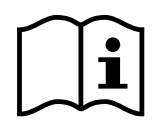

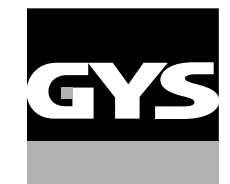

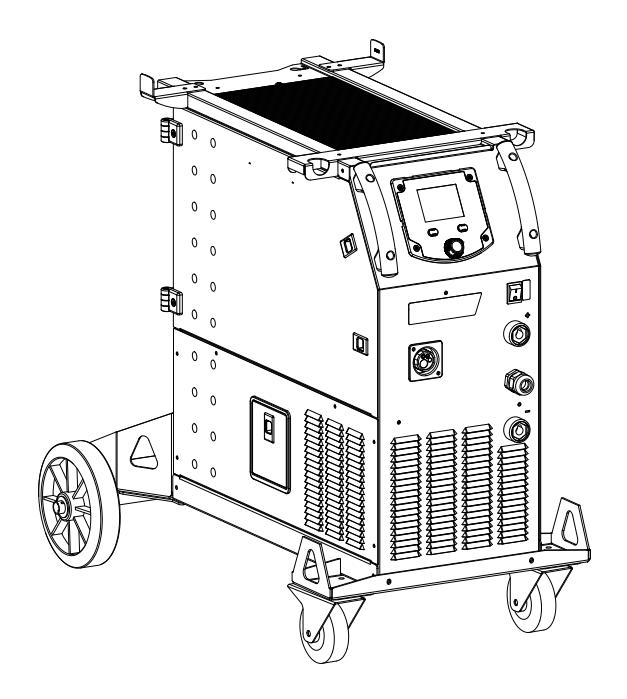

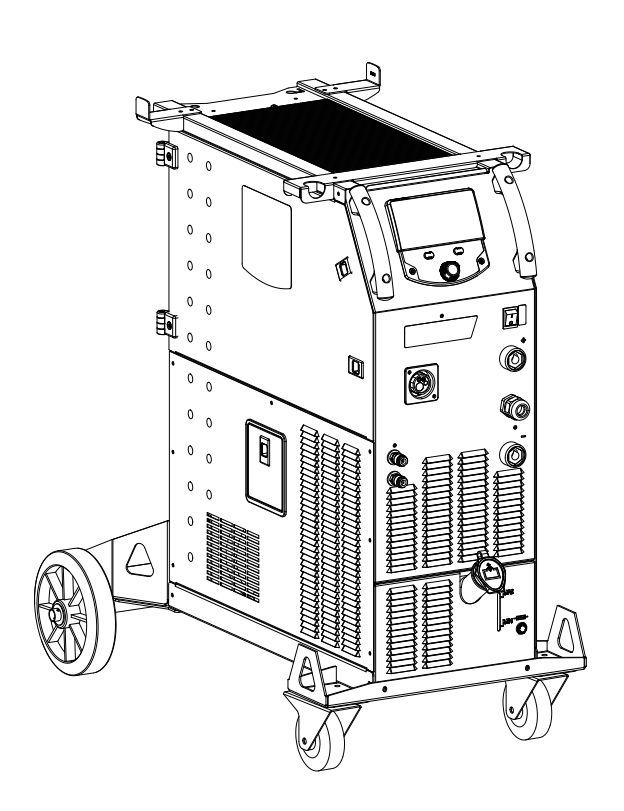

| FR | 02-05 / 06-20 / 109-120  |
|----|--------------------------|
| EN | 02-05 / 21-34 / 109-120  |
| DE | 02-05 / 35-49 / 109-120  |
| ES | 02-05 / 50-64 / 109-120  |
| RU | 02-05 / 65-79 / 109-120  |
| NL | 02-05 / 80-94 / 109-120  |
| IT | 02-05 / 95-108 / 109-120 |

# KRONOS 400T DUO / 400T W

Générateur MIG/MAG - TIG - MMA MIG/MAG - TIG - MMA welding machine Schweissgerät für MIG/MAG - WIG - E-Hand Equipo de soldadura MIG/MAG - TIG - MMA Сварочный аппарат МИГ/МАГ - ТИГ - MMA MIG/MAG - TIG - MMA lasapparaat Dispositivo saldatura MIG/MAG - TIG - MMA

05/12/2022

# Manuel d'utilisation

Notice originale

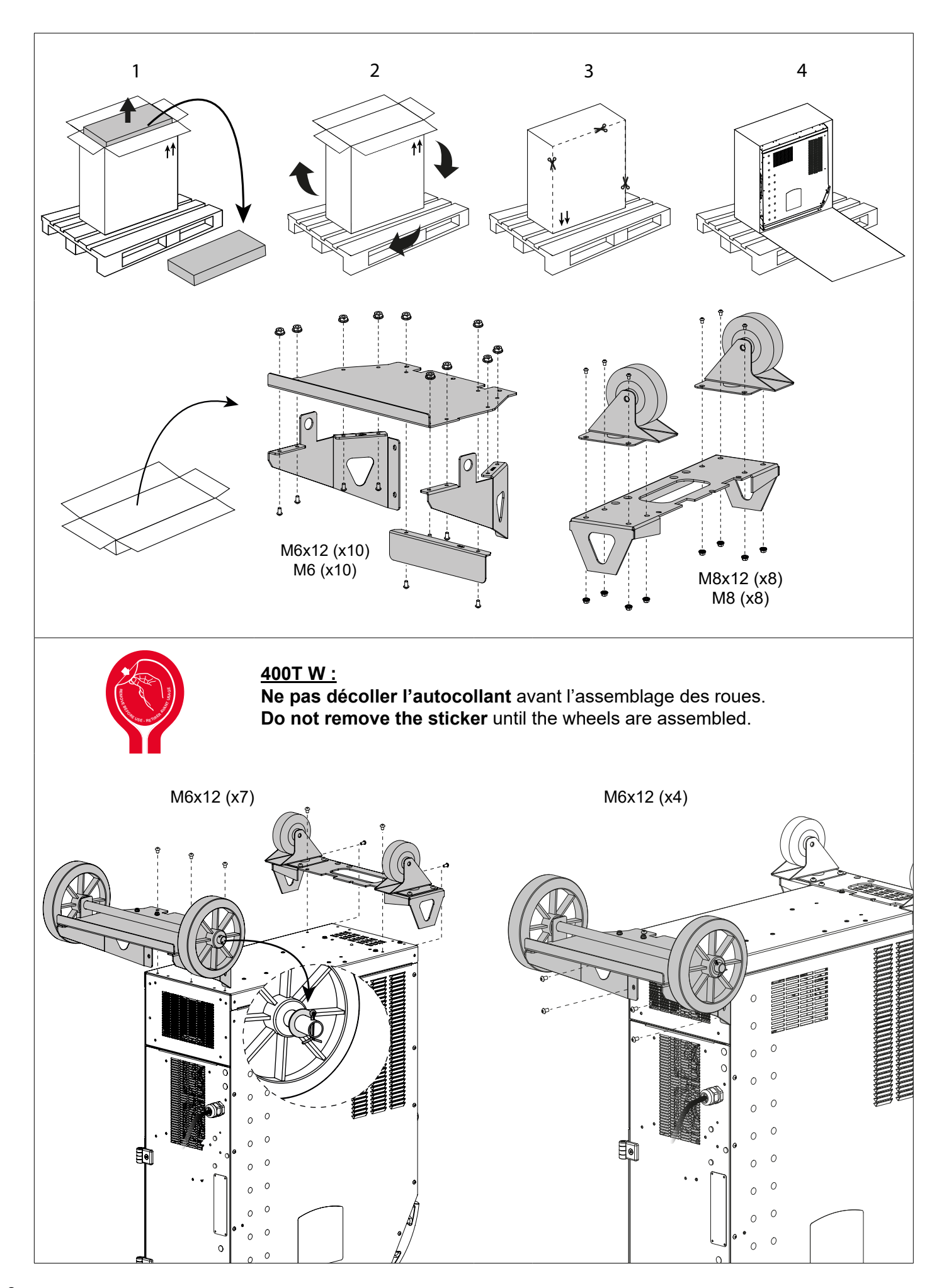

Notice originale

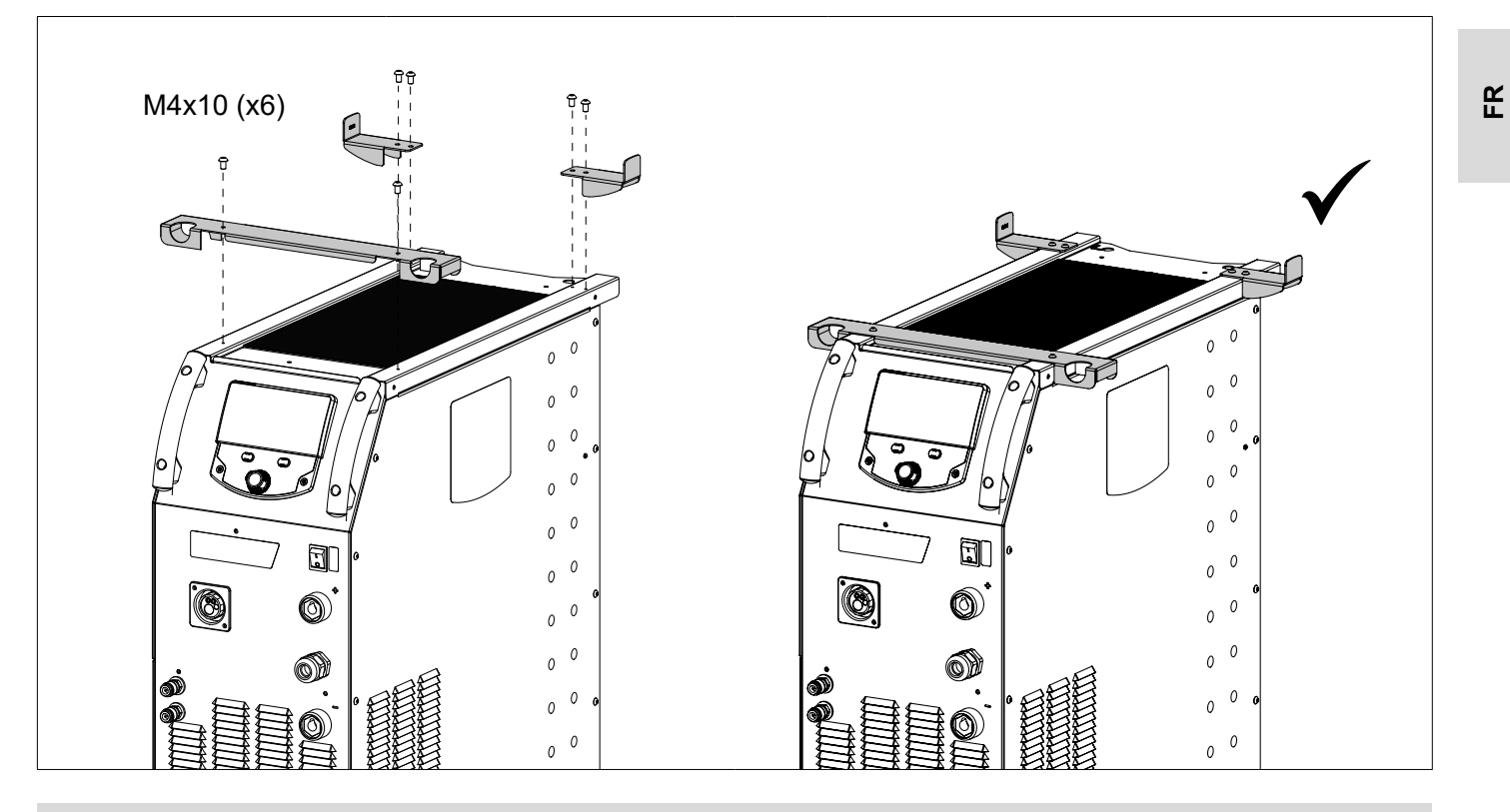

### SUPPORT BOUTEILLE / BOTTLE SUPPORT / FLASCHENHALTER / PORTABOTELLAS / FLESSENHOU-DER / PORTABOTTIGLIE

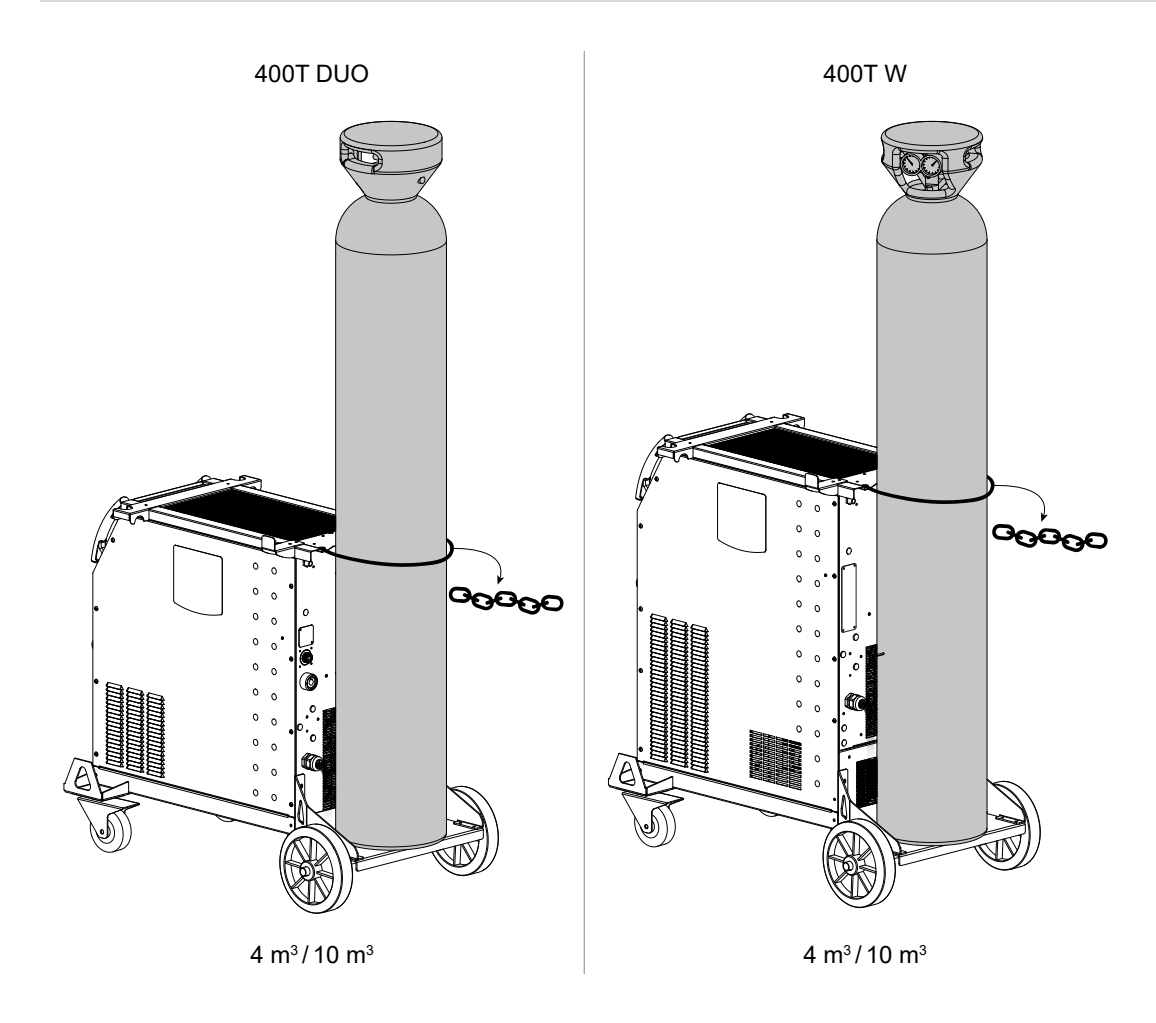

# RACCORD GAZ / GAS FITTINGS / GASANSCHLUSS / CONEXIÓN DE GAS / ГАЗОВОЕ СОЕДИНЕНИЕ / GAS AANSLUITING / COLLEGAMENTO GAS

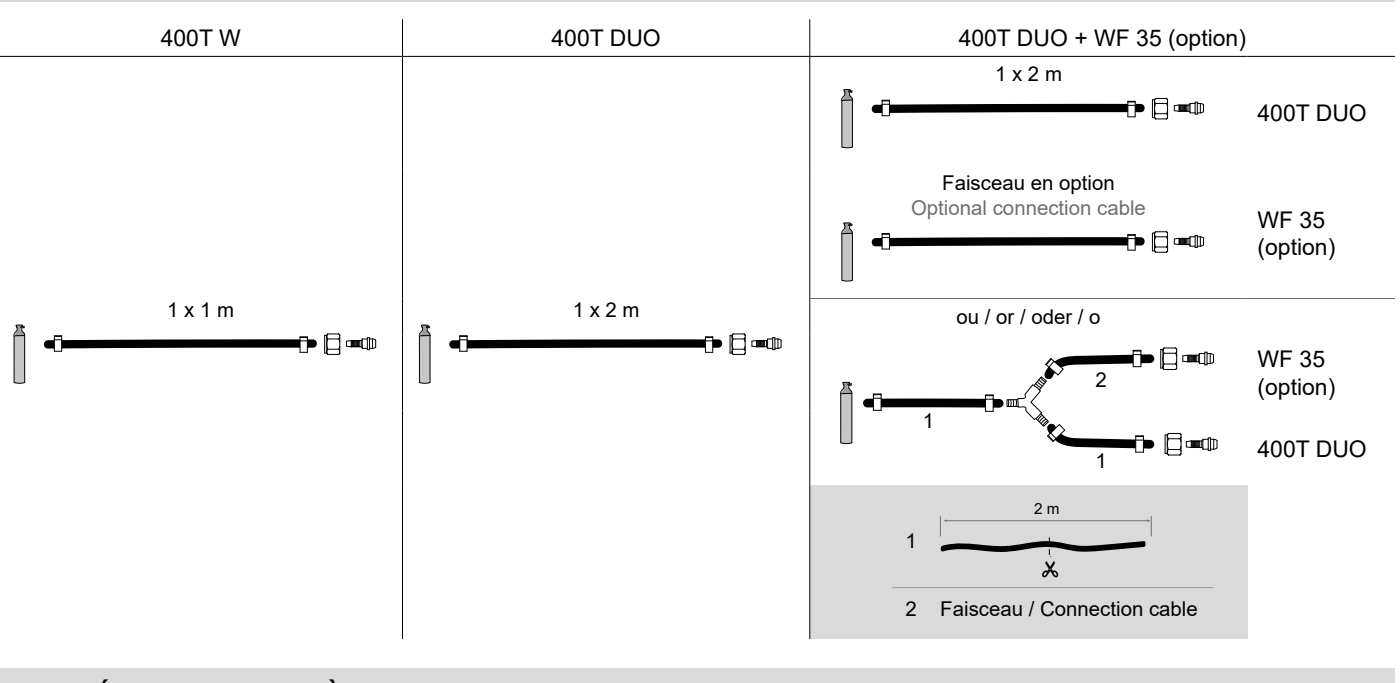

# PROCÉDURE DE MISE À JOUR / UPDATE PROCEDURE

Clé USB non fournie / USB key not included.

Logiciel de mise à jour disponible sur le site GYS, partie S.A.V. / Update software available on the GYS website, After sales section.

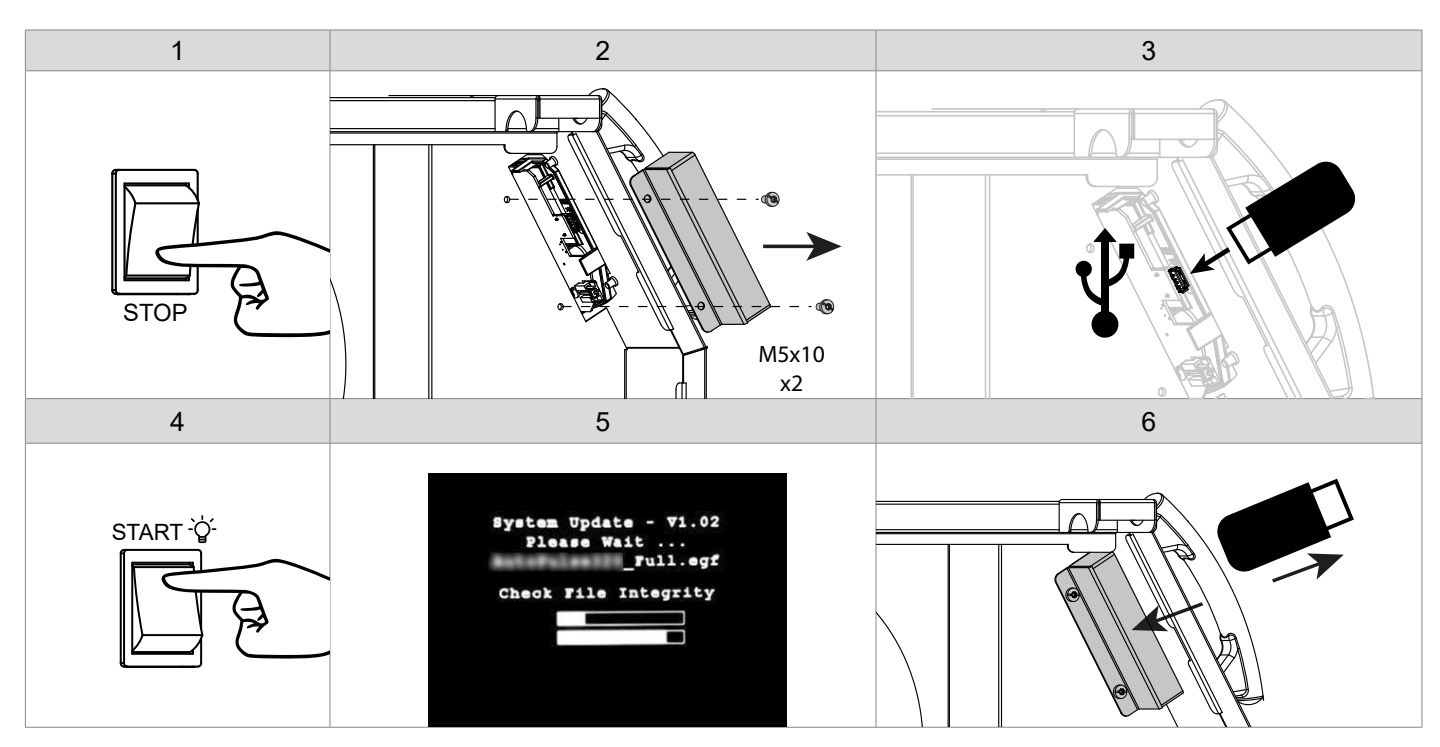

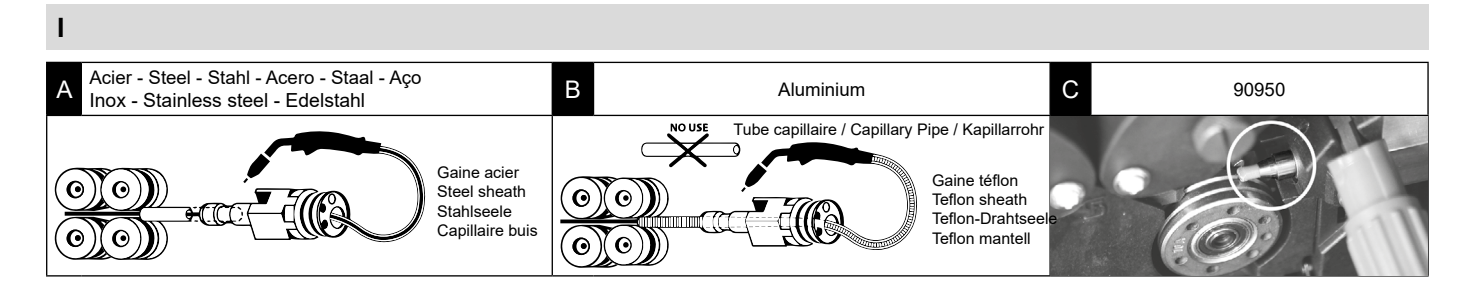

# II

400T DUO

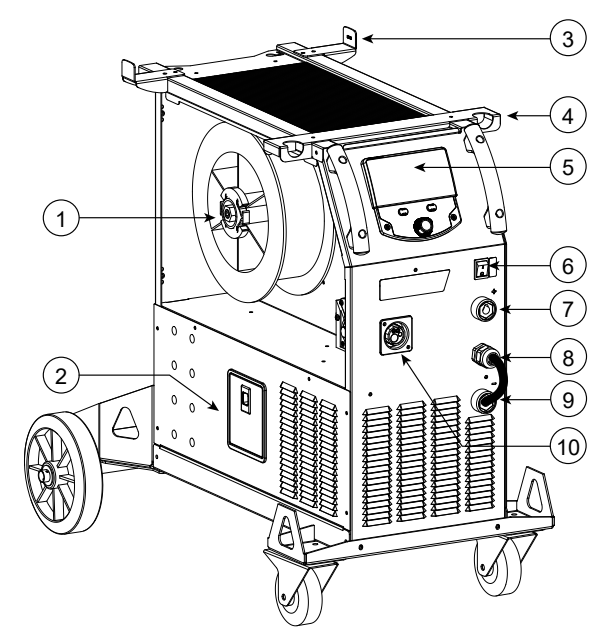

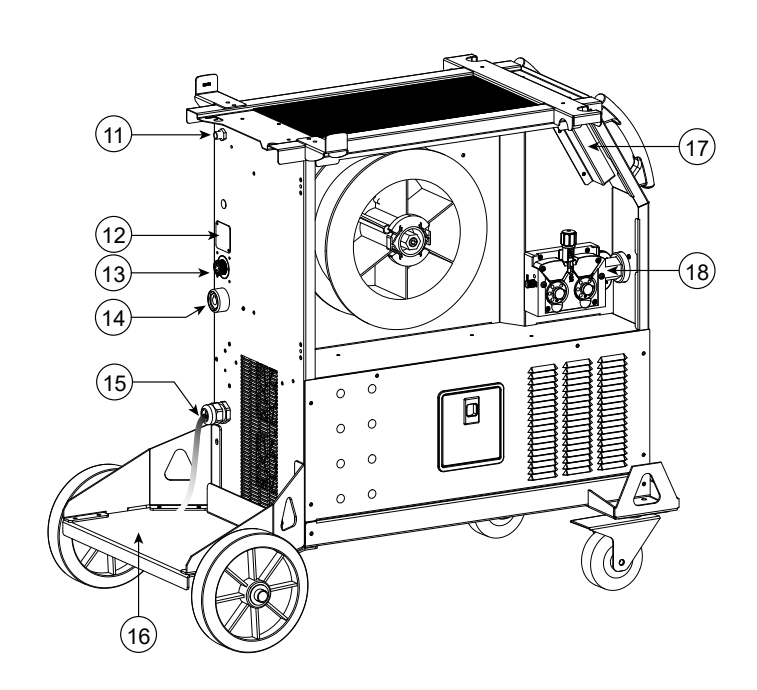

### 400T W

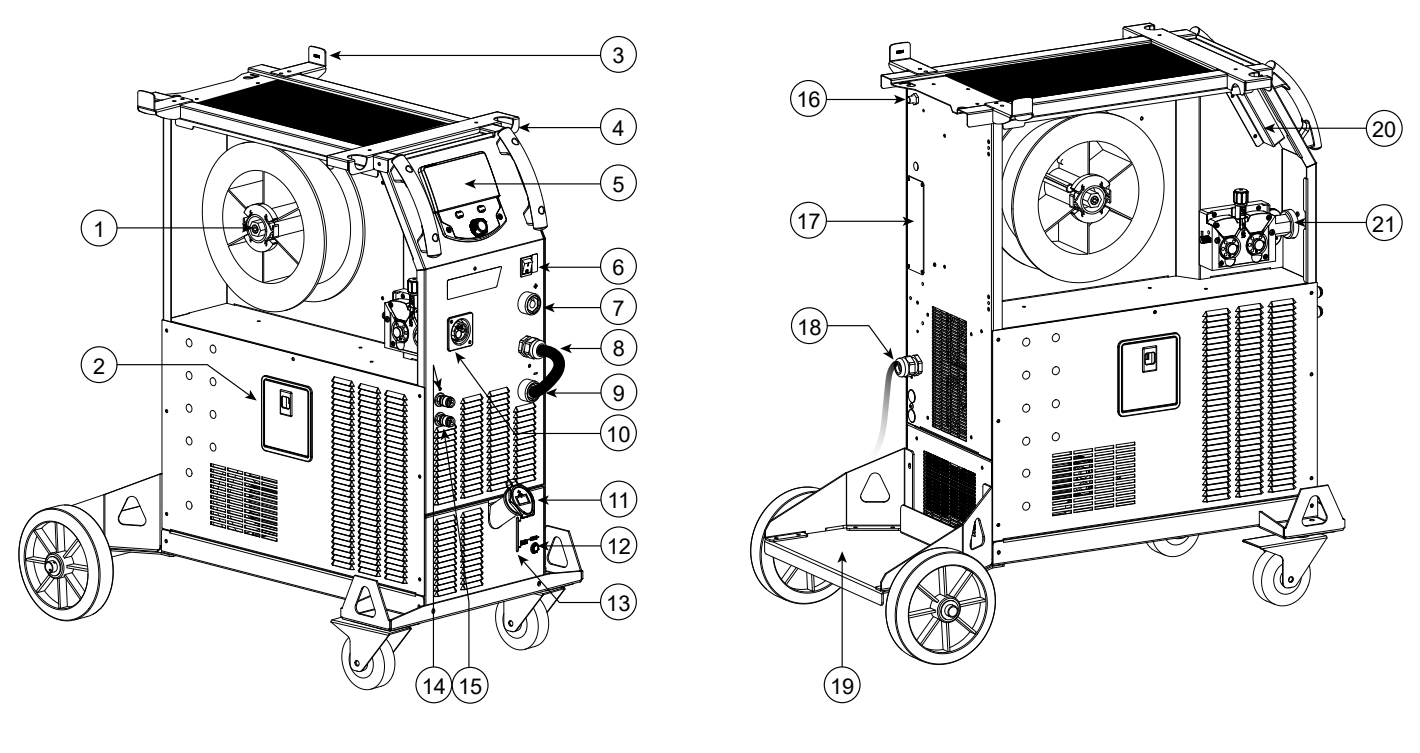

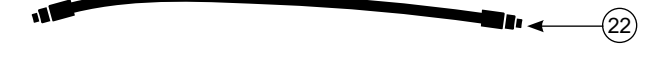

# **AVERTISSEMENTS - RÈGLES DE SÉCURITÉ**

# **CONSIGNE GÉNÉRALE**

Ces instructions doivent être lues et bien comprises avant toute opération. Toute modification ou maintenance non indiquée dans le manuel ne doit pas être entreprise.

Tout dommage corporel ou matériel dû à une utilisation non-conforme aux instructions de ce manuel ne pourra être retenu à la charge du fabricant. En cas de problème ou d'incertitude, veuillez consulter une personne qualifiée pour manier correctement l'installation.

### ENVIRONNEMENT

Ce matériel doit être utilisé uniquement pour faire des opérations de soudage dans les limites indiquées par la plaque signalétique et/ou le manuel. Il faut respecter les directives relatives à la sécurité. En cas d'utilisation inadéquate ou dangereuse, le fabricant ne pourra être tenu responsable.

L'installation doit être utilisée dans un local sans poussière, ni acide, ni gaz inflammable ou autres substances corrosives. Il en est de même pour son stockage. S'assurer d'une circulation de l'air lors de l'utilisation.

Plage de température : Utilisation entre -10 et +40°C (+14 et +104°F). Stockage entre -20 et +55°C (-4 et 131°F).

Humidité de l'air : Inférieur ou égal à 50% à 40°C (104°F). Inférieur ou égal à 90% à 20°C (68°F).

Altitude : Jusqu'à 1000m au-dessus du niveau de la mer (3280 pieds)

# **PROTECTION INDIVIDUELLE ET DES AUTRES**

Le soudage à l'arc peut être dangereux et causer des blessures graves voire mortelles.

Le soudage expose les individus à une source dangereuse de chaleur, de rayonnement lumineux de l'arc, de champs électromagnétiques (attention au porteur de pacemaker), de risque d'électrocution, de bruit et d'émanations gazeuses.

Pour bien se protéger et protéger les autres, respecter les instructions de sécurité suivantes :

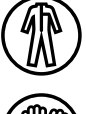

Afin de se protéger de brûlures et rayonnements, porter des vêtements sans revers, isolants, secs, ignifugés et en bon état, qui couvrent l'ensemble du corps.

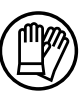

Utiliser des gants qui garantissent l'isolation électrique et thermique.

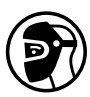

Utiliser une protection de soudage et/ou une cagoule de soudage d'un niveau de protection suffisant (variable selon les applications). Protéger les yeux lors des opérations de nettoyage. Les lentilles de contact sont particulièrement proscrites.

Il est parfois nécessaire de délimiter les zones par des rideaux ignifugés pour protéger la zone de soudage des rayons de l'arc, des projections et des déchets incandescents.

Informer les personnes dans la zone de soudage de ne pas fixer les rayons de l'arc ni les pièces en fusion et de porter les vêtements adéquats pour se protéger.

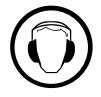

Utiliser un casque contre le bruit si le procédé de soudage atteint un niveau de bruit supérieur à la limite autorisée (de même pour toute personne étant dans la zone de soudage).

Tenir à distance des parties mobiles (ventilateur) les mains, cheveux, vêtements. Ne jamais enlever les protections carter du groupe froid lorsque la source de courant de soudage est sous tension, le fabricant ne pourrait être tenu pour responsable en cas d'accident.

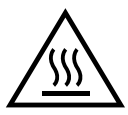

Les pièces qui viennent d'être soudées sont chaudes et peuvent provoquer des brûlures lors de leur manipulation. Lors d'intervention d'entretien sur la torche ou le porte-électrode, il faut s'assurer que celui-ci soit suffisamment froid en attendant au moins 10 minutes avant toute intervention. Le groupe froid doit être allumé lors de l'utilisation d'une torche refroidie eau afin d'être sûr que le liquide ne puisse pas causer de brûlures.

Il est important de sécuriser la zone de travail avant de la quitter afin de protéger les personnes et les biens.

## FUMÉES DE SOUDAGE ET GAZ

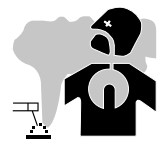

Les fumées, gaz et poussières émis par le soudage sont dangereux pour la santé. Il faut prévoir une ventilation suffisante, un apport d'air est parfois nécessaire. Un masque à air frais peut être une solution en cas d'aération insuffisante. Vérifier que l'aspiration est efficace en la contrôlant par rapport aux normes de sécurité.

Attention le soudage dans des milieux de petites dimensions nécessite une surveillance à distance de sécurité. Par ailleurs le soudage de certains matériaux contenant du plomb, cadmium, zinc ou mercure voire du béryllium peuvent être particulièrement nocifs, dégraisser également les pièces avant de les souder.

Les bouteilles doivent être entreposées dans des locaux ouverts ou bien aérés. Elles doivent être en position verticale et maintenues à un support ou sur un chariot.

Le soudage doit être proscrit à proximité de graisse ou de peinture.

### **RISQUE DE FEU ET D'EXPLOSION**

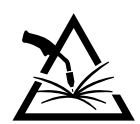

Protéger entièrement la zone de soudage, les matières inflammables doivent être éloignées d'au moins 11 mètres. Un équipement anti-feu doit être présent à proximité des opérations de soudage.

Attention aux projections de matières chaudes ou d'étincelles et même à travers des fissures, elles peuvent être source d'incendie ou d'explosion. Éloigner les personnes, les objets inflammables et les containers sous pressions à une distance de sécurité suffisante. Le soudage dans des containers ou des tubes fermés est à proscrire et dans le cas où ils sont ouverts il faut les vider de toute matière inflammable ou explosive (huile, carburant, résidus de gaz ...).

Les opérations de meulage ne doivent pas être dirigées vers la source de courant de soudage ou vers des matières inflammables.

### **BOUTEILLES DE GAZ**

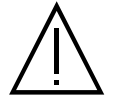

Le gaz sortant des bouteilles peut être source de suffocation en cas de concentration dans l'espace de soudage (bien ventiler). Le transport doit être fait en toute sécurité : bouteilles fermées et la source de courant de soudage éteinte. Elles doivent être entreposées verticalement et maintenues par un support pour limiter le risque de chute.

Fermer la bouteille entre deux utilisations. Attention aux variations de température et aux expositions au soleil.

La bouteille ne doit pas être en contact avec une flamme, un arc électrique, une torche, une pince de masse ou toutes autres sources de chaleur ou d'incandescence.

Veiller à la tenir éloignée des circuits électriques et de soudage et donc ne jamais souder une bouteille sous pression. Attention lors de l'ouverture du robinet de la bouteille, il faut éloigner la tête de la robinetterie et s'assurer que le gaz utilisé est approprié au procédé de soudage.

### SÉCURITÉ ÉLECTRIQUE

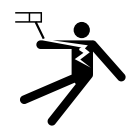

Le réseau électrique utilisé doit impérativement avoir une mise à la terre. Utiliser la taille de fusible recommandée sur le tableau signalétique.

Une décharge électrique peut être une source d'accident grave direct ou indirect, voire mortel.

Ne jamais toucher les parties sous tension à l'intérieur comme à l'extérieur de la source de courant sous-tension (Torches, pinces, câbles, électrodes) car celles-ci sont branchées au circuit de soudage.

Avant d'ouvrir la source de courant de soudage, il faut la déconnecter du réseau et attendre 2 minutes. afin que l'ensemble des condensateurs soit déchargé.

Ne pas toucher en même temps la torche ou le porte-électrode et la pince de masse.

Veiller à changer les câbles, torches si ces derniers sont endommagés, par des personnes qualifiées et habilitées. Dimensionner la section des câbles en fonction de l'application. Toujours utiliser des vêtements secs et en bon état pour s'isoler du circuit de soudage. Porter des chaussures isolantes, quel que soit le milieu de travail.

#### **CLASSIFICATION CEM DU MATERIEL**

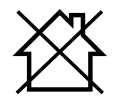

Ce matériel de Classe A n'est pas prévu pour être utilisé dans un site résidentiel où le courant électrique est fourni par le réseau public d'alimentation basse tension. Il peut y avoir des difficultés potentielles pour assurer la compatibilité électromagnétique dans ces sites, à cause des perturbations conduites, aussi bien que rayonnées à fréquence radioélectrique.

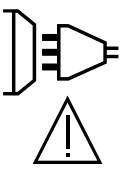

Sous réserve que l'impédance de réseau public d'alimentation basse tension au point de couplage commun soit inférieure à Zmax = 0.29 Ohms, ce matériel est conforme à la CEI 61000-3-11 et peut être connecté aux réseaux publics d'alimentation basse tension. Il est de la responsabilité de l'installateur ou de l'utilisateur du matériel de s'assurer, en consultant l'opérateur du réseau de distribution si nécessaire, que l'impédance de réseau est conforme aux restrictions d'impédance.

Ce matériel est conforme à la CEI 61000-3-12.

### **EMISSIONS ELECTRO-MAGNETIQUES**

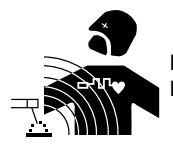

Le courant électrique passant à travers n'importe quel conducteur produit des champs électriques et magnétiques (EMF) localisés. Le courant de soudage produit un champ électromagnétique autour du circuit de soudage et du matériel de soudage.

Les champs électromagnétiques EMF peuvent perturber certains implants médicaux, par exemple les stimulateurs cardiaques. Des mesures de protection doivent être prises pour les personnes portant des implants médicaux. Par exemple, restrictions d'accès pour les passants ou une évaluation de risque individuelle pour les soudeurs. Tous les soudeurs devraient utiliser les procédures suivantes afin de minimiser l'exposition aux champs électromagnétiques provenant du circuit de soudage:

- · positionner les câbles de soudage ensemble les fixer avec une attache, si possible;
- se positionner (torse et tête) aussi loin que possible du circuit de soudage;
- ne jamais enrouler les câbles de soudage autour du corps;
- ne pas positionner le corps entre les câbles de soudage. Tenir les deux câbles de soudage sur le même côté du corps;
- raccorder le câble de retour à la pièce mise en œuvre aussi proche que possible à la zone à souder;
- ne pas travailler à côté de la source de courant de soudage, ne pas s'assoir dessus ou ne pas s'y adosser ;
- ne pas souder lors du transport de la source de courant de soudage ou le dévidoir.

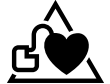

Les porteurs de stimulateurs cardiaques doivent consulter un médecin avant d'utiliser ce matériel.

L'exposition aux champs électromagnétiques lors du soudage peut avoir d'autres effets sur la santé que l'on ne connaît pas encore.

### **RECOMMANDATIONS POUR EVALUER LA ZONE ET L'INSTALLATION DE SOUDAGE**

#### Généralités

L'utilisateur est responsable de l'installation et de l'utilisation du matériel de soudage à l'arc suivant les instructions du fabricant. Si des perturbations électromagnétiques sont détectées, il doit être de la responsabilité de l'utilisateur du matériel de soudage à l'arc de résoudre la situation avec l'assistance technique du fabricant. Dans certains cas, cette action corrective peut être aussi simple qu'une mise à la terre du circuit de soudage. Dans d'autres cas, il peut être nécessaire de construire un écran électromagnétique autour de la source de courant de soudage et de la pièce entière avec montage de filtres d'entrée. Dans tous les cas, les perturbations électromagnétiques doivent être réduites jusqu'à ce qu'elles ne soient plus gênantes.

#### Évaluation de la zone de soudage

Avant d'installer un matériel de soudage à l'arc, l'utilisateur doit évaluer les problèmes électromagnétiques potentiels dans la zone environnante. Ce qui suit doit être pris en compte:

a) la présence au-dessus, au-dessous et à côté du matériel de soudage à l'arc d'autres câbles d'alimentation, de commande, de signalisation et de téléphone;

b) des récepteurs et transmetteurs de radio et télévision;

- c) des ordinateurs et autres matériels de commande;
- d) du matériel critique de sécurité, par exemple, protection de matériel industriel;
- e) la santé des personnes voisines, par exemple, emploi de stimulateurs cardiaques ou d'appareils contre la surdité;
- f) du matériel utilisé pour l'étalonnage ou la mesure;
- g) l'immunité des autres matériels présents dans l'environnement.

L'utilisateur doit s'assurer que les autres matériels utilisés dans l'environnement sont compatibles. Cela peut exiger des mesures de protection supplémentaires;

h) l'heure du jour où le soudage ou d'autres activités sont à exécuter.

La dimension de la zone environnante à prendre en compte dépend de la structure du bâtiment et des autres activités qui s'y déroulent. La zone environnante peut s'étendre au-delà des limites des installations.

#### Évaluation de l'installation de soudage

Outre l'évaluation de la zone, l'évaluation des installations de soudage à l'arc peut servir à déterminer et résoudre les cas de perturbations. Il convient que l'évaluation des émissions comprenne des mesures in situ comme cela est spécifié à l'Article 10 de la CISPR 11. Les mesures in situ peuvent également permettre de confirmer l'efficacité des mesures d'atténuation.

### RECOMMANDATIONS SUR LES METHODES DE REDUCTION DES EMISSIONS ELECTROMAGNE-TIQUES

a. Réseau public d'alimentation: Il convient de raccorder le matériel de soudage à l'arc au réseau public d'alimentation selon les recommandations du fabricant. Si des interférences se produisent, il peut être nécessaire de prendre des mesures de prévention supplémentaires telles que le filtrage du réseau public d'alimentation. Il convient d'envisager de blinder le câble d'alimentation dans un conduit métallique ou équivalent d'un matériel de soudage à l'arc installé à demeure. Il convient d'assurer la continuité électrique du blindage sur toute sa longueur. Il convient de raccorder le blindage à la source de courant de soudage pour assurer un bon contact électrique entre le conduit et l'enveloppe de la source de courant de soudage.

b. Maintenance du matériel de soudage à l'arc : Il convient que le matériel de soudage à l'arc soit soumis à l'entretien de routine suivant les recommandations du fabricant. Il convient que tous les accès, portes de service et capots soient fermés et correctement verrouillés lorsque le matériel de soudage à l'arc est en service. Il convient que le matériel de soudage à l'arc ne soit modifié en aucune façon, hormis les modifications et réglages mentionnés dans les instructions du fabricant. Il convient, en particulier, que l'éclateur d'arc des dispositifs d'amorçage et de stabilisation d'arc soit réglé et entretenu suivant les recommandations du fabricant.

c. Câbles de soudage : Il convient que les câbles soient aussi courts que possible, placés l'un près de l'autre à proximité du sol ou sur le sol.

d. Liaison équipotentielle : Il convient d'envisager la liaison de tous les objets métalliques de la zone environnante. Toutefois, des objets métalliques reliés à la pièce à souder accroissent le risque pour l'opérateur de chocs électriques s'il touche à la fois ces éléments métalliques et l'électrode. Il convient d'isoler l'opérateur de tels objets métalliques.

e. Mise à la terre de la pièce à souder : Lorsque la pièce à souder n'est pas reliée à la terre pour la sécurité électrique ou en raison de ses dimensions et de son emplacement, ce qui est le cas, par exemple, des coques de navire ou des charpentes métalliques de bâtiments, une connexion raccordant la pièce à la terre peut, dans certains cas et non systématiquement, réduire les émissions. Il convient de veiller à éviter la mise à la terre des pièces qui pourrait accroître les risques de blessure pour les utilisateurs ou endommager d'autres matériels électriques. Si nécessaire, il convient que le raccordement de la pièce à souder à la terre soit fait directement, mais dans certains pays n'autorisant pas cette connexion directe, il convient que la connexion soit faite avec un condensateur approprié choisi en fonction des réglementations nationales.

f. Protection et blindage : La protection et le blindage sélectifs d'autres câbles et matériels dans la zone environnante peuvent limiter les problèmes de perturbation. La protection de toute la zone de soudage peut être envisagée pour des applications spéciales.

# TRANSPORT ET TRANSIT DE LA SOURCE DE COURANT DE SOUDAGE

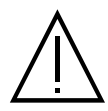

Ne pas utiliser les câbles ou torche pour déplacer la source de courant de soudage. Elle doit être déplacée en position verticale. Ne pas faire transiter la source de courant au-dessus de personnes ou d'objets.

Ne jamais soulever une bouteille de gaz et la source de courant de soudage en même temps. Leurs normes de transport sont distinctes. Il est préférable d'enlever la bobine de fil avant tout levage ou transport de la source de courant de soudage.

### INSTALLATION DU MATÉRIEL

- Mettre la source de courant de soudage sur un sol dont l'inclinaison maximum est de 10°.
- Prévoir une zone suffisante pour aérer la source de courant de soudage et accéder aux commandes.
- Ne pas utiliser dans un environnement comportant des poussières métalliques conductrices.
- · La source de courant de soudage doit être à l'abri de la pluie battante et ne pas être exposée aux rayons du soleil.
- Le matériel est de degré de protection IP23S, signifiant :
- une protection contre l'accès aux parties dangereuses des corps solides de diam >12.5 mm et,
- une protection contre la pluie dirigée à 60° par rapport à la verticale lorsque ses parties mobiles (ventilateur) sont stationnaires.
- Ce matériel peut donc être stocké à l'extérieur en accord avec l'indice de protection IP23.

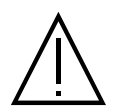

Les courants de soudage vagabonds peuvent détruire les conducteurs de terre, endommager l'équipement et les dispositifs électriques et causer des échauffements de composants pouvant entrainer un incendie.

- Toutes les connexions de soudages doivent être connectées fermement, les vérifier régulièrement !
- S'assurer que la fixation de la pièce est solide et sans problèmes électriques !

- Attacher ou suspendre tous les éléments conducteurs d'électricité de la source de soudage comme le châssis, le chariot et les systèmes de levage pour qu'ils soient isolés !

- Ne pas déposer d'autres équipements comme des perceuses, dispositifs d'affutage, etc sur la source de soudage, le chariot, ou les systèmes de levage sans qu'ils soient isolés !

- Toujours déposer les torches de soudage ou portes électrodes sur une surface isolée quand ils ne sont pas utilisés !

Les câbles d'alimentation, de rallonge et de soudage doivent être totalement déroulés afin d'éviter toute surchauffe.

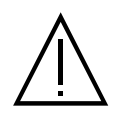

Le fabricant n'assume aucune responsabilité concernant les dommages provoqués à des personnes et objets dus à une utilisation incorrecte et dangereuse de ce matériel.

### **ENTRETIEN / CONSEILS**

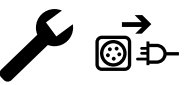

• L'entretien ne doit être effectué que par une personne qualifiée. Un entretien annuel est conseillé.

Couper l'alimentation en débranchant la prise, et attendre deux minutes avant de travailler sur le matériel. A l'intérieur, les tensions et intensités sont élevées et dangereuses.

• Régulièrement, enlever le capot et dépoussiérer à la soufflette. En profiter pour faire vérifier la tenue des connexions électriques avec un outil isolé par un personnel qualifié.

• Contrôler régulièrement l'état du cordon d'alimentation. Si le câble d'alimentation est endommagé, il doit être remplacé par le fabricant, son service après-vente ou une personne de qualification similaire, afin d'éviter tout danger.

• Laisser les ouïes de la source de courant de soudage libres pour l'entrée et la sortie d'air.

Ne pas utiliser cette source de courant de soudage pour dégeler des canalisations, recharger des batteries/accumulateurs ou démarrer des moteurs.

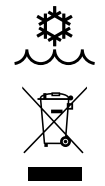

400T W :

Le liquide de refroidissement doit être changé tous les 12 mois afin d'éviter les dépôts pouvant boucher le circuit de refroidissement de la torche. Toutes fuites ou résidus de produit, après utilisation, doivent être traités dans une usine de purification appropriée. Il convient si possible de recycler le produit. Il est interdit de vider le produit usé dans les cours d'eau, dans les fosses ou les systèmes de drainage. Le fluide dilué ne devrait pas être vidé dans les égouts, sauf si cela est admis par la réglementation locale.

# INSTALLATION – FONCTIONNEMENT PRODUIT

Seul le personnel expérimenté et habilité par le fabricant peut effectuer l'installation. Pendant l'installation, s'assurer que le générateur est déconnecté du réseau. Les connexions en série ou en parallèle de générateur sont interdites. Il est recommandé d'utiliser les câbles de soudage fournis avec l'appareil afin d'obtenir les réglages optimums du produit.

### DESCRIPTION

Ce matériel est une source de puissance triphasée pour le soudage semi-automatique « synergique » (MIG ou MAG), le soudage à électrode enrobée (MMA) et le soudage à l'électrode réfractaire (TIG). Il accepte les bobines de fil Ø 200 et 300 mm.

10-

11-

12-

13-

14-

15-

16-

17-

18-

12-

13-

14-

15-

16-

17-

18-

19-

20-

21-

22-

Connecteur Euro (torche)

Douille de polarité positive

Support bouteille 4 m<sup>3</sup> ou 10 m<sup>3</sup>

Câble secteur (5 m)

Fusible du groupe froid

Jauge de remplissage

Connecteur gaz

Câble secteur (5 m)

Tuyau d'amorçage

Support bouteille 4 m<sup>3</sup> ou 10 m<sup>3</sup>

Cache option

Trappe USB

Motodévidoir

Connecteur, commande dévidoir séparé

Sortie liquide du refroidissement (Bleu)

Entrée liquide du refroidissement (Rouge)

Connecteur daz

Cache option

Trappe USB

Motodévidoir

## **DESCRIPTION DU MATÉRIEL (II)**

#### 400T DUO

- Support bobine Ø 200/300 mm 1-
- 2-Trappe boite accessoire
- 3-Support câble
- 4-Support torche
- 5-IHM (Interface Homme Machine)
- 6-Interrupteur START/STOP
- 7-Douille de polarité positive
- 8-Câble d'inversion de polarité
- Douille de polarité négative 9-

#### 400T W

- Support bobine Ø 200/300 mm 1-
- 2-Trappe boite accessoire
- 3-Support câble
- 4-Support torche
- 5-IHM (Interface Homme Machine)
- 6-Interrupteur START/STOP
- 7-Douille de polarité positive
- 8-Câble d'inversion de polarité
- 9-Douille de polarité négative
- 10- Connecteur Euro (torche)
- 11- Bouchon de remplissage

### **INTERFACE HOMME-MACHINE (IHM)**

|    | i |
|----|---|
| IH | Μ |

10

Veuillez lire la notice d'utilisation de l'interface (IHM) qui fait partie de la documentation complète du matériel.

### **ALIMENTATION-MISE EN MARCHE**

Ce matériel est livré avec prise 32 A de type EN 60309-1 et ne doit être utilisé que sur une installation électrique triphasée 400V (50-60 Hz) à quatre fils avec un neutre relié à la terre.

Le courant effectif absorbé (I1eff) est indiqué sur l'appareil, pour les conditions d'utilisation maximales. Vérifier que l'alimentation et ses protections (fusible et/ou disjoncteur) sont compatibles avec le courant nécessaire en utilisation. Dans certains pays, il peut être nécessaire. de changer la prise pour permettre une utilisation aux conditions maximales.

• La source de puissance est prévue pour fonctionner sur une tension électrique 400V +/- 15%. Elle se met en protection si la tension d'alimentation est inférieure à 330 Veff ou supérieure à 490Veff. (un code défaut apparaitra sur l'affichage de l'écran).

 Le démarrage se fait par appui sur l'interrupteur START/STOP (Allumé), inversement l'arrêt se fait par appui sur ce même interrupteur (Eteint). Attention ! Ne jamais couper l'alimentation lorsque le poste est en charge.

### BRANCHEMENT SUR GROUPE ÉLECTROGÈNE

Ce matériel peut fonctionner avec des groupes électrogènes à condition que la puissance auxiliaire réponde aux exigences suivantes :

- La tension doit être alternative, sa valeur efficace doit être de 400 V +/- 15%, et de tension crête inférieure à 700 V,
- La fréquence doit être comprise entre 50 et 60 Hz.

Il est impératif de vérifier ces conditions, car de nombreux groupes électrogènes produisent des pics de haute tension pouvant endommager le matériel

## UTILISATION DE RALLONGE ÉLECTRIQUE

Toutes les rallonges doivent avoir une longueur et une section appropriées à la tension du matériel. Utiliser une rallonge conforme aux réglementations nationales.

| Tension d'entrée | Longueur - Section de la rallonge (Longueur < 45m) |
|------------------|----------------------------------------------------|
| 400 V            | 4 mm <sup>2</sup>                                  |

R

## **INSTALLATION DE LA BOBINE**

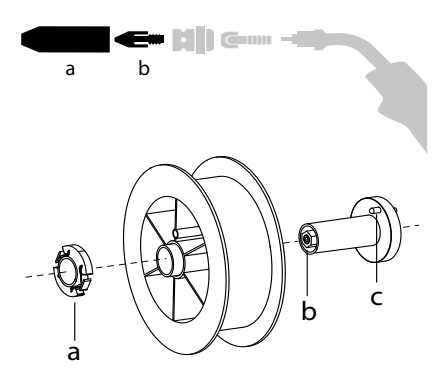

# CHARGEMENT DU FIL D'APPORT

- Enlever la buse (a) et le tube contact (b) de votre torche MIG/MAG.

- Ouvrir la trappe du générateur.
- Positionner la bobine sur son support.
- Tenir compte de l'ergot d'entrainement (c) du support bobine. Pour monter une bobine 200 mm, serrer le maintien bobine en plastique (a) au maximum.
- Régler la molette de frein (b) pour éviter lors de l'arrêt de la soudure que l'inertie de la bobine n'emmêle le fil. De manière générale, ne pas trop serrer, ce qui provoquerait une surchauffe du moteur.
- Pour changer les galets, procéder comme suit :
- Desserrer la molette (a) au maximum et l'abaisser.
- Déverrouiller les galets en dévissant les vis de maintien (b).
- Mettre en place les galets moteur adaptés à votre utilisation et revisser les vis de maintien.
- Les galets fournis sont des galets double gorge :
- acier Ø 1.0/1.2
- Contrôlez l'inscription sur le galet pour vérifier que les galets sont adaptés au diamètre du fil et à la matière du fil (pour un fil de Ø 1.0, utiliser la gorge de Ø 1.0).
- Utiliser des galets avec rainure en V pour les fils acier et autres fils durs.

 $\checkmark$  : inscription visible sur le galet (exemple : 10 = Ø 1.0)

: gorge à utiliser

- Utiliser des galets avec rainure en U pour les fils aluminium et autres fils alliés, souples.

Ø10

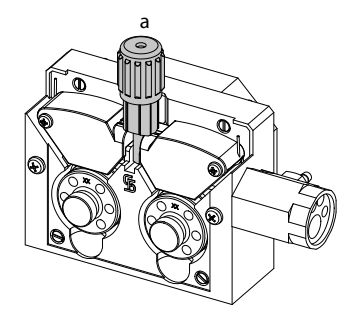

### Pour installer le fil de métal d'apport, procéder comme suit :

- Desserrer la molette au maximum et l'abaisser.

Insérer le fil, puis refermer le motodévidoir et serrer la molette selon les indications.
Appuyer sur la gâchette de la torche pour actionner le moteur, une procédure s'affiche à l'écran.

### Remarques :

- Une gaine trop étroite peut entrainer des problèmes de dévidage et une surchauffe du moteur.
- Le connecteur de la torche doit être également bien serré afin d'éviter son échauffement.
- Vérifier que ni le fil, ni la bobine ne touche la mécanique de l'appareil, sinon il y a danger de court-circuit.

### **RISQUE DE BLESSURE LIÉ AUX COMPOSANTS MOBILES**

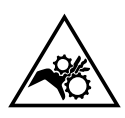

- Les dévidoirs sont pourvus de composants mobiles qui peuvent happer les mains, les cheveux, les vêtements ou les outils et entrainer par conséquent des blessures !
- · Ne pas porter la main aux composants pivotants ou mobiles ou encore aux pièces d'entrainement!
- Veiller à ce que les couvercles du carter ou couvercles de protection restent bien fermés pendant le fonctionnement !
- Ne pas porter de gants lors de l'enfilement du fil d'apport et du changement de la bobine du fil d'apport.

### AMORÇAGE DU CIRCULATEUR DE LIQUIDE DE REFROIDISSEMENT (400T W)

Lors de la première utilisation du produit ou après avoir totalement vidé le réservoir de liquide de refroidissement, il est nécessaire d'appliquer la procédure suivante pour amorcer en liquide le circulateur :

- Remplir le réservoir de liquide de refroidissement jusqu'à son niveau maximum. Le réservoir a une capacité de 5.5 litres.

- Brancher le tuyau d'amorçage (II-22) au connecteur de sortie du liquide de refroidissement (I-14) et placer l'autre extrémité dans un récipient vide (idéalement une bouteille).

- Mettre le générateur sous tension.

- Dans le menu « Système/Groupe froid », appuyer sur le bouton-poussoir n°2 (

- Une fois la pompe amorcée (récipient qui se remplit de liquide de refroidissement), arrêter le groupe froid en appuyant sur un des boutons de l'IHM

- Débrancher le tuyau d'amorçage, remettre le liquide dans le groupe froid : la pompe est amorcée.

### **REFROIDISSEMENT LIQUIDE (400T W)**

#### REMPLISSAGE

MAX Le réservoir du groupe froid doit être impérativement rempli au niveau MAX conseillé de la jauge indiquée à l'avant du groupe froid, mais jamais en dessous du niveau MIN sous réserve d'un message d'avertissement.

Utiliser impérativement un liquide de refroidissement spécifique pour les machines à souder ayant une faible conductivité électrique, étant anticorrosion et antigel (ref. 052246).

L'utilisation de liquides de refroidissement autres, et en particulier du liquide standard automobile, peut conduire, par un phénomène d'électrolyse, à l'accumulation de dépôts solides dans le circuit de refroidissement, dégradant ainsi le refroidissement, et pouvant aller jusqu'à l'obstruction du circuit.

Ce niveau MAX conseillé est essentiel à l'optimisation des facteurs de marche de la torche à refroidissement liquide.

MIN Toute dégradation de la machine liée à l'utilisation d'un autre liquide de refroidissement que le type préconisé ne sera pas considérée dans le cadre de la garantie.

#### UTILISATION

- 1. NE JAMAIS UTILISER le générateur SANS LIQUIDE DE REFROIDISSEMENT lorsque la pompe est en fonctionnement. Respecter le niveau minimal. En cas de non respect, vous risquez de détériorer de manière définitive la pompe du système de refroidissement.
- 2. Il faut s'assurer que le groupe de refroidissement est éteint avant la déconnexion des tuyaux d'entrée et/ou de sortie de liquide de la torche. Le liquide de refroidissement est nocif et irrite les yeux, les muqueuses et la peau. Le liquide chaud peut provoquer des brulures.
- 3. Danger de brûlures par liquide chaud. Ne jamais vidanger le groupe froid après son utilisation. Le liquide à l'intérieur est bouillant, attendre qu'il se refroidisse avant de vidanger.
- En mode «AUTO», la pompe du refroidisseur commence à fonctionner au démarrage du soudage. Lorsque le soudage s'arrête, la pompe 4. continue à fonctionner durant 10 minutes. Pendant ce délai, le liquide refroidit la torche de soudage et la ramène à la température am-
- biante. Laisser le générateur branché, quelques minutes, après soudage pour permettre son refroidissement.

En procédé MIG-MAG, le groupe froid est activé par défaut (AUTO). Pour utiliser une torche MIG-MAG avec refroidissement air, il est nécessaire de désactiver le groupe froid (OFF). Pour ce faire, veuillez consulter la notice de l'interface.

### SOUDAGE SEMI-AUTOMATIQUE EN ACIER/INOX (MODE MAG)

Le matériel peut souder du fil acier et acier inoxydable de Ø 0.6 à 1.2 mm (I-A). L'appareil est livré d'origine avec des galets Ø 1.0/1.2 pour acier ou acier inoxydable. Le tube contact, la gorge du galet, la gaine de la torche sont prévus pour cette application.

L'utilisation en acier nécessite un gaz spécifique au soudage (Ar+CO2). La proportion de CO2 peut varier selon le type de gaz utilisé. Pour l'inox, utiliser un mélange à 2% de CO2. En cas de soudage avec du CO2 pur, il est nécessaire de connecter un dispositif de préchauffage de gaz sur la bouteille de gaz. Pour des besoins spécifiques en gaz, veuillez contacter votre distributeur de gaz. Le débit de gaz pour l'acier est compris entre 8 et 15 litres / minute selon l'environnement. Pour contrôler le débit de gaz sur le manomètre sans dérouler de fil d'apport, faire un appui long sur le bouton-poussoir n°1 et suivre la procédure à l'écran. Ce contrôle doit se faire périodiquement pour assurer un soudage optimal. Se reporter à la notice IHM.

### SOUDAGE SEMI-AUTOMATIQUE ALUMINIUM (MODE MIG)

Le matériel peut souder du fil aluminium de Ø 0.8 à 1.2 mm (I-B).

L'utilisation en aluminium nécessite un gaz spécifique argon pur (Ar). Pour le choix du gaz, demander conseil à un distributeur de gaz. Le débit de gaz en aluminium se situe entre 15 et 20 l/min selon l'environnement et l'expérience du soudeur.

Voici les différences entre les utilisations acier et aluminium : - Utiliser des galets spécifiques pour le soudage alu.

- Mettre un minimum de pression des galets presseurs du motodévidoir pour ne pas écraser le fil.

- Utiliser le tube capillaire (destiné au guidage fil entre les galets du motodévidoir et le connecteur EURO) uniquement pour le soudage acier/inox (I-B).

- Utiliser une torche spéciale aluminium. Cette torche aluminium possède une gaine téflon afin de réduire les frottements. NE PAS couper la gaine au bord du raccord ! Cette gaine sert à guider le fil à partir des galets.

- Tube contact : utiliser un tube contact SPÉCIAL aluminium correspondant au diamètre du fil.

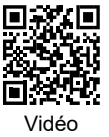

Lors de l'utilisation de gaine rouge ou bleu (soudage aluminium), il est conseillé d'utiliser l'accessoire 90950 (I-C). Ce guide gaine en acier inoxydable améliore le centrage de la gaine et facilite le débit du fil.

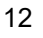

### SOUDAGE SEMI-AUTOMATIQUE EN CUSI ET CUAL (MODE BRASAGE)

Le matériel peut souder du fil CuSi et CuAl de Ø 0.8 et 1.0 mm.

De la même façon qu'en acier, le tube capillaire doit être mis en place et l'on doit utiliser une torche avec une gaine acier. Dans le cas du brasage, il faut utiliser de l'argon pur (Ar).

### SOUDAGE SEMI-AUTOMATIQUE FIL FOURRÉ

Le matériel peut souder du fil fourré de Ø 0.9 à 1.6 mm. Les galets d'origines doivent être remplacer par des galets spécifiques au fil fourré (en option). Souder du fil fourré avec une buse standard peut entraîner une surchauffe et la détérioration de la torche. Enlever la buse d'origine de votre torche MIG-MAG.

# **CHOIX DE LA POLARITÉ**

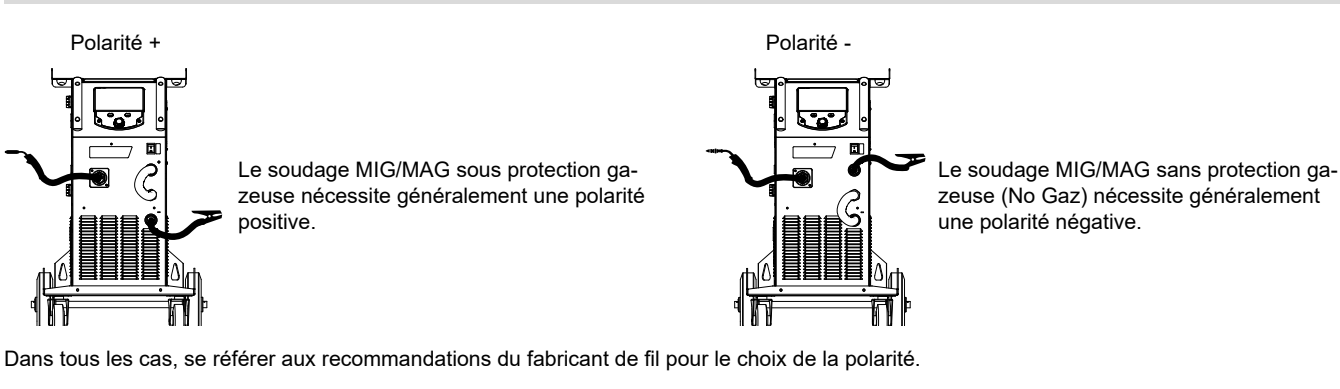

RACCORDEMENT GAZ

- Monter un manodétendeur adapté sur la bouteille de gaz. Le raccorder au poste à souder avec le tuyau fourni. Mettre les 2 colliers de serrage afin d'éviter les fuites.

- Assurer le bon maintien de la bouteille de gaz en respectant la fixation de la chaine sur le générateur.

- Régler le débit de gaz en ajustant la molette de réglage située sur le manodétendeur.

NB : pour faciliter le réglage du débit de gaz, actionner les galets du motodévidoir en appuyant sur la gâchette de la torche (desserrer la molette de frein du motodévidoir pour ne pas entrainer de fil). Pression maximale de gaz : 0.5 MPa (5 bars).

Cette procédure ne s'applique pas au soudage en mode « No Gaz ».

### **COMBINAISONS CONSEILLÉES**

|   | (mm)    | Courant (A) | Ø Fil (mm) | Ø Buse (mm) | Débit (L/min) |
|---|---------|-------------|------------|-------------|---------------|
|   | 0.8-2   | 20-100      | 0.8        | 12          | 10-12         |
| U | 2-4     | 100-200     | 1.0        | 12-15       | 12-15         |
| Σ | 4-8     | 200-300     | 1.0/1.2    | 15-16       | 15-18         |
|   | 8-15    | 300-500     | 1.2/1.6    | 16          | 18-25         |
|   | 0.6-1.5 | 15-80       | 0.6        | 12          | 8-10          |
| ŋ | 1.5-3   | 80-150      | 0.8        | 12-15       | 10-12         |
| ¥ | 3-8     | 150-300     | 1.0/1.2    | 15-16       | 12-15         |
|   | 8-20    | 300-500     | 1.2/1.6    | 16          | 15-18         |

### MODE DE SOUDAGE MIG / MAG (GMAW/FCAW)

|                        |                                 | Procédés de soudage |              |                                                                   |
|------------------------|---------------------------------|---------------------|--------------|-------------------------------------------------------------------|
| Paramètres             | Réglages                        | Manuel              | Synergique   |                                                                   |
| Couple<br>matériau/gaz | - Fe Ar 15% CO <sub>2</sub><br> | -                   | $\checkmark$ | Choix de la matière à souder.<br>Paramètres de soudage synergique |
| Diamètre de fil        | Ø 0.8 > Ø 1.6 mm                | -                   | $\checkmark$ | Choix du diamètre fil                                             |

| Comportement gâchette   | 2T, 4T                          | ✓ | 1 | Choix du mode de gestion du soudage à la gâchette                                                                   |
|-------------------------|---------------------------------|---|---|----------------------------------------------------------------------------------------------------|
| Mode pointage           | Spot, Spot-Délai                |   | ¥ | Choix du mode de pointage                                                                                           |
| 1 <sup>st</sup> Réglage | Épaisseur<br>Courant<br>Vitesse | - | ✓ | Choix du réglage principal à afficher (Épaisseur de la pièce à souder, courant moyen de soudage ou vitesse du fil). |

L'accès à certains paramètres de soudage dépend du mode d'affichage sélectionné : Paramètres/Mode d'affichage : Easy ou Expert. Se reporter à la notice IHM.

### PROCÉDÉS DE SOUDAGE

Pour plus d'informations sur les synergies GYS et les procédés de soudage, scannez le QR code :

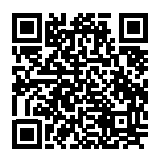

#### MODE DE POINTAGE

#### Spot

Ce mode de soudage permet le préassemblage des pièces avant soudage. Le pointage peut-être manuel par la gâchette ou temporisé avec un délai de pointage prédéfini. Ce temps de pointage permet une meilleure reproductibilité et la réalisation de point non oxydé.

#### Spot-Délai

C'est un mode de pointage semblable au Spot, mais enchainant pointages et temps d'arrêt défini tant que la gâchette est appuyée. Cette fonction permet de souder des tôles très fines en acier ou en aluminium, en limitant le risque de perçage et de déformation de la tôle (surtout pour le soudage aluminium).

#### **DÉFINITION DES RÉGLAGES**

|                    | Unité |                                                                                                    |  |  |  |
|--------------------|-------|----------------------------------------------------------------------------------------------------|--|--|--|
| Burnback           | -     | Fonction prévenant le risque de collage du fil à la fin du cordon. Ce temps correspond à une remontée du fil hors du bain de fusion.                                        |  |  |  |
| Crater Filler      | %/s   | Ce courant de palier à l'arrêt est une phase après la rampe de descente en courant.<br>Il se règle en intensité (% du courant de soudage) et en temps (secondes).           |  |  |  |
| Délai              | s     | Durée entre la fin d'un point (hors Post gaz) et la reprise d'un nouveau point (Pré-Gaz compris).                                                                           |  |  |  |
| Épaisseur          | mm    | La synergie permet un paramétrage totalement automatique. L'action sur l'épaisseur paramètre automatique-<br>ment la tension et la vitesse de fil adaptées.                 |  |  |  |
| Évanouisseur       | s     | Rampe de descente en courant.                                                                                                    |  |  |  |
| Hot Start          | %/s   | Le Hot Start est une surintensité à l'amorçage évitant le collage du fil sur la pièce à souder. Il se règle en inter sité (% du courant de soudage) et en temps (secondes). |  |  |  |
| Intensité          | A     | Le courant de soudage est réglé en fonction du type de fil utilisé et du matériau à souder.                                                                                 |  |  |  |
| I Start            | -     | Réglage du courant d'amorçage.                                                                                                    |  |  |  |
| Longueur d'arc     | -     | Permet d'ajuster la distance entre l'extrémité du fil et le bain de fusion (ajustement de la tension).                                                                      |  |  |  |
| Pré-gaz            | s     | Temps de purge de la torche et de création de la protection gazeuse avant amorçage.                                                                                         |  |  |  |
| Point              | s     | Durée définie.                                                                                                    |  |  |  |
| Post gaz           | s     | Durée de maintien de la protection gazeuse après extinction de l'arc. Il permet de protéger la pièce ainsi que l'électrode contre les oxydations.                           |  |  |  |
| Self               | -     | Amortit plus ou moins le courant de soudage. À régler en fonction de la position de soudage.                                                                                |  |  |  |
| Spot               | s     | Durée définie.                                                                                                    |  |  |  |
| Tension            | V     | Influence sur la largeur du cordon.                                                                                                    |  |  |  |
| Upslope            | s     | Rampe de montée progressive du courant.                                                                                                    |  |  |  |
| Vitesse d'approche | -     | Vitesse de fil progressive. Avant l'amorçage, le fil arrive doucement pour créer le premier contact sans engen-<br>drer d'à-coups.                                          |  |  |  |
| Vitesse fil        | m/min | Quantité de métal d'apport déposé et indirectement l'intensité de soudage et la pénétration.                                                                                |  |  |  |

L'accès à certains paramètres de soudage et pointage dépend du procédé de soudage (Manuel, Synergique) et du mode d'affichage sélectionné (Easy ou Expert). Se reporter à la notice IHM.

#### **CONTRÔLE DU DÉBIT DE GAZ**

Pour contrôler le débit de gaz sur le manomètre sans dérouler de fil d'apport, faire un appui long sur le bouton-poussoir n°1 et suivre la procédure à l'écran. Ce contrôle doit se faire périodiquement pour assurer un soudage optimal. Se reporter à la notice IHM.

### MODE DE SOUDAGE TIG (GTAW)

#### BRANCHEMENT ET CONSEILS

• Le soudage TIG DC requiert une protection gazeuse (Argon).

• Brancher la pince de masse dans le connecteur de raccordement positif (+). Brancher la torche TIG en option (réf. 046108) dans le connecteur EURO du générateur et le câble d'inversion dans le connecteur de raccordement négatif (-).

• S'assurer que la torche est bien équipée et que les consommables (pince-étau, support collet, diffuseur et buse) ne sont pas usés.

• Le choix de l'électrode est en fonction du courant du procédé TIG DC.

#### AFFUTAGE DE L'ÉLECTRODE

Pour un fonctionnement optimal, il est conseillé d'utiliser une électrode affutée de la manière suivante :

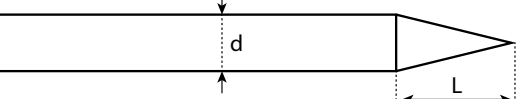

L = 3 x d pour un courant faible.L = d pour un courant fort.

#### **COMBINAISONS CONSEILLÉES**

| (mm)      | Courant (A) | Ø Electrode (mm) | Ø Buse (mm) | Débit Argon (L/min) |
|-----------|-------------|------------------|-------------|---------------------|
| 0.3 - 3   | 3 - 75      | 1                | 6.5         | 6 - 7               |
| 2.4 - 6   | 60 - 150    | 1.6              | 8           | 6 - 7               |
| 4 - 8     | 100 - 200   | 2                | 9.5         | 7 - 8               |
| 6.8 - 8.8 | 170 - 250   | 2.4              | 11          | 8 - 9               |
| 9 - 12    | 225 - 300   | 3.2              | 12.5        | 9 - 10              |

#### PARAMÈTRES DU PROCÉDÉ

| Paramètres         | Réglages      |                                                    |  |  |
|--------------------|---------------|----------------------------------------------------|--|--|
|                    | Standard      | Courant lisse                                      |  |  |
|                    | Pulsé         | Courant pulsé                                      |  |  |
| Procédé de soudage | Spot          | Pointage lisse                                     |  |  |
|                    | Spot-Pulsé    | Pointage pulsé                                     |  |  |
| Mode de gâchette   | 2T, 4T, Valve | Choix du mode de gestion du soudage à la gâchette. |  |  |

L'accès à certains paramètres de soudage dépend du mode d'affichage sélectionné : Paramètres/Mode d'affichage : Easy ou Expert. Se reporter à la notice IHM.

#### **RÉGLAGES**

#### Standard

Le procédé de soudage TIG DC Standard permet le soudage de grande qualité sur la majorité des matériaux ferreux tels que l'acier, l'acier inoxydable, mais aussi le cuivre et ses alliages, le titane... Les nombreuses possibilités de gestion du courant et gaz vous permettent la maitrise parfaite de votre opération de soudage, de l'amorçage jusqu'au refroidissement final de votre cordon de soudure.

#### Pulsé

Ce mode de soudage à courant pulsé enchaine des impulsions de courant fort (I, impulsion de soudage) puis des impulsions de courant faible (I\_Froid, impulsion de refroidissement de la pièce). Ce mode pulsé permet d'assembler les pièces tout en limitant l'élévation en température et les déformations. Idéal aussi en position.

#### Exemple :

Le courant de soudage l est réglé à 100A et % (I\_Froid) = 50%, soit un courant froid = 50% x 100A = 50A. F(Hz) est réglé à 10Hz, la période du signal sera de 1/10Hz = 100ms -> toutes les 100ms, une impulsion à 100A puis une autre à 50A se succèderont.

#### Spot

Ce mode de soudage permet le préassemblage des pièces avant soudage. Le pointage peut-être manuel par la gâchette ou temporisé avec un délai de pointage prédéfini. Ce temps de pointage permet une meilleure reproductibilité et la réalisation de points non oxydés.

#### Spot-Pulsé

Ce mode de soudage sur tôle fine permet le pré-assemblage des pièces avant soudage. Le pointage peut-être manuel par la gâchette ou temporisé avec un délai de pointage prédéfini. Ce temps de pointage permet une meilleure reproductibilité et la réalisation de point non oxydé.

### CHOIX DU DIAMÈTRE DE L'ÉLECTRODE

| () Électrado (mm)          | TIG DC                    |                       |  |  |
|----------------------------|---------------------------|-----------------------|--|--|
|                            | Tungstène pure            | Tungstène avec oxydes |  |  |
| 1                          | 10 > 75 10 > 75           |                       |  |  |
| 1.6                        | 60 > 150         60 > 150 |                       |  |  |
| 2                          | 75 > 180                  | 100 > 200             |  |  |
| 2.5                        | 130 > 230                 | 170 > 250             |  |  |
| 3.2                        | 160 > 310 225 > 330       |                       |  |  |
| Environ = 80 A par mm de Ø |                           |                       |  |  |

### **COMPORTEMENT GÂCHETTE**

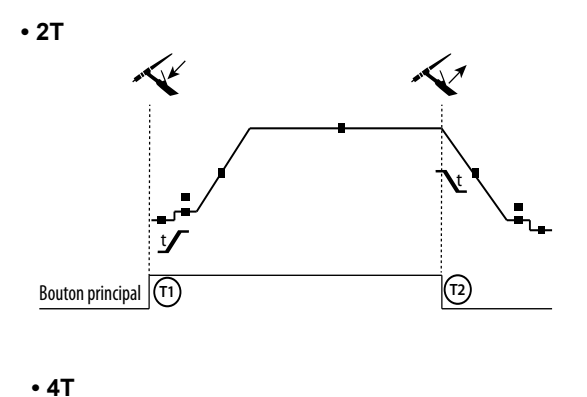

T1 - Le bouton principal est appuyé, le cycle de soudage démarre (PréGaz, I Start, UpSlope et soudage).

T2 - Le bouton principal est relâché, le cycle de soudage est arrêté (DownSlope, I\_Stop, PostGaz).

Pour la torche à 2 boutons et seulement en 2T, le bouton secondaire est géré comme le bouton principal.

T1 - Le bouton principal est appuyé, le cycle démarre à partir du PréGaz et s'arrête en phase de l\_Start.

T2 - Le bouton principal est relâché, le cycle continue en UpSlope et en soudage.

T3 - Le bouton principal est appuyé, le cycle passe en DownSlope et s'arrête dans en phase de l\_Stop.

T4 - Le bouton principal est relâché, le cycle se termine par le PostGaz.

Nb : pour les torches, double boutons et double bouton + potentiomètre

=> bouton « haut/courant de soudage » et potentiomètre actifs, bouton « bas » inactif.

Pour les torches double boutons ou double gâchettes, la gâchette « haute » garde la même fonctionnalité que la torche simple gâchette ou à lamelle. La gâchette « basse » est inactive.

(74)

(T3)

### **DÉFINITION DES RÉGLAGES**

Bouton principal (T1)

(T2)

|                           | Unité |                                                                                                    |
|---------------------------|-------|----------------------------------------------------------------------------------------------------|
| Courant d'arrêt           | %     | Ce courant de palier à l'arrêt est une phase après la rampe de descente en courant.                                                                                                    |
| Courant de démarrage      | %     | Ce courant de palier au démarrage est une phase de préchauffage avant la rampe de montée en courant.                                                                                                    |
| Courant de soudage        | А     | Courant de soudage.                                                                                                    |
| Courant froid             | %     | Deuxième courant de soudage dit «froid»                                                                                                    |
| Durée du pulse            | S     | Phase de spot pulse manuelle ou d'une durée définie                                                                                                    |
| Durée du spot             | s     | Manuel ou une durée définie.                                                                                                    |
| Évanouisseur              | s     | Évite le cratère en fin de soudage et les risques de fissuration particulièrement en alliage léger.                                                                                                    |
| Fréquence<br>de pulsation | Hz    | <ul> <li>Fréquence de pulsation (conseils de réglage) :</li> <li>Si soudage avec apport de métal en manuel, alors F(Hz) synchronisé sur le geste d'apport,</li> <li>Si faible épaisseur sans apport (&lt; 0.8 mm), F(Hz) &gt; 10Hz</li> <li>Soudage en position, alors F(Hz) &lt; 100Hz</li> </ul> |
| Montée de courant         | s     | Permet une montée progressive du courant de soudage.                                                                                                    |
| Post gaz                  | s     | Durée de maintien de la protection gazeuse après extinction de l'arc. Il permet de protéger la pièce ainsi que l'électrode contre les oxydations lors du refroidissement.                                                                                                    |
| Pré-gaz                   | s     | Temps de purge de la torche et de création de la protection gazeuse avant amorçage.                                                                                                    |
| Temps d'arrêt             | s     | Temps de palier à l'arrêt est une phase après la rampe de descente en courant.                                                                                                    |
| Temps de démarrage        | s     | Temps de palier au démarrage avant la rampe de montée en courant.                                                                                                    |
| Temps froid               | %     | Balance du temps du courant chaud (I) de la pulsation                                                                                                    |

L'accès à certains paramètres de soudage dépend du mode d'affichage sélectionné : Paramètres/Mode d'affichage : Easy ou Expert. Se reporter à 16 la notice IHM.

#### PURGE GAZ MANUELLE

La présence d'oxygène dans la torche peut conduire à une baisse des propriétés mécaniques et peut entrainer une baisse de la résistance à la corrosion. Pour purger le gaz de la torche, faire un appui long sur le bouton-poussoir n°1 et suivre la procédure à l'écran. Se reporter à la notice IHM.

### MODE DE SOUDAGE MMA (SMAW)

#### **BRANCHEMENT ET CONSEILS**

- · Brancher les câbles, porte-électrode et pince de masse dans les connecteurs de raccordement.
- Respecter les polarités et intensités de soudage indiquées sur les boites d'électrodes.
- Enlever l'électrode enrobée du porte-électrode lorsque la source de courant de soudage n'est pas utilisée.
- · Le matériel est équipé de 3 fonctionnalités spécifiques aux Inverters :
  - Le Hot Start procure une surintensité en début de soudage.
  - L'Arc Force délivre une surintensité qui évite le collage lorsque l'électrode rentre dans le bain.
    - L'Anti-Sticking permet de décoller facilement l'électrode sans la faire rougir en cas de collage.

#### PARAMÈTRES DU PROCÉDÉ

|                  |                   | Procédés de so | oudage |                                                                                                    |
|------------------|-------------------|----------------|--------|----------------------------------------------------------------------------------------------------|
| Paramètres       | Réglages          | Standard       | Pulsé  |                                                                                                    |
| Type d'électrode | Rutile<br>Basique | ✓              | ✓      | Le type d'électrode détermine des paramètres spécifiques en fonction du type d'électrode utilisée afin d'optimiser sa soudabilité.                              |
| Anti-Sticking    | ON - OFF          | ✓              | ✓      | L'anti-collage est conseillé pour enlever l'électrode en toute sécurité en<br>cas de collage sur la pièce à souder (le courant est coupé automatique-<br>ment). |

L'accès à certains paramètres de soudage dépend du mode d'affichage sélectionné : Paramètres/Mode d'affichage : Easy ou Expert. Se reporter à la notice IHM.

### PROCÉDÉS DE SOUDAGE

#### Standard

Ce mode de soudage MMA Standard convient pour la plupart des applications. Il permet le soudage avec tous les types d'électrodes enrobées, rutiles, basiques, cellulosiques et sur toutes les matières : acier, acier inoxydable et fontes.

#### Pulsé

Ce mode de soudage MMA Pulsé convient à des applications en position verticale montante (PF). Le pulsé permet de conserver un bain froid tout en favorisant le transfert de matière. Sans pulsation, le soudage vertical montant demande un mouvement « de sapin », autrement dit un déplacement triangulaire difficile. Grâce au MMA Pulsé il n'est plus nécessaire de faire ce mouvement, selon l'épaisseur de votre pièce un déplacement droit vers le haut peut suffire. Si toutefois vous voulez élargir votre bain de fusion, un simple mouvement latéral similaire au soudage à plat suffit. Dans ce cas, vous pouvez régler sur l'écran la fréquence de votre courant pulsé. Ce procédé offre ainsi une plus grande maitrise de l'opération de soudage vertical.

#### **CHOIX DES ÉLECTRODES ENROBÉES**

• Électrode Rutile : très facile d'emploi en toutes positions.

• Électrode Basique : utilisation en toutes positions, elle est adaptée aux travaux de sécurité par des propriétés mécaniques accrues.

### **DÉFINITION DES RÉGLAGES**

|                           | Unité |                                                                                                    |
|---------------------------|-------|----------------------------------------------------------------------------------------------------|
| Arc Force                 |       | L'Arc Force est une surintensité délivrée afin d'éviter les collages lorsque l'électrode ou la goutte viennent toucher le bain de soudage.                                         |
| Courant de soudage        | А     | Le courant de soudage est réglé en fonction du type d'électrode choisi (se référer à l'emballage des électro-<br>des).                                                             |
| Durée du Hot Start        | s     | Le Hot Start est une surintensité à l'amorçage évitant le collage de l'électrode sur la pièce à souder. Il se règle en intensité (% du courant de soudage) et en temps (secondes). |
| Fréquence de<br>pulsation | Hz    | Fréquence de PULSATION du mode PULSE.                                                                                                    |
| Pourcentage Hot Start     | %     | Le Hot Start est une surintensité à l'amorçage évitant le collage de l'électrode sur la pièce à souder. Il se règle en intensité (% du courant de soudage) et en temps (secondes). |
| Pourcentage I froid       | %     |                                                                                                    |
| Temps froid               | s     |                                                                                                    |

L'accès à certains paramètres de soudage dépend du mode d'affichage sélectionné : Paramètres/Mode d'affichage : Easy ou Expert. Se reporter à la notice IHM.

#### **RÉGLAGE DE L'INTENSITÉ DE SOUDAGE**

Les réglages qui suivent correspondent à la plage d'intensité utilisable en fonction du type et du diamètre d'électrode. Ces plages sont assez larges car elles dépendent de l'application et de la position de soudure.

| Ø d'électrode (mm) | Rutile E6013 (A) | Basique E7018 (A) |  |
|--------------------|------------------|-------------------|--|
| 1.6                | 30-60            | 30-55             |  |
| 2.0                | 50-70            | 50-80             |  |
| 2.5                | 60-100           | 80-110            |  |
| 3.15               | 80-150           | 90-140            |  |
| 4.0                | 100-200          | 125-210           |  |
| 5                  | 150-290          | 200-260           |  |
| 6.3                | 200-385          | 220-340           |  |

#### **RÉGLAGE DE L'ARC FORCE**

Il est conseillé de positionner l'Arc force en position médiane (0) pour débuter le soudage et l'ajuster en fonction des résultats et des préférences de soudage. Note : la plage de réglage de l'arcforce est spécifique au type d'électrode choisi.

Diamètre

ø 0.9/1.2

### **GALETS (B) EN OPTION**

| Diamàtra  | Référence (x2) |           |  |  |
|-----------|----------------|-----------|--|--|
| Diametre  | Acier          | Aluminium |  |  |
| ø 0.6/0.8 | 042353         | -         |  |  |
| ø 0.8/1.0 | 042360         | 042377    |  |  |
| ø 1.0/1.2 | 046849         | 040915    |  |  |

### **DÉVIDOIR WF 35 EN OPTION**

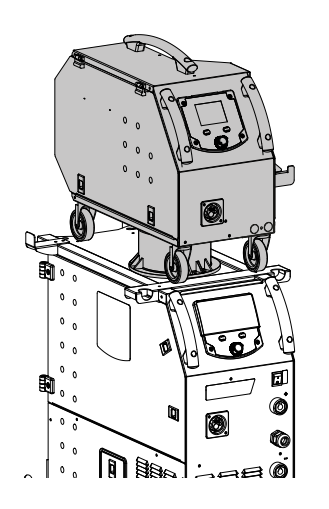

Le produit KRONOS 400T DUO peut-être équipé d'un dévidoir séparé WF 35 (option, ref. 075078) afin d'utiliser rapidement 2 natures ou diamètres de fils sans changer de torches ou de bobines. La liaison entre ces deux éléments se fait par l'intermédiaire d'un faisceau dédié en option :

Référence (x2)

Fil fourré

042407

| Type de refroidissement de la torche | Longueur | Section            | Référence |
|--------------------------------------|----------|--------------------|-----------|
|                                      | 5 m      | 70 mm <sup>2</sup> | 075443    |
| Air                                  | 10 m     | 70 mm²             | 075450    |
|                                      |          | 95 mm²             | 077553    |
|                                      | 1.8 m    | 70 mm²             | 075467    |
| Linuida                              | 5 m      | 70 mm²             | 075474    |
| Liquide                              | 10 m     | 70 mm <sup>2</sup> | 075481    |
|                                      |          | 95 mm²             | 075504    |

Pour le branchement du faisceau entre le générateur et le dévidoir, voir la notice du dévidoir séparé.

Il n'est pas possible d'utiliser 2 torches MIG/MAG en même temps. Lorsqu'un dévidoir est actif, l'autre est inactif.

IHM - dévidoir actif

| * 2.5mm        | 6.7 <sup>m</sup> / <sub>min</sub> 96A 18.6v |
|----------------|---------------------------------------------|
| <u>¥</u> ‡ 0.0 |                                             |
| 099 O.O        | ★ Épaisseur                                 |

IHM - dévidoir inactif

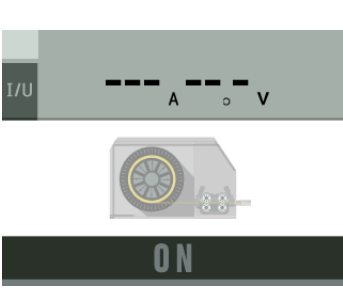

Pour basculer d'un dévidoir inactif vers un dévidoir actif, appuyer sur la gâchette de la torche non active ou appuyer sur la molette de l'écran non actif.

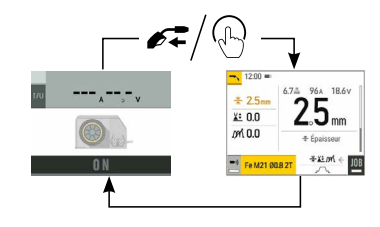

(i

# ANOMALIES, CAUSES, REMÈDES

| SYMPTÔMES                                          | CAUSES POSSIBLES                                                                                                    | REMÈDES                                                                                                    |
|----------------------------------------------------|----------------------------------------------------------------------------------------------------|----------------------------------------------------------------------------------------------------|
|                                                    | Des grattons obstruent l'orifice                                                                                                    | Nettoyer le tube contact ou le changer re-<br>mettre du produit anti-adhésion.                                                                                                    |
|                                                    | Le fil patine dans les galets.                                                                                                    | Remettre du produit anti-adhésion.                                                                                                    |
| Le debit du fil de soudage n'est pas constant.     | Un des galets patine.                                                                                                    | Vérifier le serrage de la vis du galet.                                                                                                    |
|                                                    | Le câble de la torche est entortillé.                                                                                                    | Le câble de la torche doit être le plus droit possible.                                                                                                    |
| Le moteur de dévidage ne fonctionne pas.           | Frein de la bobine ou galet trop serré.                                                                                                    | Desserrer le frein et les galets                                                                                                    |
|                                                    | Gaine guide-fil sale ou endommagée.                                                                                                    | Nettoyer ou remplacer.                                                                                                    |
| Mauvais dévidage du fil.                           | Clavette de l'axe des galets manquante                                                                                                    | Repositionner la clavette dans son logement                                                                                                    |
|                                                    | t poreux.<br>e n'est pas constant.<br>Preine pas.<br>e n'est pas constant.<br>E fil patine dans les galets.<br>Un des galets patine.<br>Le câble de la torche est entortillé.<br>E câble de la torche est entortillé.<br>E câble de la torche est entortillé.<br>E câble de la bobine ou galet trop serré.<br>Gaine guide-fil sale ou endommagée.<br>Clavette de l'axe des galets manquante<br>Frein de la bobine trop serré.<br>Mauvaise connexion de masse.<br>Pas de puissance.<br>Gaine guide-fil écrasée.<br>Blocage du fil dans la torche.<br>Pas de tube capillaire.<br>Vitese du fil trop importante.<br>E de debit de gaz vide.<br>Qualité du gaz non satisfaisante.<br>Circulation d'air ou influence du vent.<br>Buse gaz trop encrassée.<br>Mauvaise qualité du fil.<br>État de la surface à souder de mauvaise qua<br>té (rouille, etc.)<br>Le gaz n'est pas connecté<br>Tension d'arc trop basse ou trop haute.<br>Mauvaise prise de masse.<br>Gaz de protection insuffisant.<br>orche<br>ment<br>Les données sur la clé USB sont erronées o<br>corrompues.<br>e des JOBS.<br>e des JOBS. | Desserrer le frein.                                                                                                    |
|                                                    | Mauvais branchement de la prise secteur.                                                                                                    | Voir le branchement de la prise et regarder si<br>la prise est bien alimentée.                                                                                                    |
| Pas de courant ou mauvais courant de sou-<br>dage. | Mauvaise connexion de masse.                                                                                                    | Contrôler le câble de masse (connexion et état de la pince).                                                                                                    |
|                                                    | Pas de puissance.                                                                                                    | Contrôler la gâchette de la torche.                                                                                                    |
|                                                    | Gaine guide-fil écrasée.                                                                                                    | Vérifier la gaine et corps de torche.                                                                                                    |
| La fil haushanna anrèa las galata                  | Blocage du fil dans la torche.                                                                                                    | Remplacer ou nettoyer.                                                                                                    |
| Le ill bouchorme après les galets                  | Pas de tube capillaire.                                                                                                    | Vérifier la présence du tube capillaire.                                                                                                    |
|                                                    | Vitesse du fil trop importante.                                                                                                    | Réduire la vitesse de fil                                                                                                    |
|                                                    | Le débit de gaz est insuffisant.                                                                                                    | Plage de réglage de 15 à 20 L / min.<br>Nettoyer le métal de base.                                                                                                    |
|                                                    | Bouteille de gaz vide.                                                                                                    | La remplacer.                                                                                                    |
|                                                    | Qualité du gaz non satisfaisante.                                                                                                    | Le remplacer.                                                                                                    |
|                                                    | Circulation d'air ou influence du vent.                                                                                                    | Empêcher les courants d'air, protéger la zone de soudage.                                                                                                    |
| Le cordon de soudage est poreux.                   | Buse gaz trop encrassée.                                                                                                    | Nettoyer la buse gaz ou la remplacer.                                                                                                    |
|                                                    | Mauvaise qualité du fil.                                                                                                    | Utiliser un fil adapté au soudage MIG-MAG.                                                                                                    |
|                                                    | État de la surface à souder de mauvaise quali-<br>té (rouille, etc.)                                                                                                    | Nettoyer la pièce avant de souder                                                                                                    |
|                                                    | Le gaz n'est pas connecté                                                                                                    | Vérifier que le gaz est connecté à l'entrée du générateur.                                                                                                    |
|                                                    | Tension d'arc trop basse ou trop haute.                                                                                                    | Voir paramètres de soudage.                                                                                                    |
| Particules d'étincelage très importantes.          | Mauvaise prise de masse.                                                                                                    | Contrôler et positionner la pince de masse au plus proche de la zone à souder.                                                                                                    |
|                                                    | Gaz de protection insuffisant.                                                                                                    | Ajuster le débit de gaz.                                                                                                    |
| Des de gez en cortis de terche                     |                                                                                                    | Vérifier le branchement des entrées de gaz                                                                                                    |
| Pas de gaz en soltie de torche                     | Mauvaise connexion du gaz                                                                                                    | Vérifier que l'électrovanne fonctionne                                                                                                    |
| Erreur lors du téléchargement                      | Les données sur la clé USB sont erronées ou corrompues.                                                                                                    | Vérifier vos données.                                                                                                    |
| Problème de sauvegarde                             | Vous avez dépassé le nombre maximum de sauvegardes.                                                                                                    | Vous devez supprimer des programmes.<br>Le nombre de sauvegardes est limité à 200.                                                                                                    |
| Suppression automatique des JOBS.                  | Certains de vos jobs ont été supprimés, car<br>ils n'étaient plus valides avec les nouvelles<br>synergies.                                                                                                    | -                                                                                                    |
| Problème clé LISB                                  | Aucun JOB n'est détecté sur la clé USB                                                                                                    | -                                                                                                    |
|                                                    | Plus de place mémoire dans le produit                                                                                                    | Libérer de l'espace sur la clé USB.                                                                                                    |
| Problème de fichier                                | Le Fichier «» ne correspond pas aux syner-<br>gies téléchargées dans le produit                                                                                                    | Le fichier a été créé avec des synergies qui ne sont pas présentes sur la machine.                                                                                                    |
| Problème de mise à jour                            | La clé USB ne semble pas reconnue. Le visuel<br>de l'étape n°5 de la procédure de mise à jour<br>ne s'affiche pas sur l'écran.                                                                                                    | <ol> <li>Insérer la clé USB dans son logement.</li> <li>Mettre le générateur sous tension.</li> <li>Faire un appui long sur la molette de l'IHM<br/>pour forcer la mise à jour.</li> </ol> |

### **CONDITIONS DE GARANTIE**

La garantie couvre tous défauts ou vices de fabrication pendant 2 ans, à compter de la date d'achat (pièces et main-d'œuvre).

La garantie ne couvre pas :

- Toutes autres avaries dues au transport.
- L'usure normale des pièces (Ex. : câbles, pinces, etc.).
- Les incidents dus à un mauvais usage (erreur d'alimentation, chute, démontage).
- · Les pannes liées à l'environnement (pollution, rouille, poussière).

En cas de panne, retourner l'appareil à votre distributeur, en y joignant :

- un justificatif d'achat daté (ticket de sortie de caisse, facture...)
- une note explicative de la panne.

# WARNINGS - SAFETY INSTRUCTIONS

### **GENERAL INSTRUCTIONS**

These instructions must be read and fully understood before use. Do not carry out any alterations or maintenance work that is not directly specified in this manual.

The manufacturer shall not be liable for any damage to persons or property resulting from use not in accordance with the instructions in this manual. In case of problems or queries, please consult a qualified tradesperson to correctly install the product.

### **ENVIRONMENT**

This equipment should only be used for welding operations performed within the limits indicated on the information panel and/or in this manual. These safety guidelines must be observed. The manufacturer cannot be held responsible in the event of improper or dangerous use.

The machine must be set up somewhere free from dust, acid, flammable gases or any other corrosive substances. This also applies to the machine's storage. Ensure good air circulation when in use.

Temperature range: Use between -10 and +40°C (+14 and +104°F). Store between -20 and +55°C (-4 and 131°F).

Air humidity: Lower than or equal to 50% at 40°C ( $104^{\circ}F$ ). Lower than or equal to 90% at 20°C ( $68^{\circ}F$ ).

Altitude: Up to 1000m above sea level (3,280 feet).

## **PROTECTING YOURSELF AND OTHERS**

Arc welding can be dangerous and cause serious injury or death.

Welding exposes people to a dangerous source of heat, light radiation from the arc, electromagnetic fields (caution to those using pacemakers) and risk of electrocution, as well as noise and fumes.

To protect yourself and others, please observe the following safety instructions:

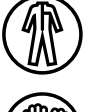

To protect yourself from burns and radiation, wear insulating, dry and fireproof clothing without lapels. Ensure the clothing is in good condition and that covers the whole body.

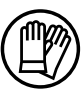

Wear protective gloves which provide electrical and thermal insulation.

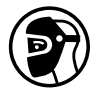

Use welding protection and/or a welding helmet with a sufficient level of protection (depending on the specific use). Protect your eyes during cleaning procedures. Contact lenses are specifically forbidden. It may be necessary to section off the welding area with fireproof curtains to protect the area from arc radiation and hot spatter. Inform people in the welding area not to stare at the arc rays or molten parts and to wear appropriate clothing for protection.

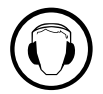

Wear noise protection headphones if the welding process becomes louder than the permissible limit (this is also applicable to anyone else in the welding area).

Keep hands, hair and clothing away from moving parts (the ventilation fan, for example). Never remove the cooling unit housing protections when the welding power source is live, the manufacturer cannot be held responsible inthe event of an accident.

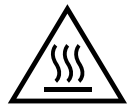

Newly welded parts are hot and can cause burns when handled. When maintenance work is carried out on the torch or electrode holder, ensure that it is sufficiently cold by waiting at least 10 minutes before carrying out any work. The cooling unit must be switched on when using a water-cooled torch to ensure that the liquid cannot cause burns. It is important to secure the working area before leaving it, in order to protect people and property.

### WELDING FUMES AND GAS

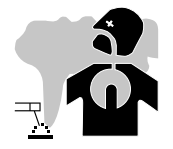

The fumes, gases and dusts emitted by welding are harmful to health. Sufficient ventilation must be provided and an additional air supply may be required. An air-fed mask could be a solution in situations where there is inadequate ventilation. Check the extraction system's performance against the relevant safety standards.

Caution: Welding in confined spaces requires safety monitoring from a safe distance. In addition, the welding of certain materials containing lead, cadmium, zinc, mercury or even beryllium can be particularly harmful. Remove any grease from the parts before welding. Cylinders should be stored in open or well-ventilated areas. They should be stored in an upright position and kept on a stand or trolley.

21

Welding should not be carried out near grease or paint.

### **RISK OF FIRES AND EXPLOSIONS**

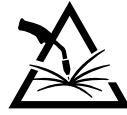

Fully shield the welding area, flammable materials should be kept at least 11 metres away.

Fire fighting equipment should be kept close to wherever the welding activities are being undertaken.

Beware the expulsion of hot spatter or sparks, even through cracks, which can cause fires or explosions.

Keep people, flammable objects and pressurised containers at a safe distance.

Welding in closed containers or tubes is to be avoided. If the containers or tubes are open, they must be emptied of all flammable or explosive materials (oil, fuel, gas residues, etc.).

Grinding work must not be directed towards the source of the welding current or towards any flammable materials.

### **GAS CYLINDERS**

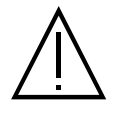

Gas escaping from cylinders can cause suffocation if there is too high a concentration of it in the welding area (ensure good ventilation).

The machine must be transported in complete safety: gas cylinders must be closed and the welding power source turned off. They should be stored upright and supported to limit the risk of falling.

Close the cylinder between uses. Beware of temperature variations and exposure to the sun. The cylinder must not come into contact with flames, arcs, torches, earth clamps or any other sources of heat or ignition. Be sure to keep it away from electrical and welding circuits. Never weld a pressurised cylinder. When opening the cylinder valve, keep your head away from the valve and ensure that the gas being used is suitable for the welding process.

### **ELECTRICAL SAFETY**

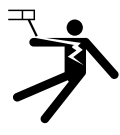

The electrical network used must be earthed. Use the recommended fuse size from the rating plate. An electric shock can be the source of a serious accident, whether directly or indirectly, or even death.

Never touch live parts connected to the live current, either inside or outside the power source casing unit (torches, clamps, cables, electrodes), as these items are connected to the welding circuit.

Before opening the welding machine's power source, disconnect it from the mains and wait two minutes to ensure that all the capacitors have fully discharged.

Do not touch the torch or the electrode holder and the earth clamp at the same time.

If the cables or torches become damaged, they must be replaced by a qualified and authorised person. Measure the cable cross-section according to the intended application. Always use dry and in-fact clothing to insulate yourself from the welding circuit. Alongside this, wear well-insulated footwear in all working environments.

### EMC CLASSIFICATION

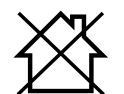

This Class A device is not intended for use in a residential environment where power is provided by the public low-voltage local supply network. Ensuring electromagnetic compatibility may be difficult at these sites due to conducted, as well as radiated, radio frequency interference.

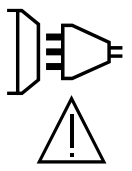

Provided that the impedance of the public low-voltage supply network is less than Zmax = 0.29 Ohms at the common coupling point, this equipment complies with IEC 61000-3-11 and can be connected to public low-voltage electrical supply. It is the responsibility of the fitter or operator of the equipment to ensure, by consulting the electricity distribution network provider if necessary, that the network impedance complies with impedance restrictions.

This equipment complies with the IEC 61000-3-12 standard.

### **ELECTROMAGNETIC INTERFERENCES**

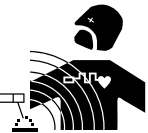

An electric current passing through any conductor produces localised electric and magnetic fields (EMF). The welding current produces an electromagnetic field around the welding circuit and the welding equipment.

Electromagnetic fields (EMFs) can interfere with some medical devices, for example pacemakers. Protective measures must be taken for people with medical implants. For example, restricted access for onlookers or an individual risk assessment for welders.

All welders should use the following guidelines to minimise exposure to the welding circuit's electromagnetic fields: • position the welding cables together - securing them with a clamp if possible;

- · position yourself (head and body) as far away from the welding circuit as possible,
- never wrap the welding cables around your body,

Z

- · do not position yourself between the welding cables. and keep both welding cables on your same side,
- connect the return cable to the workpiece, as close as possible to the area to be welded,
- do not work next to, sit or lean on the source of the welding current,
- do not transport the welding power source or wire feeder while welding.

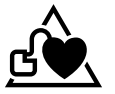

Pacemaker users should consult a doctor before using this equipment. Exposure to electromagnetic fields during welding may have other health effects that are not yet known.

### **RECOMMENDATIONS FOR ASSESSING THE WELDING AREA AND EQUIPMENT**

#### **General Information**

It is the user's responsibilit to install and use the arc welding equipment according to the manufacturer's instructions. If electromagnetic disturbances are detected, it is the user's responsibility to resolve the situation using the manufacturer's technical support. In some cases, this corrective action may be as simple as earthing the welding circuit. In other cases, it may be necessary to construct an electromagnetic shield around the welding current source and around the entire workpiece by setting up input filters. In any case, electromagnetic interference should be reduced until it is no longer an inconvenience.

#### Assessing the welding area

Before installing arc welding equipment, the user should assess the potential electromagnetic problems in the surrounding area. The following should be taken into account:

a) the presence of power, control, signal and telephone cables above, below and next to the arc welding equipment,

- b) radio and television receivers and transmitters,
- c) computers and other control equipment,
- d) critical safety equipment, e.g. the protection of industrial equipment,
- e) the health of nearby persons, e.g. those using of pacemakers or hearing aids,
- f) the equipment used for calibrating or measuring,
- g) the protection of other surrounding equipment.

The operator has to ensure that the devices and equipment used in the same area are compatible with each other. This may require further protective measures;

h) the time of day when welding or other operations are to be carried out.

The size of the surrounding area to be taken into account will depend on the building's structure and the other activities taking place there. The surrounding area may extend beyond the boundaries of the premises.

#### Assessment of the welding equipment

In addition to the assessment of the surrounding area, the arc welding equipment's assessment can be used to identify and resolve cases of interference. It is appropriate that the assessment of any emissions should include in situ procedures as specified in Article 10 of CISPR 11. In situ measurements can also be used to confirm the effectiveness of mitigation measures.

### **GUIDELINES ON HOW TO REDUCE ELECTROMAGNETIC EMISSIONS**

a. The mains power grid: Arc welding equipment should be connected to the mains power grid according to the manufacturer's recommendations. If any interference occurs, it may be necessary to take additional precautionary measures such as filtering the mains power supply. Consider protecting the power cables of permanently installed arc welding equipment within a metal pipe or a similar casing. The power cable should be protected along its entire length. The shield should be connected to the welding power source to ensure that there is good electrical contact between the conduit and the welding power source enclosure.

**b.** The maintenance of arc welding equipment: Arc welding equipment should be subject to routine maintenance as recommended by the manufacturer. All access points, service openings and bonnets should be closed and properly locked when the arc welding equipment is in use. The arc welding equipment should not be modified in any way, except for those modifications and adjustments mentioned in the manufacturer's instructions. The spark gap of arc starters and stabilisers should be adjusted and maintained according to the manufacturer's recommendations. **c. Welding cables:** Cables should be as short as possible, placed close together either near or on the ground.

d. Equipotential bonding: Consideration should be given to linking all metal objects in the surrounding area. However, metal objects connected to the workpiece increase the risk of electric shocks to the user if they touch both these metal parts and the electrode. It is necessary to insulate the operator from such metal objects.

e. Earthing the workpiece: In cases where the part to be welded is unearthed for electrical safety reasons or due to its size and location, such as ship hulls or structural steel buildings, an earthed connection can reduce emissions in some cases, although not always. Care should be taken to avoid the earthing of parts which could increase the risk of injury to users or damage to other electrical equipment. If necessary, the workpiece's connection should be earthed directly, but in some countries where a direct connection is not allowed, the connection should be made with a suitable capacitor chosen according to national regulations.

f. Protection and protective casing: The selective protection and encasing of other cables and equipment in the surrounding area may limit interference problems. The safeguarding of the entire welding area may be considered for special applications.

### THE TRANSPORTING AND MOVING OF THE MACHINE'S POWER SOURCE

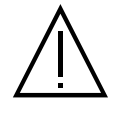

Do not use the cables or torch to move the welding power source. It should be moved in an upright position. Do not carry or transport the power source overhead of people or objects.

Never lift a gas cylinder and the welding power source at the same time. Their transportation requirements are different.

23

It is advisable to remove the wire spool before lifting or transporting the welding power source.

### SETTING UP THE EQUIPMENT

- Place the welding power source on a floor with a maximum inclination of 10°.
- Provide sufficient space to ventilate the welding power source and access the controls.
- Do not use in an area with conductive metal dust.
- The welding power source should be protected from heavy rain and not exposed to direct sunlight.
- · The machine is IP23S rated, meaning:
- its dangerous parts are protected from being entered by objects greater than 12.5 mm and,
- it is protected against rain falling at an angle of up to 60° from vertical, providing that any moving parts (fan) are stationary.
- This product can therefore be stored outdoors in accordance with the IP23 protection rating.

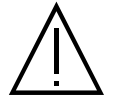

Stray welding currents can destroy earthing conductors, damage electrical equipment and devices and cause component parts to overheat leading to fires.

- All welding connections must be firmly secured and regularly checked!

- Make sure that the item's attachment is firm and secure, without any electrical problems!

- Join together or suspend any electrically conductive parts of the welding source such as the frame, trolley and lifting systems so that they are insulated!

- Do not place other equipment such as drills or grinding devices etc. on the welding source, trolley, or lifting systems unless they are insulated! - Always place welding torches or electrode holders on an insulated surface when not in use!

The power cables, extensions and welding cables must be fully uncoiled to prevent overheating.

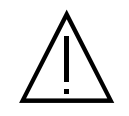

The manufacturer assumes no responsibility for damage to persons or objects caused by improper and dangerous use of this equipment.

### MAINTENANCE / RECOMMENDATIONS

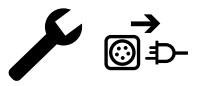

Maintenance should only be carried out by a qualified person. Annual maintenance is recommended.
 Switch off the power supply by pulling the plug and wait two minutes before working on the equipment. Inside the macine, the voltages and currents are high and dangerous.

• Regularly remove the cover and blow out any dust. Take advantage of the opportunity to have the electrical connections checked with an insulated tool by a qualified professional.

□ Regularly check the condition of the power cable. If the power cable is damaged, it must be replaced by the manufacturer, the after sales service team or an equally qualified person to avoid any danger.

· Leave the welding power source vents free for air intake and outflow.

• Do not use this welding power source for thawing pipes, recharging batteries/storage batteries or starter motors.

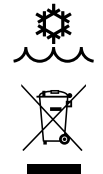

#### 400T-W -

The coolant should be changed every 12 months to prevent residue from clogging the torch's cooling system. Any leaks or product residues found after use, must be treated in an appropriate treatment plant. If possible, the product should be recycled. It is forbidden to drain the used material into waterways, pits or drainage systems. Diluted fluid should not be emptied into the sewage system, except where allowed under local regulations.

# **INSTALLATION - USING THE PRODUCT**

Only experienced personnel, authorised by the manufacturer, may carry out the machine's set-up. During set-up, ensure that the power source is unplugged from the mains. Series or parallel power source connections are not allowed. It is recommended to use the welding cables supplied with the unit in order to obtain the best possible product performance.

### DESCRIPTION

This machine is a three-phase power source for semi-automatic, software-supported welding (MIG or MAG), coated electrode welding (MMA) and refractory electrode welding (TIG). It accepts 200 and 300 mm diameter wire spools.

# **DESCRIPTION OF THE EQUIPMENT (II)**

#### 400T-DUO

| 1_  | Reel support (2 200/300 mm    | 10- | Euro connector (torche)                    |
|-----|-------------------------------|-----|--------------------------------------------|
|     |                               | 10- |                                            |
| 2-  | Accessory box natch           | 11- | Gas connector                              |
| 3-  | Cable support                 | 12- | Cover option                               |
| 4-  | Torch support                 | 13- | Connector for external wire feeder control |
| 5-  | HMI (Human Machine Interface) | 14- | Positive polarity socket                   |
| 6-  | START/STOP switch             | 15- | Mains cable (5 m)                          |
| 7-  | Positive polarity socket      | 16- | Bottle holder 4m3 or 10m3                  |
| 8-  | Polarity reversal cable       | 17- | USB hatch                                  |
| 9-  | Negative polarity socket      | 18- | Wire-feed motor                            |
|     |                               |     |                                            |
| 400 | Γ-W                           |     |                                            |
| 1-  | Reel support Ø 200/300 mm     | 12- | Fuse for cooling unit                      |
| 2-  | Accessory box hatch           | 13- | Tank level indicator                       |
| 3-  | Cable support                 | 14- | Liquid coolant outlet (Blue)               |
| 4-  | Torch support                 | 15- | Liquid coolant outlet (Red)                |
| 5-  | HMI (Human Machine Interface) | 16- | Gas connector                              |
| 6-  | START/STOP switch             | 17- | Cover option                               |
| 7-  | Positive polarity socket      | 18- | Mains cable (5 m)                          |
| 8-  | Polarity reversal cable       | 19- | Bottle holder 4m3 or 10m3                  |
| 9-  | Negative polarity socket      | 20- | USB hatch                                  |
| 10- | Euro connector (torche)       | 21- | Wire-feed motor                            |
| 11- | Filling cap                   | 22- | Priming hose                               |
|     |                               |     |                                            |

### **HUMAN-MACHINE INTERFACE (HMI)**

HMI

Please read the Interface User Guide (HMI) which forms part of the complete product literature.

### **POWER SWITCH**

This machine is fitted with a 32A socket type EN 60309-1 which must only be used on a three-phase 400 V (50-60 Hz) four-wire earthed electrical installation.

The absorbed effective current (I1eff) is indicated on the device for optimum operating conditions. Check that the power supply and its safeguards (fuse and/or circuit breaker) are compatible with the electric current being used. In some countries, it may be necessary to change the plug to allow the use at maximum settings.

• The power source is designed to operate at 400 V +/- 15%. The unit enters protection mode if the supply voltage

is less than 330Vrms or greater than 490Vrms. (An error code will appear on the display screen).

• Starting is done by pressing the START/STOP switch (On), and stopping is done by pressing the same switch (Off). Warning! Never switch off the power supply while the unit is under load.

### **CONNECTING TO A POWER SOURCE**

This equipment can be operated with electric generators provided that the auxiliary power supply meets the following requirements:

- The voltage must be alternating with an RMS value of 400V +/- 15% and a peak voltage of less than 700V.

- The frequency must be between 50 and 60 Hz.

It is vital to check these conditions as many generators produce high voltage peaks that can damage equipment.

### USING EXTENSION LEADS

All extension leads must be of a suitable length and width that is appropriate to the equipment's voltage. Use an extension lead that complies with national safety regulations.

| Input voltage | Length - Cross-section of the extension cable (Length < 45m) |
|---------------|--------------------------------------------------------------|
| 400 V         | 4mm <sup>2</sup>                                             |

## SETTING UP THE REEL

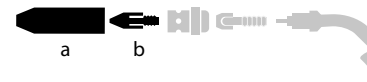

- Remove the nozzle (a) and contact tube (b) from your MIG/MAG torch.

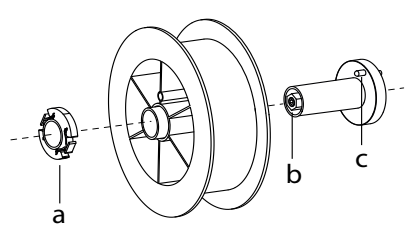

# LOADING THE FILLER WIRE

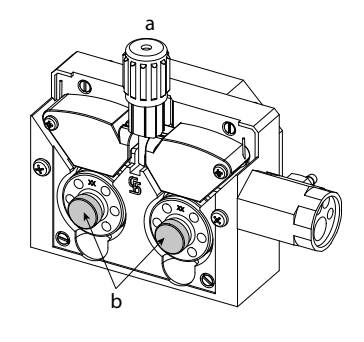

Open the power source's hatch.

- Position the reel on its holder.

- Take into consideration the reel stands's drive lug (c). To fit a 200 mm reel, tighten the plastic reel holder (a) to the maximum.

- Adjust the brake wheel (b) to prevent the non-moving spool from tangling the wire when the welding stops. Do not over tighten as this will cause the power source to overheat.

#### To change the rollers, do the following:

- Loosen the knob (a) to the maximum and lower it.
- Unlock the rollers by removing the retaining screws (b)
- Fit the appropriate drive rollers for your application and retighten the retaining screws.
- The rollers supplied are double groove rollers :
- steel Ø 1.0/1.2

- Use U-grooved rollers for aluminium and other soft, alloyed wires.

the wire material (for  $\emptyset$  1.0 wire, use the  $\emptyset$  1.0 groove). - Use V-grooved rollers for steel and other hard wires.

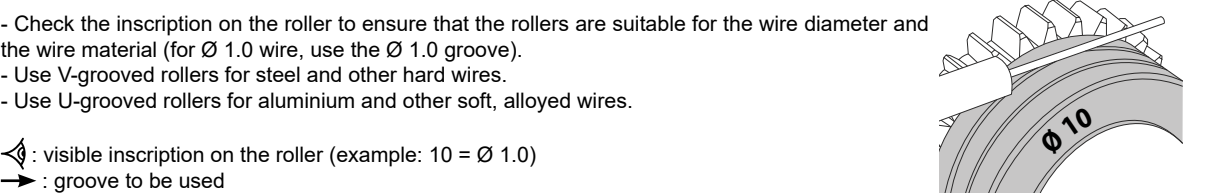

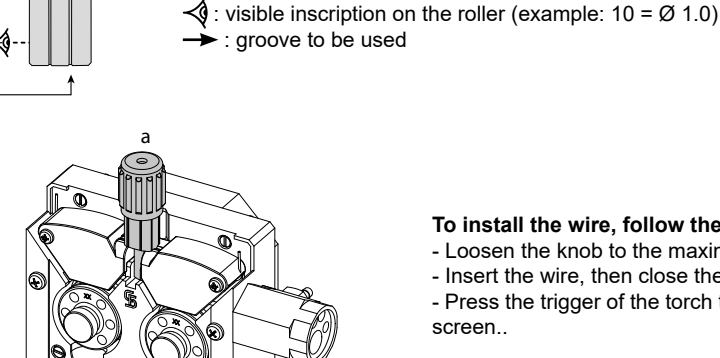

#### To install the wire, follow the steps below:

- Loosen the knob to the maximum and lower it.
- Insert the wire, then close the motor reel and tighten the knob as shown.

- Press the trigger of the torch to activate the motor, and the procedure will be displayed on the screen

#### Notes:

- Too narrow a sheath can lead to unreeling issues and can lead to the overheating of the motor.
- The torch connection must also be properly tightened to prevent it from overheating.

- Ensure that neither the wire, nor the reel, touches the device's mechanism, otherwise there is a danger of short-circuiting the machine

### **RISK OF INJURY FROM MOVING COMPONENTS**

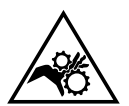

- The reels have moving parts that can trap hands, hair, clothing or tools causing injuries!
- Do not touch rotating, moving or driving parts of the machine!
- · Ensure that the housing covers or protective covers remain fully closed when in operation.
- Do not wear gloves when threading the filler wire or changing the filler-wire's spool.

### **COOLANT PUMP PRIMING (400T-W)**

When using the product for the first time, or after completely emptying the coolant tank, the following procedure must be followed to start the circulation:

- Fill the coolant reservoir to its maximum level. The tank has a 5.5 litre capacity.
- Connect the priming hose (II-ww) to the coolant outlet connector (I-14) and place the other end in an empty container (ideally a bottle).
- Turn on the power source.
- In the «System/Cooling unit» menu, press push-button no. 2 (
- Once the pump is primed (container is filling with coolant), stop the cooling unit by pressing one of the buttons on the HMI.
- Disconnect the priming hose and return the liquid to the cooling system: the pump is now primed.

### LIQUID COOLING (400T-W)

#### **FILLING**

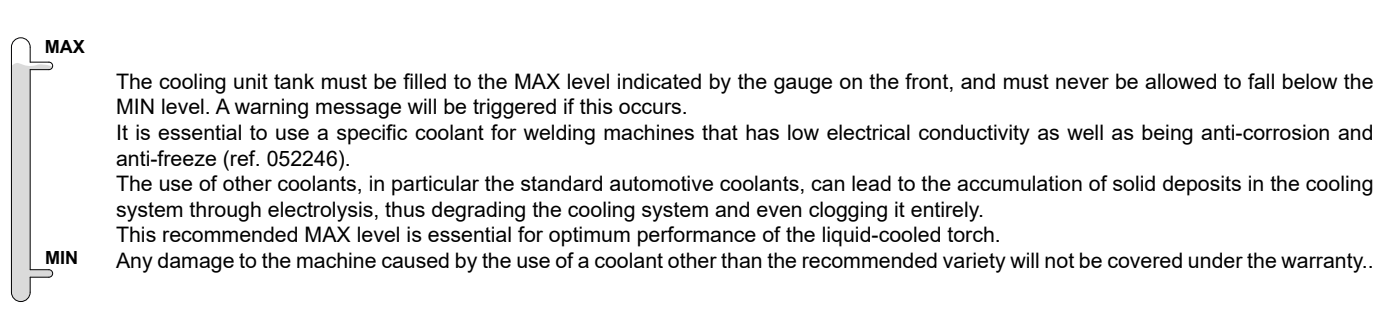

#### <u>USAGE</u>

- NEVER USE the machine's power source WITHOUT COOLING LIQUID while the pump is running.
- <sup>1.</sup> Meet the minimum coolant level. Failure to do so may result in permanent damage to the cooling system pump.
- 2. Ensure that the cooling unit is switched off before disconnecting the torch's fluid inlet and/or outlet pipes. Coolant is harmful and irritates the eyes, mucous membranes and skin. Hot liquid can cause burns.
- 3. Danger of burns from hot liquid. Never drain the cooling unit after use. The liquid inside the machine is boiling hot, wait for it to cool before draining.
- In «AUTO» mode, the cooler pump starts running when welding is started. When welding stops, the pump continues to run for a further 10
- 4. minutes. During this time, the liquid cools the welding torch bringing it back to room temperature. Leave the power source plugged in for a few minutes after welding to allow it to cool.

In the MIG-MAG process, the cooling system is activated by default (AUTO). To use an air-cooled MIG-MAG torch, it is necessary to switch the cooling system off. Please refer to the interface manual to do this.

### SEMI-AUTOMATIC STEEL/STAINLESS STEEL WELDING (MAG MODE)

This machine can weld steel and stainless steel wire from  $\emptyset$  0.6 to 1.2mm (I-A). The unit is supplied with  $\emptyset$  1.0/1.2 rollers for steel or stainless steel as standard. The contact tip, the grooved roller, and the torch sheath are designed for this application.

For operation on steel, a specific welding gas (Ar+CO2) is required. The amount of CO2 may vary depending on the type of gas used. For stainless steel, use a 2% CO2 mixture. When welding with pure CO2, it is necessary to connect a gas pre-heater to the gas cylinder. For specific gas issues, please contact your gas distributor. The gas flow rate for steel is between 8 and 15 litres per minute depending on the surroundings. To check the gas flow rate on the manometer without unwinding the welding wire, press and hold push-button n°1 and follow the procedure on the screen. This check should be done periodically to ensure the best possible welding. Refer to the HMI manual.

### SEMI-AUTOMATIC ALUMINIUM WELDING (MIG MODE)

The unit can weld aluminium wire from  $\emptyset$  0.8 to 1.2mm (I-B).

For use with aluminium, pure argon gas (Ar) is required. Seek advice from a gas distributor for a wide selection of gases. The gas flow rate for aluminium is between 15 and 20 l/min depending on the surrounding environment and the welder's experience.

- The differences between steel and aluminium processing are as follows:
- Use specific rollers for aluminium welding.
- Put minimum pressure on the motorised reel's pressure rollers so as not to crush the thread.
- Only use the capillary tube (for guiding the wire between the feed rollers and the EURO connector) for steel/stainless steel welding (I-B)

- Use a special aluminium torch. This aluminium torch has a Teflon coating to reduce friction. DO NOT cut away the coating at the tip of the connector! This coating is used to guide the wire from the rollers.

- Contact tips: use a SPECIAL aluminium contact tip that matches the wire's diameter.

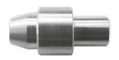

When using red or blue sheathing (for aluminium welding), it is recommended to use the accessory 90950 (I-C). This stainless steel sheath guide improves the centering of the sheath and facilitates the flow of the wire.

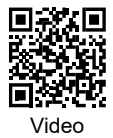

### SEMI-AUTOMATIC WELDING IN CUSI AND CUAL (BRAZING MODE)

The unit can weld Ø 0.8 and 1.0 mm CuSi and CuAl wire.

In the same way as with steel, a capillary tube must be set up and a torch with a steel sheath must be used. For brazing, pure argon (Ar) should be used.

### SEMI-AUTOMATIC WELDING WITH CORED WIRE

The unit can weld flux-cored wire from Ø 0.9 to 1.6mm. The original rollers must be replaced by specific cored wire rollers (available as an optional extra). Welding flux-cored wire with a standard nozzle can lead to overheating and damage to the torch. Remove the original nozzle from your MIG-MAG torch.

Translation of the original instructions

### **CHOOSING A POLARITY**

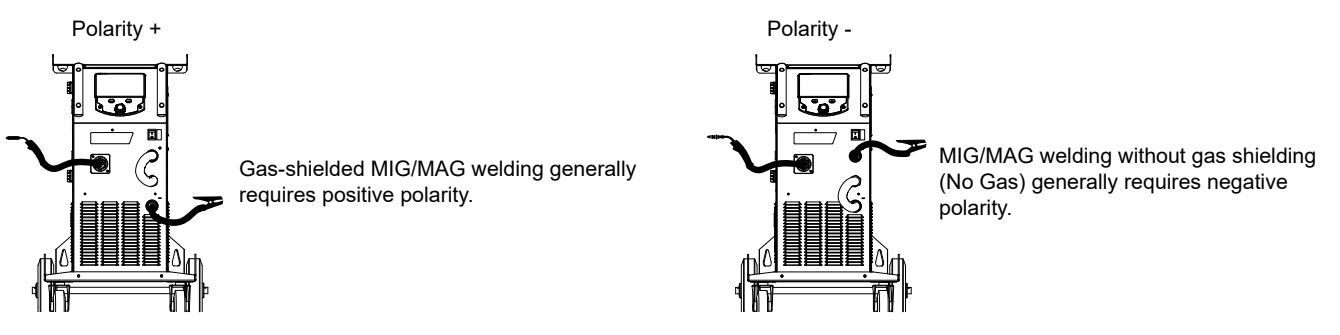

In any case, refer to the wire manufacturer's recommendations for the choice of polarity for your MIG-MAG torch.

### **GAS SUPPLY**

- Fit a suitable pressure regulator to the gas cylinder. Connect it to the welding station with the pipe supplied. Attach the two hose clamps to prevent leaks.

- Ensure that the gas cylinder is held securely in place with a chain attached to the power source.

- Set the gas flow rate by adjusting the dial on the pressure regulator.

NB: To adjust the gas flow rate more easily, use the rollers on the motorised spool by pulling the trigger on the torch (loosen the brake wheel on the motorised reel so that no wire is drawn in). Maximum gas pressure: 0.5 MPa (5 bar).

#### This procedure does not apply to welding in «No Gas» mode.

### **RECOMMENDED COMBINATIONS**

|   | (mm)    | Current (A) | Ø Wire (mm) | Ø Nozzle (mm) | Flow (L/min) |
|---|---------|-------------|-------------|---------------|--------------|
|   | 0.8-2   | 20-100      | 0.8         | 12            | 10-12        |
| Ċ | 2-4     | 100-200     | 1.0         | 12-15         | 12-15        |
| Σ | 4-8     | 200-300     | 1.0/1.2     | 15-16         | 15-18        |
|   | 8-15    | 300-500     | 1.2/1.6     | 16            | 18-25        |
|   | 0.6-1.5 | 15-80       | 0.6         | 12            | 8-10         |
| Ő | 1.5-3   | 80-150      | 0.8         | 12-15         | 10-12        |
| M | 3-8     | 150-300     | 1.0/1.2     | 15-16         | 12-15        |
|   | 8-20    | 300-500     | 1.2/1.6     | 16            | 15-18        |

### MIG / MAG (GMAW/FCAW) WELDING MODE

|                        |                                | Welding processes |                                               |                                                                                                    |
|------------------------|--------------------------------|-------------------|-----------------------------------------------|----------------------------------------------------------------------------------------------------|
| Settings               | Settings                       | Manual            | Synergies<br>(pre-installed<br>user settings) |                                                                                                    |
| Torque<br>material/gas | - FeAr 15% CO2<br>             | -                 | ✓                                             | Choice of the material to be welded.<br>Synergic welding parameters                                            |
| Wire diameter          | Ø 0.8 > Ø 1.6mm                | -                 | $\checkmark$                                  | Choice of wire diameter                                                                                        |
| Using the trigger      | 2T, 4T                         |                   |                                               | Choice of trigger welding management mode                                                                      |
| Spot mode              | Spot, Spot-Delay               | ×                 | v                                             | Selecting the spot mode                                                                                        |
| First Setting          | Thickness<br>Start-up<br>Speed | -                 | $\checkmark$                                  | Choosing the main setting to be displayed (thickness of the workpiece, average welding current or wire speed). |

Access to some of the welding parameters depends on the selected display mode: Settings/Display mode: Easy or Expert. Refer to the HMI manual.

#### WELDING PROCESSES

For more information on GYS pre-installed user settings and welding processes, scan the QR code:

#### SPOT WELDING MODE

#### Spot

This welding mode allows the pre-assembly of parts before welding. Spot welding can be done manually using the trigger or timed with a predefined spot welding period. Spot welding allows for better reproduction and non-oxidised weld points.

#### · Spot-Delay

This is a welding mode similar to Spot welding but with predefined weld and dwell times, as long as the trigger is held down. This function allows welding very thin steel or aluminium metal sheet, limiting the risk of piercing and distortion (especially for aluminium welding).

#### **CONFIGURING THE SETTINGS**

|                     | Units |                                                                                                    |
|---------------------|-------|----------------------------------------------------------------------------------------------------|
| Burnback            | -     | Feature to help prevent the wire sticking to the bead. This is timed to coincide with the wire rising from the weld pool.                                                               |
| Crater Filler       | %/s   | This idling current is the next phase after the current is lowered.<br>The intensity (% of welding current) and the time (seconds) can be programmed.                                   |
| Delay               | s     | Time between the end of a point (excluding Post-Gas) and the start of a new point (including Pre-Gas).                                                                                  |
| Thickness           | mm    | The pre-installed user settings (syngergies) allow for a fully-automatic set-up. Changing the thickness setting automatically sets the appropriate wire tension and speed.              |
| Crater-fill feature | s     | Downslope current.                                                                                                    |
| Hot Start           | %/s   | The Hot Start is an overcurrent used at the start that prevents the wire from sticking to the workpiece. The intensity (% of welding current) and the time (seconds) can be programmed. |
| Current             | А     | The welding current is adjusted according to the type of wire used and the material to be welded.                                                                                       |
| I Start             | -     | Adjustment of the ignition current.                                                                                                    |
| Arc length          | -     | Used to adjust the distance between the end of the wire and the weld pool (tension adjustment).                                                                                         |
| Pre-Gas             | s     | When the torch is bled and the gas shield is created before ignition.                                                                                                    |
| Tack welding        | s     | Set duration.                                                                                                    |
| Post-Gas            | s     | Duration of the gas protection after the arc is extinguished. It protects the workpiece and the electrode from oxidation.                                                               |
| Self-Induction Coil | -     | Lessens the welding current more or less. To be set according to the welding position.                                                                                                  |
| Spot welding        | s     | Set duration.                                                                                                    |
| Voltage             | V     | Control over the cord's width.                                                                                                    |
| Upslope             | s     | Upslope current                                                                                                    |
| Approach speed      | -     | Progressive yarn speed. Before priming, the wire moves slowly to create the first contact without jolting.                                                                              |
| Wire speed          | m/min | Amount of filler metal deposited and consequently the welding intensity and penetration.                                                                                                |

Access to some of the welding settings depends on the selected welding process (Manual, Standard, etc.) and the selected display mode (Easy, Expert or Advanced). Refer to the HMI manual.

#### GAS FLOW CONTROL

To check the gas flow rate on the manometer without unwinding the welding wire, press and hold push-button n°1 and follow the procedure on the screen. This check should be done periodically to ensure the best possible welding. Refer to the HMI manual.

#### **TIG (GTAW) WELDING MODE**

### INSTALLATION AND GUIDANCE

• DC TIG welding requires a protective gas shield (Argon).

• Connect the earth clamp to the positive (+) plug connector. Connect the optional TIG torch (ref. 046108) into the EURO connector of the power source and the polarity reversal cable into the negative (-) socket.

- Ensure that the torch is properly fitted and that the consumables (vice grip pliers, collet bodies, diffusers and nozzles) are not worn out.
- The choice of electrode will depend on the current of the DC TIG process.

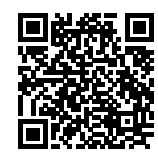

Ш

Translation of the original instructions

#### ELECTRODE SHARPENING

For optimum results, it is advised to use an electrode sharpened in the following way:

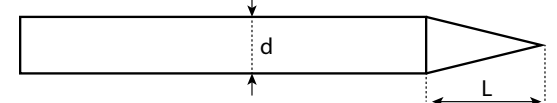

L = 3 x d for a low current. L = d for a high current

#### **RECOMMENDED COMBINATIONS**

| (mm)      | Current (A) | Ø Electrode (mm) | Ø Nozzle (mm) | Argon flow rate (L/min) |
|-----------|-------------|------------------|---------------|-------------------------|
| 0.3 - 3   | 3 - 75      | 1                | 6.5           | 6 - 7                   |
| 2.4 - 6   | 60 - 150    | 1.6              | 8             | 6 - 7                   |
| 4 - 8     | 100 - 200   | 2                | 9.5           | 7 - 8                   |
| 6.8 - 8.8 | 170 - 250   | 2.4              | 11            | 8 - 9                   |
| 9 - 12    | 225 - 300   | 3.2              | 12.5          | 9 - 10                  |

#### PROCESS SETTINGS

| Settings        | Settings      |                                            |
|-----------------|---------------|--------------------------------------------|
| Welding process | Standard      | Smooth current                             |
|                 | Pulsed        | Pulsed current                             |
|                 | Spot welding  | Smooth tacking                             |
|                 | Spot-Pulse    | Pulsed tacking                             |
| Trigger mode    | 2T, 4T, Valve | Choice of trigger welding management mode. |

Access to some of the welding parameters depends on the selected display mode: Settings/Display mode: Easy or Expert. Refer to the HMI manual.

#### **SETTINGS**

#### Standard

The standard DC TIG welding process allows high quality welding on most ferrous materials such as steel and stainless steel, but also copper and its alloys including titanium. The various current and gas management possibilities allow you to perfectly control your welding operation, from priming to the final cooling of your weld seam.

#### Pulse

This pulsed current welding mode combines high current pulses (I = welding pulses) with low current pulses (cold I, workpiece cooling pulses). The pulsed mode allows parts to be assembled while limiting temperature rises and warping. Ideal for on site use.

#### Example:

The welding current (I) is set to 100 A and % (cold I) = 50%, i.e. cold current =  $50\% \times 100 \text{ A} = 50$ . F(Hz) is set to 10 Hz, the signal period will be 1/10 Hz =  $100 \text{ ms} \rightarrow a 100 \text{ A}$  pulse every 100 ms then followed by another at 50 A.

#### Spot

This welding mode allows the pre-assembly of parts before welding. Spot welding can be done manually using the trigger or timed with a predefined spot welding period. Spot welding allows for better reproduction and non-oxidised weld points.

#### Spot-Pulse

This method of welding is used to pre-assemble thin sheet metal workpieces prior to the actual welding process. Spot welding can be done manually using the trigger or timed with a predefined spot welding period. Spot welding allows for better reproduction and non-oxidised weld points.

#### **CHOOSING THE ELECTRODE'S DIAMETER**

| Flootrade (2 (mm) | DC TIG                  |                      |  |
|-------------------|-------------------------|----------------------|--|
|                   | Pure tungsten           | Tungsten with oxides |  |
| 1                 | 10 > 75                 | 10 > 75              |  |
| 1.6               | 60 > 150                | 60 > 150             |  |
| 2                 | 75 > 180                | 100 > 200            |  |
| 2.5               | 130 > 230               | 170 > 250            |  |
| 3.2               | 160 > 310               | 225 > 330            |  |
|                   | Approx. = 80 A per mm Ø |                      |  |

Translation of the original instructions

#### USING THE TRIGGER

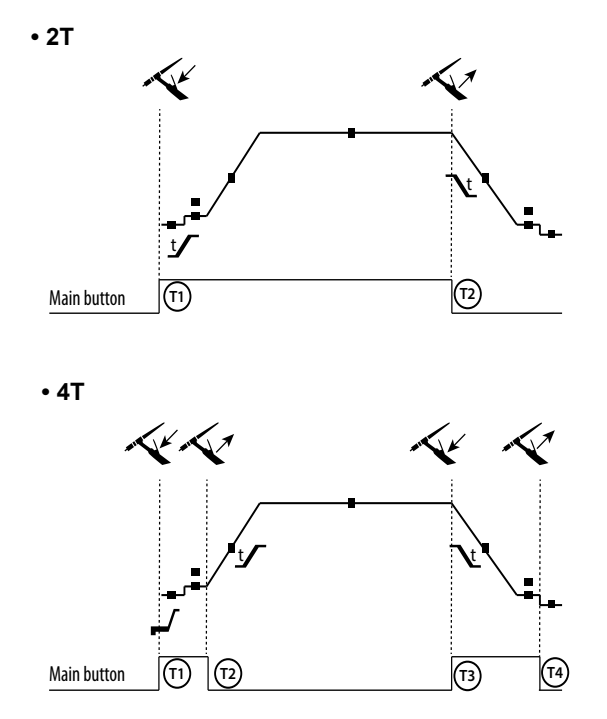

T1 - The main button is pressed, the welding cycle starts (Pre-Gas, I\_Start, upslope and welding).T2 - The main button is released, the welding cycle is stopped

(downslope, I\_Stop, Post-Gas). For two-button torches in T2 only, the secondary button is treated as the main button.

T1 - The main button is pressed, the cycle starts from Pre-Gas and stops at the I Start phase.

T2 - The main button is released, the cycle continues to upslope and welding.

T3 - The main button is pressed, the cycle goes to downslope and stops in the I\_Stop phase.

T4 - The main button is released, the cycle ends with the Post-Gas. NB: for torches, double buttons and double button + potentiometer => «up/weld current» button turns on the potentiometer, the «down» button turns it off.

For dual button or dual trigger torches, the «high» trigger retains the same functionality as the single trigger torch . The «low» trigger is not active.

#### **CONFIGURING THE SETTINGS**

|                     | Units |                                                                                                    |
|---------------------|-------|----------------------------------------------------------------------------------------------------|
| End current         | %     | This idling current is the next phase after the current is lowered.                                                                                                    |
| Starting current    | %     | This start-up bearing current is a warm-up phase before the current is raised.                                                                                                    |
| Welding current     | Α     | Welding current.                                                                                                    |
| Cold current        | %     | Second welding current known as a «cold» welding current.                                                                                                    |
| Pulse duration      | s     | Manual or time-controlled spot pulse phase                                                                                                    |
| Spot duration       | s     | Either manual or a set time.                                                                                                    |
| Crater-fill feature | s     | Avoids cratering at the end of welding and the risk of cracking, particularly in light alloys.                                                                                                    |
| Pulse frequency     | Hz    | Pulse frequency (setting guidelines):<br>- If welding with manual filler metal, then the F(Hz) is synchronised to the filler action,<br>- If the metal is thin and without filler (< 0.8mm), F(Hz) > 10Hz<br>- If welding in position, then F(Hz) < 100Hz |
| Rising current      | s     | Allows a gradual increase in welding current.                                                                                                    |
| Post-Gas            | s     | Duration of the gas protection after the arc is extinguished. It protects the workpiece and the electrode from oxidation during cooling.                                                                                                    |
| Pre-Gas             | s     | When the torch is bled and the gas shield is created before ignition.                                                                                                    |
| Stopping time       | s     | This idling time is a phase that comes after the current is lowered.                                                                                                    |
| Starting time       | S     | Starting time before the current is raised.                                                                                                    |
| Cold weather        | %     | Pulsed hot current (I) time balance                                                                                                    |

Access to some of the welding parameters depends on the selected display mode: Settings/Display mode: Easy or Expert. Refer to the HMI manual.

### MANUAL GAS PURGE

The presence of oxygen in the torch can lead to a decrease in mechanical quality and can result in less corrosion resistance. To flush the gas from the torch, press and hold button no. 1 and follow the on-screen procedure. Refer to the HMI manual.

### MMA (SMAW) WELDING MODE

#### INSTALLATION AND GUIDANCE

- Plug the cables, electrode holder and earth clamp into the plug connections.
- Respect the electrical polarities and the strength of the welding power indicated on the electrode boxes.
- Remove the coated electrode from the electrode holder when the welding power source is not in use.
- The equipment is fitted with 3 inverter-specific features:
  - Hot Start provides an overcurrent at the beginning of the welding process.
  - Arc Force creates an overcurrent which prevents the electrode from sticking to the weld pool.
  - The Anti-Stick technology makes it easier to unstick the electrode from the metal.

#### PROCESS SETTINGS

|                |                 | Welding processes |        |                                                                                                    |
|----------------|-----------------|-------------------|--------|----------------------------------------------------------------------------------------------------|
| Settings       | Settings        | Standard          | Pulsed |                                                                                                    |
| Electrode type | Rutile<br>Basic | ✓                 | ✓      | The type of electrode determines the settings in order to optimise its weldability depending on the type of electrode used.                                    |
| Anti-Sticking  | ON-OFF          | $\checkmark$      | ✓      | The anti-stick feature is recommended to safely remove the electrode in the event of it sticking to the workpiece (the current is cut off automati-<br>cally). |

Access to some of the welding parameters depends on the selected display mode: Settings/Display mode: Easy or Expert. Refer to the HMI manual.

#### WELDING PROCESSES

#### Standard

This standard MMA welding mode is suitable for most welding applications. It enables welding with all types of coated, rutile, basic and cellulosic electrodes, as well as on all materials: steel, stainless steel and cast iron.

#### Pulse

The pulsed MMA welding mode is suitable for upright (PF) applications. The pulsed setting keeps the weld pool cold while promoting material transfer. Without pulsing, vertical upward welding requires a 'Christmas tree' movement, i.e. a difficult triangular movement. Thanks to Pulsed MMA welding, it is no longer necessary to perform this movement. Depending on the thickness of your workpiece, a straight upward movement should suffice. However, if you want to enlarge your weld pool, a simple sideways movement similar to downheld welding is sufficient.. In this case, you can set the frequency of your pulsed current on the display screen. This method offers greater control of the vertical welding operation.

#### CHOOSING COATED ELECTRODES

• Rutile electrodes: very easy to use in any position.

• Basic electrodes: it can be used in all positions and is suitable for safety work due to its increased mechanical properties.

#### **CONFIGURING THE SETTINGS**

|                       | Units |                                                                                                    |
|-----------------------|-------|----------------------------------------------------------------------------------------------------|
| Arc Force             |       | Arc Force is an overcurrent administered to prevent sticking when the electrode or weld bead touches the weld pool.                                                                           |
| Welding current       | А     | The welding current is determined by the type of electrode chosen (see electrode packaging).                                                                                                  |
| Duration of Hot Start | s     | Hot Start is an overcurrent at the ignition stage which prevents the electrode from sticking to the workpiece. The intensity (% of welding current) and the time (seconds) can be programmed. |
| Pulse<br>frequency    | Hz    | PULSE mode's PULSING frequency.                                                                                                    |
| Percentage Hot Start  | %     | Hot Start is an overcurrent at the ignition stage which prevents the electrode from sticking to the workpiece. The intensity (% of welding current) and the time (seconds) can be programmed. |
| Percentage I cold     | %     |                                                                                                    |
| Cold weather          | s     |                                                                                                    |

Access to some of the welding parameters depends on the selected display mode: Settings/Display mode: Easy or Expert. Refer to the HMI manual.

#### ADJUSTING THE WELDING INTENSITY

The following settings correspond to the applicable current range depending on the type and diameter of the electrode used. These ranges are quite large as they depend on the usage and the welding position.

| electrode Ø (mm) | Rutile E6013 (A) | Basic E7018 (A) |
|------------------|------------------|-----------------|
| 1.6              | 30-60            | 30-55           |
| 2.0              | 50-70            | 50-80           |
| 2.5              | 60-100           | 80-110          |
| 3.15             | 80-150           | 90-140          |
| 4.0              | 100-200          | 125-210         |
| 5                | 150-290          | 200-260         |
| 6.3              | 200-385          | 220-340         |

Ш

#### **ADJUSTING THE ARC FORCE**

It is advisable to set the Arc Force to the middle position (0) to start welding and then adjust it according to the results obtained and individual welding preferences. Note: The adjustment range of the Arc Force is specific to the type of electrode chosen.

### **ROLLERS (B) OPTIONAL**

| Diameter |           | Reference (x2) |          |  |
|----------|-----------|----------------|----------|--|
|          |           | Steel          | Aluminum |  |
|          | ø 0.6/0.8 | 042353         | -        |  |
|          | ø 0.8/1.0 | 042360         | 042377   |  |
|          | ø 1.0/1.2 | 046849         | 040915   |  |

| Diamatan  | Reference (x2)  |
|-----------|-----------------|
| Diameter  | Flux-cored wire |
| ø 0.9/1.2 | 042407          |
|           |                 |

### **SEPARATE WIRE FEEDER WF 35**

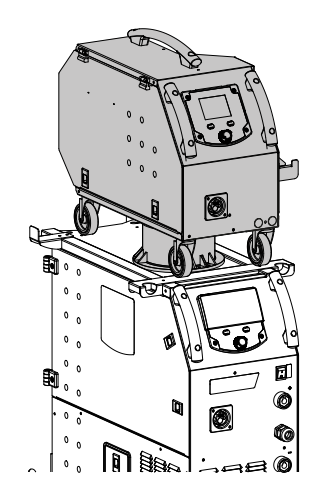

The KRONOS 400T DUO product can be fitted with a separate WF 35 wire feeder (option, ref. 075078) in order to quickly use 2 different wire types or diameters without changing torches or spools. The connection between these two parts is made through a dedicated cable link, available separately:

| Type of torch cooling | Length | Section           | Reference |
|-----------------------|--------|-------------------|-----------|
|                       | 5m     | 70mm²             | 075443    |
| Air                   | 10m    | 70mm²             | 075450    |
|                       |        | 95mm²             | 077553    |
|                       | 1.8m   | 70mm <sup>2</sup> | 075467    |
| Watar                 | 5m     | 70mm <sup>2</sup> | 075474    |
| vvaler                | 10m    | 70mm²             | 075481    |
|                       |        | 95mm²             | 075504    |

For connecting the interconnection between the power source and the wire feeder, refer to the wire feeder manual.

ig(f iig) It is not possible to use 2 MIG/MAG torches at the same time. When one reel is activated, the other is inactive.

HMI - wire feeder active

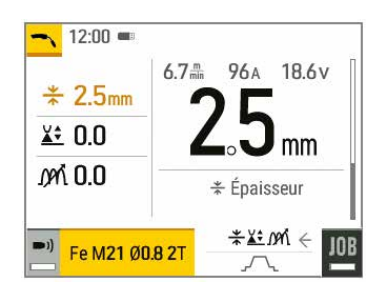

HMI - wire feeder inactive

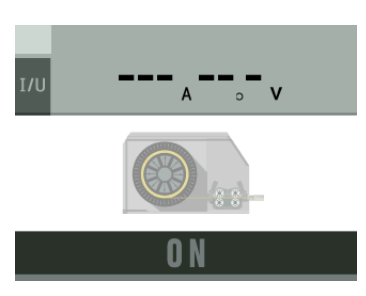

To switch from an inactive wire feeder to an active wire feeder, press the trigger on the non-active torch or press the thumbwheel on the non-active display.

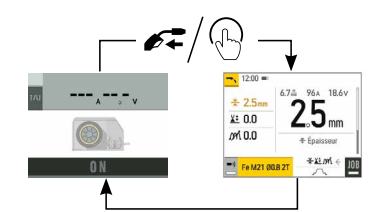

### **DEFECTS: CAUSES & SOLUTIONS**

| SYMPTOMS                                 | POSSIBLE CAUSES                           | SOLUTIONS                                                         |
|------------------------------------------|-------------------------------------------|-------------------------------------------------------------------|
|                                          | Clogs blocking the opening.               | Clean the contact tube or replace it with non-<br>stick material. |
| The flow rate of the welding wire is not | The wire is slipping on the rollers.      | Reapply the non-stick product.                                    |
| constant.                                | One of the rollers is spinning.           | Check the tightness of the roller screw.                          |
|                                          | The torch cable is twisted.               | The torch cable should be as straight as possible.                |
| The unwinding mechanism is not working.  | The spool's brake or roller is too tight. | Loosen the brake and rollers.                                     |
|                                          | Dirty or damaged wire guide.              | Clean or replace.                                                 |
| Incorrect unwinding of the wire.         | Roller pin key is missing.                | Reposition the pin in its slot.                                   |
|                                          | Spool's brake is too tight.               | Release the brake.                                                |

|                                                 | Incorrect mains outlet connection.                                                                                           | Check the plug connection and verify that the plug is connected to the power supply.                                                                         |
|-------------------------------------------------|----------------------------------------------------------------------------------------------------|----------------------------------------------------------------------------------------------------|
| No current or wrong welding current.            | Poor earth connection.                                                                                                    | Check the earthing cable (its connection and the condition of the clamp).                                                                                    |
|                                                 | No power.                                                                                                    | Check the torch trigger.                                                                                                    |
|                                                 | Crushed wire guide sheath.                                                                                                   | Check the wire-guide sheath and body of the torch                                                                                                    |
| The wire jams after passing through the rollers | Wire blockage in the torch.                                                                                                  | Replace or clean.                                                                                                    |
|                                                 | No capillary tube.                                                                                                    | Check that the capillary tube is present.                                                                                                    |
|                                                 | Wire speed too high.                                                                                                    | Reduce the wire speed.                                                                                                    |
|                                                 | The gas flow is insufficient.                                                                                                | Adjustment range from 15 to 20 L / min.<br>Clean the base metal.                                                                                             |
|                                                 | Gas cylinder empty.                                                                                                    | Replace it.                                                                                                    |
|                                                 | Unsatisfactory gas quality.                                                                                                  | Replace it.                                                                                                    |
|                                                 | Air circulation or wind influence.                                                                                           | Avoid draughts and protect the welding area.                                                                                                    |
| The weld bead is porous.                        | Gas nozzle is too clogged.                                                                                                   | Clean or replace the gas nozzle.                                                                                                    |
|                                                 | Bad wire quality.                                                                                                    | Use a wire suitable for MIG/MAG welding.                                                                                                    |
|                                                 | Condition of the welding surface is too poor (rusted, etc.).                                                                 | Clean the workpiece before welding.                                                                                                    |
|                                                 | The gas is not connected.                                                                                                    | Check that the gas is connected to the power source's inlet.                                                                                                 |
|                                                 | Arc voltage is too low or too high.                                                                                          | See welding settings.                                                                                                    |
| Excessive sparks.                               | Poor earth connection.                                                                                                    | Check and position the earth clamp as close as possible to the area to be welded.                                                                            |
|                                                 | Insufficient gas protection.                                                                                                 | Adjust the gas flow.                                                                                                    |
| No gas coming from the torch                    | Poor gas connection                                                                                                    | Check the connections of gas inlets.                                                                                                    |
|                                                 |                                                                                                    | Check that the solenoid valve is working.                                                                                                    |
| Error while downloading.                        | The data on the USB stick is incorrect or corrupted.                                                                         | Check your data.                                                                                                    |
| Backup error.                                   | You have exceeded the maximum number of backups.                                                                             | You need to delete some programs.<br>The number of backups is limited to 200.                                                                                |
| Automatic deletion of JOBS.                     | Some of your JOBs have been deleted because they were incompatible with the new pre-installed user settings (synergies).     | -                                                                                                    |
| LISB key error                                  | There is no JOB detected on the USB stick.                                                                                   | -                                                                                                    |
|                                                 | The product's memory space is full.                                                                                          | Free up some space on the USB key.                                                                                                    |
| File error.                                     | The file does not match the pre-installed user settings (synergies) downloaded to the product.                               | The file was created with pre-installed user settings (synergies) that are not present on the machine.                                                       |
| Update problem                                  | The USB stick is not recognised. The visuali-<br>sation of step 5 of the update procedure does<br>not appear on the display. | <ol> <li>Insert the USB key into its socket.</li> <li>Turn on the power source.</li> <li>Hold down on the HMI thumbwheel to force<br/>the update.</li> </ol> |

### WARRANTY CONDITIONS

The warranty covers any defects or manufacturing faults for two years from the date of purchase (parts and labour).

The warranty does not cover:

- Any other damage caused during transport.
- The general wear and tear of parts (i.e. : cables, clamps, etc.).
- Incidents caused by misuse (incorrect power supply, dropping or dismantling).
- Environment-related faults (such as pollution, rust and dust).

In the event of a breakdown, please return the appliance to your distributor, along with:

- dated proof of purchase (receipt, invoice, etc.),

a note explaining the malfunction.

# WARNUNGEN - SICHERHEITSREGELN

### **ALLGEMEINER HINWEIS**

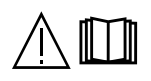

Die Missachtung dieser Bedienungsanleitung kann zu schweren Personen- und Sachschäden führen. Nehmen Sie keine Wartungsarbeiten oder Veränderungen an dem Gerät vor, die nicht in der Anleitung genannt werden.

Der Hersteller haftet nicht für Verletzungen oder Schäden, die durch unsachgemäße Handhabung dieses Geräts entstanden sind. Bei Problemen oder Unsicherheiten wenden Sie sich bitte an eine Person, die für die ordnungsgemäße Durchführung der Installation qualifiziert ist.

### UMGEBUNG

Dieses Gerät darf nur dazu verwendet werden, Schweißarbeiten innerhalb der auf dem Typenschild und/oder in der Anleitung angegebenen Grenzbereichen durchzuführen. Beachten Sie die Sicherheitsanweisungen. Der Hersteller ist nicht für Schäden bei fehlerhafter oder gefährlicher Verwendung verantwortlich.

Das Gerät muss in einem Raum betrieben werden, der frei von Staub, Säuren, brennbaren Gasen oder anderen korrosiven Stoffen ist. Das Gleiche gilt für seine Lagerung. Achten Sie bei der Verwendung auf eine gute Belüftung.

Betriebstemperatur:

Verwendung zwischen -10 und +40°C (+14 und +104°F). Lagertemperatur zwischen -20 und +55°C (-4 und 131°F).

Luftfeuchtiakeit: Kleiner oder gleich 50 % bei 40 °C (104 °F). Kleiner oder gleich 90 % bei 20 °C (68 °F).

#### Meereshöhe:

Das Gerät ist bis in einer Höhe von 1.000 m über Meer (3280 Fuß) einsetzbar.

# PERSONENSCHUTZ

Lichtbogenschweißen kann gefährlich sein und zu schweren - unter Umständen auch tödlichen - Verletzungen führen. Beim Schweißen sind Personen einer gefährlichen Quelle von Hitze, Lichtbogenstrahlung, elektromagnetischen Feldern (Vorsicht bei Trägern von Herzschrittmachern), der Gefahr eines Stromschlags, Lärm und Gasen ausgesetzt.

Schützen Sie daher sich selbst und andere. Beachten Sie unbedingt die folgenden Sicherheitshinweise:

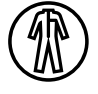

Die Lichtbogenstrahlung kann zu schweren Augenschäden und Hautverbrennungen führen. Die Haut muss durch geeignete trockene Schutzbekleidung (Schweißhandschuhe, Lederschürze, Sicherheitsschuhe) geschützt werden.

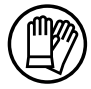

Tragen Sie elektrisch- und wärmeisolierende Handschuhe.

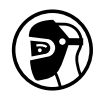

Tragen Sie bitte Schweißschutzkleidung und einen Schweißschutzhelm mit einer ausreichenden Schutzstufe (je nach Schweißart und -strom). Schützen Sie Ihre Augen bei Reinigungsarbeiten. Kontaktlinsen sind ausdrücklich verboten! Schirmen Sie den Schweißbereich bei entsprechenden Umgebungsbedingungen durch Schweißvorhänge ab, um Dritte vor

Lichtbogenstrahlung, Schweißspritzen, usw. zu schützen. In der Nähe des Lichtbogens befindliche Personen müssen ebenfalls auf Gefahren hingewiesen werden und mit der nötigen Schutzausrüstung ausgerüstet werden.

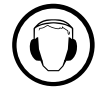

Verwenden Sie einen Lärmschutzhelm, wenn der Schweißprozess einen Geräuschpegel über dem zulässigen Grenzwert erreicht (dasselbe gilt für alle Personen im Schweißbereich).

Hände, Haare, Kleidung von den beweglichen Teilen (Ventilator) fernhalten. Entfernen Sie unter keinen Umständen das Gerätegehäuse, wenn dieses am Stromnetz angeschlossen ist. Der Hersteller haftet nicht für Verletzungen oder Schäden, die durch unsachgemäße Handhabung dieses Gerätes bzw. Nichteinhaltung der Sicherheitshinweise entstanden sind.

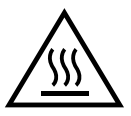

ACHTUNG! Das Werkstück ist nach dem Schweißen sehr heiß! Seien Sie daher im Umgang mit dem Werkstück vorsichtig, um Verbrennungen zu vermeiden. Bei Wartungsarbeiten am Brenner oder Elektrodenhalter muss sichergestellt werden, dass dieser ausreichend abgekühlt ist, indem vor der Arbeit mindestens 10 Minuten gewartet wird. Das Kühlaggregat muss bei der Verwendung eines wassergekühlten Brenners eingeschaltet sein, damit die Flüssigkeit keine Verbrennungen verursachen kann. Der Arbeitsbereich muss zum Schutz von Personen und Geräten vor dem Verlassen gesichert werden.

### SCHWEISSRAUCH/-GAS

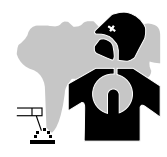

Beim Schweißen entstehen Rauchgase bzw. toxische Dämpfe. Es muss für eine ausreichende Belüftung gesorgt werden, und manchmal ist eine Luftzufuhr erforderlich. Eine Frischluftmaske kann bei unzureichender Belüftung eine Lösung sein. Überprüfen Sie die Wirksamkeit der Luftansaugung, indem Sie diese anhand der Sicherheitsnormen überprüfen.

Achtung: Das Schweißen in kleinen Räumen erfordert eine Überwachung des Sicherheitsabstands. Außerdem kann das Schweißen von bestimmten Materialien, die Blei, Cadmium, Zink, Quecksilber oder Beryllium enthalten, besonders schädlich sein. Vor dem Schweißen sollten Sie die Elemente entfetten.

Die Flaschen müssen in offenen oder gut belüfteten Räumen gelagert werden. Sie müssen sich in senkrechter Position befinden und an einer Halterung oder einem Fahrwagen angebracht sein.

Es darf nicht in der Nähe von Fett oder Farbe geschweißt werden.

### **BRAND- UND EXPLOSIONSGEFAHR**

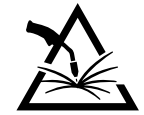

Sorgen Sie für ausreichenden Schutz des Schweißbereiches. Der Sicherheitsabstand für Gasflaschen (brennbare Gase) und andere brennbare Materialien beträgt mindestens 11 Meter.

Brandschutzausrüstung muss im Schweißbereich vorhanden sein.

Beachten Sie, dass die beim Schweißen entstehende heiße Schlacke, Spritzer und Funken eine potenzielle Quelle für Feuer oder Explosionen darstellen.

Halten Sie einen Sicherheitsabstand zu Personen, entflammbaren Gegenständen und Druckbehältern ein.

Das Schweißen in geschlossenen Behältern oder Rohren ist zu untersagen und wenn diese geöffnet sind, müssen diese von brennbaren oder explosiven Stoffen (Öl, Kraftstoff, Gasrückstände etc.) entleert werden.

Schleifarbeiten dürfen nicht auf die Schweißstromquelle oder auf brennbare Materialien gerichtet werden.

### **UMGANG MIT GASFLASCHEN**

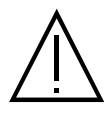

Austretendes Gas kann in hoher Konzentration zum Erstickungstod führen. Sorgen Sie daher immer für eine gut belüftete Arbeitsund Lagerumgebung.

Der Transport muss auf sichere Art und Weise erfolgen: Flaschen geschlossen und die Schweißstromquelle ausgeschaltet. Lagern Sie die Gasflaschen ausschließlich in vertikaler Position und sichern Sie sie z. B. mithilfe eines entsprechenden Gasflaschenfahrwagens gegen Umkippen.

Verschließen Sie die Gasflaschen nach jedem Schweißvorgang. Achten Sie auf Temperaturschwankungen und Sonneneinstrahlung. Die Flasche darf nicht in Kontakt mit einer Flamme, einem Lichtbogen, einem Brenner, einer Erdungsklemme oder einer anderen Wärme- oder

Glühquelle kommen.

Halten Sie die Flasche von Strom- und Schweißkreisen fern und schweißen Sie niemals in ihre unmittelbarer Nähe. Vorsicht beim Öffnen des Flaschenventils: Halten Sie den Kopf von der Armatur weg und vergewissern Sie sich, dass das verwendete Gas sich für den Schweißprozess eignet.

### **ELEKTRISCHE SICHERHEIT**

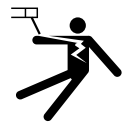

Das verwendete Stromnetz muss zwingend geerdet sein. Verwenden Sie nur die empfohlenen Sicherungen. Das Berühren stromführender Teile kann tödliche elektrische Schläge und schwere Verbrennungen bis zum Tod verursachen.

Berühren Sie niemals gleichzeitig Teile innerhalb und außerhalb der Stromquelle (Brenner, Zangen, Kabel, Elektroden), da diese mit dem Schweißstromkreis verbunden sind und Stromführen können.

Trennen Sie das Gerät IMMER vom Stromnetz und warten Sie zwei weitere Minuten BEVOR Sie das Gerät öffnen, damit sich die Kondensatorspannungen entladen kann.

Berühren Sie niemals gleichzeitig den Brenner oder den Elektrodenhalter und die Masseklemme.

Sorgen Sie dafür, dass beschädigte Kabel oder Brenner von qualifiziertem und autorisiertem Personal ausgetauscht werden. Dimensionieren Sie den Querschnitt der Kabel entsprechend der Anwendung. Tragen Sie zur Isolierung beim Schweißen immer trockene Kleidung in gutem Zustand. Achten Sie unabhängig der Umgebungsbedingungen stets auf isolierendes Schuhwerk.

### **CEM-KLASSE DES GERÄTES**

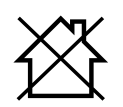

Der Norm IEC 60974-10 entsprechend, wird dieses Gerät als Klasse A Gerät eingestuft und ist somit für den industriellen und/ oder professionellen Gebrauch geeignet. An diesen Standorten kann es aufgrund von leitungsgebundenen und abgestrahlten Hochfrequenzstörungen zu potenziellen Störungen bei der Gewährleistung der elektromagnetischen Verträglichkeit kommen.

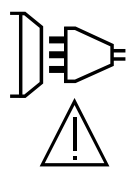

Unter der Voraussetzung, dass die Impedanz des öffentlichen Niederspannungsnetzes am gemeinsamen Koppelpunkt kleiner als Zmax = 0,29 Ohm ist, entspricht dieses Gerät der Norm IEC 61000-3-11 und kann an öffentliche Niederspannungsnetze angeschlossen werden. Der Installateur oder Nutzers des Geräts ist zuständig dafür, dass die Netzimpedanz den Impedanzbeschränkungen entspricht, wobei er ggf. den Betreiber des Verteilungsnetzes konsultieren muss.

Dieses Gerät ist mit der Norm IEC 61000-3-12 konform.

### ELEKTROMAGNETISCHE FELDER UND STÖRUNGEN

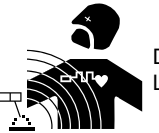

Der durch einen Leiter fließende elektrische Strom erzeugt lokale elektrische und magnetische Felder (EMV). Beim Betrieb von Lichtbogenschweißanlagen kann es zu elektromagnetischen Störungen kommen.
Elektromagnetische Felder (EMF) können bestimmte medizinische Implantate stören, z. B. Herzschrittmacher. Für Personen, die medizinische Implantate tragen, müssen Schutzmaßnahmen ergriffen werden. Zum Beispiel Zugangseinschränkungen oder individuelle Risikobewertung für Schweißer.

Alle Schweißer sollten die folgenden Verfahren anwenden, um die Wirkung von elektromagnetischen Feldern aus dem Schweißstromkreis zu minimieren:

• Elektrodenhalter und Massekabel bündeln, wenn möglich machen Sie sie mit Klebeband fest;

- Achten Sie darauf, dass Ihr Oberkörper und Kopf sich so weit wie möglich vom Schweißschaltkreis befinden ;
- Achten Sie darauf, dass sich die Schweißkabel nicht um Ihren Körper wickeln;
- Positionieren Sie den Körper nicht zwischen den Schweißkabeln. Die Kabel sollten stets auf einer Seite liegen;
- Verbinden Sie die Massezange mit dem Werkstück möglichst nahe der Schweißzone;
- nicht in der Nähe der Schweißstromquelle arbeiten, darauf sitzen oder sich dagegen lehnen;
- beim Transportieren der Schweißstromquelle oder des Drahtvorschubgeräts nicht schweißen.

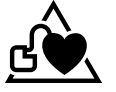

Personen, die Herzschrittmacher oder Hörgeräte tragen, sollten sich vor Arbeiten in der Nähe der Maschine, von einem Arzt beraten lassen.

Durch den Betrieb dieses Gerätes können medizinische, informationstechnische und andere Geräte in Ihrer Funktionsweise beeinträchtigt werden.

### EMPFEHLUNGEN ZUR BEURTEILUNG DES SCHWEISSBEREICHS UND DER SCHWEISSINSTALLATION

#### Allgemein

Der Anwender ist für den korrekten Einsatz des Schweißgerätes und des Materials gemäß den Herstellerangaben verantwortlich. Treten elektromagnetische Störungen auf, liegt es in der Verantwortung des Anwenders des Schweißgeräts, mit Hilfe des Herstellers eine Lösung zu finden. Die korrekte Erdung des Schweißplatzes inklusive aller Geräte hilft in vielen Fällen. In einigen Fällen kann eine elektromagnetische Abschirmung des Schweißstroms erforderlich sein. Eine Reduktion der elektromagnetischen Störungen auf ein niedriges Niveau ist auf jeden Fall erforderlich.

#### Prüfung des Schweißplatzes

Der Anwender sollte den Arbeitsplatz vor dem Einsatz des Schweißgerätes auf mögliche elektromagnetische Probleme der Umgebung prüfen. Zur Bewertung potenzieller elektromagnetischer Probleme in der Umgebung sollte der Anwender folgendes berücksichtigen:

a) das Vorhandensein von anderen Strom-, Steuer-, Signal- und Telefonkabeln oberhalb, unterhalb und neben der Lichtbogenschweißausrüstung; b) Radio- und Fernsehgeräte;

c) Computer und andere Steuereinrichtungen;

d) sicherheitskritische Einrichtungen wie Schutz von Industrieanlagen;

e) die Gesundheit benachbarter Personen, insbesondere wenn diese Herzschrittmacher oder Hörgeräte tragen;

f) Kalibrier- und Messeinrichtungen;

g) die Störfestigkeit anderer Einrichtungen in der Umgebung.

Der Anwender muss die Verfügbarkeit anderer Alternativen prüfen. Weitere Schutzmaßnahmen können erforderlich sein;

h) durch die Tageszeit, zu der die Schweißarbeiten ausgeführt werden müssen.

Die Größe des Umgebungsbereichs ist von den örtlichen Strukturen und anderen dort stattfindenden Aktivitäten abhängig. Die Umgebung kann sich über die Grenzen des Schweißplatzes hinaus erstrecken.

#### Prüfung des Schweißgerätes

Neben der Überprüfung des Schweißplatzes kann eine Überprüfung des Schweißgerätes weitere Probleme lösen. Die Prüfung sollte gemäß Art. 10 der IEC/CISPR 11:2009 durchgeführt werden. In-situ Messungen können auch die Wirksamkeit der Maßnahmen bestätigen.

# HINWEIS ÜBER DIE METHODEN ZUR REDUZIERUNG ELEKTROMAGNETISCHER FELDER

a. Öffentliche Stromversorgung: Das Lichtbogenschweißgerät sollte gemäß der Hinweise des Herstellers an die öffentliche Versorgung angeschlossen werden. Wenn es zu Störungen kommt, müssen Sie möglicherweise zusätzliche Gegenmaßnahmen ergreifen, wie z. B. die Filterung des öffentlichen Stromnetzes. Es sollte in Betracht gezogen werden, das Stromkabel in einem Metallrohr oder Ähnlichem von einem fest installierten Lichtbogenschweißgerät abzuschirmen. Die elektrische Kontinuität der Abschirmung sollte über ihre gesamte Länge sichergestellt werden. Abschirmung anderer Einrichtungen in der Umgebung oder der gesamten Schweißeinrichtung können erforderlich sein.

b. Wartung des Gerätes und des Zubehörs: Das Lichtbogenschweißgerät muss gemäß der Hinweise des Herstellers an die öffentliche Versorgung angeschlossen werden. Alle Klappen und Deckel am Gerät müssen im Betrieb geschlossen sein. Das Schweißgerät und das Zubehör dürfen nur den Anweisungen des Geräteherstellers gemäß verändert werden. Für die Einstellung und Wartung der Lichtbogenzünd- und Stabilisierungseinrichtungen sind die Anweisungen des Geräteherstellers besonders zu beachten.

c. Schweißkabel: Schweißkabel sollten so kurz wie möglich sein und zusammengelegt am Boden verlaufen.

**d. Potenzialausgleich:** Alle metallischen Teile des Schweißplatzes müssen in den Potenzialausgleich einbezogen werden. Bei gleichzeitiger Berührung der Brennerspitze und metallischer Teile besteht die Gefahr eines elektrischen Schlags. Berühren Sie beim Schweißen keine nicht geerdeten Metallteile.

e. Erdung des Werkstücks: Die Erdung des Werkstücks kann in bestimmten Fällen die Störung reduzieren. Erden Sie keine Werkstücke, wenn dadurch ein Verletzungsrisiko für den Benutzer oder die Gefahr der Beschädigung anderer elektrischer Geräte entsteht. Die Erdung kann direkt oder über einen Kondensator erfolgen. Wählen Sie den Kondensator gemäß der nationalen Normen.

f. Schutz und Trennung: Der Schutz und die selektive Abschirmung anderer Kabel und Geräte in der Umgebung können Interferenzprobleme reduzieren. Die Abschirmung der gesamten Schweißzone kann bei speziellen Anwendungen nötig sein.

#### TRANSPORT DER SCHWEISSSTROMQUELLE

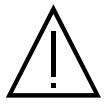

Ziehen Sie niemals an Brenner oder Kabeln, um das Gerät zu bewegen. Das Gerät darf ausschließlich in vertikaler Position transportiert werden.

Führen Sie die Stromquelle nicht über Personen oder Gegenstände.

Halten Sie sich unbedingt an die unterschiedlichen Transportrichtlinien für Schweißgeräte und Gasflaschen. Für beide gibt es unterschiedliche Beförderungsvorschriften.

Vorzugsweise ist die Drahtspule zu entfernen, bevor die Schweißstromquelle angehoben oder transportiert wird.

# AUFBAU

- Stellen Sie das Gerät ausschließlich auf festen und sicheren Grund, dessen Neigungswinkel nicht größer als 10° ist.
- Achten Sie auf eine gute Belüftung und ausreichend Schutz bzw. Ausstattung der Räumlichkeiten.
- Verwenden Sie das Gerät nicht in einer elektromagnetisch sensiblen Umgebung.
- Der Netzstecker muss zu jeder Zeit frei zugänglich sein. Schützen Sie das Gerät vor Regen und direkter Sonneneinstrahlung.
- Das Gerät ist IP23S-Schutzart-konform, d. h.:
- das Gerät ist vor dem Eindringen mittelgroßer Fremdkörper mit einem Durchmesser > 12,5 mm und

- mit einem Regenschutz, der in einem Winkel von 60° zur Vertikalen ausgerichtet ist, geschützt, wenn seine beweglichen Teile (Ventilator) stationär sind..

Dieses Gerät kann gemäß IP23 im Freien gelagert werden.

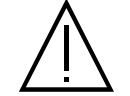

Schweißkriechströme können Erdungsleiter zerstören, die Schweißanlage und elektrische Geräte beschädigen und die Erwärmung der Bauteile verursachen, die zum Brand führen können.

- Alle Schweißkabel müssen fest verbunden werden. Überprüfen Sie diese regelmäßig!
- Überprüfen Sie die Befestigung des Werkstücks! Diese muss fest und gut elektrisch leitend sein.
- Befestigen Sie alle elektrisch leitfähige Elemente (Rahmen, Wagen und Hebesysteme) der Schweißquelle, sodass sie isoliert sind !
- Legen Sie keine andere nicht isolierten Geräte (Bohrmaschine, Schleifgeräte usw.) auf die Schweißquelle, den Wagen oder die Hebesysteme!
- Legen Sie die Schweißbrenner oder die Elektrodenhalter auf eine isolierte Oberfläche, wenn sie nicht benutzt werden!

Die Versorgungs-, Verlängerungs- und Schweißkabel müssen komplett abgerollt werden, um ein Überhitzen zu verhindern.

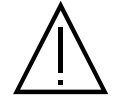

Der Hersteller GYS haftet nicht für Verletzungen oder Schäden, die durch unsachgemäße Handhabung dieses Gerätes entstanden sind.

#### WARTUNG / HINWEISE

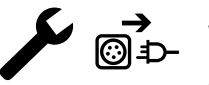

• Alle Wartungsarbeiten müssen von qualifiziertem und geschultem Fachpersonal durchgeführt werden. Eine jährliche Wartung wird empfohlen.

Schalten Sie die Stromversorgung aus, indem Sie den Stecker ziehen, und warten Sie 2 Minuten, bevor Sie an dem Gerät arbeiten. Im Inneren des Geräts sind die Spannungen und Ströme hoch und gefährlich.

• Nehmen Sie regelmäßig (mindestens 2 bis 3 Mal im Jahr) das Gehäuse ab und reinigen Sie das Innere des Gerätes mit Pressluft. Lassen Sie die elektrischen Anschlüsse regelmäßig von einem qualifizierten Techniker prüfen.

• Prüfen Sie regelmäßig den Zustand des Netzkabels. Bei Beschädigung muss sie durch den Hersteller, seinen Reparaturservice oder eine qualifizierte Person ausgetauscht werden.

- · Lüftungsschlitze nicht bedecken.
- Diese Stromquelle darf nicht zum Auftauen von gefrorenen Wasserleitungen, zur Batterieladung und zum Starten von Motoren benutzt werden.

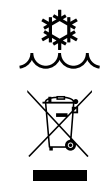

#### 400T W:

Das Kühlmittel muss alle 12 Monate ausgewechselt werden, um zu verhindern, dass Ablagerungen das Kühlsystem des Brenners verstopfen. Sämtliche Leckagen oder Produktrückstände müssen nach der Verwendung in einer geeigneten Kläranlage behandelt werden. Wenn möglich, sollte das Produkt recycelt werden. Leeren Sie das verbrauchte Produkt nicht in Wasserwege, Gruben oder Abflüsse. Verdünnte Flüssigkeit sollte nicht in die Kanalisation geleitet werden, es sei denn, dies ist nach den örtlichen Vorschriften zulässig.

Ш

# **AUFBAU - PRODUKTFUNKTION**

Das Gerät darf nur von qualifizierten und befugten Personen montiert und in Betrieb genommen werden. Stellen Sie während der Installation sicher, dass die Stromquelle vom Netz getrennt ist. Reihen- oder Parallelschaltungen von Generatoren sind nicht zulässig. Es sollten die mitgelieferten Schweißkabel verwendet werden, um die optimalen Einstellungen des Produkts zu erreichen.

# BESCHREIBUNG

Das Gerät ist ein dreiphasiges, synergetisch geregeltes Schweißgerät für MIG/MAG-, Elektrodenschweißungen (MMA) und Schweißen mit umhüllten Stabelektroden (WIG). Es nimmt Drahtspulen mit Ø 200 und 300 mm auf.

# **GERÄTEBESCHREIBUNG (II)**

#### 400T DUO

- 1- Spulenträger Ø 200/300 mm
- 2- Abdeckung Zubehörkasten
- 3- Kabelhalter
- 4- Brennerhalter
- 5- IHM (Interface Homme Machine)
- 6- Schalter START/STOPP
- 7- Pluspolbuchse
- 8- Umpolungskabel
- 9- Minuspolbuchse

#### 400T W

- 1- Spulenträger Ø 200/300 mm
- 2- Abdeckung Zubehörkasten
- 3- Kabelhalter
- 4- Brennerhalter
- 5- IHM (Interface Homme Machine)
- 6- Schalter START/STOPP
- 7- Pluspolbuchse
- 8- Umpolungskabel
- 9- Minuspolbuchse
- 10- Euro-Anschluss (Brenner)
- 11- Einfüllstutzen

#### **MENSCH-MASCHINE-SCHNITTSTELLE (HMI)**

|   | i  |
|---|----|
| H | MI |

Bitte lesen Sie die Betriebsanleitung für die Schnittstelle (HMI), die Bestandteil der kompletten Hardware-Dokumentation ist.

#### **VERSORGUNG - INBETRIEBNAHME**

Es ist mit einem 400V/32A CEE-Stecker (EN 60309-1) ausgestattet und muss an einer dreiphasigen 400V/32A (50-60Hz) Steckdose mit korrekt angeschlossenem Schutzleiter betrieben werden.

Der effektiv aufgenommene Strom (I1eff) ist auf dem Gerät für maximale Betriebsbedingungen angegeben. Überprüfen Sie, ob ihre Stromversorgung und Schutzeinrichtungen (Sicherungen und/oder Fehlerstromschutzschalter) mit den für den Betrieb des Gerätes nötigen Werten übereinstimmen. In einigen Ländern muss man den Stecker wechseln, um die Nutzung unter maximalen Bedingungen zu ermöglichen.

• Das Schweißgerät arbeitet mit einer elektrischen Spannung von 400 V +/-15 %. Unter 330Veff und über 490Veff

wird der Spannungsschutz des Geräts aktiviert. (auf der Bildschirmanzeige erscheint ein Fehlercode).

• Der Start erfolgt durch Drücken des START/STOP-Schalters (Ein), der Stopp durch Drücken desselben Schalters (Aus). Achtung! Schalten Sie niemals die Stromversorgung aus, wenn das Gerät sich in "Hochboot" Phase befindet.

# GENERATORBETRIEB

Dieses Gerät kann mit Stromaggregat betrieben werden, sofern die folgenden Anforderungen erfüllt:

- Die Wechselspannung 400V + /- 15% beträgt und die Spitzenspannung kleiner als 700 V ist.

- Die Frequenz muss zwischen 50 und 60 Hz liegen.

Diese Bedingungen müssen unbedingt überprüft werden, da viele Generatoren Hochspannungsspitzen erzeugen, die die Geräte beschädigen können.

# EINSATZ VON VERLÄNGERUNGSLEITUNGEN

Eingesetzte Verlängerungsleitungen müssen für die auftretenden Spannungen und Ströme geeignet sein. Verlängerungskabel müssen den nationalen Regeln entsprechen.

| Versorgungsspannung | Länge - Querschnitt des Verlängerungskabels(Länge < 45m) |
|---------------------|----------------------------------------------------------|
| 400 V               | 4 mm²                                                    |

- 10- Euro-Anschluss (Brenner)
- 11- Gasanschluss
- 12- Optionale Abdeckung
- 13- Stecker, externe Drahtvorschubkoffer
- 14- Pluspolbuchse
- 15- Netzkabel (5 m)
- 16- Flaschenhalter 4 m<sup>3</sup> oder 10 m<sup>3</sup>
- 17- USB-Abdeckung
- 18- Drahtvorschubmotor
- 12- Sicherung des Kühlaggregats
- 13- Füllanzeige
- 14- Ausgang Kühlmittel (Blau)
- 15- Eingang Kühlmittel (Rot)
- 16- Gasanschluss
- 17- Optionale Abdeckung
- 18- Netzkabel (5 m)
- 19- Flaschenhalter 4 m<sup>3</sup> oder 10 m<sup>3</sup>
- 20- USB-Abdeckung
- 21- Drahtvorschubmotor
- 22- Ansaugschlauch

# **EINBAU DER SPULE**

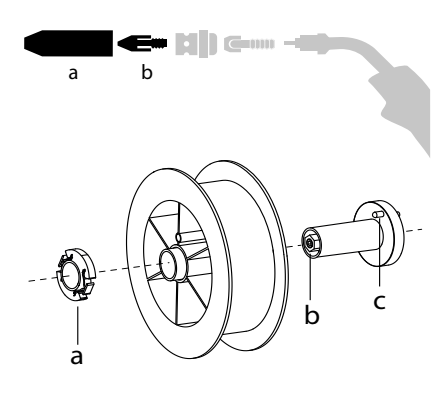

- Entfernen Sie die Düse (a) und das Kontaktrohr (b) von Ihrem MIG/MAG-Brenner.

- Öffnen Sie die Generatorklappe.
- Positionieren Sie die Spule auf ihrer Halterung.
- Achten Sie auf den Mitnehmerzapfen (c) der Spulenhalterung. Um eine 200-mm-Spule zu montieren, ziehen Sie den Kunststoff-Spulenhalter (a) bis zum Maximum an.
- Stellen Sie das Bremsrad (b) so ein, dass sich der Draht beim Stoppen des Schweißvorgangs nicht durch die Trägheit der Spule verheddert. Ziegen Sie die Bremse nicht zu stark an, um ein Überhitzen des Motors zu vermeiden.

## **EINSETZEN DES SCHWEISSDRAHTES**

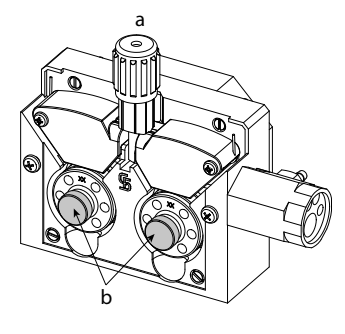

#### Um die Rollen zu wechseln, gehen Sie wie folgt vor:

- Drehrädchen (a) so weit wie möglich lösen, und absenken.
- Rollen durch Herausdrehen der Halteschrauben (b) lösen.
- Die für Ihren Verwendungszweck geeigneten Motorrollen einsetzen und die Halteschrauben wieder anbringen.
- Die im Lieferumfang enthaltenen Rollen sind Doppelnutrollen:
- Stahl Ø 1,0/1,2

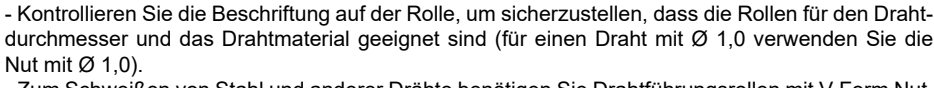

- Zum Schweißen von Stahl und anderer Drähte benötigen Sie Drahtführungsrollen mit V-Form Nut.
- Zum Aluminiumschweißen benötigen Sie Drahtführungsrollen mit U-Form Nut.

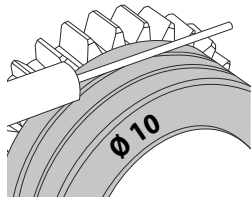

♦ sichtbare Beschriftung auf der Drahtführungsrolle (z. B.: 10 = Ø 1,0)
→: Aktive Nutbreite

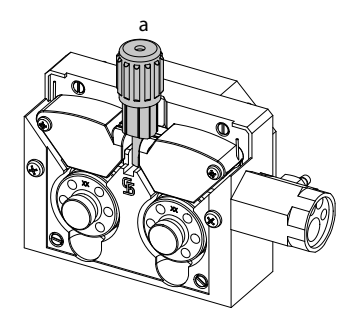

Gehen Sie wie folgt vor, um den Zusatzdraht zu installieren: - Drehrädchen so weit wie möglich lösen, und absenken.

- Draht einführen, Drahtvorschubkoffer wieder schließen und das Drehrädchen wie angegeben festziehen.

- Drücken Sie den Brennertaster des Brenners, um den Motor zu betätigen; auf dem Bildschirm wird ein Verfahren angezeigt.

Hinweis:

- Eine falsche Drahtseele kann Drahtvorschubprobleme und Überhitzung des Motors verursachen.
- Der Brenner muss fest im Eurozentralanschluss montiert sein, um ein Überhitzung zu vermeiden.
   Weder Draht noch Spule dürfen mit der Mechanik des Gerätes in Berührung kommen, da sonst die Gefahr eines Kurzschluss besteht.

# MIT BEWEGLICHEN KOMPONENTEN ZUSAMMENHÄNGENDEN VERLETZUNGSGEFAHR

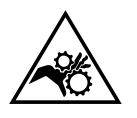

Drahtvorschubkoffer verfügen über bewegliche Komponenten, die die Hände, Haare, Kleidungsstücke oder Werkzeuge erfassen und von daher Verletzungen verursachen können!

- Nicht in rotierende oder bewegliche Bauteile oder Antriebsteile greifen!
- Achten Sie darauf, dass Gehäuse- und Schutzdeckel während des Betriebs geschlossen bleiben!
- Tragen Sie weder beim Einlegen des Drahts noch beim Wechseln der Drahtspule Handschuhe.

Ш

# ZÜNDUNG DER UMWÄLZPUMPE DES KÜHLMITTELS (400T W)

Bei der ersten Verwendung des Produkts oder nach vollständiger Entleerung des Kühlmittelbehälters muss das folgende Verfahren angewendet werden, um die Umwälzpumpe mit Flüssigkeit anzusaugen:

- Füllen Sie den Kühlmitteltank bis zum maximalen Füllstand. Der Tank hat ein Fassungsvermögen von 5,5 Litern.

- Verbinden Sie den Ansaugschlauch (II-22) mit dem Kühlmittel-Ausgangsanschluss (I-14) und stecken Sie das andere Ende in einen leeren Behälter (idealerweise eine Flasche).

- Schalten Sie die Stromquelle ein.

- Drücken Sie im Menü "System/Kühlaggregat" die Drucktaste Nr. 2 ( , um den Ansaugvorgang zu starten.

- Nachdem die Pumpe angesaugt wurde (Behälter wird mit Kühlmittel gefüllt), stoppen Sie das Kühlaggregat, indem Sie eine der Tasten auf der HMI drücken.

- Ziehen Sie den Ansaugschlauch ab und führen Sie die Flüssigkeit in das Kühlaggregat zurück: die Pumpe ist angesaugt.

#### KÜHLMITTEL (400T W)

#### <u>FÜLLEN</u>

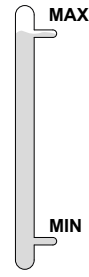

Der Tank des Kühlaggregats muss bis zum empfohlenen MAX-Füllstand der Statusanzeige an der Vorderseite des Kühlaggregats gefüllt werden, jedoch niemals unter den MIN-Füllstand, es sei denn, es wird eine Warnmeldung angezeigt.

Verwenden Sie unbedingt ein spezielles Kühlmittel für Schweißgeräte, das eine geringe elektrische Leitfähigkeit hat, korrosionsbeständig und frostsicher ist. (Art. Nr. 052246).

Die Verwendung anderer Kühlmittel, insbesondere des Standard-Automobil-Kühlmittels, kann dazu führen, dass sich durch Elektrolyse feste Ablagerungen im Kühlkreislauf ansammeln und so die Kühlung verschlechtern oder sogar den Kreislauf blockieren.

Dieser empfohlene MAX-Pegel ist wichtig für die Optimierung der Betriebsfaktoren des flüssigkeitsgekühlten Brenners.

IN Schäden an der Maschine, die durch die Verwendung eines anderen als des empfohlenen Kühlmittels verursacht werden, fallen nicht unter die Garantie.

#### VERWENDUNG

- Benutzen Sie den Generator NIEMALS OHNE KÜHLFLÜSSIGKEIT, während die Pumpe läuft.
- <sup>1.</sup> Halten Sie den Mindestpegel ein. Andernfalls kann es zu dauerhaften Schäden an der Kühlsystempumpe kommen.
- 2. Das Kühlaggregat muss ausgeschaltet sein, wenn Sie die Kühlschläuche anschließen oder entfernen. Die Kühlflüssigkeit ist gesundheitsschädlich und reizt die Augen, die Haut und die Schleimhäute. Die heiße Kühlflüssigkeit kann zu schweren Verbrennungen führen.
- 3. Gefahr von Verbrennungen durch heiße Flüssigkeit. Entleeren Sie das Kühlaggregat niemals nach dem Gebrauch. Die Flüssigkeit im Inneren kocht, warten Sie, bis sie abgekühlt ist, bevor Sie diese entleeren.
- Im "AUTO"-Modus beginnt die Kühlerpumpe zu laufen, wenn das Schweißen gestartet wird. Bei Anhalten des Schweißvorgangs läuft die
   Pumpe noch 10 Minuten lang weiter. Während dieser Zeit kühlt die Flüssigkeit den Schweißbrenner ab und bringt ihn wieder auf Raumtemperatur. Lassen Sie den Generator nach dem Schweißen noch einige Minuten eingesteckt, damit er abkühlen kann.

Beim MIG-MAG-Verfahren ist das Kühlaggregat standardmäßig aktiviert (AUTO). Um einen MIG-MAG-Brenner mit Luftkühlung zu verwenden, ist es erforderlich, das Kühlaggregat zu deaktivieren (OFF). Lesen Sie dazu bitte das Schnittstellenhandbuch.

# HALBAUTOMATISCHES SCHWEISSEN STAHL / EDELSTAHL (MAG-MODUS)

Das Gerät kann Stahl- und Edelstahldraht von Ø 0,6 bis 1,2 mm (I-A) schweißen. Das Gerät wird standardmäßig mit Rollen Ø 1,0/1,2 für Stahl oder Edelstahl geliefert. Das Kontaktrohr, die V-Nut der Drahtvorschubrolle, die Drahtseele des Brenners sind für diese Verwendung geeignet. Das Schweißen vom Stahl erfordert die Verwendung eines bestimmten Schutzgas (Argon+CO2). Der Anteil von CO2 kann je nach der benutzten Gasart variieren. Für Edelstahl, nutzen Sie eine Mischung von Argon und CO2 mit 2% CO2. Beim Schweißen mit reinem CO2 sollen Sie eine Gasvorwärmeinrichtung an die Gasflasche anschließen. Für spezielle Gasanforderungen fragen Sie Ihren Schweißfachhändler oder Schweiß-gasehändler. Der Gasdurchfluss für Stahl liegt zwischen 8 und 15 I/Min je nach Umgebung. Um den Gasdurchsatz auf dem Manometer zu prüfen, ohne einen Fülldraht abzuwickeln, drücken Sie lange auf die Drucktaste Nr. 1 und folgen Sie dem Verfahren auf dem Bildschirm. Dies muss regelmäßig überprüft werden, um ein optimales Schweißen zu gewährleisten. Beachten Sie die Betriebsanleitung für die Schnittstelle (HMI).

#### HALBAUTOMATISCHES SCHWEISSEN ALUMINIUM (MIG-MODUS)

Das Gerät ist zum Schweißen von Aluminiumdraht mit Ø 0,8 bis 1,2 mm geeignet (I-B).

Der Einsatz bei Aluminium erfordert ein spezielles Gas, nämlich reines Argon (Ar). Lassen Sie sich bei der Wahl des Gases von einem Gaslieferanten beraten. Der Gasfluss liegt je nach Umgebung und Erfahrung des Schweißers zwischen 15 und 20 l/min.

Unterschiede zwischen der Stahl- und Alu-Anwendung:

- Nutzen Sie spezielle Drahtführungsrollen beim Alu-Schweißen (U-Rille).

- Bei Aluminium-Draht muss der Anpressdruck geringer sein, da der Draht sonst zerdrückt wird.

- Verwenden Sie das Kapillarrohr (zur Drahtführung zwischen den Rollen des Drahtvorschubkoffers und dem EURO-Anschluss) nur für das Schweißen von Stahl/Edelstahl (I-B).

- Nutzen Sie einen für Aluminium geeigneten Brenner. Dieser Aluminiumbrenner ist mit einer reibungsarmen Teflonseele ausgerüstet. Schneiden Sie die Drahtseele am Anschluss nicht ab! Diese Drahtseele wird verwendet, um den Draht von den Rollen zu führen.

- Kontaktrohr: Nutzen Sie ein speziell zum Schweißen vom Aluminium geeignetes Kontaktrohr, das an den Drahtdurchmesser angepasst ist.

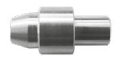

Bei der Verwendung von rotem oder blauem Mantel (Aluminiumschweißen) wird empfohlen, das Zubehör 90950 (I-C) zu verwenden. Diese Mantelführung aus Edelstahl verbessert die Zentrierung des Mantels und erleichtert das Ablaufen des Drahtes.

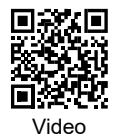

# HALBAUTOMATISCHES SCHWEISSEN BEI CUSI UND CUAL (LÖTEN)

Das Gerät ist zum Schweißen von CuSi- und CuAl-Draht mit Ø 0,8 bis 1,0 mm geeignet. Wie beim Schweißen von Stahl, muss ein Kapillarrohr eingesetzt werden. Der Brenner sollte mit einer Teflonseele ausgerüstet werden. Beim Löten muss reines Argon (Ar) als Schutzgas eingesetzt werden.

# HALBAUTOMATISCHES SCHWEISSEN FÜLLDRAHT

Das Gerät ist zum Schweißen von Aluminiumdraht mit Ø 0,9 bis 1,6 mm geeignet. Die Originalrollen müssen durch Rollen ersetzt werden, die speziell für Fülldraht geeignet sind (optional). Das Verschweißen vom Fülldraht mit einer Standarddüse kann zu Überhitzung und Beschädigung des Brenners führen. Entfernen Sie die Originaldüse von Ihrem MIG-MAG-Brenner.

# WAHL DER POLARITÄT

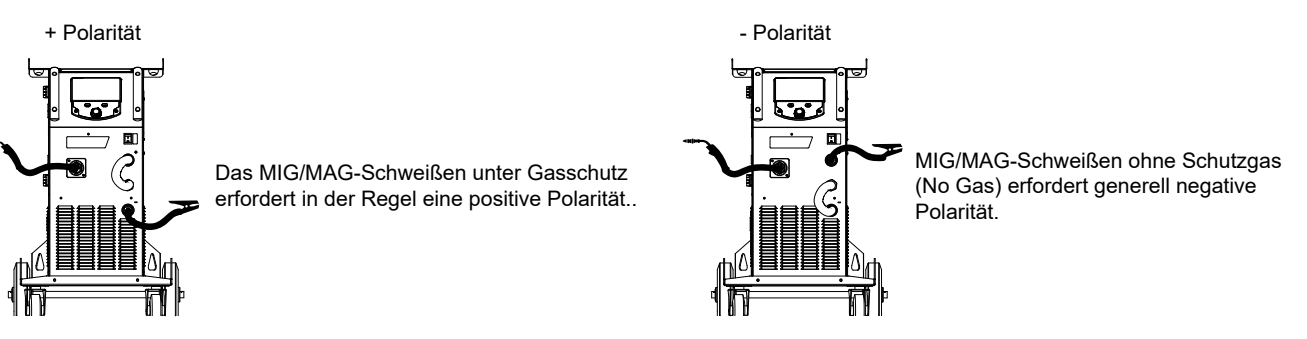

Beachten Sie in jedem Fall die Empfehlungen des Fühldrahtherstellers zur Wahl der Polarität.

# **GAS-ANSCHLUSS**

- Montieren Sie einen geeigneten Druckminderer an der Gasflasche. Schließen Sie ihn mit dem mitgelieferten Schlauch an das Schweißgerät an. Benutzen Sie die beiden mitgelieferten Ohrschellen, um Undichtigkeiten zu vermeiden.

- Stellen Sie sicher, dass die Gasflasche ordnungsgemäß befestigt ist und die Kette am Generator befestigt ist.

- Stellen Sie die Gasdurchflussmenge am Druckminderer ein.

Anmerkung: Um die Einstellung des Gasdurchfluss zu erleichtern, betätigen Sie die motorisierten Drahtführungsrollen durch Drücken des Brennertasters (lösen Sie den Knopf an dem Drahtvorschubmotor, um keinen Draht anzutreiben). Maximaler Gasdruck: 0.5 MPa (5 bar).

#### Dieses Verfahren gilt nicht für das Schweißen im Modus "Kein Gas".

#### **EMPFOHLENE KOMBINATIONEN**

|   | (mm)    | Strom (A) | Ø Draht (mm) | Ø Düse (mm) | Durchsatz (L/min) |
|---|---------|-----------|--------------|-------------|-------------------|
|   | 0,8-2   | 20-100    | 0,8          | 12          | 10-12             |
| U | 2-4     | 100-200   | 1,0          | 12-15       | 12-15             |
| Μ | 4-8     | 200-300   | 1,0/1,2      | 15-16       | 15-18             |
|   | 8-15    | 300-500   | 1,2/1,6      | 16          | 18-25             |
|   | 0,6-1,5 | 15-80     | 0,6          | 12          | 8-10              |
| Ð | 1,5-3   | 80-150    | 0,8          | 12-15       | 10-12             |
| M | 3-8     | 150-300   | 1,0/1,2      | 15-16       | 12-15             |
|   | 8-20    | 300-500   | 1,2/1,6      | 16          | 15-18             |

# SCHWEISSMODUS MIG / MAG (GMAW/FCAW)

|                            |                                    | Schweißve | erfahren                    |                                                                                                    |
|----------------------------|------------------------------------|-----------|-----------------------------|----------------------------------------------------------------------------------------------------|
| Parameter                  | Einstellungen                      | Manuell   | Synergetisches<br>Schweißen |                                                                                                    |
| Drehmoment<br>Material/Gas | - Fe Ar 15% CO <sub>2</sub><br>    | -         | $\checkmark$                | Auswahl des zu verschweißenden Materials.<br>Synergetische Schweißparameter                                                                   |
| Drahtdurchmesser           | Ø 0,8 > Ø 1,6 mm                   | -         | $\checkmark$                | Auswahl des Drahtdurchmessers                                                                                                    |
| Brennertaster<br>Modus     | 2T, 4T                             |           | (                           | Wahl des Modus zur Verwaltung des Schweißens am Brennertaster                                                                                 |
| Modus Pu-<br>nktschweißen  | Spot, Spot-Verzö-<br>gerung        | ×         | Y                           | Auswahl des Modus Punktschweißen                                                                                                    |
| 1 Einstellung              | Stärke<br>Strom<br>Geschwindigkeit | -         | ✓                           | Auswahl der anzuzeigenden Haupteinstellung (Dicke des zu schweißenden Werkstücks, durchschnittlicher Schweißstrom oder Drahtgeschwindigkeit). |

Der Zugriff auf einige Schweißparameter hängt vom gewählten Anzeigemodus ab: Einstellungen/Anzeigemodus: Easy oder Expert. Beachten Sie die Betriebsanleitung für die Schnittstelle (HMI).

#### **SCHWEISSVERFAHREN**

Für weitere Informationen zu GYS-Synergien und Schweißverfahren, scannen Sie den QR-Code :

#### **HEFTSCHWEISSEN-MODUS**

#### Spot

Dieser Schweißmodus ermöglicht das Heften der Werkstücke vor dem eigentlichen Schweißprozess. Das Heften kann manuell über die Brennertaste erfolgen oder mit einer eingestellten Heftzeit automatisiert werden. Diese Zeit für das Punktschweißen ermöglicht eine bessere Reproduzierbarkeit und die Herstellung eines nicht oxidierten Punktes.

#### Spot-Verzögerung

Dies ist ein ähnlicher Anheft-Modus wie Spot, bei dem jedoch definierte Heft- und Stoppzeiten aufeinander folgen, solange der Brennertaster gedrückt wird. Diese Funktion ermöglicht das Schweißen von sehr dünnen Stahl- oder Aluminiumblechen, wobei das Risiko des Durchfallens und der Verformung des Blechs (vor allem beim Aluminiumschweißen) minimiert wird.

### FESTLEGUNG DER EINSTELLUNGEN

|                 | Maßeinheit |                                                                                                    |  |
|-----------------|------------|----------------------------------------------------------------------------------------------------|--|
| Rückbrand       | -          | Funktion, die das Risiko des Anhaftens des Drahtes am Ende der Naht zu verhindert. Diese Zeit entspricht der Zeit, in der der Draht wieder aus dem Schmelzbad auftaucht.      |  |
| Crater Filler   | %/s        | Dieser Endstrom beim Anhalten ist eine Phase nach der Stromabsenkung.<br>Die Parameter sind Strom (% des Schweißstroms) und Zeit (Sekunden).                                  |  |
| Verzögerung     | S          | Dauer zwischen dem Ende eines Punktes (ohne Gas-nach) und der Wiederaufnahme eines neuen Punktes (einschließlich Gas- vor).                                                   |  |
| Stärke          | mm         | Die Synergie ermöglicht eine vollautomatische Einstellung. Die Anpassung für die Dicke stellt auto-<br>matisch die passende Prozessspannung und die Drahtgeschwindigkeit ein. |  |
| Stromabsenkung  | S          | Absenkzeit des Schweißstroms (Endkraterfüllstrom)                                                                                                    |  |
| Hot Start       | %/s        | Der Hot Start ist ein Überstrom beim Zünden, der verhindert, dass der Draht am Werkstück klebt. Die Parameter sind Strom (% des Schweißstroms) und Zeit (Sekunden).           |  |
| Stärke          | А          | Der Schweißstrom muss je nach verwendetem Draht und Material ausgewählt werden.                                                                                               |  |
| I Start         | -          | Einstellung des Zündstroms.                                                                                                    |  |
| Lichtbogenlänge | -          | Dient zur Einstellung des Abstands zwischen dem Drahtende und dem Schmelzbad (Spannungseins-<br>tellung).                                                                     |  |
| Gasvorströmung  | S          | Dauer der Gasvorströmung vor der Zündung.                                                                                                    |  |
| Punkt           | S          | Definierte Dauer.                                                                                                    |  |
| Gasnachströmung | S          | Dauer der Aufrechterhaltung des Schutzgases nach dem Erlöschen des Lichtbogens. Es schützt das Werkstück und die Elektrode vor Oxidation.                                     |  |
| Drossel         | -          | Reguliert den Schweißstromanstieg. Wird entsprechend der Schweißposition eingestellt.                                                                                         |  |

| Heften - Spot                  | S     | Definierte Dauer.                                                                                                    |  |
|--------------------------------|-------|----------------------------------------------------------------------------------------------------|--|
| Spannung                       | V     | influss auf die Breite der Schweißnaht.                                                                               |  |
| Upslope                        | S     | Stromanstieg.                                                                                                    |  |
| Anschleichgeschwin-<br>digkeit | -     | Stufenlose Drahtgeschwindigkeit Vor der Zündung kommt der Draht langsam an, um den ersten Kontakt sanft herzustellen. |  |
| Drahtgeschwindigkeit           | m/min | Menge des aufgetragenen Schweißzusatzwerkstoffs und indirekt Schweißintensität und Eindringtiefe                      |  |

Der Zugriff auf bestimmte Schweiß- und Punktschweißparameter hängt vom Schweißverfahren (Manuell, Synergie) und dem gewählten Anzeigemodus (Easy oder Expert) ab. Beachten Sie die Betriebsanleitung für die Schnittstelle (HMI).

#### STEUERUNG DES GASDURCHSATZES

Um den Gasdurchsatz auf dem Manometer zu prüfen, ohne einen Fülldraht abzuwickeln, drücken Sie lange auf die Drucktaste Nr. 1 und folgen Sie dem Verfahren auf dem Bildschirm. Dies muss regelmäßig überprüft werden, um ein optimales Schweißen zu gewährleisten. Beachten Sie die Betriebsanleitung für die Schnittstelle (HMI).

# SCHWEISSMODUS WIG (GTAW)

#### ANSCHLUSS UND HINWEISE

• Beim WIG-Schweißen ist Schutzgas (Argon) erforderlich.

• Verbinden Sie die Masseklemme mit der positiven Anschlussbuchse (+). Stecken Sie den optionalen WIG-Brenner (Art.-Nr. 046108) in den EU-RO-Anschluss der Stromquelle und das Inversionskabel in den negativen Anschluss (-).

• Kontrollieren Sie vor dem Schweißen den Brenner auf Vollständigkeit und Zustand der Verschleißteile (Keramikgasdüse, Spannhülsengehäuse, Spannhülse, Brennerkappe und Wolfram-Elektrode).

• Die Wahl der Elektrode ist abhängig von der Stromstärke des WIG-Verfahrens mit Gleichstrom.

#### ELEKTRODE-SCHLEIFEN

Für optimale Funktion wird empfohlen, eine wie folgt geschliffene Elektrode zu verwenden:

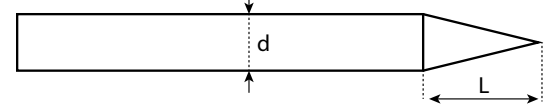

L = 3 x d bei niedrigem Schweißstrom

L = d bei hohem Schweißstrom.

#### **EMPFOHLENE KOMBINATIONEN**

| (mm)      | Strom (A) | Ø Elektrode (mm) | Ø Düse (mm) | Argon-Durchsatz (l/min) |
|-----------|-----------|------------------|-------------|-------------------------|
| 0,3 - 3   | 3 - 75    | 1                | 6,5         | 6 - 7                   |
| 2,4 - 6   | 60 - 150  | 1,6              | 8           | 6 - 7                   |
| 4 - 8     | 100 - 200 | 2                | 9,5         | 7 - 8                   |
| 6,8 - 8,8 | 170 - 250 | 2,4              | 11          | 8 - 9                   |
| 9 - 12    | 225 - 300 | 3,2              | 12,5        | 9 - 10                  |

#### PROZESSPARAMETER

| Parameter        | Einstellungen |                                                                |
|------------------|---------------|----------------------------------------------------------------|
|                  | Standard      | Gleichstrom                                                    |
|                  | Puls          | Impulsstrom                                                    |
| Schweißverfahren | Heften - Spot | Durchgehendes Punktschweißen                                   |
|                  | Spot-Gepulst  | Puls Punktschweißen                                            |
| Zündungsart      | 2T, 4T, Valve | Wahl des Modus zur Verwaltung des Schweißens am Brennertaster. |

Der Zugriff auf einige Schweißparameter hängt vom gewählten Anzeigemodus ab: Einstellungen/Anzeigemodus: Easy oder Expert. Beachten Sie die Betriebsanleitung für die Schnittstelle (HMI).

#### **EINSTELLUNGEN**

#### Standardverfahren

Das WIG-Standard-Schweißverfahren mit Gleichstrom (TIG DC Standard) ermöglicht qualitativ hochwertiges Schweißen auf den meisten Eisenwerkstoffen wie Stahl, Edelstahl, aber auch Kupfer und seinen Legierungen, Titan... Die zahlreichen Möglichkeiten des Strom- und Gasmanagements erlauben es Ihnen, Ihren Schweißvorgang perfekt zu steuern, vom Start bis zur endgültigen Abkühlung Ihrer Schweißraupe.

#### Pulse

Dieser Modus lässt den Schweißstrom zwischen Puls- (I, Schweißimpuls) und Grundstrom (I-Kalt, Abkühlphase) wechseln. Der Pulsmodus ermöglicht die Bearbeitung von Werkstücken bei begrenztem Temperaturanstieg und geringer Verformung. Hält auch ideal die Position bei.

#### Beispiel:

Der Schweißstrom I ist eingestellt auf 100A und % (I-Kalt) = 50, d.h. Grundstrom = 50 % x 100A = 50A. F(Hz) ist auf 10Hz eingestellt, die Signalperiode wird 1/10Hz betragen = 100ms -> Alle 100ms folgt auf einen 100A-Impuls einer mit 50A.

#### Spot

Dieser Schweißmodus ermöglicht das Heften der Werkstücke vor dem eigentlichen Schweißprozess. Das Heften kann manuell über die Brennertaste erfolgen oder mit einer eingestellten Heftzeit automatisiert werden. Die einstellbare Schweißdauer ermöglicht die kontrollierte Reduzierung der Schweißzeit für bessere, nicht oxidierte Ergebnisse beim Heftschweißen.

#### Spot-Gepulst

Dieser Schweißmodus auf feinem Blech ermöglicht die Vormontage der Teile vor dem Schweißen. Das Heften kann manuell über die Brennertaste erfolgen oder mit einer eingestellten Heftzeit automatisiert werden. Diese Zeit für das Punktschweißen ermöglicht eine bessere Reproduzierbarkeit und die Herstellung eines nicht oxidierten Punktes.

#### WAHL DES DURCHMESSERS DER ELEKTRODE

| Ø Flaktrada (mm) | WIG DC      |                    |  |  |
|------------------|-------------|--------------------|--|--|
|                  | Wolfram pur | Wolfram mit Oxiden |  |  |
| 1                | 10 > 75     | 10 > 75            |  |  |
| 1,6              | 60 > 150    | 60 > 150           |  |  |
| 2                | 75 > 180    | 100 > 200          |  |  |
| 2,5              | 130 > 230   | 170 > 250          |  |  |
| 3,2              | 160 > 310   | 225 > 330          |  |  |
|                  | Ca          | a. = 80 A pro mm Ø |  |  |

#### **BETRIEB BRENNERTASTER**

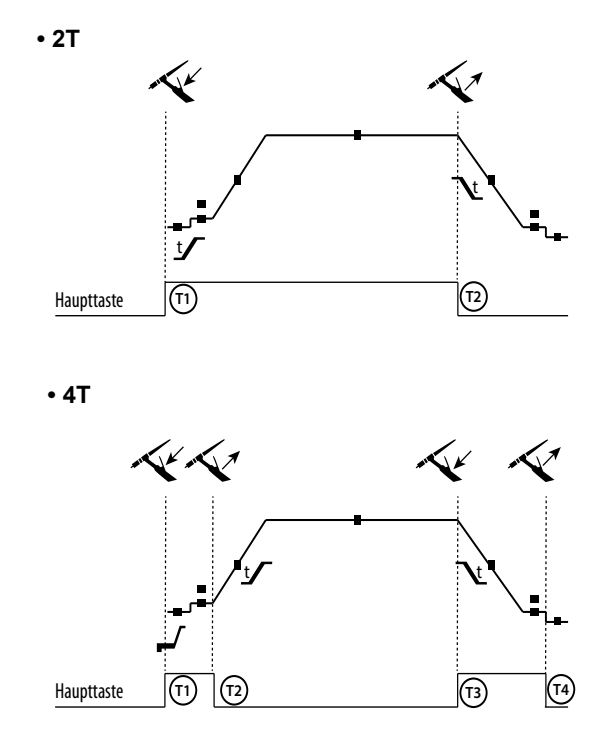

T1 - Die Haupttaste wird gedrückt, der Schweißzyklus startet (Gasvorströmung, I\_Start, Stromanstieg und Schweißen).
T2 - Haupttaste ist gelöst, der Schweißzyklus stoppt (Stromabsenkung, Endstrom, Gasnachströmung).
Beim Brenner mit 2 Tasten, und nur im 2-T-Modus, wird die Sekundär-Taste als Haupttaste verwendet.

T1 - Die Haupttaste wird gedrückt, der Zyklus startet aus Gasvorströmung und stoppt in der I\_Start-Phase.
T2 - Haupttaste ist gelöst, der Schweißzyklus läuft weiter in Stromanstieg und Schweißstrom.
T3 - Die Haupttaste wird gedrückt, der Zyklus wechselt auf Stromabsenken und stoppt in der I\_Stop-Phase.
4 - Die Haupttaste wird losgelassen, der Zyklus endet mit Gasnachströmen.
Anm: für die Brennertaster, Doppeltasten und Doppeltaste + Potentiometer
=> Taste "Hoch/Schweißstrom" und Potentiometer aktiv, Taste

=> Taste "Hoch/Schweißstrom" und Potentiometer aktiv, Taste "Niedrig" inaktiv.

Bei WIG-Brenner mit Doppelttaste oder Poti- Doppelttaste hat die obere Taste die gleiche Funktion wie bei Lamellen/ Einzeltaste- Brennern. Der Trigger «low» ist inaktiv.

#### FESTLEGUNG DER EINSTELLUNGEN

|                      | Maßeinheit |                                                                                                    |  |
|----------------------|------------|----------------------------------------------------------------------------------------------------|--|
| Abschaltstrom        | %          | Der Schlussstrom beschreibt die Phase nach der Stromabsenkung.                                                                |  |
| Courant de démarrage | %          | Der Startstrom beschreibt die Phase vor Beginn des Stromanstiegs.                                                             |  |
| Schweißstrom         | А          | Schweißstrom                                                                                                    |  |
| Kaltstrom            | %          | Zweitstrom (Kaltstrom)                                                                                                    |  |
| Pulsdauer            | S          | Vanuelle oder zeitabhängige Spot-Puls-Phase                                                                                   |  |
| Spot-Dauer           | S          | Manuell oder definierte Dauer.                                                                                                |  |
| Stromabsenkung       | S          | Vermeidet Kraterbildung am Ende des Schweißvorgangs und die Gefahr von Rissbildung, insbesondere bei Leichtmetalllegierungen. |  |

| Puls-<br>frequenz | Hz | <ul> <li>Pulsfrequenz (Tipps zur Einstellung):</li> <li>Beim Schweißen mit manueller Zusatzdraht-Zuführung, F(Hz) mit der Zufuhr synchronisieren</li> <li>Bei dünnen Materialien (&lt; 0,8mm) und ohne Zusatzdraht F(Hz) &gt; 10Hz wählen</li> <li>Beim Schweißen spezieller Materialien die ein oszillierendes Schweißbad benötigen, F(Hz) &lt; 100Hz wählen</li> </ul> |  |  |
|-------------------|----|----------------------------------------------------------------------------------------------------|--|--|
| Stromanstieg      | S  | Ermöglicht einen progressiven Anstieg des Schweißstroms.                                                                                                    |  |  |
| Gasnachströmung   | S  | Dauer der Aufrechterhaltung des Schutzgases nach dem Erlöschen des Lichtbogens. Er schützt das Werkstück und die Elektrode vor Oxidation beim Abkühlen.                                                                                                    |  |  |
| Gasvorströmung    | S  | auer der Gasvorströmung vor der Zündung.                                                                                                    |  |  |
| Pausenzeit        | S  | Die Stopp-Stromstufe ist eine Phase nach der Stromabstiegsrampe.                                                                                                    |  |  |
| Startzeit         | S  | Start-Stromstufe (?) vor der Stromanstiegsrampe.                                                                                                    |  |  |
| Kaltanteil        | %  | Zeitanteil (?) des Impuls-Heißstroms (I)                                                                                                    |  |  |

Der Zugriff auf einige Schweißparameter hängt vom gewählten Anzeigemodus ab: Einstellungen/Anzeigemodus: Easy oder Expert. Beachten Sie die Betriebsanleitung für die Schnittstelle (HMI).

#### MANUELLE GASSPÜLUNG

Das Vorhandensein von Sauerstoff im Brenner kann zu einer Verschlechterung der mechanischen Eigenschaften führen und eine Verringerung der Korrosionsbeständigkeit zur Folge haben. Um das Gas aus dem Brenner zu spülen, halten Sie die Drucktaste 1 gedrückt und befolgen Sie die Anweisungen auf dem Display. Beachten Sie die Betriebsanleitung für die Schnittstelle (HMI).

# SCHWEISSMODUS MMA (SMAW)

#### **ANSCHLUSS UND HINWEISE**

- Schließen Sie Elektrodenhalter und Masseklemme an die entsprechenden Anschlüsse an.
- Beachten Sie die auf den Elektrodenpackungen angegebene Schweißpolarität und Schweißstrom.
- Entfernen Sie die Elektrode aus dem Elektrodenhalter, wenn das Gerät nicht benutzt wird.
- Das Gerät ist mit spezifischen für den MMA Modus drei Funktionen ausgestattet:
  - Hot Start: erhöht den Schweißstrom beim Zünden der Elektrode.

- Arc Force: erhöht kurzzeitig den Schweißstrom. Ein mögliches Festbrennen der Elektrode am Werkstück während des Eintauchens ins Schweißbad wird verhindert.

- Anti Sticking: schaltet den Schweißstrom ab. Ein mögliches Ausglühen der Elektrode während des oben genannten, möglichen Festbrennens wird vermieden.

#### PROZESSPARAMETER

|               |                  | Schweißverfahren |      |                                                                                                    |
|---------------|------------------|------------------|------|----------------------------------------------------------------------------------------------------|
| Parameter     | Einstellungen    | Standard         | Puls |                                                                                                    |
| Elektrodentyp | Rutil<br>Basisch | ✓                | ✓    | Der Elektrodentyp bestimmt je nach verwendetem Elektrodentyp spezi-<br>fische Parameter, um die Schweißprozess zu optimieren.                                                  |
| Anti-Sticking | ON - OFF         | ✓                | ✓    | Die Antihaft-Funktion wird empfohlen, um die Elektrode sicher zu ent-<br>fernen, wenn sie am zu schweißenden Werkstück festklebt (der Strom<br>wird automatisch abgeschaltet). |

Der Zugriff auf einige Schweißparameter hängt vom gewählten Anzeigemodus ab: Einstellungen/Anzeigemodus: Easy oder Expert. Beachten Sie die Betriebsanleitung für die Schnittstelle (HMI).

#### **SCHWEISSVERFAHREN**

#### Standard

Der Schweißmodus MMA Standard ist für die meisten Anwendungen geeignet. Dieses Verfahren erlaubt ein Verschweißen mit aller gängigen umhül-Iten, Rutil-, Zellulose- und basischen Elektroden und auf allen Materialen : Stahl, Edelstahl

#### Pulse

Das MMA-Puls Schweißverfahren ist besonders für Steignähte geeignet. Der Pulsstrom ermöglicht eine Materialverschmelzung bei geringerer Energieeinbringung. Ohne Pulsen erfordert das Steignahtschweißen eine Elektrodenführung nach dem "Tannenbaumprinzip", d. h. schwierige Dreiecksbewegungen. Dank dem MMA-Puls-Modus sind solche Bewegungsabläufe nicht mehr zwingend notwendig. Je nach Werkstückstärke kann eine geradlinige Aufwärtsbewegung genügen. Wenn Sie Ihr Schmelzbad verbreitern möchten, ist eine einfache Seitwärtsbewegung ausreichend, ähnlich wie beim Schweißen in flacher Position. Über das Display lässt sich die Frequenz des Pulsstroms einstellen. Mit diesem Verfahren ist das Schweißen von Steignähten besser beherrschbar.

#### AUSWAHL DER UMHÜLLTEN ELEKTRODEN

• Rutile Elektrode: einfache Bedienung in allen Positionen.

• Basische Elektrode: Bedienung in allen Positionen, und dank ihrer mechanischen Eigenschaften für Sicherheitsarbeiten geeignet.

#### FESTLEGUNG DER EINSTELLUNGEN

|                          | Maßeinheit |                                                                                                    |
|--------------------------|------------|----------------------------------------------------------------------------------------------------|
| Arc Force                |            | Die Arc Force ist ein Überstrom, der erzeugt wird, um ein Festkleben zu vermeiden, wenn die Elektrode mit dem Schweißbad in Kontakt kommt.                                      |
| Schweißstrom             | А          | Der Schweißstrom muss je nach Elektrodentyp ausgewählt werden (siehe Elektrodenverpackung).                                                                                     |
| Dauer Hot Start          | S          | Der Hot Start ist ein Überstrom beim Zünden, der verhindert, dass die Elektrode am Werkstück kleben bleibt. Die Parameter sind Strom (% des Schweißstroms) und Zeit (Sekunden). |
| Impuls-<br>frequenz      | Hz         | Verhältnis zwischen Pulsstromzeit u. Grundstromzeit                                                                                                    |
| Prozentsatz Hot Start    | %          | Der Hot Start ist ein Überstrom beim Zünden, der verhindert, dass die Elektrode am Werkstück kleben bleibt. Die Parameter sind Strom (% des Schweißstroms) und Zeit (Sekunden). |
| Prozentsatz I Kaltanteil | %          |                                                                                                    |
| Kaltanteil               | S          |                                                                                                    |

Der Zugriff auf einige Schweißparameter hängt vom gewählten Anzeigemodus ab: Einstellungen/Anzeigemodus: Easy oder Expert. Beachten Sie die Betriebsanleitung für die Schnittstelle (HMI).

#### EINSTELLUNG DER SCHWEISSINTENSITÄT

Die folgenden Einstellungen entsprechen dem nutzbaren Stärkebereich je nach Elektrodentyp und -durchmesser. Hinweis: Der Einstellbereich des Arc Force ist abhängig vom ausgewählten Elektrodentyp.

| Ø Elektrode (mm) | Rutile-Elektrode E6013 (A) | Basische Elektrode E7018 (A) |
|------------------|----------------------------|------------------------------|
| 1,6              | 30-60                      | 30-55                        |
| 2,0              | 50-70                      | 50-80                        |
| 2,5              | 60-100                     | 80-110                       |
| 3.15             | 80-150                     | 90-140                       |
| 4,0              | 100-200                    | 125-210                      |
| 5                | 150-290                    | 200-260                      |
| 6,3              | 200-385                    | 220-340                      |

#### EINSTELLUNG DER ARC FORCE

Es wird empfohlen, die Arc Force auf die mittlere Position (0) einzustellen, um mit dem Schweißen zu beginnen, und sie entsprechend den Ergebnissen und Schweißpräferenzen anzupassen. Hinweis: Der Einstellbereich der Arc Force ist spezifisch für den gewählten Elektrodentyp.

# **ROLLEN (B) OPTIONAL**

| Durahmaaaar | Referenz (x2) |           |  |
|-------------|---------------|-----------|--|
| Durchmesser | Stahl         | Aluminium |  |
| Ø 0,6/0,8   | 042353        | -         |  |
| Ø 0,8/1,0   | 042360        | 042377    |  |
| Ø 1,0/1,2   | 046849        | 040915    |  |

| Durahmaaaar | Referenz (x2) |
|-------------|---------------|
| Durchmesser | Fülldraht     |
| Ø 0,9/1,2   | 042407        |

## **OPTIONALER DRAHTVORSCHUBKOFFER WF 35**

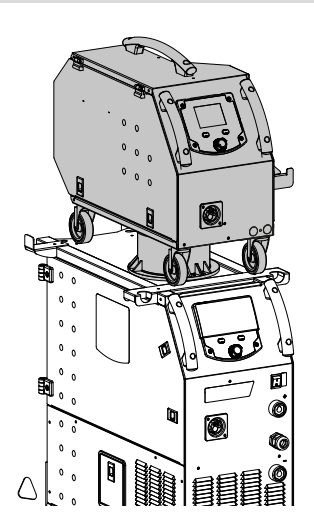

Das Produkt KRONOS 400T DUO kann mit einem separaten Drahtvorschub WF 35 (Option, Art. Nr. 075078) ausgestattet werden, um schnell zwei verschiedene Drahtarten oder -durchmesser zu verwenden, ohne Brenner oder Spulen wechseln zu müssen. Die Verbindung zwischen diesen beiden Elementen erfolgt über einen optionalen zweckmäßigen Kabelbaum:

| Kühltyp des Brenners | Länge  | Abschnitt          | Artikel-Nr. |
|----------------------|--------|--------------------|-------------|
|                      | 5 m    | 70 mm²             | 075443      |
| Luft                 | 10 m   | 70 mm²             | 075450      |
|                      | 10 111 | 95 mm²             | 077553      |
|                      | 1,8 m  | 70 mm <sup>2</sup> | 075467      |
|                      | 5 m    | 70 mm <sup>2</sup> | 075474      |
| Flussig              | 10 m   | 70 mm²             | 075481      |
|                      |        | 95 mm²             | 075504      |

Den Anschluss des Kabelbaums zwischen Stromquelle und Drahtvorschubkoffer entnehmen Sie bitte der Anleitung für den separaten Drahtvorschubkoffer.

(i) Es können nicht gleichzeitig 2 MIG/MAG-Brenner eingesetzt werden. Wenn ein Drahtvorschub aktiv ist, ist der andere inaktiv.

#### HMI - aktiver Drahtvorschub

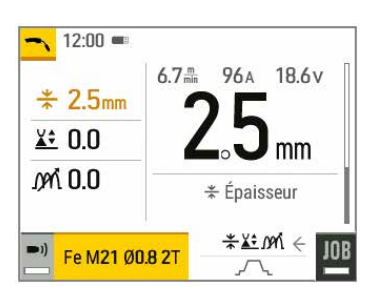

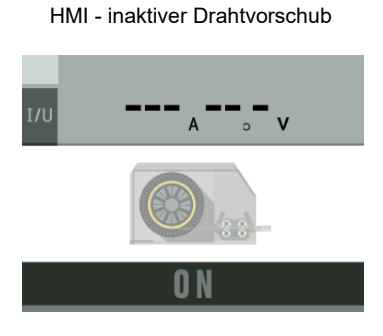

Um von einem inaktiven zu einem aktiven Drahtvorschub zu wechseln, drücken Sie den Brennertaster des nicht aktiven Brenners oder drücken Sie das Drehrädchen auf dem nicht aktiven Bildschirm.

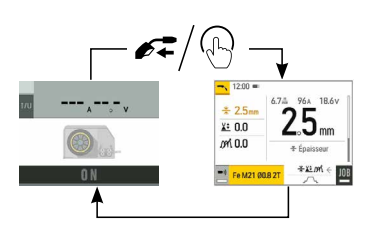

# ANOMALIEN, URSACHEN, LÖSUNGEN

|                                              | 1                                                     |                                                                                                    |
|----------------------------------------------|-------------------------------------------------------|----------------------------------------------------------------------------------------------------|
| SYMPTOME                                     | MÖGLICHE URSACHEN                                     | LÖSUNGEN                                                                                                    |
|                                              | Partikel verstopfen die Gasdüse                       | Reinigen Sie das Kontaktrohr oder ersetzen Sie es.                                                             |
|                                              | Der Draht rutscht in den Drahtführungsrollen.         | Fügen Sie Antihaftmittel hinzu.                                                                                |
| Der Schweißdrahtvorschub ist nicht konstant. | Eine Drahtführungsrolle rutscht.                      | Prüfen Sie den Sitz der Drahtführungs-<br>rollenschraube.                                                      |
|                                              | Das Brennerschlauch ist geknickt.                     | Das Brennerkabel muss möglichst gerade sein.                                                                   |
| Der Drahtvorschubmotor funktioniert nicht.   | Spulenbremse oder Drahtführungsrollen zu fest.        | Lösen Sie die Bremse und die Drahtführungs-<br>rollen.                                                         |
|                                              | Schmutzige oder beschädigtes Drahtfüh-<br>rungsseele. | Reinigen oder ersetzen Sie es.                                                                                 |
| Falscher Drahtvorschub.                      | Fehlende Passfeder bei den Drahtführungs-<br>rollen   | Ergänzen Sie die fehlende Passfeder im Gehäuse.                                                                |
|                                              | Spulenbremse zu fest angezogen.                       | Lösen Sie die Bremse.                                                                                          |
|                                              | Falscher Netzanschluss.                               | Kontrollieren Sie den Anschluss der Steckdose<br>und überprüfen Sie, ob die Steckdose richtig<br>versorgt ist. |
| Kein Strom oder falscher Schweißstrom.       | Falscher Masseanschluss.                              | Prüfen Sie das Massekabel (Anschluss und Zustand der Masseklemme).                                             |
|                                              | Keine Leistung.                                       | Prüfen Sie den Brennertaster.                                                                                  |
|                                              | Zerdrückter Drahtführungsmantel.                      | Prüfen Sie die Drahtseele und den Bren-<br>nergriff.                                                           |
| Der Draht reibt sich auf den Drahtführungs-  | Draht stockt im Brenner.                              | Ersetzen Sie oder reinigen Sie den Brenner.                                                                    |
| Tollen ab.                                   | Kein Kapillarrohr.                                    | Prüfen Sie, ob das Kapillarrohr vorhanden ist.                                                                 |
|                                              | Drahtgeschwindigkeit zu hoch.                         | Drahtgeschwindigkeit reduzieren                                                                                |
|                                              | Gasdurchfluss zu niedrig.                             | Einstellbereich von 15 bis 20l/min.<br>Reinigen Sie das Basismetall.                                           |
|                                              | Gasflasche leer.                                      | Das Gas ersetzen.                                                                                              |
|                                              | Schlechte Gasqualität.                                | Das Gas ersetzen.                                                                                              |
|                                              | Durchzug oder Einfluss des Windes.                    | Vermeiden Sie Luftzug und schützen Sie den Schweißbereich.                                                     |
| Poröse Schweißnaht.                          | Verstopfte Gasdüse.                                   | Reinigen oder ersetzen Sie die Gasdüse.                                                                        |
|                                              | Schlechte Drahtqualität.                              | Nutzen Sie nur zum MIG/MAG-Schweißen geeigneten Draht.                                                         |
|                                              | Werkstück nicht ausreichend vorbereitet (Rost usw.)   | Reinigen Sie das Werkstück vor dem<br>Schweißen.                                                               |
|                                              | Das Gas ist nicht angeschlossen                       | Prüfen Sie, ob das Gas an das Gerät angeschlossen ist.                                                         |
|                                              |                                                       |                                                                                                    |

|                                  | Lichtbogen-Spannung zu niedrig oder zu hoch.                                                                                                    | Siehe Schweiß-Parameter.                                                                                                    |  |  |
|----------------------------------|----------------------------------------------------------------------------------------------------|----------------------------------------------------------------------------------------------------|--|--|
| Starke Funkenbildung.            | Falscher Masseanschluss.                                                                                                    | Die Masseklemme am Werkstück anschließen.                                                                                                    |  |  |
|                                  | Schutzgasmenge zu niedrig.                                                                                                    | Stellen Sie den Gasdurchfluss ein.                                                                                                    |  |  |
|                                  |                                                                                                    | Prüfen Sie die Gasanschlüsse                                                                                                    |  |  |
| Kein Gas am Ausgang des Brenners | Falscher Gasanschluss                                                                                                    | Prüfen Sie, ob das Gasventil richtig funktio-<br>niert.                                                                                                    |  |  |
| Fehler beim Download             | Die Daten auf die SD-Karte sind falsch oder<br>beschädigt.                                                                                                    | Prüfen Sie Ihre Daten.                                                                                                    |  |  |
| Backup-Problem                   | Alle Speicherplätze sind belegt.                                                                                                    | Sie müssen Programme löschen.<br>Die Anzahl an Speicherplätzen ist auf 200<br>beschränkt.                                                                                                    |  |  |
| Automatische Löschung der JOBs.  | Manche JOBs wurden gelöscht, weil sie mit<br>den neuen Synergien nicht mehr kompatibel<br>waren.                                                                  | -                                                                                                    |  |  |
| Fabler beim LICD Stield          | Kein JOB auf dem USB-Stick entdeckt                                                                                                    | -                                                                                                    |  |  |
|                                  | Kein Speicher mehr frei                                                                                                    | Geben Sie Speicher auf dem USB-Stick frei.                                                                                                    |  |  |
| Datei-Problem                    | Die Datei «» entspricht nicht den herunterge-<br>ladenen Synergien des Produktes.                                                                                 | Die Datei wurde mit Synergien erstellt, die nicht in der Maschine sind.                                                                                                    |  |  |
| Problem bei der Aktualisierung   | Der USB-Stick scheint nicht erkannt zu<br>werden. Das Bildmaterial aus Schritt Nr. 5 des<br>Aktualisierungsverfahrens wird nicht auf dem<br>Bildschirm angezeigt. | <ol> <li>Stecken Sie den USB-Stick in den Steck-<br/>platz</li> <li>Schalten Sie die Stromquelle ein.</li> <li>Langes Drücken des Drehrädchens der<br/>HMI, um die Aktualisierung zu starten.</li> </ol> |  |  |

# GARANTIEBEDINGUNGEN

Die Garantieleistung des Herstellers erfolgt ausschließlich bei Fabrikations- oder Materialfehlern, die binnen 24 Monate nach Kauf angezeigt werden (Nachweis Kaufbeleg). Nach Anerkenntnis des Garantieanspruchs durch den Hersteller bzw. seines Beauftragten erfolgen eine für den Käufer kostenlose Reparatur und ein kostenloser Ersatz von Ersatzteilen. Die Garantiezeitraum bleibt aufgrund erfolgter Garantieleistungen unverändert.

Die Garantieleistung erfolgt nicht bei Defekten, die durch:

- Transportschäden, die infolge des Einsendens zur Reparatur, hervorgerufen worden sind.
- Normalen Verschleiß von Teilen (Bsp. : Kabel, Klemmen usw.).
- Schäden durch unsachgemäßen Gebrauch (fehlerhafte Stromversorgung, Sturz, Demontage).
- Umgebungsbedingte Ausfälle (Verschmutzung, Rost, Staub).

Bei einem Ausfall schicken Sie das Gerät an Ihren Händler zurück und legen Folgendes bei:

- einen mit Datum versehenen Kaufnachweis (Quittung, Rechnung...)
- Eine Fehlerbeschreibung.

# SPARE PARTS / ERSATZTEILE / PIEZAS DE REPUESTO / ЗАПАСНЫЕ ЧАСТИ / RESERVE ONDERDELEN / PEZZI DI RICAMBIO

400T DUO

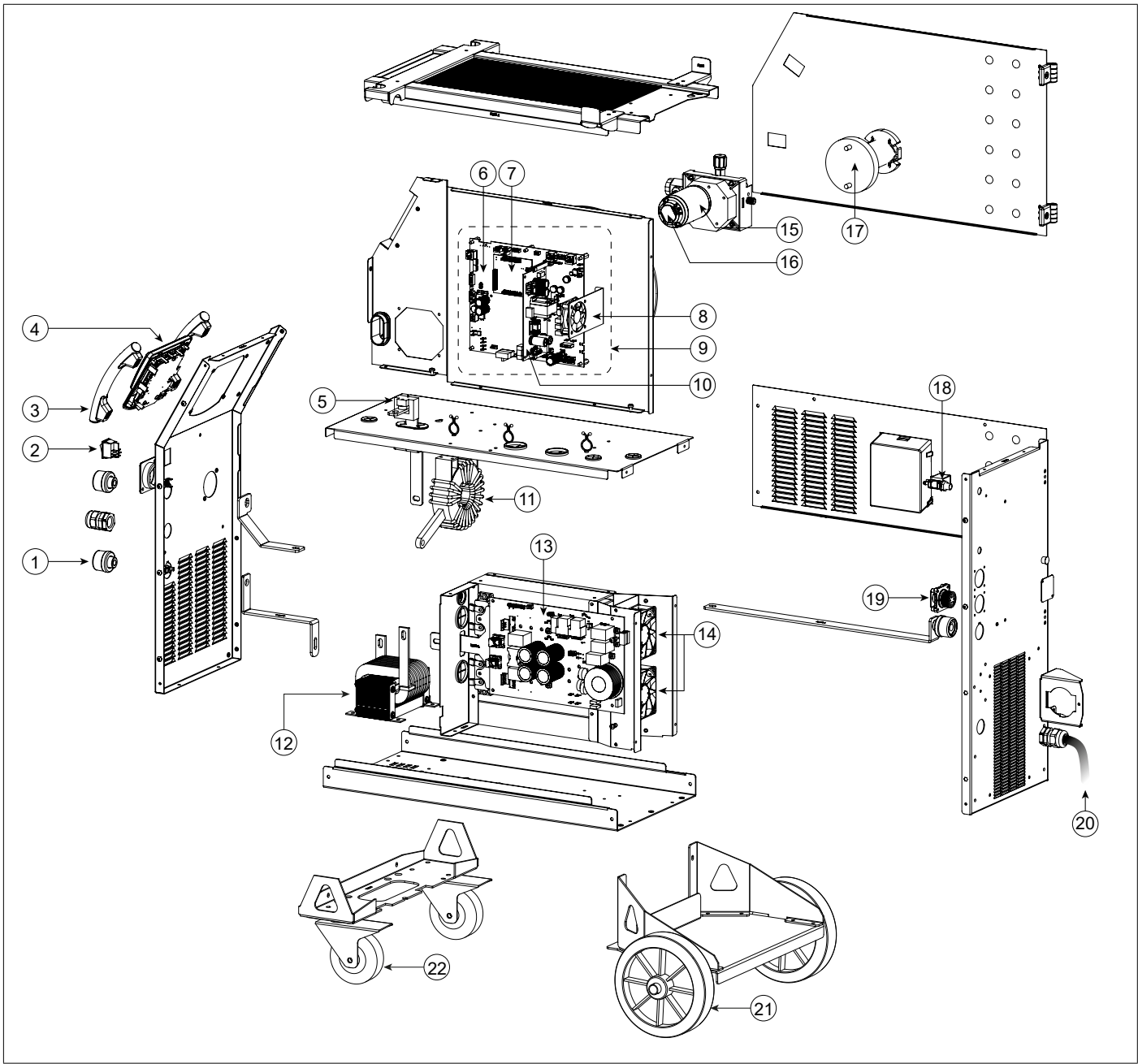

|    |                                                              | 400T DUO |
|----|--------------------------------------------------------------|----------|
| 1  | Embase Texas Femelle / Female Texas socket                   | 51478    |
| 2  | Interrupteur bipolaire / Two-pole switch                     | 52472    |
| 3  | Poignée plastique / Plastic handle                           | 56047    |
| 4  | IHM / HMI                                                    | E0123C   |
| 5  | Capteur de courant / Current sensor                          | 64463    |
| 6  | Carte principale / Primary board                             | E0125C   |
| 7  | Carte contrôle / Control board                               | E0124C   |
| 8  | Ventilateur 60x60x20 / Fan 60x60x20                          | 51018    |
| 9  | Bloc Faible Courant / Low-current block                      | E5047    |
| 10 | Carte alimentation / Power supply board                      | E0167    |
| 11 | Transformateur / Transformer                                 | 63556    |
| 12 | Self de sortie / Output choke                                | 63557    |
| 13 | Carte de puissance / Power board                             | E0126C   |
| 14 | Ventilateur 92x92x38 / Fan 92x92x38                          | 50999    |
| 15 | Motodévidoir / Feed motor                                    | 51208    |
| 16 | Carte tachymétrie / Tachometer board                         | E0153C   |
| 17 | Support Bobine / Reel holder                                 | 71613    |
| 18 | Electrovanne / Solenoid valve                                | 70991    |
| 19 | Carte adaptation faisceau / Interconnection adaptation board | E0134C   |
| 20 | Cordon Secteur / Mains cable                                 | 21589    |
| 21 | Roue diamètre 200 / Wheel diameter 200                       | 71375    |
| 22 | Roue pivotante / Castor wheel                                | 71360    |
| 23 | Module IGBT / IGBT module                                    | 52204    |
| 24 | Module diodes secondaires / Secondary diode module           | 52225    |
| 25 | Module Pont de Diodes / Diode Bridge Module                  | 52196    |

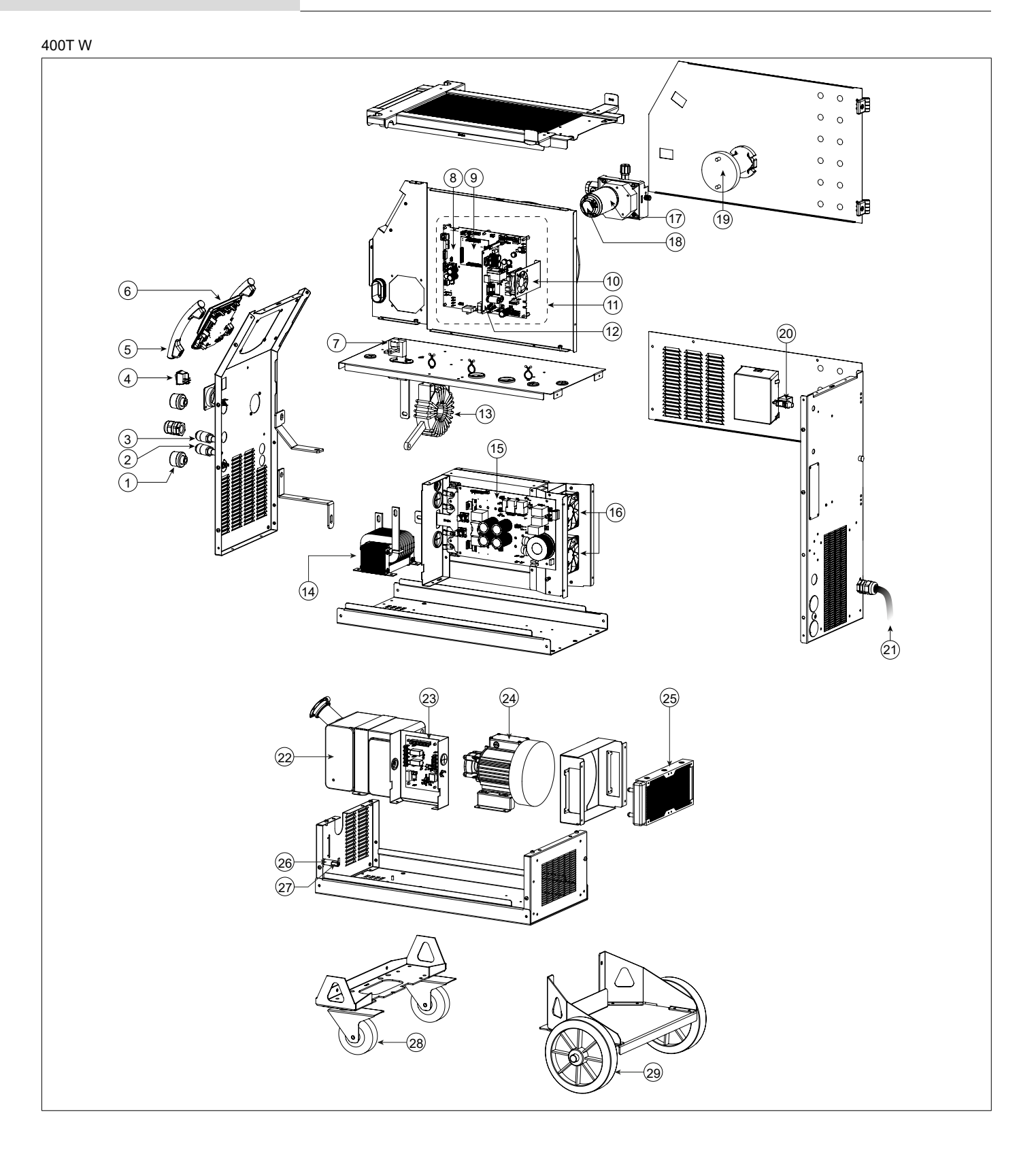

|    |                                                    | 400T W |
|----|----------------------------------------------------|--------|
| 1  | Embase Texas Femelle / Female Texas socket         | 51478  |
| 2  | Raccord eau rouge / Red coolant connector          | 71695  |
| 3  | Raccord eau bleu / Blue coolant connector          | 71694  |
| 4  | Interrupteur bipolaire / Two-pole switch           | 52472  |
| 5  | Poignée plastique / Plastic handle                 | 56047  |
| 6  | IHM / HMI                                          | E0123C |
| 7  | Capteur de courant / Current sensor                | 64463  |
| 8  | Carte principale / Primary board                   | E0125C |
| 9  | Carte contrôle / Control board                     | E0124C |
| 10 | Ventilateur 60x60x20 / Fan 60x60x20                | 51018  |
| 11 | Bloc Faible Courant / Low-current block            | E5047  |
| 12 | Carte alimentation / Power supply board            | E0167  |
| 13 | Transformateur / Transformer                       | 63556  |
| 14 | Self de sortie / Output choke                      | 63557  |
| 15 | Carte de puissance / Power board                   | E0126C |
| 16 | Ventilateur 92x92x38 / Fan 92x92x38                | 50999  |
| 17 | Motodévidoir / Feed motor                          | 51208  |
| 18 | Carte tachymétrie / Tachometer board               | E0153C |
| 19 | Support Bobine / Reel holder                       | 71613  |
| 20 | Electrovanne / Solenoid valve                      | 70991  |
| 21 | Cordon Secteur / Mains cable                       | 21589  |
| 22 | Reservoir eau / Water tank                         | M0204  |
| 23 | Carte groupe froid / Cooling unit board            | 97772C |
| 24 | Pompe / Pump                                       | 55327  |
| 25 | Radiateur eau / Water radiator                     | 71996  |
| 26 | Porte fusible / Fuse holder                        | 51387  |
| 27 | Fusible / Fuse                                     | 51401  |
| 28 | Roue pivotante / Castor wheel                      | 71360  |
| 29 | Roue diamètre 200 / Wheel diameter 200             | 71375  |
| 30 | Module IGBT / IGBT module                          | 52204  |
| 31 | Module diodes secondaires / Secondary diode module | 52225  |
| 32 | Module Pont de Diodes / Diode Bridge Module        | 52196  |

# CIRCUIT DIAGRAM / SCHALTPLAN / DIAGRAMA ELECTRICO / ЭЛЕКТРИЧЕСКАЯ СХЕМА / ELEKTRISCHE SCHEMA / SCEMA ELETTRICO

400T DUO

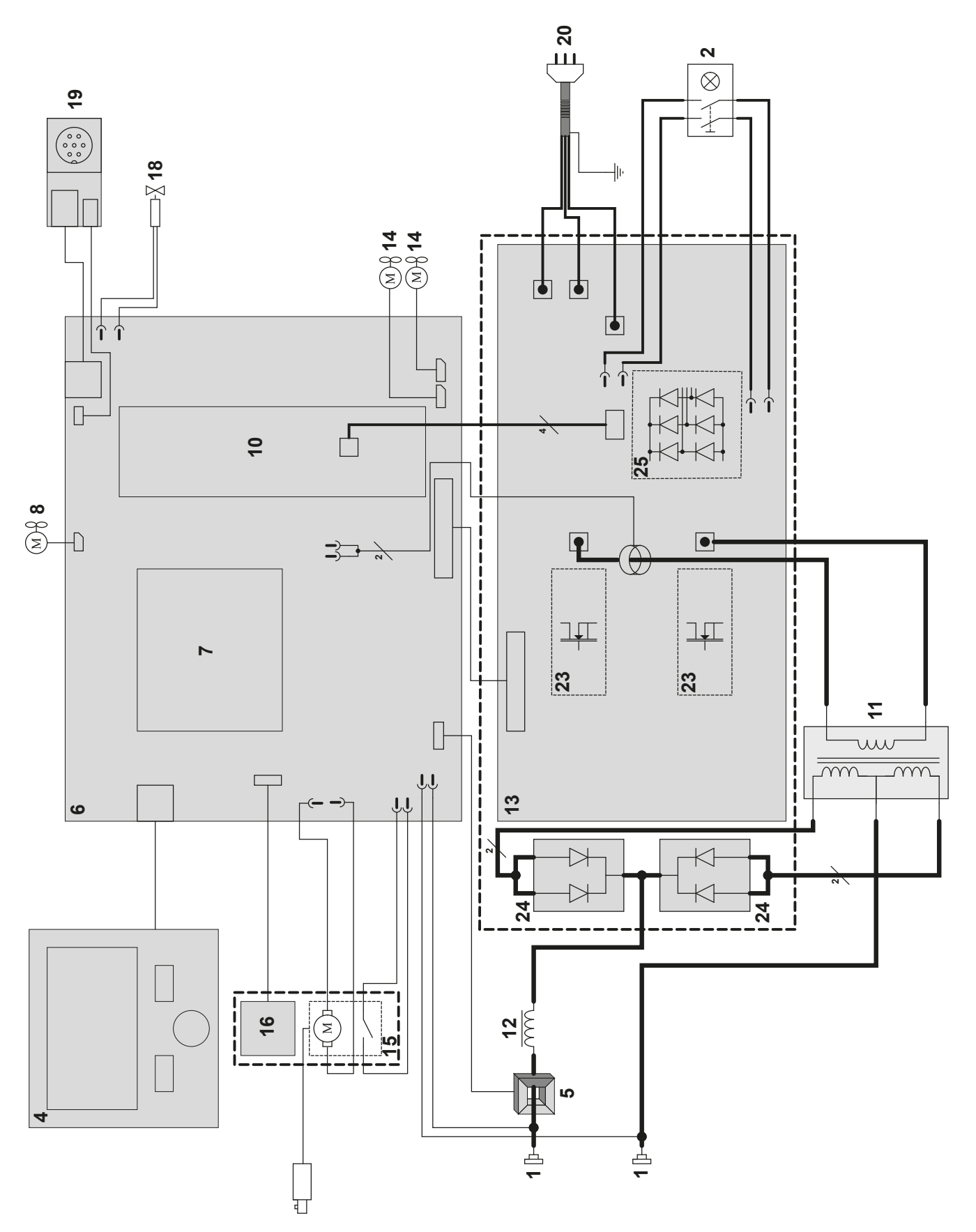

# Schéma électrique

400T W

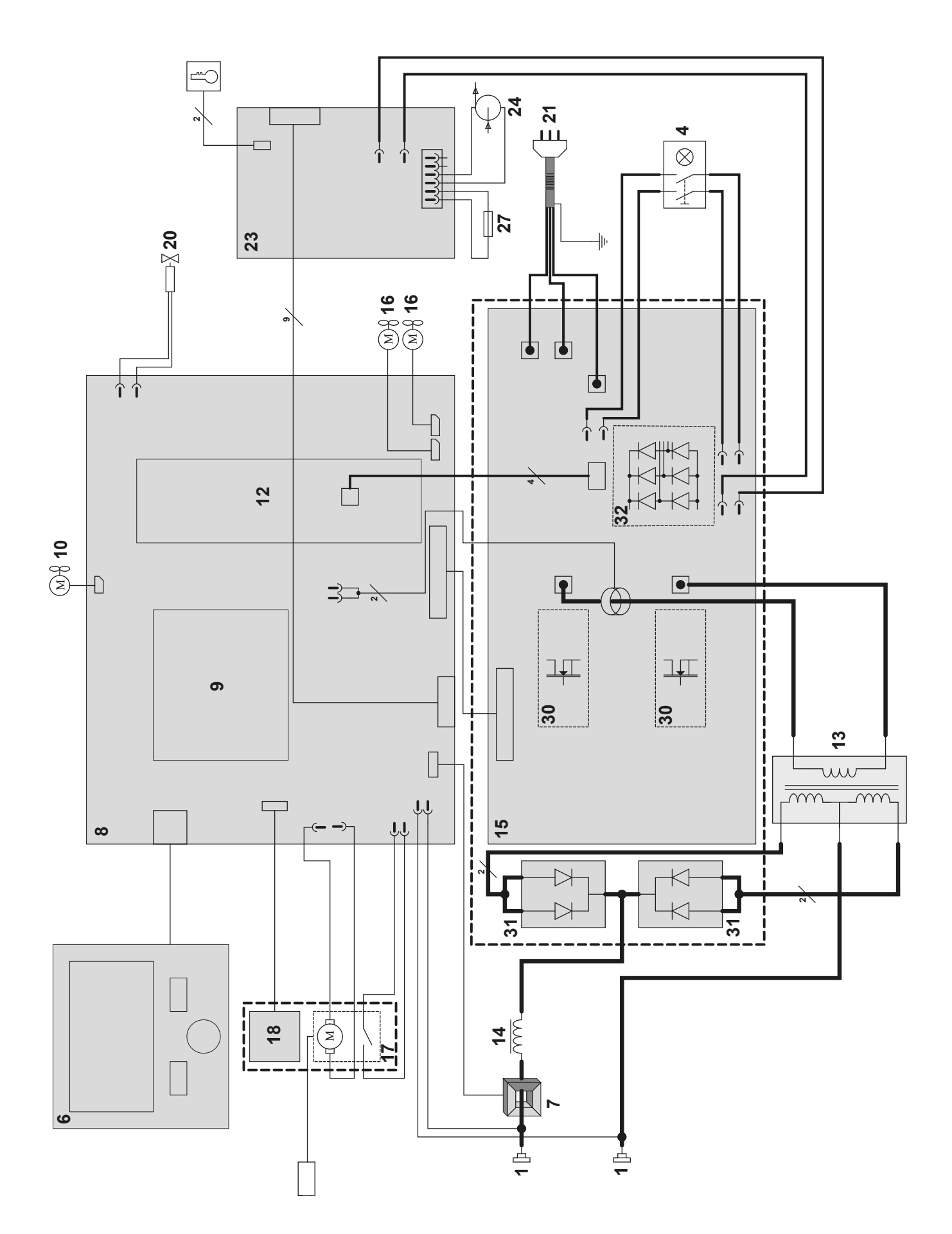

# TECHNICAL SPECIFICATIONS / TECHNISCHE DATEN / ESPECIFICACIONES TÉCNICAS / ТЕХНИЧЕСКИЕ СПЕЦИФИКАЦИИ / TECHNISCHE GEGEVENS / SPECIFICHE TECNICHE

|                                                                                                    |                                                                                                    | 400T DUO       | )                    |                  | 400T W                 |
|----------------------------------------------------------------------------------------------------|----------------------------------------------------------------------------------------------------|----------------|----------------------|------------------|------------------------|
| Primaire / Primary / Primairo / Первичка / Primaire / Primario                                                                                                    |                                                                                                    |                |                      |                  |                        |
| Tension d'alimentation / Power supply voltage / Versorgungsspannung / Tensión de red eléctrica / Напряжение питания / Voedingss-<br>panning / Tensione di alimentazione U1                                                                                                    |                                                                                                    |                | 400 V +/- 15%        |                  |                        |
| Fréquence secteur / Mains frequency / Netzfrequenz / Frecuencia / Частота сети / Frequentie sector / Frequenza settore                                                                                                    |                                                                                                    |                | 50 / 60 Hz           |                  |                        |
| Nombre de phases / Number of phases / Anzahl der Phasen / Número de fases / Количество фаз / Aantal fasen / Numer                                                                                                    | o di fase                                                                                                    |                | 3                    |                  |                        |
| Fusible disjoncteur / Fuse / Sicherung / Fusible disyuntor / Плавкий предохранитель прерывателя / Zekering hoofdscha<br>disgiuntore                                                                                                    | akelaar / Fusibile                                                                                                    |                | 32 A                 |                  |                        |
| Courant d'alimentation effectif maximal / Maximum effective supply current / Corriente de alimentación efectiva máxima / effectieve voedingsstroom / Corrente di alimentazione effettiva massima / Maksymalny efektywny prąd zasilania                                                                                                    | Maximale I1                                                                                                    | ff             | 21 A                 |                  |                        |
| Courant d'alimentation maximal / Maximum supply current / Corriente de alimentación máxima / Maximale voedingsstroor<br>di alimentazione massima / Maksymalny prąd zasilania                                                                                                    | m / Corrente I1m                                                                                                    | ах             | 36 A                 |                  |                        |
| Section du cordon secteur / Mains cable section / Sectie netsnoer / Sección del cable de alimentación / Sezione del cavo zione / Odcinek przewodu zasilającego                                                                                                    | di alimenta-                                                                                                    |                | 4 x 4 mm²            |                  |                        |
| Puissance active maximale consommée / Maximum active power consumed / Consumo máximo de energía activa / Maxi<br>vermogen / Potenza attiva massima consumata / Maksymalny pobór mocy czynnej                                                                                                    | male actieve verbruikte                                                                                                    |                | 16.6 kW              |                  |                        |
| Consommation au ralenti / Idle consumption / Consumo en ralentizado / Stationair verbruik / Consumo al minimo / Zużyci                                                                                                    | e na biegu jałowym                                                                                                    |                | 25.32                | 2 W              |                        |
| Rendement à I2max / Efficiency at I2max / Eficiencia a I2máx / Rendement bij I2max / Efficienza a I2max / Sprawność pr                                                                                                    | zy I2max                                                                                                    |                | 87 9                 | %                |                        |
| Facteur de puissance à l2max / Power factor at l2max / Factor de potencia a l2max / Inschakelduur bij l2max / Ciclo di po<br>l2max / Współczynnik mocy przy l2max                                                                                                    | otenza a                                                                                                    | λ              | 0.6                  | 6                |                        |
| Classe CEM / EMC class / Classe CEM / Klasse CEM / Classe CEM / Klasa EMC                                                                                                    |                                                                                                    |                | A                    | L                |                        |
| Secondaire / Secondary / Sekundär / Secundario / Вторичка / Secondair / Secondario                                                                                                    |                                                                                                    | MMA<br>(SMAW)  | TIG<br>(GTA          | G<br>W)          | MIG-MAG<br>(GMAW-FCAW) |
| Tension à vide / No load voltage / Leerlaufspannung / Tensión al vacío / Напряжение холостого хода / Nullastspanning / vuoto                                                                                                    | Tensione a (TC                                                                                                    | 0<br>))        | 66                   | V                |                        |
| Nature du courant de soudage / Type of welding current / Tipo de corriente de soldadura / Type lasstroom / Tipo di corren / Rodzaj prądu spawania                                                                                                    | te di saldatura                                                                                                    |                | DC                   |                  |                        |
| Modes de soudage / Welding modes / Modos de soldadura / Lasmodules / Modalità di saldatura / Tryby spawania                                                                                                    |                                                                                                    | 1              | MMA, TIG, MIG-MAG    |                  |                        |
| Courant de soudage minimal / Minimum welding current / Corriente mínima de soldadura / Minimale lasstroom / Corrente saldatura / Minimalny prad spawania                                                                                                    | minima di                                                                                                    | 20 A           | 207                  | A                | 15 A                   |
| Courant de sortie nominal / Rate current output / nominaler Arbeitsstrom / Corriente de salida nominal / Номинальный вы<br>Nominale uitgangsstroom / Corrente di uscita nominale                                                                                                    | іходной ток /                                                                                                    | 12 20 → 400 A  | 20 <del>→</del> 4    | 400 A            | 15 → 400 A             |
| Tension de sortie conventionnelle / Conventional voltage output / entsprechende Arbeitsspannung / Условное выходные / Tensión de salida convencional / Conventionele uitgangsspanning / Tensione di uscita convenzionale                                                                                                    | напряжения                                                                                                    | 12 20.8 → 36 V | 10.8 <del>&gt;</del> | · 26V            | 14.75 → 34 V           |
| Imax                                                                                                    |                                                                                                    | ax 35 %        | 35 %                 | %                | 35 %                   |
| <ul> <li>Facteur de marche a 40°C (10 min), Norme EN609/4-1 / Duty cycle at 40°C (10 min), Standard EN609/4-1.</li> <li>Einschaltdauer @ 40°C (10 min), EN60974-1-Norm / Ciclo de trabajo a 40°C (10 min), Norma EN60974-1/ ITB% при unv EN60974-1 / Laborator EN60974-1 / Laborator E</li></ul> | Facteur de marche à 40°C (10 min), Norme EN60974-1 / Duty cycle at 40°C (10 min), Standard EN60974-1.<br>* Einschaltdauer @ 40°C (10 min), EN60974-1-Norm / Ciclo de trabajo a 40°C (10 min), Norma EN60974-1/ ΠB% при 40°C (10 60 % |                | 340                  | A                | 300 A                  |
|                                                                                                    | a EN60974-1.<br>100                                                                                                    | % 280 A        | 300                  | A                | 280 A                  |
|                                                                                                    | Acier / Stee                                                                                                    | 1              | 06->1                | 2 mm             |                        |
| —                                                                                                    | Aciel / Sie                                                                                                    | ·              | 0.0 - 1.             | .2 11111<br>2 mm |                        |
| maler Durchmesser des Schweißfülldrahtes / Diámetro mínimo y máximo del hilo de soldadura / Минимальный и                                                                                                    | Aluminiur                                                                                                    |                | 0.8 -> 1.2 mm        |                  |                        |
| максимальный диаметр присадочной проволоки / Minimale en maximale diameter van het lasdraad / Diametro                                                                                                    | Fil fourré / Wire core                                                                                                    | 0.0 > 1.2 mm   |                      |                  |                        |
|                                                                                                    | CuSi / Cu                                                                                                    | 0.8 → 1.0 mm   |                      |                  |                        |
| Connectique de torche / Torch connector / Brenneranschluss / Conexiones de antorcha / Соединения горелки / Aansluiting toorts / Connettori<br>della torcia                                                                                                    |                                                                                                    |                | Eur                  | ro               |                        |
| Type de galet / Drive roller type / Drahtführungsrolle-Typ / Tipo de rodillo / Тип ролика / Type draadaanvoerrol / Tipo di rullo                                                                                                    |                                                                                                    |                | В                    |                  |                        |
| Vitesse de dévidage / Motor speed / Motor-Drehzahl / Velocidad de motor / Скорость двигателя / Snelheid motor / Velocità del motore                                                                                                    |                                                                                                    |                | 1.5 → 20             | ) m/min          |                        |
| Puissance du moteur / Motor power / Leistung des Motors / Potencia del motor / Vermogen van de motor / Potenza del motore                                                                                                    |                                                                                                    |                | 50 \                 | W                |                        |
| Diamètre maximal de la bobine d'apport / Maximum diameter of the supply reel / Maximaler Durchmesser der Schweißfülldrahtspule / Diámetro<br>máximo de la bobina de alambre / Максимальный диаметр проволочной бобины / Maximale diameter van de spoel / Diametro massimo della<br>bobina d'apporto                                                                                                    |                                                                                                    | mm             |                      |                  |                        |
| Poids maximal de la bobine de fil d'apport / Maximum weight of the filler wire reel / Maximales Gewicht der Schweißfülldrahtspule / Peso máximo<br>de la bobina de alambre / Максимальный вес проволочной бобины / Maximale gewicht van de spoel / Peso massimo della bobina del filo<br>d'apporto                                                                                                    |                                                                                                    |                | 18 kg                |                  |                        |
| Pression maximale de gaz / Maximum gas pressure / Maximaler Gasdruck / Presión máxima del gas / Максимальное да<br>Maximale gasdruk / Pressione massima del gas                                                                                                    | вление газа /                                                                                                    |                | 0.5 MPa              | (5 bar)          |                        |
| Puissance de refroidissement à 11/min à 25°C / Cooling power at 11/min at 25°C / Kühlleistung bei 11/min bei 25°C / Poter<br>a 1 1/min a 25°C / Мощность охлаждения 1 л/мин при 25°C / Koelvermogen 11/min bij 25°C / Potenza di raffreddament<br>25°C                                                                                                    | ncia frigorífica<br>o a 1l/min à P1 L/m                                                                                                    | in -           |                      |                  | 0.8 kW                 |

| Facteur de correction de la puissance de refroidissement à 40°С / / Correction factor 40°С / Korrekturfaktor bei 40°С / Factor de corrección a 40°С / Козффициент коррекции при 40°С / Correctiefactor bij 40°С / Ciclo di correzione a 40°С - |                                                                        |  |
|----------------------------------------------------------------------------------------------------|------------------------------------------------------------------------|--|
| Pmax - 0.53 MPa                                                                                                    |                                                                        |  |
| Température de fonctionnement / Functionning temperature / Betriebstemperatur / Temperatura de funcionamiento / Рабочая температура / -10°С → +40°С Gebruikstemperatuur / Temperatura di funzionamento                                         |                                                                        |  |
| 3ewaartemperatuur / -20°C → +55°C                                                                                                    |                                                                        |  |
| IP23S                                                                                                    |                                                                        |  |
| В                                                                                                    |                                                                        |  |
| 400T DUO                                                                                                    | 400T W                                                                 |  |
| 90 x 55 x 67 cm                                                                                                    | 90 x 55 x 81 cm                                                        |  |
| 55 kg                                                                                                    | 70 kg                                                                  |  |
| -                                                                                                    | -<br>-10°C -<br>-20°C -<br>IP2<br>400T DUO<br>90 x 55 x 67 cm<br>55 kg |  |

\*Les facteurs de marche sont réalisés selon la norme EN60974-1 à 40 °C et sur un cycle de 10 min. Lors d'utilisation intensive (supérieur au facteur de marche) la protection thermique peut s'enclencher, dans ce cas, l'arc s'éteint et le témoin jé sallume. Laissez l'appareil alimenté pour permettre son réfroidissement jusqu'à annualion de la protection. La source de courant décrit une caractéristique de sortie de type tombante. La source de courant décrit une caractéristique de sortie de type plate. Dans certains pays, U0 est appelé TCO.

\*The duty cycles are measured according to standard EN60974-1 à 40 \*C and on a 10 min cycle. While under intensive use (> to duty cycle) the thermal protection can turn on, in that case, the arc swictes off and the indicator j switches on. Keep the machine's power supply on to enable cooling until thermal protection cancellation. The welding power source describes an external drooping characteristic. The power supply shows a flat output pattern. In some countries, U0 is called TCO.

\*ПВ% указаны по норме EN60974-1 при 40°С и для 10-минутного цикла. При интенсиеном использовании (> ПВ%) может включиться тепловая защита. В этом случае дуга потаснет и загорится индикатор 1. Оставьте аппарат подключенным к питанию, чтобы он остыл до полной отмены защиты. Аппарат описывает падаощую характеристику на выходе. Источник тока имеет выходную характеристику типа «плосая характеристика». В некоторых странах 10 называется TCO.
\*De inschakelduur is gemeten volgens de norm EN60974-1 bij een temperatuur van 40°C en bij een cyclus van 10 minuten. Bij intensief gebruik (superieur aan de inschakelduur) kan de thermische beveiliging zich in werking stellen. In dat geval gaat de boog uit en gaat het beveiligingslampie j gaat branden. Laat het apparaat aan de netspanning staan om het te laten afkoelen, totdat de beveiliging afstaat. Het apparaat heeft een uitgaande dalende eigenschap. De stroombron heeft een vlakke uitgangskarakteristiek. In sommige landen wordt U0 TCO genoemd.

\* Einschaltdauer gemäß EN60974-1 (10 Minuten - 40°C). Bei sehr intensivem Gebrauch (>Einschaltdauer) kann der Thermoschutz ausgelöst werden. In diesem Fall wird der Lichtbogen abgeschaltet und die entsprechende Warnung i erscheint auf der Anzeige. Das Gerät zum Abkühlen nicht ausschalten und laufen lassen bis das Gerät wieder bereit ist. Das Gerät entspricht in seiner Charakteristik einer Spannungsquelle mit fallender Kennlinie. Die Stromquelle hat eine flache Kennliniencharakteristik. In einigen Länderr wird U0 als TCO bezeichnet.

\*Los ciclos de trabajo están realizados en acuerdo con la norma EN60974-1 a 40°C y sobre un ciclo de diez minutos. Durante un uso intensivo (superior al ciclo de trabajo), se puede activar la protección térmica. En este caso, el arco se apaga y el indicadr ja se enciende. Deje el aparato conectado para permitir que se enfré hasta que se anuel la protección. La fuente de corriente de soldadure posee una salida de tipo corriente constante. La fuente de corriente describe una característica de salida de tipo plano. En algunos países, U0 se llama TCO.

\*I cicli di lavoro sono realizzati secondo la norma EN60974-1 a 40°C e su un ciclo di 10 min. Durante l'uso intensivo (> al ciclo di lavoro) la protezione termica può attivarsi, in questo caso, l'arco si spegne e la spia ji sillumina. Lasciatei il dispositivo collegato per permetterne il affreddamento fino all'annullamento della protezione. La fonte di corrente di sadattura presenta una caratteristica di uscita spiovente. La fonte di corrente descrive una caratteristica di uscita di tipo piatto. In alcuni Paesi, U0 viene chiamata TCO.

| A                           | 🖼 Attention ! Lire le manuel d'instruction avant utilisation. 🖾 Warning ! Read the user manual before use. 🖸 ACHTUNG ! Lesen Sie diese Anleitung sorgfältig durch vor<br>Inbetriebnahme des Geräts. 🖼 ¡Atención! Lea el manual de instrucciones antes de su uso. 🖾 Внимание! Прочтите инструкцию перед использованием. 🚾 Let op! Lees<br>aandachtig de handleiding. 🖬 Attenzione! Leggere il manuale d'istruzioni prima dell'uso. 🖭 Uwaga! Przed użyciem należy uważnie przeczytać instrukcję obsługi.                                                                                                    |
|-----------------------------|----------------------------------------------------------------------------------------------------|
| ĺĺ                          | ER Symbole de la notice EN User manual symbol DE Symbole in der Bedienungsanleitung ES Símbolo del manual RU Символы, использующиеся в инструкции NE<br>Symbool handleiding III Simbolo del manuale PE Symbol ulotki                                                                                                    |
| <u>³~ [∕₀] () [] ===</u>    | EB Source de courant de technologie onduleur délivrant un courant continu. ED Undulating current technology based source delivering direct curent. DE Invertergleichstrom-<br>quelle. ES Fuente de corriente de tecnología ondulador que libera corriente continua. ED Источник тока с технологией преобразователя, выдающий постоянный ток. NE<br>Stroombron met UPS technologie, levert gelijkstroom. ID Fonte di corrente con tecnologia inverter che rilascia una corrente continua. ED Коточник тока с технологией преобразователя, выдающий постоянный ток. NE<br>stroombron met UPS technologie, levert gelijkstroom. ID Fonte di corrente con tecnologia inverter che rilascia una corrente continua. ED Fonte de energia da tecnologia do<br>inversor que fornece uma corrente continua.                                                                                                    |
| <u>7</u>                    | 🖼 Soudage à l'électrode enrobée - MMA (Manual Metal Arc) 🖾 MMA welding (Manual Metal Arc) 🖸 Schweißen mit umhülter Elektrode (E-Handschweißen) 🗟 Soldadura con electrodo revestido (MMA - Manual Metal Arc) 🖾 Lassen met bekiede elektrode - MMA (Manual Metal Arc) 🖾 Saldatura all'elettrodo rivestito - MMA (Manual Metal Arc) 🎦 Soldadura a eletrodo revestido (MMA – Manual Metal Arc) 🖾 Saldatura all'elettrodo rivestito - MMA (Manual Metal Arc) 🎦 Soldadura a eletrodo revestido (MMA – Manual Metal Arc) 🖾 Spawanie elektrodami otulonymi (MMA - Manual Metal Arc)                                                                                                    |
| Þ                           | ER Soudage TIG (Tungsten Inert Gaz) EN TIG welding (Tungsten Inert Gas) DE TIG- (WIG-)Schweißen (Tungsten (Wolfram) Inert Gas) ES Soldadura TIG (Tungsten Inert Gaz) RU Ceapka TIG (Tungsten Inert Gaz) NU TIG lassen (Tungsten Inert Gaz) III Saldatura TIG (Tungsten Inert Gaz) ES Soldadura TIG (Tungsten Inert Gaz) ES Soldadura TIG (Tungst |
| G                           | ER Soudage à MIG / MAG EN MIG / MAG welding DE MIG / MAG-Schweißen ES Soldadura MIG / MAG RU Сварка MIG / MAG NE MIG/ MAG lassen DE Saldatura MIG / MAG PT Soldagem MIG / MAG RE Spawanie MIG / MAG                                                                                                    |
| S                           | EC Convient au soudage dans un environnement avec risque accru de choc électrique. La source de courant elle-même ne doit toutefois pas être placée dans de tels locaux.<br>ES Suitable for welding in an environment with an increased risk of electric shock. However this a machine should not placed in such an environment.<br>Schweißarbeiten im Bereich mit erhöhten elektrischen Risiken.<br>ES Adaptado para soldadura en lugar con riesgo de choque eléctrico. Sin embargo, la fuente eléctrica no debe<br>estar presente en dichos lugares.<br>ES Подходит для сварки в среде с повышенным риском удара током. В этом случае источник тока не должен находиться в том же<br>самом помещении.<br>CS Geschikt voor het lassen in een ruimte met verhoogd risico op elektrische schokken. De voedingsbron zelf moet echter niet in dergelijke ruimte worden<br>geplaatst.<br>CS Conviene alla saldatura in un ambiente a grande rischio di scosse elettriche. L'origine della corrente non deve essere localizzata in tale posto.<br>PS Nadaje się do<br>spawania w środowisku o zwiększonym ryzyku porażenia prądem. Samo źródło prądu nie może jednak być umieszczene w tego typu pomieszczeniach.                                                                                                    |
|                             | ER Courant de soudage continu EN Direct welding current DE Gleichschweißstrom ES Corriente de soldadura continua. RU Постоянный сварочный ток NL Gelijkstroom TE Corrente di saldatura continuo RL Stały prąd spawania.                                                                                                    |
| UO                          | EB Tension assignée à vide ED Open circuit voltage DE Leerlaufspannung ES Tensión asignada en vacío RD Номинальное напряжение холостого хода RE Nullastspan-<br>ning III Tensione nominale a vuoto RE Znamionowe napięcie próżniowe                                                                                                    |
| X(40°C)                     | EB Facteur de marche selon la norme EN60974-1 (10 minutes – 40°C). ED Duty cycle according to standard EN 60974-1 (10 minutes – 40°C). DE Einschaltdauer: 10<br>min - 40°C, richtlinienkonform EN60974-1. ES Ciclo de trabajo según la norma EN60974-1 (10 minutos – 40°C). EU ПВ% согласно норме EN 60974-1 (10 минут – 40°C).<br>ID Inschakelduur volgens de norm EN60974-1 (10 minuten – 40°C). ID Ciclo di lavoro conforme alla norma EN60974-1 (10 minuti – 40°C). ID Cycl pracy zgodny z normą<br>EN60974-1 (10 minut - 40°C).                                                                                                    |
| 12                          | ER Courant de soudage conventionnel correspondant EN Corresponding conventional welding current DE Entsprechender Schweißstrom ES Corriente de soldadura conven-<br>cional correspondiente. RU Соответствующий номинальный сварочный ток NL Corresponderende conventionele lasstroom III Corrente di saldatura convenzionale. PL<br>Odpowiedni konwencjonalny prąd spawania                                                                                                    |
| A                           | ER Ampères EN Amperes DE Ampere ES Amperios RU Amnepul INL Ampère III Amper                                                                                                    |
| U2                          | ER Tensions conventionnelles en charges correspondantes EN Conventional voltage in corresponding loads. DE Entsprechende Arbeitsspannung ES Tensiones convencio-<br>nales en cargas correspondientes. RU Номинальные напряжения при соответствующих нагрузках. NL Conventionele spanning in corresponderende belasting III Tensioni<br>convenzionali in cariche corrispondenti PL Ampery                                                                                                    |
| V                           | ER Volt EN Volt DE Volt ES Voltio RU BORDT NE Volt III Volt PL Wolt                                                                                                    |
| Hz                          | ER Hertz EN Hertz DE Hertz ES Hercios RU Fepu NL Hertz II Hertz PL Herc                                                                                                    |
| oþ                          | 🖪 Vitesse du fil 🖪 Wire speed DE Drahtgeschwindigkeit 🔄 Velocidad de hilo 🔃 Скорость проволоки 🔟 Draadsnelheid 🔟 Velocità di filo PL Prędkość drutu                                                                                                    |
| m/min                       | ER Mètre par minute EX Meter per minute DE Meter pro Minute ES Metro por minuto RU Метр в минуту 🔟 Meter per minuut 🖽 Metro per minuto PL Metr na minutę                                                                                                    |
| ]] <b>€</b> ] = 3~ 50/60 Hz | 📧 Alimentation électrique triphasée 50 ou 60Hz 🗈 Three-phase power supply 50 or 60Hz D Dreiphasige Netzversorgung mit 50 oder 60Hz S Alimentación eléctrica trifásica 50 o 60Hz RU Трехфазное электропитание 50 или 60Гц RU Driefasen elektrische voeding 50Hz of 60Hz. III Alimentazione elettrica trifase 50 o 60Hz RU Trójfazowe zasilanie elektryczne 50 lub 60Hz                                                                                                    |
| U1                          | 🖼 Tension assignée d'alimentation 🖾 Assigned voltage 🖸 Netzspannung 🖼 Tensión asignada de alimentación eléctrica. 🖾 Номинальное напряжение питания 🚺<br>Nominale voedingsspanning 🔟 Tensione nominale d'alimentazione 🖳 Napięcie znamionowe zasilania.                                                                                                    |
| l1max                       | ER Courant d'alimentation assigné maximal (valeur efficace) EX Maximum rated power supply current (effective value). DE Maximaler Versorgungsstrom ES Corriente de alimentación eléctrica asignada máxima (valor eficaz). EX Максимальный сетевой ток (эффективное значение) IX Maximale nominale voedingsstroom (effectieve waarde) IX Corrente d'alimentazione nominale massima (valore effettivo) IX Maksymalny prąd znamionowy zasilania (wartość skuteczna).                                                                                                    |
| l1eff                       | ER Courant d'alimentation effectif maximal EN Maximum effective power supply current. DE Maximaler effektiver Versorgungsstrom ES Corriente de alimentación eléctrica máxima. RU Максимальный эффективный сетевой ток NL Maximale effectieve voedingsstroom IT Corrente effettivo massimo di alimentazione PL Maksymalny skuteczny prąd zasilania                                                                                                    |
| CE                          | <ul> <li>Matériel conforme aux Directives européennes. La déclaration UE de conformité est disponible sur notre site (voir à la page de couverture). In Device complies with europeans directives, The EU declaration of conformity is available on our website (see cover page). In Gerät entspricht europäischen Richtlinien. Die Konformitätserklärung finden Sie auf unsere Webseite. Is Aparato conforme a las directivas europeas. La declaración de conformidad UE está disponible en nuestra página web (dirección en la portada).</li> <li>Ycrpoйство соответствует директивам Евросноза. Декларация о соответстви доступна для просмотра на нашем сайте (ссылка на обложке). In Apparaat in overeenstemming met de Europese richtlijnen. De verklaring van overeenstemming is te downloaden op onze website (adres vermeld op de omslag).</li> <li>Direttive europee. La dichiarazione di conformità è disponibile sul nostro sito (vedere sulla copertina).</li> <li>Urzadzenie jest zgodne z dyrektywami europejskimi. Deklaracja Zgodności UE jest dostępna na naszej stronie internetowej (patrz strona tytułowa).</li> </ul>                                                                                                    |

# SYMBOLS / ZEICHENERKLÄRUNG / ICONOS / СИМВОЛЫ / PICTOGRAMMEN / ICONE

| UK<br>CA                               | Ist Matériel conforme aux exigences britanniques. La déclaration de conformité britannique est disponible sur notre site (voir à la page de couverture). Ist Equipment in compliance with British requirements. The British Declaration of Conformity is available on our website (see home page). Ist Das Gerät entspricht den britischen Richtlinien und Normen. Die Konformitätserklärung für Grossbritannien ist auf unserer Internetseite verfügbar (siehe Titelseite). Ist Equipo conforme a los requisitos británicos. La Declaración de Conformidad Británica está disponible en nuestra página web (véase la portada). Ru Materiaal солforme a los requisitos británicos. La Declaración de Conformidad Británica está disponible en nuestra página web (véase la portada). Ru Materiaal conform aan de Britse eisen. De Britse verklaring van overeenkomt is beschikbaar op олга website (zie omslagpagina). Ist Materiale conforme alla esigenze britanniche. La dichiarazione di conformità britanica è disponibile sul nostro sito (vedere pagina di copertina). Ist Wyposaženie spełnia wymogi brytyjske. Brytyjska Deklaracja Zgodności jest dostępna na naszej stronie internetowej (patrz strona tytulowa).                                                                                                    |
|----------------------------------------|----------------------------------------------------------------------------------------------------|
| æ                                      | Matériel conforme aux normes Marocaines. La déclaration C <sub>r</sub> (CMIM) de conformité est disponible sur notre site (voir à la page de couverture).      En Equipment in conformity with Moroccan standards. The declaration C <sub>r</sub> (CMIM) of conformity is available on our website (see cover page).      Das Gerät entspricht die marokkanischen Standards. Die Konformitätserklärung C <sub>r</sub> (CMIM) ist auf unserer Webseite verfügbar (siehe Titelseite).      En Equipamiento conforme a las normas marroquíes. La declaración de conformidad C r (CMIM) está disponible en nuestra página web (ver página de portada).      En Toesp coorветствует нормам Марокко. Декларация C <sub>r</sub> (CMIM) доступна для скачивания на нашем сайте (см на титульной странице).      En Otto and the normative marocchine. La dichiarazione C <sub>r</sub> (CMIM) di conformità é disponibile sul nostro sito (vedi scheda del prodotto).     En Urządzenie zgodne ze standardami marokańskimi. Deklaracja zgodności C <sub>r</sub> (CMIM) jest dostępna na naszej stronie internetowej (patrz strona tytułowa).                                                                                                    |
| IEC 60974-1<br>IEC 60974-10<br>Class A | EX L'appareil respecte la norme EN60974-1 et EN 60971-10 appareil de classe A. EX The device is compliant with standard EN60974-1 and EN60971-10 class A device. DE Das Gerät erfüllt die Norm EN 60974-1 und EN 60971-10 der Geräteklasse A EX El aparato se ajusta a la norma EN60974-1 y EN 60971-10, aparato de clase A. EX Annapar<br>cоответствует нормам EN60974-1 и EN60971-10 annapar класса A. XX Dit klasse A apparaat voldoet aan de EN60974-1 en EN60971-10 normen. IX II dispositivo rispetta<br>la norma EN60974-1 e EN 60971-10 dispositivo classe A. EX Urządzenie jest zgodne z normami EN60974-1 i EN60971-10 dia urządzeń klasy A                                                                                                    |
| IEC 60974-5                            | 🛱 L'appareil respecte la norme EN 60974-5. EN This product is compliant with standard EN 60974-5. De Das Gerät entspricht der Norm EN 60974-5. ES El aparato es conforme a las norma EN 60974-5. EU Annapat соблюдает нормы EN 60974-5. Nu Het apparaat voldoet aan de norm EN 60974-5. III dispositivo rispetta la norma EN 60974-5. RU dradzenie spełnia wymagania normy EN 60974-5.                                                                                                    |
| IEC 60974-2                            | EX L'appareil respecte la norme EN 60974-2. EX This product is compliant with standard EN 60974-2. DE Das Gerät entspricht der Norm EN 60974-2. EX El aparato es conforme a las normas EN60974-2. EX Аппарат соблюдает нормы EN 60974-2. IX Het apparaat voldoet aan de norm EN 60974-2. IX dispositivo rispetta la norma EN 60974-2. EX O dispositivo está em conformidade com a norma EN 60974-2. EX O dispositivo está em conformidade com a norma EN 60974-2. EX O dispositivo está em conformidade com a norma EN 60974-2. EX O dispositivo está em conformidade com a norma EN 60974-2. EX O dispositivo está em conformidade com a norma EN 60974-2. EX O dispositivo está em conformidade com a norma EN 60974-2.                                                                                                    |
| X                                      | E Ce matériel faisant l'objet d'une collecte sélective selon la directive européenne 2012/19/UE. Ne pas jeter dans une poubelle domestique ! E This hardware is subject to waste collection according to the European directives 2012/19/EU. Do not throw out in a domestic bin ! D Für die Entsorgung Ihres Gerätes gelten besondere Bestimmungen (sondermüll) gemäß europäische Bestimmung 2012/19/EU. Es darf nicht mit dem Hausmüll entsorgt werden! S Este material requiere una recogida de basuras selectiva según la directiva europea 2012/19/UE. jNo tirar este producto a la basura doméstical I J Это оборудование подлежит переработке согласно директиве Евросоюза 2012/19/UE. He выбрасывать в общий мусоросборник! Afzonderlijke inzameling vereist volgens de Europese richtlijn 2012/19/UE. Gooi het apparaat niet bij het huishoudelijk afval ! I Questo materiale è soggetto alla raccolta differenziata seguendo la direttiva europea 2012/19/UE. Non smaltire coni rifiuti domestici! U Urządzenie to podlega selektywnej zbiórce odpadów zgodnie z dyrektywą UE 2012/19/UE. Nie wyrzucać do zwykłego kosza!                                                                                                    |
| ();                                    | 🖼 Produit recyclable qui relève d'une consigne de tri. 🖾 This product should be recycled appropriately 🖸 Recyclingprodukt, das gesondert entsorgt werden muss. 🖾 Producto reciclable que requiere una separación determinada. 🖾 Этот аппарат подлежит утилизации. 🖾 Product recyclebaar, niet bij het huishoudelijk afval gooien 💵 Producto reciclabile soggetto a raccolta differenziata. 😰 Produkt nadaje się do recyklingu zgodnie z instrukcjami sortowni.                                                                                                    |
| EAC                                    | E Marque de conformité EAC (Communauté économique Eurasienne) E EAEC Conformity marking (Eurasian Economic Community). E EAC-Konformitätszeichen<br>(Eurasische Wirtschaftsgemeinschaft) E Marca de conformidad EAC (Comunidad económica euroasiática). E Harco (Eвразийское экономическое<br>сообщество) E EAC (Euraziatische Economische Gemeenschap) merkteken van overeenstemming E Marca di conformità EAC (Comunità Economica Eurasiatica)<br>Znak zgodności EAC (Euroazjatyckiej wspólnoty Gospodarczej)                                                                                                    |
|                                        | E Information sur la température (protection thermique) E Temperature information (thermal protection) DE Information zur Temperatur (Thermoschutz) I Información sobre la temperatura (protección térmica) и Информация по температуре (термозацита). II Informatie over de temperature (thermische beveiliging) II Informazione sulla temperatura (protezione termiche) II Informacja o temperaturze (ochrona termiczna)                                                                                                    |
| -                                      | EB Entrée de liquide de refroidissement ED Cooling liquid input. De Wasservorlauf ES Entrada de líquido de refrigeración. RD Вход для охлаждающей жидкости. Nu Ingang koelvloeistof. ID Entrata di liquido di raffreddamento PU Wlew plynu chłodzącego                                                                                                    |
| $\rightarrow$                          | 🖼 Sortie de liquide de refroidissement 🖾 Cooling liquid output. De Wasserrücklauf ES Salida de líquido de refrigeración. 🖾 Выход для охлаждающей жидкости. М<br>Afvoer koelvloeistof III Uscita di liquido di raffreddamento III Odpływ płynu chłodzącego                                                                                                    |
| -                                      | ER Entrée de gaz EN Gas input DE Gaseingang ES Entrada de gas RU Подача газа NL Ingang gas III Entrata di gas                                                                                                    |
| $( \rightarrow )$                      | ЕЗ Sortie de gaz 🖾 Gas output DE Gasausgang ES Salida de gas 🖾 Выход газа 🛄 Uitvoer gas 🎞 Uscita di gas 🖭 Wylot gazu                                                                                                    |
| <b>\$</b> ;                            | ER Matériel ventilé EN Fan cooled hardware. DE Lüfter. ES Material ventilado. RU Вентилируемое оборудование. NL Geventileerd materiaal. III Materiale ventilato PI Material ventilado. PL Wentylacja urządziena                                                                                                    |
| START                                  | FR Marche (mise sous tension) EN On (power on) DE Ein (Einschalten) ES On (encendido) RU Вкл (включение) NL Aan (stroom aan) III On (accensione) PI Ligar (ligar)<br>PI On (accensione) DA On (tændt)                                                                                                    |
| STOP                                   | FR Arrêt (mise hors tension) EN Off (power off) DB Aus (Ausschalten) ES Off (apagado) RU Выкл (выключение) NL Uit (stroom uit) ID Off (spegnimento) PT Desligar (desligar) PL Off (spegnimento) DA Off (slukket)                                                                                                    |
| SECURITY                               | EL dispositif de déconnexion de sécurité est constitué par la prise secteur en coordination avec l'installation électrique domestique. L'utilisateur doit s'assurer de l'accessibi-<br>lité de la prise EN The safety disconnection device is a combination of the power socket in coordination with the electrical installation. The user has to make sure that the plug<br>can be reached. ED Die Stromunterbrechung erfolgt durch Trennen des Netzsteckers vom häuslichen Stromnetz. Der Gerätanwender sollte den freien Zugang zum Netzstecker<br>immer gewährleisten. ES El dispositivo de desconexión de seguridad se constituye de la toma de la red eléctrica en coordinación con la instalación eléctrica doméstica.<br>El usuario debe asegurarse de la accesibilidad de la toma de corriente. ED Ycrpoйcreo безопасности отключения состоит и вилки, соответствующей домашней<br>алектрости. Пользователь должен обеспечить доступ к вилке. ED e veiligheidsontkoppeling van het apparaat bestaat uit de stekker samen met de elektrische installatie.<br>De gebruiker moet zich ervan verzekeren dat de elektrische aansluitingen goed toegankelijk zijn. ED II dispositivo de desconexão de segurança é constituído pela<br>tomada de rede em coordenação com a instalação elétrica doméstica. O usuário deve garantir a acessibilidade da tomada. ED Rozlącznik bezpiecznikowy składa się z wtyczki<br>sieciowej skoordynowanej z domową instalacją elektryczną. Użytkownik musi upewnić się, że ma odpowiedni dostęp do gniazdka. |
|                                        | FBI Commande à distance EN Remote control DE Fernregler ESI Control a distancia 🖾 Дистанционное управление INII Afstandsbediening. III Telecomando a distanza PI<br>Zdalne sterowanie                                                                                                    |

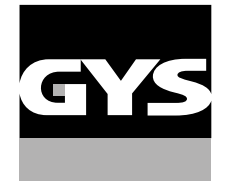

#### **GYS France**

Siège social / Headquarter 1, rue de la Croix des Landes - CS 54159 53941 Saint-berthevin Cedex France

www.gys.fr +33 2 43 01 23 60 service.client@gys.fr

#### GYS UK

Filiale / Subsidiary Unit 3 Great Central Way CV21 3XH - Rugby - Warwickshire United Kingdom

www.gys-welding.com +44 1926 338 609 uk@gys.fr

#### **GYS GmbH**

Filiale / Niederlassung Professor-Wieler-Straße 11 52070 Aachen Deutschland

www.gys-schweissen.com +49 241 / 189-23-710 aachen@gys.fr

# **GYS** Italia

Filiale / Filiale Vega – Parco Scientifico Tecnologico di Venezia Via delle Industrie, 25/4 30175 Marghera - VE Italia

www.gys-welding.com +39 041 53 21 565 italia@gys.fr

# **GYS** China

Filiale / 子公司 6666 Songze Road, Qingpu District 201706 Shanghai China

www.gys-china.com.cn +86 6221 4461 contact@gys-china.com.cn

# **GYS** Iberica

Filiale / Filial Avenida Pirineos 31, local 9 28703 San Sebastian de los reyes España

www.gys-welding.com +34 917.409.790 iberica@gys.fr

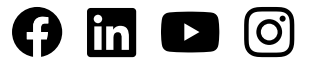

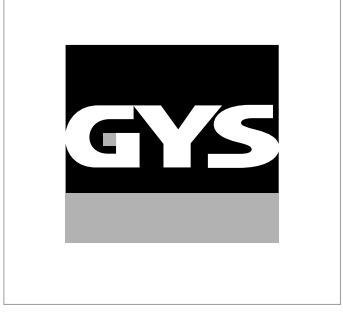

Cette notice **d'utilisation de l'interface (IHM)** fait partie de la documentation complète. Une notice générale est fournie avec le produit. Lire et respecter les instructions de la notice générale, en particulier les consignes de sécurité !

# Utilisation et exploitation exclusivement avec les produits suivants

| KRONOS 250M     | $\checkmark$ |
|-----------------|--------------|
| KRONOS 250T     | $\checkmark$ |
| KRONOS 320T     | $\checkmark$ |
| KRONOS 400T DUO | $\checkmark$ |
| KRONOS 400T W   | $\checkmark$ |
| WF 35           | $\checkmark$ |

# Version du logiciel

Cette notice décrit les versions de logiciel suivantes :

1.0

La version logicielle de l'interface est affichée dans le menu général : Système / Information

# Commande du générateur

L'écran principal contient toutes les informations nécessaires avant, pendant et après le soudage. L'interface est configurable avec 2 modes d'affichage : Easy ou Expert.

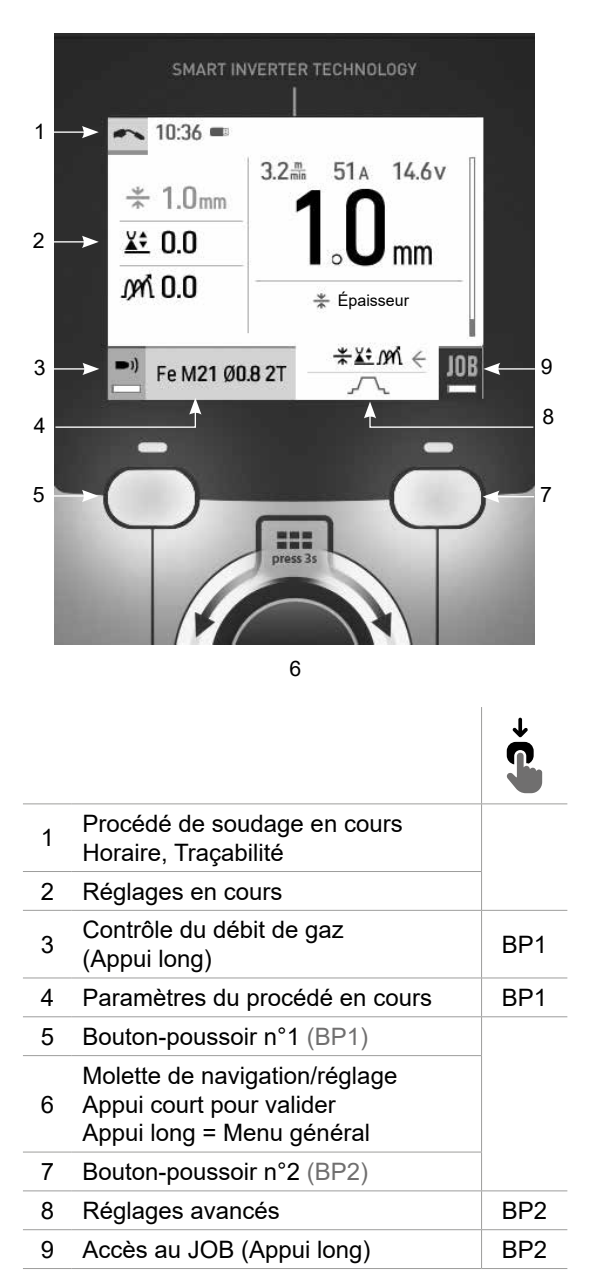

#### MIG-MAG

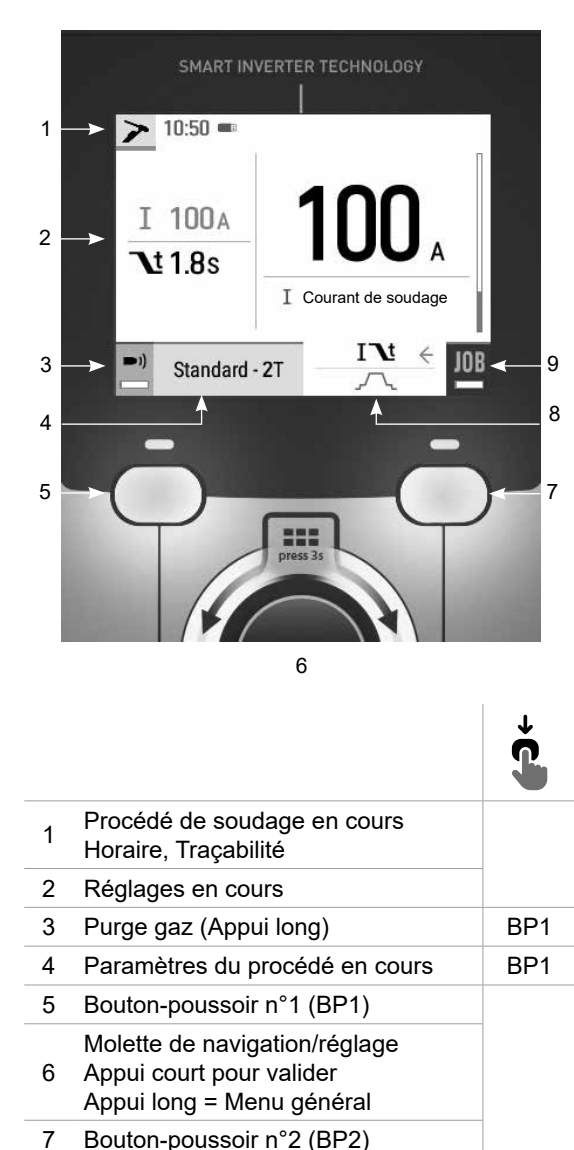

BP2

BP2

8

9

Réglages avancés

Accès au JOB (Appui long)

TIG

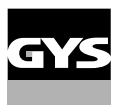

# Commande du générateur

L'écran principal contient toutes les informations nécessaires avant, pendant et après le soudage. L'interface est configurable avec 2 modes d'affichage : Easy ou Expert.

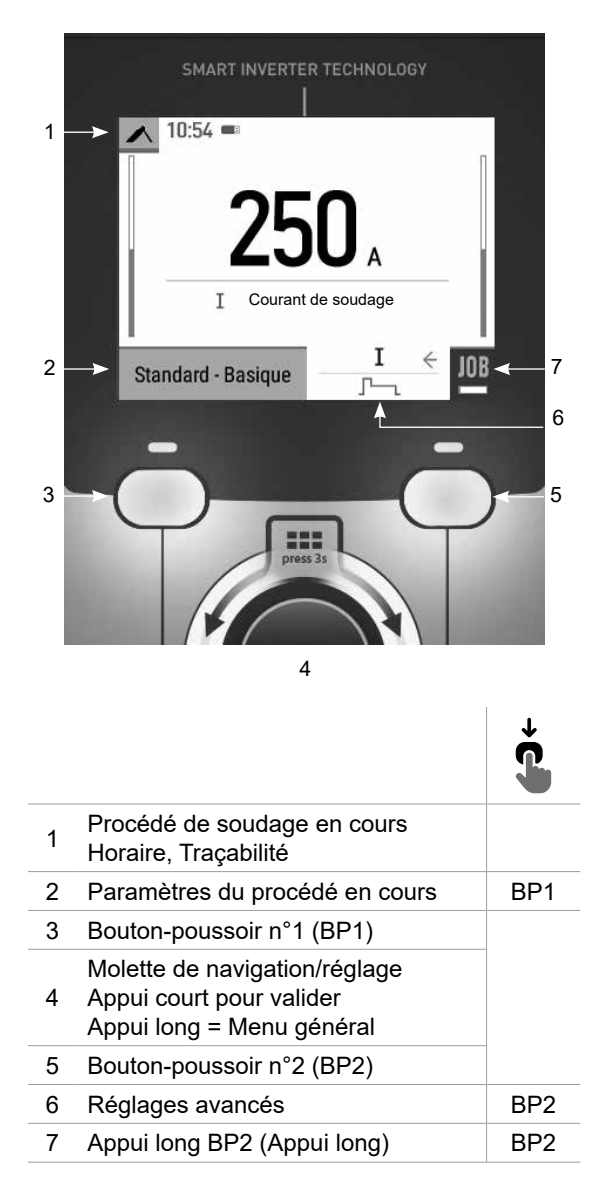

#### MMA

# Menu général

La navigation entre les différents blocs s'effectue grâce à la molette.

À partir de l'écran principal, un appui long sur la molette permet d'accéder au menu général. Un appui court sur le bouton-poussoir n°1 (**〈**) permet de revenir au menu précédent ou d'accéder à l'écran principal.

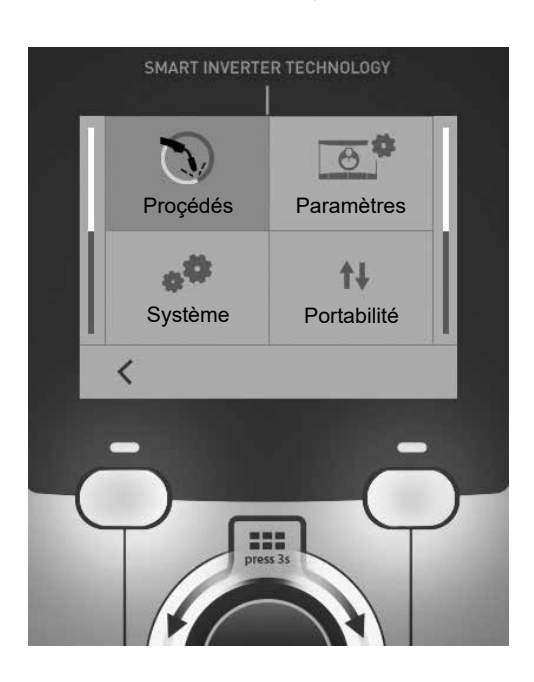

# Procédés

MIG-MAG (GMAW/FCAW) Soudage semi-automatique, sous atmosphère protectrice

TIG (GTAW) Soudage à l'arc avec électrode non fusible, sous atmosphère protectrice

# MMA (SMAW)

Soudage à l'arc avec électrode enrobée

Ľ

# Paramètres

# Mode d'affichage

- Easy : affichage simplifié adapté à la grande majorité des utilisateurs.
- Expert : affichage complet adapté au soudeur expérimenté. Il permet d'ajuster les durées des différentes phases du cycle de soudage.

# Langue

Choix du langage de l'interface (Français, Anglais, Allemand, etc).

# Unités de mesure

Choix d'affichage du système des unités : International (SI) ou Impérial (USA).

# Nommage matériaux

Norme Européenne (EN) ou norme Américaine (AWS).

# Luminosité

Ajuste la luminosité de l'écran de l'interface (réglage de 1 (apparence sombre) à 10 (très forte luminosité)).

# Système

# Nom de l'appareil

Information relative au nom de l'appareil et possibilité de le personnaliser.

# Horloge

Réglage de l'heure, la date et format (AM / PM).

Groupe froid (uniquement pour générateur équipé d'un groupe froid)

- OFF : le groupe de refroidissement est désactivé.
- ON : le groupe de refroidissement est actif en permanence.
- AUTO : gestion automatique (activation au soudage et désactivation 10 minutes après la fin du soudage)

PURGE . : fonction dédiée à la purge du groupe froid ou le remplissage de faisceaux, les protections sont alors inhibées (voir la notice générale pour purger en sécurité votre produit).

# Information

Données de configuration des composants système du produit :

- Modèle
- Numéro de série
- Nom de l'appareil
- Version logiciel

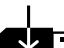

Appui sur le bouton-poussoir n°2 :

Exportation de la configuration machine sur clé USB (non fournie)

# Productivité

Données d'utilisation du produit :

- Temps d'allumage
- Temps en soudage
- etc

# Reset

- Réinitialise les paramètres du produit :
- Partiel : valeur par défaut du procédé de soudage en cours.
- Total : toutes les données de configuration de l'appareil seront réinitialisées sur les réglages d'usine.

# Traçabilité\*

\*Cette fonctionnalité n'est pas activée par défaut. Il est possible de l'activer via le configurateur en ligne, disponible sur Planet GYS / Outils / Configuration produit. Pour l'activer, contacter votre distributeur.

Cette interface de gestion de soudage permet de tracer/enregistrer toutes les étapes de l'opération de soudage, cordon par cordon, lors d'une fabrication industrielle. Cette démarche qualitative assure une qualité de soudage post-production permettant l'analyse, l'évaluation, le reporting et la documentation des paramètres de soudage enregistrés. Cette fonctionnalité permet la collecte précise et rapide ainsi que la sauvegarde des données demandées dans le cadre de la norme EN ISO 3834. La récupération de ces données est possible via une exportation sur clé USB.

#### 1- Start - Création de la traçabilité

• Personnaliser le nom du chantier en appuyant sur la molette.

- Intervalle d'échantillonnage :
- Hold : Pas d'enregistrement des valeurs Courant/Tension (moyenne sur le cordon) pendant le soudage.

- 250 ms, 500 ms, etc. : Enregistrement des valeurs Courant/Tension (moyenne sur le cordon) tous les «X» millisecondes ou secondes pendant le soudage.

Appuyer sur «REC» pour lancer la traçabilité.

## Affichage de la traçabilité

En haut à gauche de l'écran principal, une icône rouge s'affiche pour indiquer qu'une traçabilité est en cours d'enregistrement.

#### Stop - Arrêter la traçabilité

Pour arrêter la traçabilité lors d'une étape de soudure, l'utilisateur doit retourner dans le bloc Traçablité et sélectionner «Stop».

# Exporter

La récupération de ces informations se fait par exportation des données sur clé USB non fournie. Les données .CSV sont exploitables grâce à un logiciel tableur (Microsoft Excel®, Calc OpenOffice®, etc). Le nom du fichier est associé au nom de la machine et son numéro de série.

# 2- Start - Gestion de la traçabilité

L'écran liste des chantiers précédemment créés.

Un appui court sur le bouton-poussoir n°1 permet de revenir au menu précédent.

Un appui long sur le bouton-poussoir n°1 () permet de supprimer le chantier actif ou tous les chantiers.

Un appui long sur le bouton-poussoir n°2 () permet de créer une nouvelle traçabilité.

Un appui court sur le bouton-poussoir n°2 (()) permet de voir le détail de chacun des chantiers précédemment créés.

Ľ

# Portabilité

# Import Config.

Chargement de la configuration machine depuis la clé USB (répertoire : Disque amovible\PORTABILITY\CONFIG) vers la machine. Un appui long sur le bouton-poussoir n°1 (m) permet de supprimer les configurations de la clé USB.

# Export Config.

Exportation de la configuration machine vers la clé USB (répertoire : Disque amovible\PORTABILITY\CONFIG).

# Import Job

Importation des Jobs selon les procédés présents sous le répertoire *Disque amovible*\*PORTABILITY* de la clé USB vers la machine.

# Export Job

Exportation des Jobs de la machine vers la clé USB selon les procédés (répertoire : Disque amovible\PORTABILITY\ JOB)

Attention, les anciens jobs de la clé USB risquent d'être supprimés.

Pour éviter la perte de données durant l'importation ou l'exportation de données, ne pas retirer la clé USB et ne pas éteindre la machine. *Le nom du fichier est associé au nom de la machine et son numéro de série.* La clé USB n'est pas fournie.

# Calibration

# Calib. Câbles

Fonction dédiée à la calibration des accessoires de soudage tels que la torche MIG, câble + porte-électrode et câble + pince de masse. Le but de la calibration est de compenser les variations de longueur des accessoires afin d'ajuster la mesure de tension affichée. La procédure une fois lancée est expliquée avec une animation sur l'écran.

**Important :** La calibration câble est à refaire à chaque changement de torche, faisceau ou câble de masse pour assurer un soudage optimal.

# Contrôle du débit de gaz (MIG-MAG)

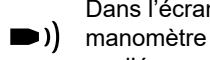

Dans l'écran principal, un appui long sur le bouton-poussoir n°1 permet de régler son débit de gaz sur le manomètre sans dérouler de fil d'apport. La procédure une fois lancée est expliquée avec une animation sur l'écran. Le contrôle du débit de gaz doit se faire périodiquement pour assurer un soudage optimal.

# Purge gaz (TIG)

La présence d'oxygène dans la torche peut conduire à une baisse des propriétés mécaniques et peut entrainer une baisse de la résistance à la corrosion. Pour purger le gaz de la torche, faire un appui long (( sur le bouton-poussoir n°1 et suivre la procédure à l'écran.

# Chargement du fil (MIG-MAG)

Pour dérouler du fil dans une torche MIG/MAG sans consommer de gaz, veuillez suivre la procédure suivante :

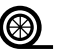

1- Faire un appui long gâchette, en position hors soudage. 2- Lorsque la procédure s'affiche à l'écran, vous pouvez relacher la gâchette.

3- Le fil commence à se dérouler. Par défaut, 3 m se déroule à une vitesse de 5 m/min. Vous pouvez modifier ces valeurs avec la molette.

Si vous souhaitez sortir de l'animation sans attendre la fin du dévidage de fil, faire un appui court sur la gâchette.

# Mémorisations et rappels des jobs

Accessible grâce à l'icône «JOB» de l'écran principal.

Les paramètres en cours d'utilisation sont automatiquement sauvegardés et rappelés au prochain allumage.

En plus des paramètres en cours, il est possible de sauvegarder et rappeler des configurations dites « JOB ». Les JOBS sont au nombre de 200 pour le procédé MIG/MAG et 100 pour le procédé TIG et MMA. La mémorisation est basée sur les paramètres du procédé en cours et les réglages en cours.

# Job

Ce mode JOB permet la création, la sauvegarde, le rappel et la suppression des JOB.

# 1- Enregistrez sous - Création d'un Job

Personnaliser le nom du Job en appuyant sur la molette. Valider en appuyant sur le bouton-poussoir n°2.

# Affichage du Job en cours

En bas à droite de l'écran, le numéro du Job s'affiche.

# Arrêt du Job en cours

Pour fermer le Job en cours, l'utilisateur doit retourner dans le menu Job et sélectionner «Fermer».

# 2- Ouvrir - Gestion des Jobs

L'écran liste des Jobs précédemment créés. Un appui court sur le bouton-poussoir n°1 permet de revenir au menu précédent Un appui long sur le bouton-poussoir n°1 (#) permet de supprimer le Job sélectionné ou tous les Jobs. Un appui court sur le bouton-poussoir n°2 ((i)) permet de voir le détail de chacun des Jobs précédemment créés.

Ľ

## QuickLoad – Rappel des JOBs à la gâchette hors soudage.

Le QuickLoad est un mode de rappel de Job (20 max) hors soudage et possible seulement en procédé MIG-MAG et TIG.

À partir d'une liste constituée de Job préalablement créé, les rappels de JOB se font par appuis brefs sur la gâchette. Tous les modes de gâchette et modes de soudage sont supportés.

# 1- Nouveau - Création d'un QuickLoad

- Personnaliser le nom du QuickLoad en appuyant sur la molette.
- Choisir le nombre de Jobs à rappeler, entre 2 et 20.
- · Choisir la sensibilité de la gâchette : lente, normale ou rapide
- · Choix des Jobs à rappeler

Appuyer sur le bouton-poussoir n°2 pour valider la création d'un QuickLoad.

#### Affichage du QuickLoad en cours

En bas à droite de l'écran, le numéro du QuickLoad s'affiche.

#### Arrêt du QuickLoad en cours

Pour fermer le QuickLoad en cours, l'utilisateur doit retourner dans le menu Job/QuickLoad et sélectionner «Fermer».

# 2- Ouvrir - Gestion des QuickLoad

L'écran liste des QuickLoad précédemment créés.

Un appui court sur le bouton-poussoir n°1 permet de revenir au menu précédent.

Un appui long sur le bouton-poussoir n°1 (#) permet de supprimer le QuickLoad sélectionné ou tous les QuickLoad.

Un appui long sur le bouton-poussoir n°2 ( / ) permet de modifier le QuickLoad sélectionné.

Un appui court sur le bouton-poussoir n°2 (i) permet de voir le détail de chacun des QuickLoad précédemment créés.

# **Codes erreur**

Le tableau suivant présente une liste non exhaustive de messages et codes d'erreur qui peuvent apparaitre. Effectuer ces vérifications et contrôles avant de faire appel à un technicien spécialisé GYS agréé.

Si l'utilisateur doit ouvrir son produit, il est obligatoire de couper l'alimentation en débranchant la prise électrique et d'attendre 2 minutes par sécurité.

| Codes<br>erreur | Messages                                                  | Solutions                                                                                                    |  |
|-----------------|-----------------------------------------------------------|----------------------------------------------------------------------------------------------------|--|
| 001             | DÉFAUT SURTENSION<br>Vérifier l'installation électrique   | Faire contrôler votre installation électrique par une personne habilitée.                                                             |  |
| 002             | DÉFAUT SOUS-TENSION<br>Vérifier l'installation électrique |                                                                                                    |  |
| 005             | Défaut courant de terre                                   | Présence d'un courant vagabond. Vérifier le câblage de la partie accessoire de soudage (torche, pince de masse, porte-électrode, etc) |  |
| 006             | DÉFAUT GROUPE FROID<br>Groupe Froid non détecté           | Le groupe froid n'est plus détecté. Vérifier la connectique entre le groupe froid et le générateur.                                   |  |
| 007             | DÉFAUT DÉBIT<br>Circuit de refroidissement bouché         | Vérifier la continuité de la circulation du liquide de refroidissement de la torche.                                                  |  |
|                 |                                                           | Vérifier le fusible du groupe froid.                                                                                                  |  |

| 008 | DÉFAUT NIVEAU EAU<br>Vérifier le niveau d'eau                                                                                                    | Remplir le réservoir du groupe froid au maximum (liquide de refroidis-<br>sement conseillé : ref. 062511)                                                                                                    |
|-----|----------------------------------------------------------------------------------------------------|----------------------------------------------------------------------------------------------------|
| 009 | GROUPE FROID<br>Protection thermique                                                                                                    | Attendre quelques minutes le refroidissement du groupe froid.<br>Veiller à ne pas dépasser le facteur de marche recommandé pour le<br>courant de soudage utilisé.<br>S'assurer que les entrées et sorties d'air ne sont pas obstruées. |
| 010 | GÉNÉRATEUR<br>Protection thermique                                                                                                    | Attendre quelques minutes le refroidissement du générateur.<br>Veiller à ne pas dépasser le facteur de marche recommandé pour le<br>courant de soudage utilisé.                                                                        |
| 011 | Ventilateur<br>Défaut ventilateur                                                                                                    | Couper l'alimentation en débranchant la prise électrique et vérifier<br>que le ventilateur n'est pas bloqué.                                                                                                    |
| 012 | GÂCHETTE<br>Une gâchette est appuyée                                                                                                    | Enlever la torche et vérifier que le message est toujours d'actualité.<br>Vérifier que l'interrupteur «Purge gaz / Avance fil» n'est pas bloqué.<br>Vérifier que la gâchette de la torche MIG/MAG n'est pas bloquée.                   |
| 015 | MOTEUR<br>Impossible d'atteindre la vitesse demandée                                                                                                  | Vérifier le réglage des pressions des galets du motodévidoir.<br>Vérifier que le fil d'apport n'est pas bloqué dans la gaine de la torche.                                                                                             |
| 019 | Surcharge, Veuillez vérifier vos réglages<br>Appuyer relâcher sur la gâchette pour effacer                                                            | Vérifier les réglages du générateur et l'installation (fil d'apport, galets,<br>gaz, torche, etc)<br>Si le problème persiste, faire une mise à jour (Via Planet GYS).                                                                  |
| 020 | Problème de démarrage du soudage<br>Veuillez vérifier vos paramètres de soudage<br>Appuyer relâcher sur la gâchette pour effacer                      | Vérifier les réglages du générateur et l'installation (fil d'apport, galets,<br>gaz, torche, etc)<br>Si le problème persiste, faire une mise à jour (Via Planet GYS).                                                                  |
| 024 | Surcharge USB<br>Débrancher votre USB                                                                                                    | Changer la clé USB.                                                                                                    |
| -   | Une erreur système interne s'est produite.<br>Veuillez redémarrer votre produit                                                                       | Éteindre et rallumer le produit.<br>Si le problème persiste, faire une mise à jour (Via Planet GYS)                                                                                                    |
| -   | Erreur lors de la calibration                                                                                                    | Refaire une calibration des câbles de soudage (Menu «Calibration»)                                                                                                    |
| -   | Plus de place mémoire dans la machine                                                                                                    | Supprimer des Jobs pour libérer l'espace de stockage interne.                                                                                                    |
| -   | Fichier %s non supporté<br>Err %d<br>Continuer quand même ?                                                                                           | Les données de la clé USB sont corrompues. Vérifier vos données.                                                                                                    |
| -   | Impossible d'écrire sur la clé USB                                                                                                    | Libérer de l'espace sur la clé USB.<br>Si le problème persiste, changer de clé USB.                                                                                                    |
| -   | La clé USB ne semble pas reconnue. Le visuel<br>de l'étape n°5 de la procédure de mise à jour ne<br>s'affiche pas sur l'écran (voir notice générale). | <ol> <li>Insérer la clé USB dans son logement.</li> <li>Mettre le générateur sous tension.</li> <li>Faire un appui long sur la molette de l'IHM pour forcer la mise à<br/>jour.</li> </ol>                                             |

Si un code erreur non répertorié apparait ou que vos problèmes persistent, contacter votre distributeur.

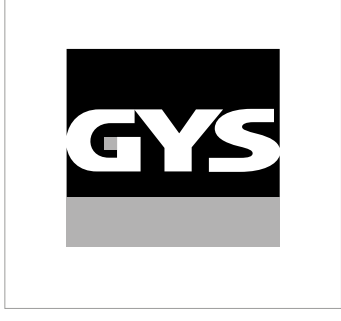

This interface (HMI) manual forms part of the complete item documentation. A general manual is included with the product. Read and follow the general manual's instructions, particularly the safety instructions!

# For use and application to the following products only

| KRONOS 250M     | $\checkmark$ |
|-----------------|--------------|
| KRONOS 250T     | $\checkmark$ |
| KRONOS 320T     | $\checkmark$ |
| KRONOS 400T DUO | $\checkmark$ |
| KRONOS 400T W   | $\checkmark$ |
| WF 35           | $\checkmark$ |

# Software version

This manual covers the following software versions:

1.0

The software version of the interface is displayed in the general menu: Système / Information
# **Control of the power source**

The main screen displays all the information needed before, during, and after welding. The interface is adjustable with 2 different display modes: Easy or Expert.

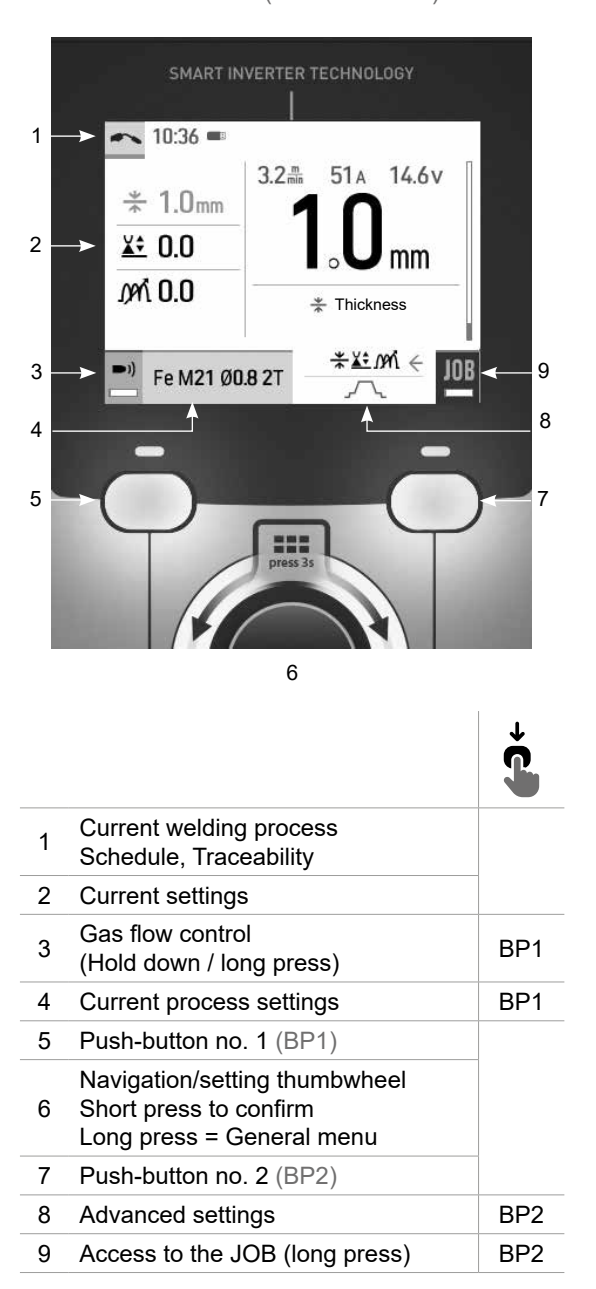

MIG-MAG (GMAW/FCAW)

TIG (GTAW)

| 1 -<br>2 -<br>3 -<br>4 -<br>5 | SMART INVERTER TECHNOLOGY                                                            | 9<br>8<br>7 |
|-------------------------------|--------------------------------------------------------------------------------------|-------------|
|                               | 6                                                                                    | ii.         |
|                               |                                                                                      | ţ           |
| 1                             | Current welding process<br>Schedule, Traceability                                    |             |
| 2                             | Current settings                                                                     |             |
| 3                             | Gas purge (long press)                                                               | BP1         |
| 4                             | Current process settings                                                             | BP1         |
| 5                             | Push-button no. 1 (BP1)                                                              |             |
| 6                             | Navigation/setting thumbwheel<br>Short press to confirm<br>Long press = General menu |             |
| 7                             | Push-button no. 2 (BP2)                                                              |             |
| 8                             | Advanced settings                                                                    | BP2         |
| 9                             | Access to the JOB (long press)                                                       | BP2         |

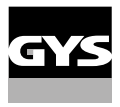

# **Control of the power source**

The main screen displays all the information needed before, during, and after welding. The interface is adjustable with 2 different display modes: Easy or Expert.

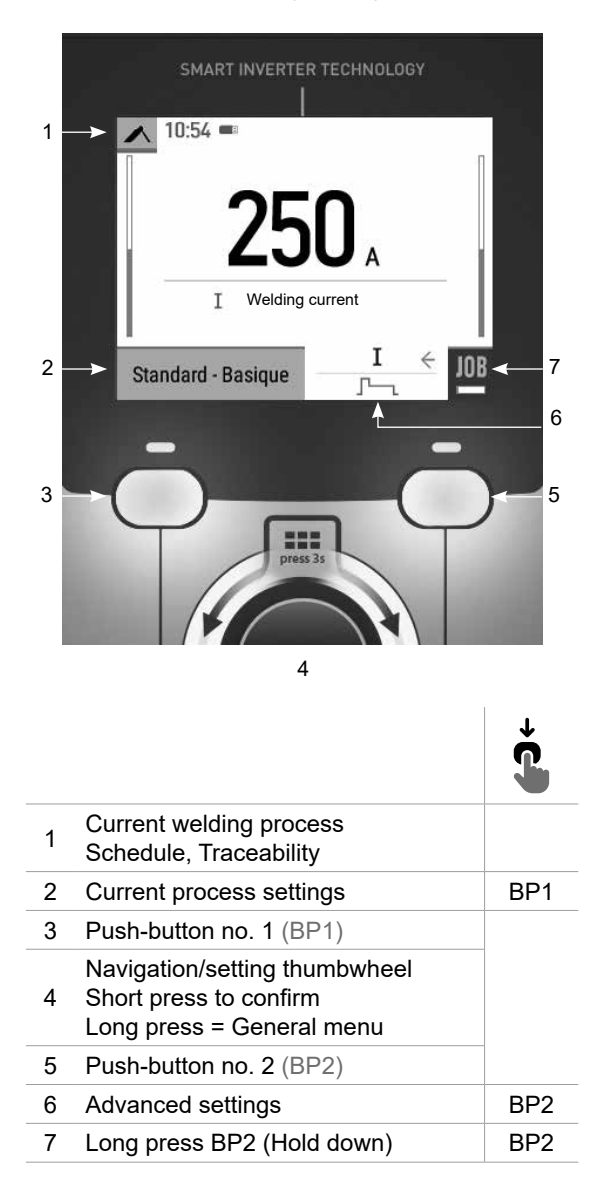

#### MMA (SMAW)

# **General menu**

The navigation between the different sections is done with the thumbwheel.

From the home screen, a long press on the thumbwheel takes you to the main menu. Briefly pressing button no. 1 ( $\boldsymbol{\zeta}$ ) returns to the previous menu or accesses the main screen.

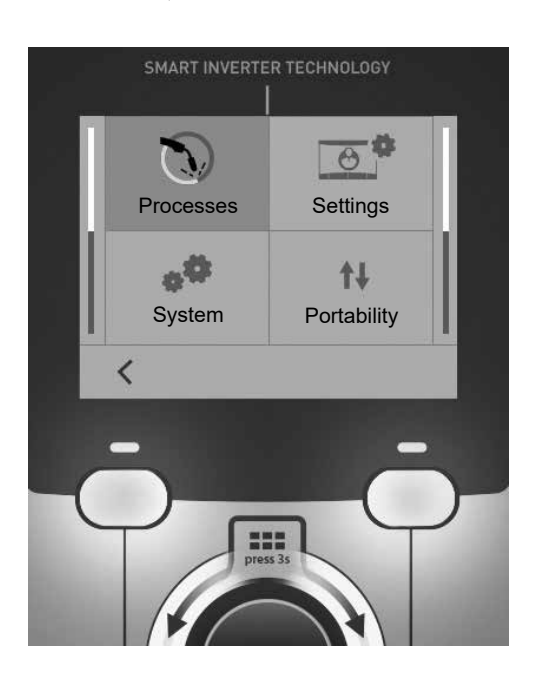

## Processes

MIG-MAG (GMAW/FCAW) Semi-automatic, gas shielded welding

 $TIG \ ({\sf GTAW}) \\ {\sf Gas \ shielded \ welding \ with \ a \ non-fusible \ tungsten \ electrode}$ 

MMA (SMAW) Arc welding with a coated electrode

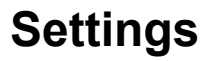

### Display mode

- Easy: simplified display suitable for the vast majority of users.
- Expert: comprehensive display suitable for more experienced welders. Allows you to adjust the durations of the different phases in the welding cycle.

### Language

Choice of the interface language (French, English, German, etc).

### Units of measurement

Choice of measurement units: International (SI) or Imperial (USA).

### Name of materials

European standard (EN) or American standard (AWS).

### Luminosity

Adjusts the brightness of the interface screen (setting from 1 (dark) to 10 (very bright)).

## **System**

#### Device name:

Device name information and customisation options.

#### Clock:

Setting the time, date and format (AM/PM).

## Cooling unit (only for machines equipped with a cooling system)

- OFF: the cooling unit is deactivated.
- ON: the cooling unit is permanently active.
- AUTO: automatic operation (activates during welding and deactivates 10 minutes after the end of welding)

PURGE -: function specifically dedicated to the purging of the cooling unit or filling of the hoses, the protections are disabled (see the general instructions for safe purging of your product).

### Information

Configuration data of the product's system components:

- Model
- Serial number
- Device name
- Software version

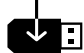

Press push-button no. 2:

Exporting the machine configuration to the USB stick (not supplied)

## Productivity

- Product usage data :
- Ignition time
- Welding time
- etc.

#### Reset

- Resets the product settings:
- Partial: defaults the values of the current welding process.
- Total: all the machine's configuration will be reset to the factory settings.

## **Traceability**\*

\*This feature is not activated as default. It can be activated via the online configurator, available on Planet GYS / Tools / Product configuration. To activate it, contact your distributor.

This welding management interface is designed to trace/record all the steps of the welding operation, bead by bead, during manufacturing. This qualitative approach ensures a post-production welding quality that allows the analysis, evaluation, reporting and documentation of the recorded welding parameters. This feature allows for the accurate and fast collection and storage of data required under EN ISO 3834. This data can be recovered and exported with a USB stick.

### 1- Start - Creation of traceability

· Customise the name of the job by pressing the thumbwheel.

· Sampling interval:

- Hold: No recording of current/voltage values (average along the wire) during welding.

- 250 ms, 500 ms, etc. : recording of current/voltage values (average along the wire) every «X» milliseconds or seconds during welding.

Press «REC» to start traceability

#### Traceability display

At the top left of the main screen, a red symbol is displayed to indicate that a record is being made for traceability.

## Stop - Stopping traceability

To end tracking during a welding operation, the user must return to the Traceability block and select «Stop».

## Exporting

The recovery of this information is done by exporting the data to a USB stick (not supplied). The CSV data can be processed with a spreadsheet program (Microsoft Excel®, Calc OpenOffice®, etc). The file name is linked to the machine name and serial number.

## 2- Start - Traceability management

The screen lists previously created jobs. Short presssing push-button no. 1 returns to the previous menu Holding down on push-button no.1 () deletes the active job or all jobs. Holding down push-button no. 2 () creates a new traceability. Short pressing push-button no. 2 () allows you to see the details of each of the previously created jobs.

Z

## Portability

## Import Config.

Loading the configuration from the USB stick (directory: *Removable disk\Portability\Config) to the machine*. Holding down on the push-button no. 1 (f) deletes the configurations on the USB stick.

## Export Config.

Export the machine configuration to the USB stick (directory : Removable disk\Portability\Config).

## Import Job

Importing Jobs to the machine according to the processes available in the USB key's Removable Disk directory.

## Export Job

Exporting Jobs from the machine to the USB stick procedure (directory : *Removable disk\Portability\Job).* Caution, old jobs on the USB stick may be deleted..

To prevent data loss during data import or export, do not remove the USB flash drive or turn off the machine. *The file name is linked to the machine name and serial number.* The USB stick is not included.

## Calibration

## Calib. Cables

Function dedicated to the calibration of welding accessories such as MIG torch, or electrode holder and ground clamp cables. The purpose of calibration is to compensate for variations in the length of the accessories in order to match the selected voltage value. Once started, the proceedure is illustrated with an animation on the screen.

**Important:** The cable calibration must be repeated each time the torch, harness or ground cable is changed to ensure optimal welding performance.

## Gas flow control (MIG-MAG)

In the main screen, holding down on button no. 1 allows you to adjust the gas flow on the manometer without unwinding the supply wire. Once started, the proceedure is illustrated with an animation on the screen. The gas flow setting should be checked periodically to ensure optimal welding.

## Gas purge (TIG)

The presence of oxygen in the torch can lead to a decrease in mechanical quality and can result in less corrosion resistance. To flush the gas from the torch, press and hold button no. 1 and follow the onscreen procedure.

## Wire loading (MIG-MAG)

- To unwind the wire in the MIG/MAG torch without using gas, please follow the procedure below:
- 1- Hold the trigger down in a non-welding position.
- 2- When the process is shown on the display, you can release the trigger.

3- The wire starts to feed. 3m of wire feeds at a speed of 5m/min by default. You can change these values with the thumbwheel.

If you wish to exit the animation without waiting for the wire to finish feeding, press the trigger briefly.

## Job memory and recalls

## Accessible through the «JOB» icon on the main screen.

The settings in use are automatically saved and remembered the next time you turn on the machine.

In addition to the active settings, it is possible to save and recall «JOB» configurations. There are 200 JOBS for the MIG/MAG process and 100 for the TIG and MMA process. The storage is based on the current process parameters, and the current settings.

#### Job

This JOB mode allows you to create, save, recall and delete JOBs.

### 1- Save As - Creating a Job

Customise the job name by pressing the thumbwheel. Confirm by pressing push-button no. 2.

#### Display the current job

At the bottom right of the screen, the job number is displayed.

#### Stop the current job

To close the current job, the user must return to the Job menu and select «Close».

## 2- Open - Jobs Management

The screen lists previously created Jobs. Short presssing push-button no. 1 returns to the previous menu Holding down push-button no. 1 () deletes the selected Job or all the Jobs. Short pressing push-button no. 2 () allows you to see the details of each of the previously created jobs.

### QuickLoad – Recall JOBs from the trigger when not welding.

QuickLoad is a mode to recall jobs (20 max) outside of welding, and is only possible in MIG-MAG and TIG processes. From a list of previously created JOBs, JOB recalls are done by short trigger presses. All trigger modes and welding modes are supported.

### 1- New - Creating a QuickLoad

- Customise the name of the QuickLoad by pressing the thumbwheel.
- Choose the number of jobs to be recalled, between 2 and 20.
- · Choose the trigger sensitivity: slow, normal or fast
- Choice of Jobs to be recalled

Press push-button no. 2 to confirm the creation of a QuickLoad.

#### Display the current QuickLoad

At the bottom right of the screen, the QuickLoad number is displayed.

### Stopping the QuickLoad in progress

To close the current QuickLoad, the user must return to the Job/QuickLoad menu and select «Close».

## 2- Open - QuickLoad management

The screen lists previously created QuickLoads. Short presssing push-button no. 1 returns to the previous menu Holding down push-button no. 1 (m) deletes the selected QuickLoad or all the QuickLoads. Holding down push-button no. 2 () allows the selected QuickLoad to be modified. Short pressing on push-button no. 2 () allows you to see the details of each of the previously created QuickLoads.

## **Error codes**

The following table shows a non-exhaustive list of messages and error codes that may appear. Carry out these checks and inspections before calling in an authorised GYS technician.

If the user needs to open the product, they must turn off the power supply by disconnecting the electrical plug from the socket, and wait two minutes for safety.

| Codes<br>error | Messages                                                 | Solutions                                                                                                    |
|----------------|----------------------------------------------------------|----------------------------------------------------------------------------------------------------|
| 001            | OVER-VOLTAGE FAULT<br>Check the electrical installation  |                                                                                                    |
| 002            | UNDER-VOLTAGE FAULT<br>Check the electrical installation | Have your mains supply checked by an authorised person.                                                                                                    |
| 005            | Earth current fault                                      | Presence of a stray current. Check the cabling of the welding accessories (torch, ground clamp, electrode holder, etc.)                                                                                             |
| 006            | COOLING UNIT FAULT<br>Cooling unit not detected          | The cooling unit is no longer being detected. Check the connection between the cooling unit and the power source.                                                                                                   |
| 007            | FLOW ERROR                                               | Check the continuity of the torch's coolant flow.                                                                                                    |
| 007            | Cooling circuit blocked                                  | Check the fuse of the cooling unit.                                                                                                    |
| 008            | WATER LEVEL ERROR<br>Check the coolant level             | Fill the tank of the cooling unit to the maximum (recommended coolant: Ref. 062511)                                                                                                    |
| 009            | COOLING UNIT<br>Thermal protection                       | Wait a few minutes for the cooling unit to cool down.<br>Ensure that the recommended duty cycle for the selected welding<br>current used is not exceeded.<br>Ensure that air inlets and outlets are not obstructed. |
| 010            | POWER SOURCE<br>Thermal protection                       | Wait a few minutes for the power source to cool down.<br>Ensure that the recommended duty cycle for the selected welding<br>current used is not exceeded.                                                           |
| 011            | Fan<br>Fan default.                                      | Switch off the power supply by unplugging the mains connector, and check that the fan is not blocked.                                                                                                    |
| 012            | TRIGGER<br>A trigger is being pressed                    | Remove the torch and check to see if the message is still active.<br>Check that the «Gas purge / Wire feed» switch is not blocked<br>Check that the trigger on the MIG/MAG torch is not blocked or stuck.           |
| 015            | MOTOR<br>Unable to reach the required speed              | Check the pressure settings on the wire-feeding rollers.<br>Check that the welding wire is not blocked in the torch liner.                                                                                          |

| 019 | Overload, please check your settings<br>Press and release the trigger to erase                                                           | Check the power source settings and installation (welding wire, rol-<br>lers, gas, torch, etc.)<br>If the problem persists, update the software (via Planet GYS). |
|-----|----------------------------------------------------------------------------------------------------|----------------------------------------------------------------------------------------------------|
| 020 | Problem with welding start-up<br>Please check your welding parameters<br>Press and release the trigger to erase                          | Check the power source settings and installation (welding wire, rol-<br>lers, gas, torch, etc.)<br>If the problem persists, update the software (via Planet GYS). |
| 024 | USB overload<br>Disconnect your USB                                                                                                    | Change the USB stick.                                                                                                    |
| -   | An internal system error has occurred.<br>Please restart your product                                                                    | Turn the product off and on again.<br>If the problem persists, update the software (via Planet GYS)                                                               |
| -   | Calibration error                                                                                                    | Recalibrate the welding cables («Calibration» menu)                                                                                                    |
| -   | The product's memory space is full.                                                                                                    | Delete Jobs to free up internal storage space.                                                                                                    |
| -   | File %s not supported<br>Err %d<br>Continue anyway?                                                                                      | The data on the USB stick is corrupted. Check your data.                                                                                                    |
| -   | Unable to write to USB stick                                                                                                    | Free up some space on the USB key.<br>If the problem persists, change the USB stick                                                                               |
| -   | The USB stick is not recognised. The display of step 5 of the update procedure does not appear on the screen (see general instructions). | <ol> <li>Insert the USB key into its socket.</li> <li>Turn on the power source.</li> <li>Hold down on the HMI thumbwheel to force the update.</li> </ol>          |

If an error code which is not listed appears or your problems persist, contact your distributor.

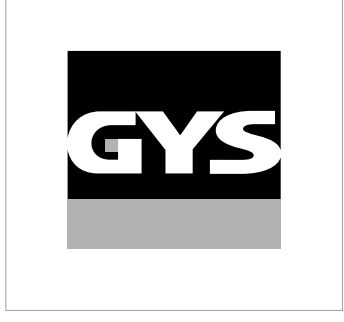

Diese Anleitung **zur Bedienung des Bedienfelds (HMI)** ist Teil der kompletten Dokumentation. Eine allgemeine Anleitung liegt dem Gerät bei. Lesen und beachten Sie die allgemeine Anleitung, vor allem die Sicherheitshinweise!

# Nutzung und Betrieb ausschließlich mit den folgenden Produkten

| KRONOS 250M     | $\checkmark$ |
|-----------------|--------------|
| KRONOS 250T     | $\checkmark$ |
| KRONOS 320T     | $\checkmark$ |
| KRONOS 400T DUO | $\checkmark$ |
| KRONOS 400T W   | $\checkmark$ |
| WF 35           | $\checkmark$ |

# **Software-Version**

In dieser Anleitung werden die folgenden Software-Versionen beschrieben:

1,0

Die Software-Version des Bedienfelds wird im Menü "Allgemein" angezeigt: System / Information

# Steuerung der Stromquelle

Der Hauptbildschirm enthält alle Informationen, die Sie vor, während und nach dem Schweißen benötigen. Die Schnittstelle ist mit 2 Anzeigemodi konfigurierbar: Easy oder Expert.

3

4

5

6

7

8

9

mein"

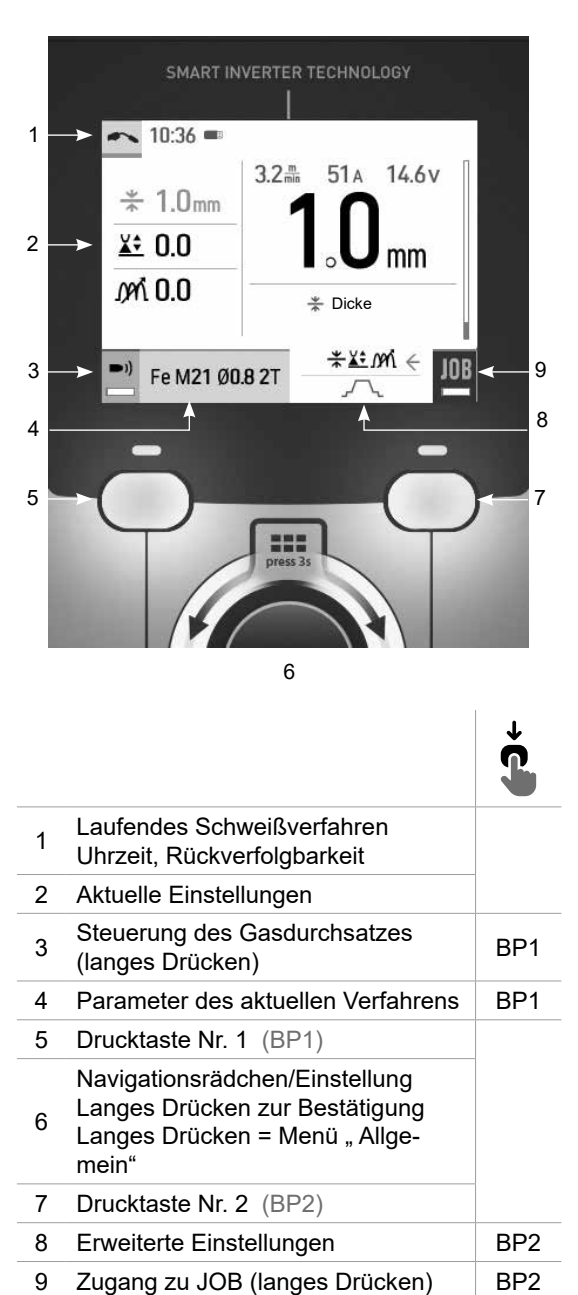

MIG-MAG

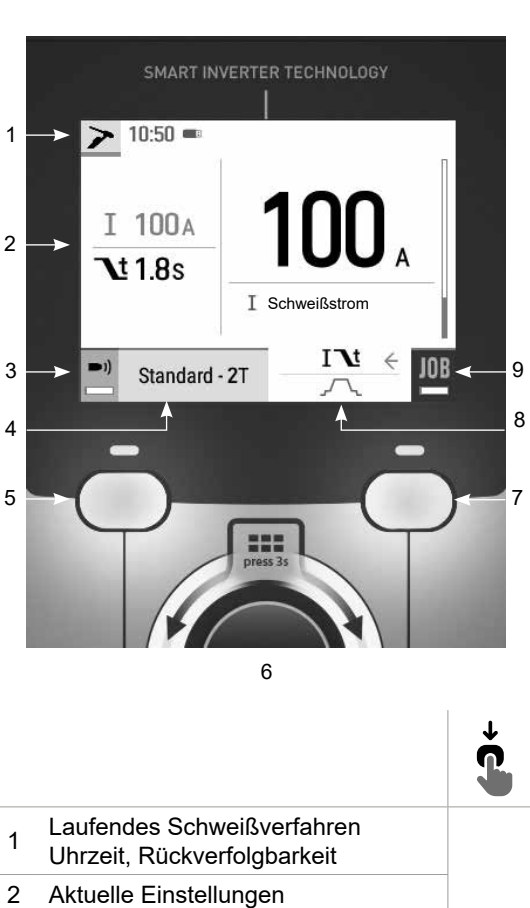

Gasspülung (langes Drücken)

Navigationsrädchen/Einstellung

Langes Drücken zur Bestätigung

Langes Drücken = Menü "Allge-

Zugang zu JOB (langes Drücken)

Drucktaste Nr. 1 (BP1)

Drucktaste Nr. 2 (BP2)

Erweiterte Einstellungen

Parameter des aktuellen Verfahrens

BP1

BP1

BP2

BP2

TIG

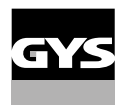

# Steuerung der Stromquelle

Der Hauptbildschirm enthält alle Informationen, die Sie vor, während und nach dem Schweißen benötigen. Die Schnittstelle ist mit 2 Anzeigemodi konfigurierbar: Easy oder Expert.

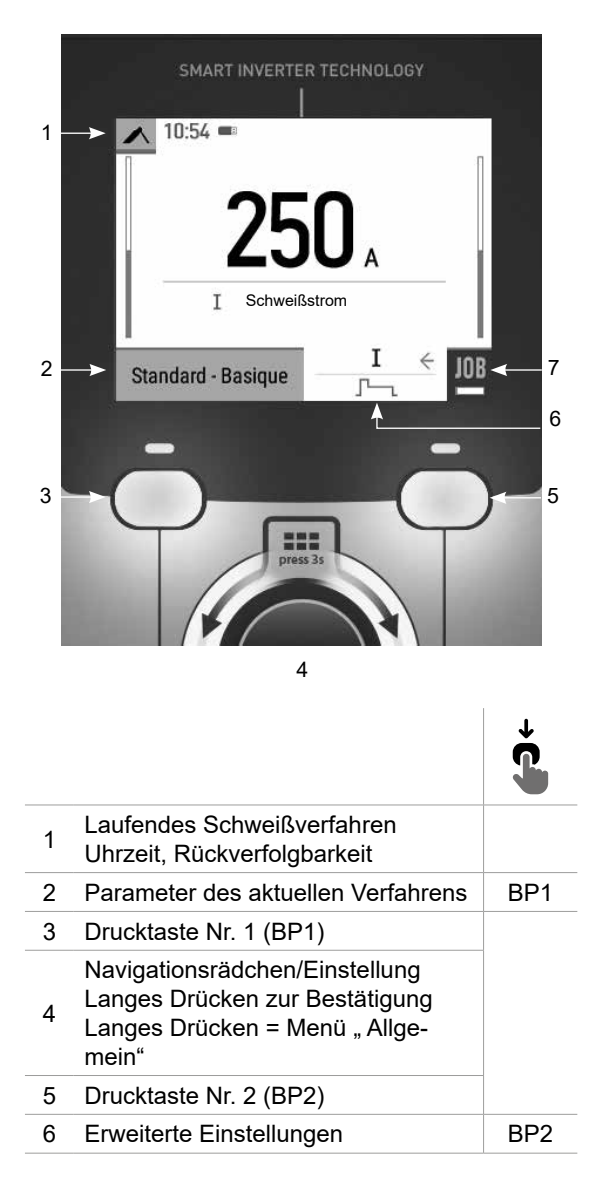

MMA

# Menü "Allgemein"

Die Navigation zwischen den verschiedenen Blöcken erfolgt mit dem Drehpoti.

Vom Hauptbildschirm aus gelangt man durch langes Drücken auf das Drehpoti in das Menü "Allgemein". Durch kurzes Drücken der Drucktaste Nr. 1 (**〈**) kehrt man zum vorherigen Menü zurück oder gelangt zum Hauptbildschirm.

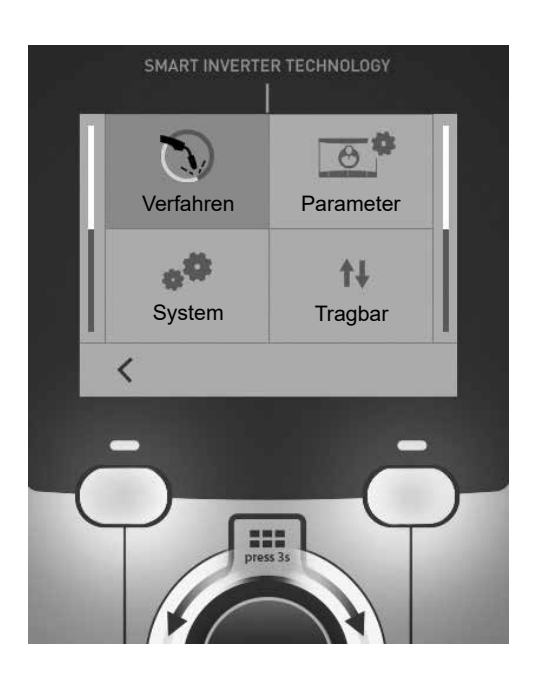

## Verfahren

MIG-MAG (GMAW/FCAW) Halbautomatisches Schweißen, mit Schutzgas

TIG (GTAW) Schweißen mit nicht abschmelzender Elektrode, mit Schutzgas.

MMA (SMAW) Schweißen mit umhüllter Elektrode

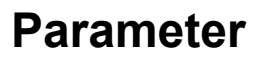

### Anzeigemodus

- Easy: vereinfachte Anzeige, die für die große Mehrheit der Benutzer geeignet ist.
- Expert: vollständige Anzeige für den erfahrenen Schweißer. Sie ermöglicht die Einstellung der Dauer der verschie-
- denen Phasen desSchweißzyklus.

## Sprache

Wahl der Sprache des Bedienfeldes (Französisch, Englisch, Deutsch, usw.).

## Messeinheiten

Auswahl der Anzeige des Einheitensystems: International (SI) oder Imperial (USA).

### Benennung von Materialien

Europäische Norm (EN) oder amerikanische Norm (AWS).

## Helligkeit

Anpassung der Helligkeit des Bildschirms des Bedienfeldes (Einstellung von 1 (sehr dunkel) bis 10 (sehr hell)).

## System

### Name des Geräts

Information zum Namen des Geräts und zur Möglichkeit seiner Personalisierung.

### Uhrzeit

Einstellung der Uhrzeit und des Datums im Format (AM / PM).

#### Kühlaggregat (nur für Stromquelle mit Kühlaggregat)

- OFF (AUS): Das Kühlaggregat ist deaktiviert.
- ON (EIN): Das Kühlaggregat ist dauernd in Betrieb.

- AUTO: Automatische Steuerung (Aktivierung beim Schweißen und Abschaltung 10 Minuten nach Ende desSchweißens)

PURGE (ENTLEERUNG) : Funktion zur Entleerung des Kühlaggregats oder zum Füllen der Schläuche. Die Schutzfunktionen sind daher deaktiviert (siehe Handbuch bezüglich einer sicheren Entleerung Ihres Geräts).

## Information

Konfigurationsdaten der Systemkomponenten des Geräts:

- Modell
- Seriennummer
- Name des Geräts
- Software-Version

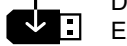

Drücken auf die Drucktaste Nr. 2: Export der Konfiguration des Schweißgeräts auf einen USB-Stick (nicht im Lieferumfang enthalten)

## Produktivität

Nutzungsdaten des Produkts:

- Einschaltzeit
- Schweißzeit
- usw.

Ш

Reset (Rücksetzung)

Einstellungen zurücksetzen:

- Teilweise: Einstellwerte des aktuellen Schweißprozesses.
- Gesamt: Alle Konfigurationsdaten des Geräts werden auf die Werkseinstellungen zurückgesetzt.

## **Rückverfolgbarkeit**\*

\*Diese Funktion ist standardmäßig nicht aktiviert. Sie kann über den Online-Konfigurator aktiviert werden, der unter Planet GYS / Tools / Produktkonfiguration verfügbar ist. Zur Aktivierung wenden Sie sich an Ihren Händler.

Diese Schnittstelle zur Verwaltung des Schweißens erlaubt es, alle Schritte der Schweißvorgänge während der Fertigung zu speichern bzw. nachzuverfolgen, Schweißraupe für Schweißraupe. Diese qualitätssichernde Vorgehensweise garantiert die Qualität einer nachfolgenden Analyse und Bewertung, der Berichterstellung und der Dokumentation der gespeicherten Schweißparameter. Diese Funktion ermöglicht die genaue und schnelle Erfassung und Speicherung der Daten, die im Rahmen der Norm EN ISO 3834 gefordert werden. Die Wiederherstellung dieser Daten ist über einen Export auf einen USB-Stick möglich.

#### 1- Start - Erstellen der Rückverfolgbarkeit

- · Personalisieren Sie den Namen des Projekts, indem Sie auf das Drehpoti drücken.
- Abtastintervall:
- Hold (Halt): Keine Speicherung der Werte Stromstärke/Spannung (Mittelwert auf der Naht) beim Schweißen.

- 250 ms, 500 ms, usw. : Speicherung der Werte Stromstärke/Spannung (Mittelwert auf der Naht) alle "X" Millisekunden oder Sekunden beim Schweißen.

Drücken Sie auf "REC", um die Datenaufnahme zu starten.

#### Anzeige der Datenaufnahme

Oben links im Hauptbildschirm erscheint ein rotes Symbol, das anzeigt, dass eine Datenaufnahme aufgezeichnet wird.

#### Stop - Datenaufnahme beenden

Um die Rückverfolgbarkeit bei einem Schweißschritt zu beenden, muss der Bediener in das Menü "Rückverfolgbarkeit"zurückkehren und "Stopp" auswählen.

### Export

Die Wiederherstellung dieser Daten erfolgt durch Export der Daten auf einen USB-Stick, der nicht im Lieferumfang enthalten ist.

Die Daten im Format .CSV können in einem Tabellenkalkulationsprogramm (Microsoft Excel®, Calc OpenOffice®, usw.) ausgewertet werden.

Im Dateinamen finden sich der Name des Geräts und die Seriennummer.

#### 2- Start - Verwaltung der Rückverfolgbarkeit

Auf dem Bildschirm werden alle zuvor angelegten Projekte aufgelistet.

Durch kurzes Drücken der Drucktaste Nr. 1 kehrt man zum vorherigen Menü zurück.

Ein langer Druck auf die Drucktaste Nr. 1 () erlaubt das Löschen des aktiven Projekts oder aller Projekte.

Durch langes Drücken der Drucktaste Nr. 2 () kann eine neue Rückverfolgbarkeit erstellt werden.

Durch kurzes Drücken der Drucktaste 2 ((j)) können die Details aller vorher erstellten Projekte eingesehen werden.

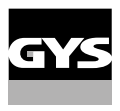

## Portability (Portabilität)

## Import Config. (Import von Konfigurationen)

Laden der Konfiguration des Schweißgeräts von einem USB-Stick (Verzeichnis: Wechseldatenträger\PORTABILITY\ CONFIG) in das Schweißgerät. Ein langes Drücken auf die Drucktaste Nr. 1 (#) erlaubt, alle Konfigurationen von dem USB-Stick zu löschen.

## Export Config. (Export von Konfigurationen)

Export der Konfiguration des Schweißgeräts auf einen USB-Stick (Verzeichnis: Wechseldatenträger\PORTABILITY\ CONFIG).

### Import Job (Import von Jobs)

İmport von Jobs je nach Schweißverfahren aus dem Verzeichnis Wechseldatenträger\PORTABILITY des USB-Sticks in das Schweißgerät.

### Export Job (Export von Jobs)

Export von Jobs des Schweißgeräts auf einen USB-Stick je nach Schweißverfahren (Verzeichnis: Wechseldatenträger\PORTABILITY\JOB)

Bitte beachten Sie, die alten Jobs auf dem USB-Stick könnten überschrieben werden.

Um Datenverlust bei Import oder Export von Daten zu vermeiden, ziehen Sie den USB-Stick nicht vorzeitig ab und schalten Sie dasSchweißgerät nicht aus. *Im Dateinamen finden sich der Name des Geräts und die Seriennummer.* Der USB-Stick ist nicht im Lieferumfang enthalten.

## Kalibrierung

### Kalib. Kabel

Funktion, vorgesehen zur Kalibrierung des Schweißzubehörs wie Brenner MIG, Kabel und Elektrodenhalter und Kabel und Masseklemme. Das Ziel der Kalibrierung ist eine Kompensation der Längenänderungen des Zubehörs, um die angezeigte Spannungsmessung zu verfeinern. Der Vorgang wird beim Start durch eine Animation am Bildschirm erklärt.

**Wichtig:** Die Kalibrierung des Kabels muss bei jedem Wechsel des Brenners, des Schlauchs oder des Massekabels wiederholt werden, um eine optimale Schweißung zu erreichen.

## Steuerung des Gasdurchsatzes (MIG-MAG)

 Im Hauptbildschirm kann man durch langes Drücken der Drucktaste Nr. 1 seinen Gasdurchsatz auf dem Manometer einstellen, ohne einen Schweißdraht abzurollen. Der Vorgang wird beim Start durch eine Animation am Bildschirm erklärt. Der Gasfluss muss regelmäßig überprüft werden, um ein optimales Schweißen zu gewährleisten.

## Gasspülung (WIG)

Das Vorhandensein von Sauerstoff im Brenner kann zu einer Verschlechterung der mechanischen Eigenschaften führen und eine Verringerung der Korrosionsbeständigkeit zur Folge haben. Um das Gas aus dem Brenner zu spülen, halten Sie die Drucktaste 1 gedrückt und befolgen Sie die Anweisungen auf dem Display.

## Ladung des Drahts (MIG-MAG)

Um Draht in einem MIG/MAG-Brenner abzuwickeln, ohne Gas zu verbrauchen, gehen Sie wie folgt vor: 1- Lange auf den Brennertaster drücken, in der Position **außerhalb des Schweißens**.

2- Wenn das Verfahren auf dem Bildschirm angezeigt wird, können Sie den Brennertaster loslassen.

3- Der Draht beginnt, sich abzuwickeln. Standardmäßig werden 3 m mit einer Geschwindigkeit von 5 m/ min abgewickelt. Sie können diese Werte mit dem Drehrädchen ändern. Wenn Sie die Animation verlassen möchten, ohne das Ende des Drahtvorschubs abzuwarten, drücken

Wenn Sie die Animation verlassen mochten, ohne das Ende des Drahtvorschubs abzuwarten, drucken Sie kurz den Brennertaster.

## Speicherung und Aufrufe von Jobs

Zugriff über das Symbol "JOB" auf dem Hauptbildschirm.

Die verwendeten Einstellungen werden automatisch gespeichert und beim nächsten Einschalten des Geräts wieder aufgerufen.

Zusätzlich zu den aktuellen Einstellungen ist es möglich, sogenannte "JOB"-Konfigurationen zu speichern und abzurufen. Für das MIG/MAG-Verfahren stehen 200 JOBS zur Verfügung, für das WIG- und MMA-Verfahren 100. Die Speicherung erfolgt auf der Grundlage der aktuellen Prozessparameter und der aktuellen Einstellungen.

### Job

Der Job-Modus erlaubt die Erstellung, das Speichern, den Aufruf und das Löschen von "JOBs".

#### 1- Anmeldung unter - Erstellung eines Jobs

Personalisieren Sie den Namen des Jobs, indem Sie auf das Drehpoti drücken. Bestätigung durch Drücken auf die Drucktaste Nr. 2.

#### Anzeige der laufenden Jobs

Unten rechts im Bildschirm wird die Anzahl der Jobs angezeigt.

#### Anhalten des laufenden Jobs

Um den aktuellen Job zu schließen, muss der Benutzer zum Job-Menü zurückkehren und "Schließen" auswählen.

### 2- Öffnen - Verwaltung von Jobs

Auf dem Bildschirm werden alle zuvor angelegten Jobs aufgelistet. Durch kurzes Drücken der Drucktaste Nr. 1 kehrt man zum vorherigen Menü zurück. Ein langer Druck auf die Drucktaste Nr. 1 () erlaubt das Löschen des ausgewählten Jobs oder aller Jobs. Durch kurzes Drücken der Drucktaste 2 () können die Details aller vorher erstellten Jobs eingesehen werden.

#### QuickLoad – Aufruf von JOBs durch die Brennertaste außerhalb des Schweißvorganges.

QuickLoad ist ein Modus zum Aufrufen von Job (20 max) außerhalb des Schweißens und ist nur beim MIG-MAG und WIG-Verfahren möglich.

Aus einer Liste mit zuvor erstellten Jobs werden JOBs durch kurzes Drücken des Brennertasters aufgerufen. Es werden alle Brennertaster-Modi und alle Schweißmodi unterstützt.

#### 1- Neu - Erstellung von QuickLoad

• Personalisieren Sie den Namen von QuickLoad, indem Sie auf das Drehrad drücken.

- Die Anzahl der abzurufenden Jobs wählen, zwischen 2 und 20.
- Die Empfindlichkeit des Brennertasters wählen: langsam, normal und schnell
- Auswahl der abzurufenden Jobs

Drücken Sie auf die Drucktaste Nr. 2, um die Erstellung von QuickLoad zu bestätigen.

ШQ

#### Anzeige der laufenden QuickLoad

Unten rechts im Bildschirm wird die Anzahl der QuickLoad angezeigt.

#### Anhalten des laufenden QuickLoad

Um den aktuellen QuickLoad zu schließen, muss der Benutzer zum Menü Job/QuickLoad zurückkehren und "Schließen" auswählen.

## 2- Öffnen - Verwaltung von QuickLoad

Auf dem Bildschirm werden alle zuvor angelegten QuickLoad aufgelistet.

Durch kurzes Drücken der Drucktaste Nr. 1 kehrt man zum vorherigen Menü zurück.

Ein langer Druck auf die Drucktaste Nr. 1 (#) erlaubt das Löschen des ausgewählten QuickLoad oder aller QuickLoad.

Ein kurzer Druck auf die Drucktaste Nr. 2 ( / ) erlaubt die Änderung des ausgewählten QuickLoad.

Durch kurzes Drücken der Drucktaste 2 (()) können die Details aller vorher erstellten QuickLoad eingesehen werden.

## Fehlercodes

Die folgende Tabelle enthält eine nicht vollständige Liste von Meldungen und Fehlercodes, die möglicherweise erscheinen können.

Führen Sie diese Prüfungen und Kontrollen durch, bevor Sie einen autorisierten Servicetechniker von GYS heranziehen.

Wenn der Bediener sein Gerät öffnen muss, ist es zwingend vorgeschrieben, die Stromzufuhr durch Ziehen des Netzsteckers zu unterbrechen und zur Sicherheit 2 Minuten zu warten.

| Fehler<br>codes | Mitteilungen                                           | Lösungen                                                                                                    |
|-----------------|--------------------------------------------------------|----------------------------------------------------------------------------------------------------|
| 001             | FEHLER ÜBERSPANNUNG<br>Elektroinstallation überprüfen  | Lassen Sie Ihre Elektroinstallation von einer autorisierten Person                                                                                                    |
| 002             | FEHLER UNTERSPANNUNG<br>Elektroinstallation überprüfen | überprüfen.                                                                                                    |
| 005             | Schutzleiter- Stromfehler                              | Streustrom vorhanden. Prüfen Sie die Verkabelung des Schweißzubehörteils (Brenner, Masseklemme, Elektrodenhalter, usw.)                                                                                                    |
| 006             | FEHLER KÜHLAGGREGAT<br>Kühleinheit nicht erkannt       | Das Kühlaggregat wird nicht erfasst. Überprüfen Sie die Verbindung zwischen dem Kühlaggregat und der Stromquelle.                                                                                                    |
| 007             | FEHLER DURCHSATZ<br>Kühlkreislauf verstopft            | Prüfen Sie die Kontinuität der Zirkulation der Kühlflüssigkeit des Brenners.                                                                                                    |
|                 |                                                        | Sicherung des Kühlaggregats überprüfen.                                                                                                    |
| 008             | FEHLER WASSERSTAND<br>Wasserstand überprüfen           | Füllen Sie den Behälter des Kühlaggregats bis zum oberen Rand (empfohlene Kühlflüssigkeit: ArtNr. 062511)                                                                                                    |
| 009             | KÜHLAGGREGAT<br>Überhitzungsschutz                     | Warten Sie ein paar Minuten, bis das Kühlaggregat abgekühlt ist.<br>Achten Sie darauf, den empfohlenen Arbeitszyklus für den verwende-<br>ten Schweißstrom nicht zu überschreiten.<br>Sorgen Sie dafür, dass die Luftein- und -auslässe nicht blockiert sind. |
| 010             | STROMQUELLE<br>Überhitzungsschutz                      | Warten Sie ein paar Minuten, bis die Stromquelle abgekühlt ist.<br>Achten Sie darauf, den empfohlenen Arbeitszyklus für den verwende-<br>ten Schweißstrom nicht zu überschreiten.                                                                             |
| 011             | Lüfter<br>Fehler Lüfter                                | Unterbrechen Sie die Stromzufuhr durch Ziehen des Netzsteckers und prüfen Sie, ob der Lüfter nicht blockiert ist.                                                                                                    |

| 012 | BRENNERTASTER<br>Ein Brennertaster wird gedrückt                                                                                                    | Entfernen Sie den Brenner und prüfen Sie, ob die Meldung noch<br>aktuell ist.<br>Prüfen Sie, ob der Schalter "Gasspülung / Drahtvorschub" nicht<br>blockiert ist.<br>Prüfen Sie, ob der Brennertaster des MIG/MAG-Brenners nicht<br>blockiert ist. |
|-----|----------------------------------------------------------------------------------------------------|----------------------------------------------------------------------------------------------------|
| 015 | MOTOR<br>Geforderte Geschwindigkeit kann nicht erreicht<br>werden                                                                                                    | Prüfen Sie die Druckeinstellungen der Rollen des Drahtvorschubkof-<br>fers.<br>Stellen Sie sicher, dass der Schweißdraht nicht im Brennerhülse<br>blockiert ist.                                                                                   |
| 019 | Überlastung, überprüfen Sie Ihre Einstellungen<br>Zum Löschen, drücken Sie auf den Brennertaster<br>und lassen Sie ihn los.                                                                      | Überprüfen Sie die Einstellungen der Stromquelle und der Installation<br>(Schweißdraht, Rollen, Gas, Brenner usw.)<br>Bleibt das Problem bestehen, führen Sie eine Aktualisierung durch<br>(über Planet GYS).                                      |
| 020 | Probleme beim Starten des Schweißprozesses.<br>Überprüfen Sie Ihre Schweißparameter<br>Drücken Sie auf den Brennertaster und lassen<br>Sie ihn los, um zu löschen                                | Überprüfen Sie die Einstellungen der Stromquelle und der Installation<br>(Schweißdraht, Rollen, Gas, Brenner usw.)<br>Bleibt das Problem bestehen, führen Sie eine Aktualisierung durch<br>(über Planet GYS).                                      |
| 024 | USB- Überlastung<br>Ziehen Sie den USB-Stick ab                                                                                                    | Wechseln Sie den USB-Stick.                                                                                                    |
| -   | Es ist ein interner Systemfehler aufgetreten.<br>Starten Sie das Gerät neu                                                                                                    | Schalten Sie das Gerät aus und wieder ein.<br>Bleibt das Problem bestehen, führen Sie eine Aktualisierung durch<br>(über Planet GYS)                                                                                                    |
| -   | Fehler bei der Kalibrierung                                                                                                    | Führen Sie erneut eine Kalibrierung der Schweißkabel durch (Menü "Kalibrierung")                                                                                                    |
| -   | Kein Speicherplatz mehr auf dem Gerät                                                                                                    | Löschen Sie Jobs, um internen Speicherplatz freizugeben.                                                                                                    |
| -   | Datei %s nicht unterstützt<br>Err %d<br>Trotzdem fortfahren?                                                                                                    | Die Daten von dem USB-Stick sind beschädigt. Prüfen Sie Ihre Daten.                                                                                                    |
| -   | Nicht möglich, auf den USB-Stick zu schreiben                                                                                                    | Geben Sie Speicherplatz auf dem USB-Stick frei.<br>Bleibt das Problem bestehen, wechseln Sie den USB-Stick.                                                                                                    |
| -   | Der USB-Stick scheint nicht erkannt zu werden.<br>Das Bildmaterial aus Schritt Nr. 5 des Aktuali-<br>sierungsverfahrens wird nicht auf dem Bildschirm<br>angezeigt (siehe allgemeine Anleitung). | <ol> <li>Stecken Sie den USB-Stick in den Steckplatz</li> <li>Schalten Sie die Stromquelle ein.</li> <li>Langes Drücken des Drehrädchens der HMI, um die Aktualisierung<br/>zu starten.</li> </ol>                                                 |

Wenn ein nicht aufgelisteter Fehlercode erscheint oder Ihre Probleme weiterhin bestehen, wenden Sie sich an Ihren Händler.

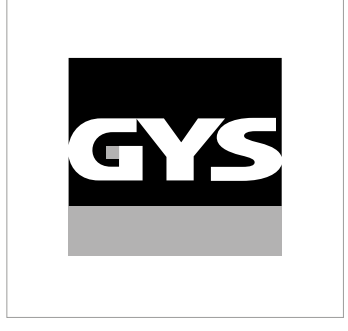

Este manual de la interfaz (HMI) forma parte de la documentación completa. Se suministra un manual general con el producto. Lea y observe las instrucciones del manual de instrucciones generales suministrado con el producto, ¡especialmente las instrucciones de seguridad!

# Uso y funcionamiento exclusivamente con los productos siguientes

| KRONOS 250M     | $\checkmark$ |
|-----------------|--------------|
| KRONOS 250T     | $\checkmark$ |
| KRONOS 320T     | $\checkmark$ |
| KRONOS 400T DUO | $\checkmark$ |
| KRONOS 400T W   | $\checkmark$ |
| WF 35           | $\checkmark$ |

# Versión del software

Este manual describe las siguientes versiones de software: 1.0 La versión de software de la interfaz se muestra en el menú general: Sistema / Información

# **Control del generador**

La pantalla principal contiene toda la información necesaria antes, durante y después de la soldadura. La interfaz es configurable con 2 modos de visualización: Easy o Experto.

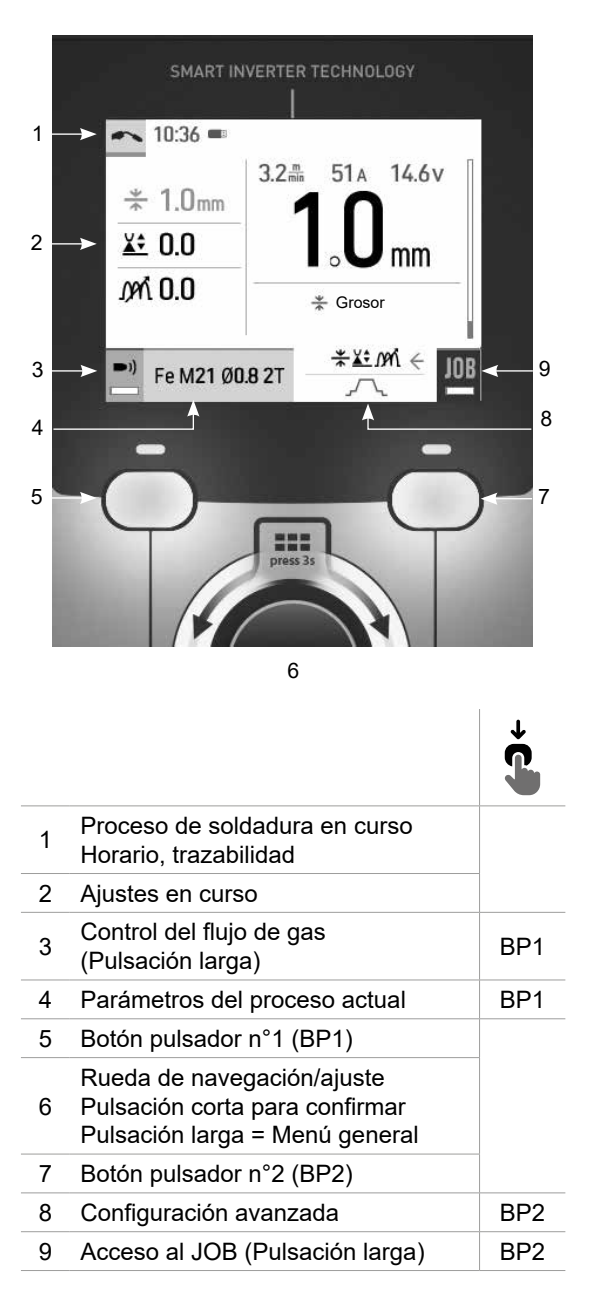

MIG-MAG

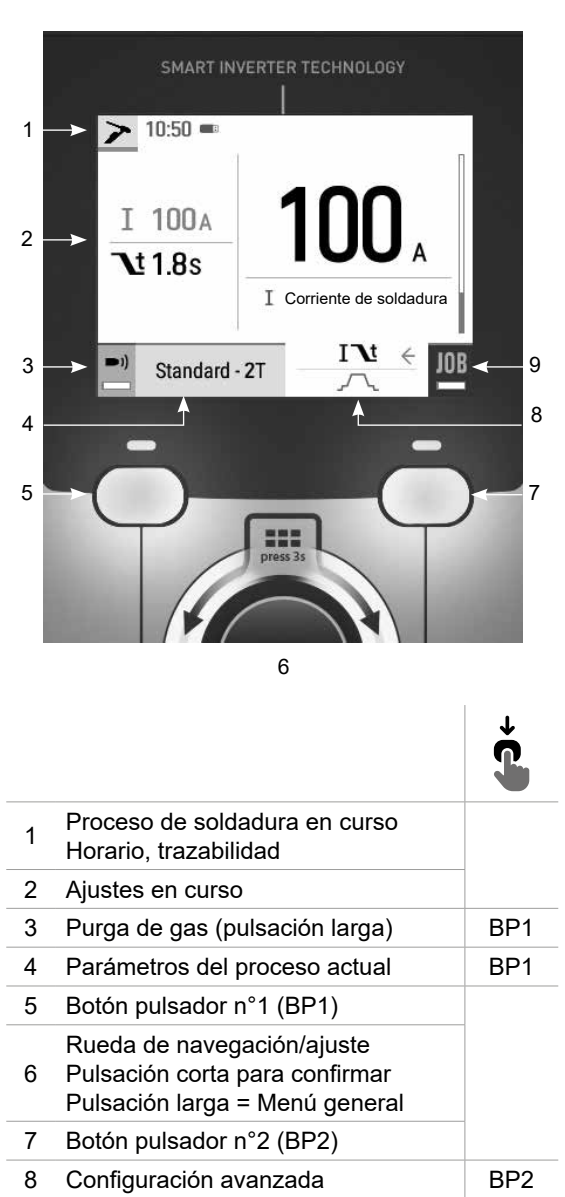

Acceso al JOB (Pulsación larga)

BP2

9

TIG

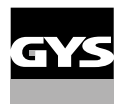

# **Control del generador**

La pantalla principal contiene toda la información necesaria antes, durante y después de la soldadura. La interfaz es configurable con 2 modos de visualización: Easy o Experto.

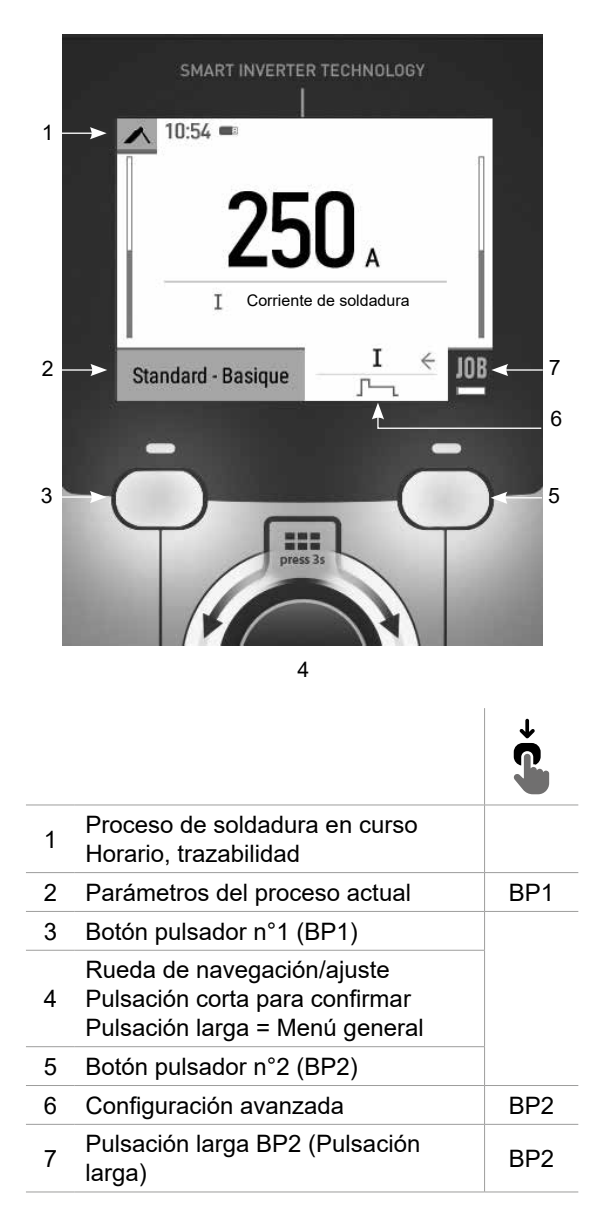

#### MMA

# Menú general

La navegación entre los diferentes bloques se realiza con el botón.

Desde la pantalla principal, una pulsación larga de la rueda selectora te lleva al menú principal. Presione brevemente el pulsador nº 1 ( $\checkmark$ ) para volver al menú anterior o para acceder a la pantalla principal.

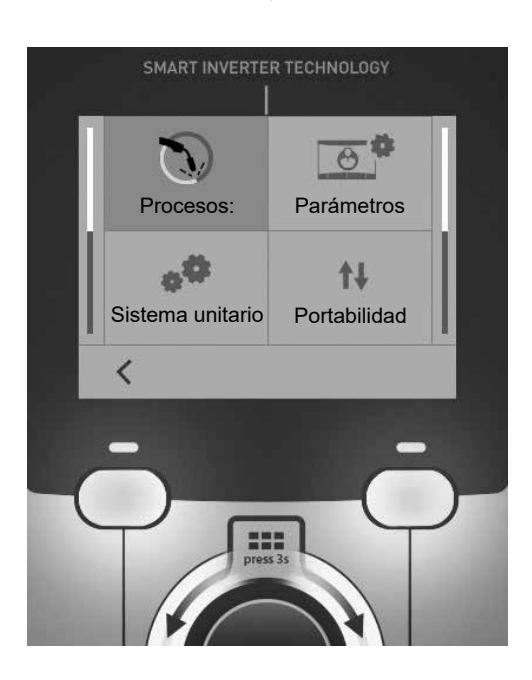

## **Procesos:**

MIG-MAG (GMAW/FCAW) Soldadura semiautomática en atmósfera protectora

TIG (GTAW)

Soldadura por arco con un electrodo no fusible en una atmósfera protectora

#### MMA (SMAW)

Soldadura por arco metálico protegido

## Parámetros

## Modo de visualización

- EASY pantalla simplificada adecuada para la gran mayoría de los usuarios.
- EXPERT pantalla completa adecuada para el soldador experimentado. Permite ajustar los tiempos de las diferentes fases del ciclo de soldadura.

### Idioma

Elección del idioma de la interfaz (francés, inglés, alemán, etc.).

## Unidades de medida

Elección de la visualización del sistema de unidades: Internacional (SI) o Imperial (USA).

## Denominación del material

Norma europea (EN) o norma americana (AWS).

## Luminosidad

Ajusta el luminosidad de la pantalla de la interfaz (ajuste de 1 (apariencia oscura) a 10 (muy luminosa))..

## Sistema unitario

### Nombre del dispositivo

Información sobre el nombre del dispositivo y la posibilidad de personalizarlo.

### Reloj

Ajuste de la hora, fecha y formato (AM / PM).

## Grupo de refrigeración (sólo para generador con grupo de refrigeración)

- OFF: El grupo de refrigeración está desactivado.

- ON : El grupo de refrigeración está permanentemente activo.

- AUTO : gestión automática (activación durante la soldadura y desactivación 10 minutos después del final de la misma)

PURGE : función dedicada a la purga de la unidad de refrigeración o al llenado de los fardos, las protecciones se inhiben (consulte las instrucciones generales para purgar su producto con seguridad).

## Información

Datos de configuración de los componentes del sistema del producto:

- Modelo
- Número de serie
- Nombre del dispositivo
- Versión del software

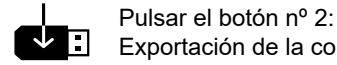

Exportación de la configuración de la máquina a una memoria USB (no incluida)

## Productividad

Datos de uso del producto :

- Tiempo de encendido
- Tiempo de soldadura

- etc

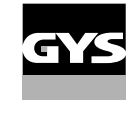

## RESET

Restablece los parámetros del producto:

- Parcial : Valor por defecto del proceso de soldadura actual.
- Total : Todos los datos de configuración del dispositivo se restablecerán a los valores de fábrica.

## Trazabilidad\*

\*Esta función no está activada por defecto. Puede activarse a través del configurador en línea, disponible en Planeta GYS / Herramientas / Configuración de productos. Para activarlo, póngase en contacto con su distribuidor.

Esta interfaz de gestión de la soldadura le permite rastrear/registrar todos los pasos de la operación de soldadura, cordón por cordón, durante un proceso de fabricación industrial. Este método cualitativo garantiza una calidad de soldadura posterior a la producción que permite el análisis, la evaluación, el informe y la documentación de los parámetros de soldadura registrados. Esta funcionalidad permite la obtención y memorización precisa y rápida de los datos requeridos en el marco de la norma EN ISO 3834.. La recuperación de estos datos es posible a través de una exportación a una llave USB.

### 1- Inicio - Creación de la trazabilidad

- Personalice el nombre del sitio pulsando la rueda.
- Intervalo de muestreo :
- Hold : No se registran los valores de corriente/tensión (promedio sobre el cordón) durante la soldadura.

- 250 ms, 500 ms, etc. : Registro de los valores de corriente/voltaje (promedio sobre el cordón) cada «X». milisegundos o segundos durante la soldadura.

Pulse «REC» para iniciar el rastreo.

#### Visualización de la trazabilidad

En la parte superior izquierda de la pantalla principal, aparece un icono rojo para indicar que se está registrando una trazabilidad.

## Stop - Detener la trazabilidad

Para detener la trazabilidad durante un paso de soldadura, el usuario debe volver al bloque de trazabilidad y seleccionar «Stop».

### Exportar

La recuperación de esta información se realiza exportando los datos a una llave USB no suministrada. Los datos CSV pueden ser usados usando un software de hoja de cálculo (Microsoft Excel®, Calc OpenOffice®, etc). *El nombre del archivo está asociado al nombre de la máquina y su número de serie.* 

## 2- Inicio - Gestión de la trazabilidad

La pantalla muestra una lista de los sitios de trabajo creados anteriormente.

Appuyez brièvement sur le bouton-poussoir n° 1 pour revenir au menu précédent.

Una pulsación larga del botón nº 1 (m) borra el puesto de trabajo activo o todos los puestos de trabajo.

Una presión prolongada sobre el pulsador n°2 () permite crear una nueva trazabilidad.

Una breve presión sobre el pulsador n°2 ((j) permite ver los detalles de cada uno de los trabajos creados anteriormente.

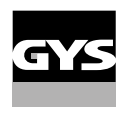

## Portabilidad

## Import Config.

Carga de la configuración de la máquina desde la memoria USB (directorio : *Disco extraíble\Portabilidad*\Config) a la máquina. Una pulsación prolongada del botón nº 1 (∰) borra las configuraciones de la memoria USB.

## Exportar Config.

Exportar la configuración de la máquina a la memoria USB (directorio : Disco extraíble).

### Importar Jobs

Importación de los trabajos según los procesos presentes en el directorio Disco Amovible\Portabilidad de la llave USB a la máquina..

### Exportación de JOBs

Exportar los trabajos de la máquina a la memoria USB según los procesos (directorio : *Disco amovible\Portability\ Job)* 

Atención, los antiguos trabajos en la unidad flash USB pueden ser eliminados.

Para evitar la pérdida de datos durante la importación o exportación de datos, no retirar la memoria USB y no apagar la máquina.. *El nombre del archivo está asociado al nombre de la máquina y su número de serie.* Memoria USB no incluida.

## Calibración

## Calib. Cables

Función dedicada a la calibración de accesorios de soldadura como la antorcha MIG, el cable + portaelectrodos y el cable + pinza de masa. El objetivo del calibrado es compensar las variaciones de longitud de los accesorios para ajustar la medida de tensión visualizada. Una vez el proceso iniciado, el procedimiento se explica por medio de una animación en la pantalla.

**Importante:** La calibración del cable debe repetirse cada vez que se cambie la antorcha, el haz o el cable de masa para asegurar una soldadura óptima.

## Control del flujo de gas (MIG-MAG)

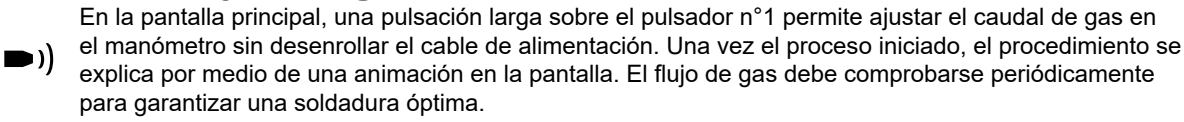

## Purga de gas (TIG)

La presencia de oxígeno en la antorcha puede conducir a una disminución de las propiedades mecáni-) cas y puede resultar en una disminución de la resistencia a la corrosión. Para purgar el gas de la antorcha, mantenga pulsado el botón nº 1 y siga el procedimiento que aparece en la pantalla.

## Carga del hilo (MIG-MAG)

Para desenrollar el alambre en una antorcha MIG/MAG sin consumir gas, siga el siguiente procedimiento :

1- Faire un appui long gâchette, en position hors soudage.

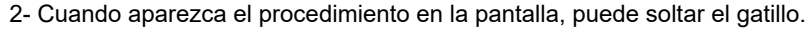

3- El hilo comienza a desenrollarse. Por defecto, 3 m funciona a una velocidad de 5 m/min.. Puede cambiar estos valores con el botón.

Si desea salir de la animación sin esperar a que termine el hilo, pulse brevemente el disparador.

## Memoria y recuerdo de jobs

Accesible a través del icono «JOB» de la pantalla principal.

Los parámetros en uso se registran automáticamente y siguen memorizados la próxima vez que se encienda el generador.

Además de los parámetros actuales, es posible guardar y recuperar las configuraciones llamadas «JOB». Hay 200 PUESTOS DE TRABAJO para el proceso MIG/MAG y 100 para el proceso TIG y MMA. El almacenamiento se basa en los parámetros actuales del proceso y en los ajustes actuales.

#### Job

Ce mode JOB vous permet de créer, sauvegarder, récupérer et supprimer des JOBs..

### 1- Guardar como - Crear un JOB

Personaliza el nombre del JOB pulsando la ruedecilla. Validar presionando el pulsador n°2.

#### Visualización del JOB actual

En la parte inferior derecha de la pantalla aparece el número de JOB

#### Detener el JOB en curso

Para cerrar el trabajo actual, el usuario debe volver al menú de trabajos y seleccionar «Cerrar».

## 2- Abrir - Gestión de Jobs

La pantalla muestra una lista de los JOBS creados anteriormente. Presione brevemente el pulsador nº 1 para volver al menú anterior Una presión prolongada sobre el pulsador nº 1 () permite borrar el Job seleccionado o todos los Jobs. Presione brevemente el pulsador nº 2 () para ver los detalles de cada uno de los Jobs creados anteriormente.

### QuickLoad – Recordar JOBs en el gatillo cuando no se está soldando.

El QuickLoad es un modo de recuperación de trabajos (20 máx.) fuera de la soldadura y sólo es posible en los procesos MIG-MAG y TIG.

A partir de una lista de trabajos creados previamente, las recuperaciones de JOB se realizan pulsando brevemente el disparador. Todos los modos de gatillo y modos de soldadura están soportados.

## 1- Nuevo - Creación de una QuickLoad

- Personaliza el nombre del QuickLoad pulsando la rueda.
- Elija el número de trabajos que desea recuperar, entre 2 y 20.
- Selección de la sensibilidad de disparo : lento, normal o rápido
- Elección de los Jobs que se van a retirar

Pulse el botón n°2 para confirmar la creación de una QuickLoad.

S E

#### Visualización de la QuickLoad actual

En la parte inferior derecha de la pantalla aparece el número de QuickLoad.

#### Detención de QuickLoad en curso

Para cerrar la carga rápida actual, el usuario debe volver al menú Job/QuickLoad e rápida y seleccionar «Fermer».

## 2- Abierto - Gestión de QuickLoad

La pantalla muestra los QuickLoads creados anteriormente.

Appuyez brièvement sur le bouton-poussoir n° 1 pour revenir au menu précédent.

Una pulsación larga del pulsador nº 1 () borra la QuickLoad seleccionada o todas las QuickLoads. Una pulsación larga del pulsador nº 2 () permite modificar la QuickLoad seleccionada.

Una breve presión sobre el pulsador n°2 ((j)) permite ver los detalles de cada QuickLoad creado anteriormente.

## Código de error

La siguiente tabla presenta una lista no exhaustiva de mensajes y códigos de error que pueden aparecer. Realice estas comprobaciones y controles antes de llamar a un servicio técnico autorizado de GYS.

Si el usuario necesita abrir el producto, es obligatorio cortar la alimentación desenchufando la toma de corriente y esperar 2 minutos por seguridad.

| Código<br>ERROR | Mensajes                                                                        | Soluciones                                                                                                    |
|-----------------|---------------------------------------------------------------------------------|----------------------------------------------------------------------------------------------------|
| 001             | FALLO DE SOBRETENSIÓN<br>Comprobar la instalación eléctrica                     | Haga que una persona cualificada compruebe su instalación eléctri-                                                                                                    |
| 002             | FALLO DE SUBTENSIÓN<br>Comprobar la instalación eléctrica                       | ca.                                                                                                    |
| 005             | Fallo de corriente a tierra                                                     | Presencia de una corriente parásita Comprobar el cableado de la pieza accesoria de soldadura (antorcha, pinza de masa, portaelectro-<br>dos, etc.)                                                                                      |
| 006             | FALLO DE LA UNIDAD DE REFRIGERACIÓN<br>No se detecta la unidad de refrigeración | La unidad de refrigeración ya no se detecta. Compruebe la conexión entre la unidad de refrigeración y el generador.                                                                                                    |
| 007             | FALLO DE CAUDAL<br>Circuito de refrigeración obstruido                          | Compruebe la continuidad de la circulación del líquido de refrigera-<br>ción de la antorcha.                                                                                                    |
|                 |                                                                                 | Compruebe el fusible de la unidad de refrigeración.                                                                                                    |
| 008             | FALLO EN EL NIVEL DE AGUA<br>Comprobar el nivel de agua                         | Llenar el depósito de la unidad de refrigeración hasta el tope (refrige-<br>rante recomendado: ref. 062511)                                                                                                    |
| 009             | Equipo de refrigeración<br>Protección térmica                                   | Espere unos minutos para que la unidad de refrigeración se enfríe.<br>No superar el ciclo de trabajo recomendado para la corriente de<br>soldadura utilizada.<br>Asegúrese de que las entradas y salidas de aire no estén obstruidas.   |
| 010             | Generador<br>Protección térmica                                                 | Espere unos minutos para que el generador se enfríe.<br>No superar el ciclo de trabajo recomendado para la corriente de<br>soldadura utilizada.                                                                                         |
| 011             | Ventilador<br>Fallo de ventilador                                               | Desconecte la fuente de alimentación desenchufando la clavija eléc-<br>trica y compruebe que el ventilador no está bloqueado.                                                                                                    |
| 012             | GATILLO<br>Un Gatillo está presionado                                           | Retire la linterna y compruebe que el mensaje sigue actualizado.<br>Compruebe que el interruptor «Purga de gas/Alimentación por cable»<br>no está bloqueado.<br>Compruebe que el gatillo de la antorcha MIG/MAG no está bloquea-<br>do. |

| 015 | MOTOR<br>Imposible alcanzar la velocidad requerida                                                                                                    | Compruebe los ajustes de presión de los rodillos del alimentador de<br>alambre.<br>Compruebe que el hilo de soldadura no está bloqueado en la funda<br>de la antorcha.          |
|-----|----------------------------------------------------------------------------------------------------|----------------------------------------------------------------------------------------------------|
| 019 | Sobrecarga, por favor compruebe su configura-<br>ción<br>Suelte el gatillo para borrar                                                                                    | Compruebe los ajustes del generador y la instalación (cable de relle-<br>no, rodillos, gas, soplete, etc.)<br>Si el problema persiste, haga una actualización (Vía Planeta GYS) |
| 020 | Problema de inicio de soldadura<br>Compruebe los parámetros de soldadura<br>Suelte el gatillo para borrar                                                                 | Compruebe los ajustes del generador y la instalación (cable de relle-<br>no, rodillos, gas, soplete, etc.)<br>Si el problema persiste, haga una actualización (Vía Planeta GYS) |
| 024 | Sobrecarga USB<br>Desconecte su USB                                                                                                    | Cambie la pen USB.                                                                                                    |
| -   | Se ha producido un error interno del sistema.<br>Por favor, reinicie su producto                                                                                          | Apagar y encender el producto.<br>Si el problema persiste, haga una actualización (Vía Planeta GYS)                                                                             |
| -   | Fallo durante la calibración                                                                                                    | Recalibrar los cables de soldadura (Menú «Calibración»)                                                                                                    |
| -   | Sin espacio de memoria en la máquina                                                                                                    | Borra los Jobs para liberar el espacio de almacenamiento interno.                                                                                                    |
| -   | Archivo %s no soportado<br>Err %d<br>¿Continuar de todos modos?                                                                                                    | Los datos del lápiz de memoria USB son incorrectos o están dañados. Compruebe sus datos.                                                                                        |
| -   | Imposible escribir sobre la pen USB                                                                                                    | Libere espacio en la tarjeta USB.<br>Si el problema persiste, cambie la unidad flash USB.                                                                                       |
| -   | La memoria USB no parece ser reconocida.<br>La visualización del paso 5 del procedimiento<br>de actualización no aparece en la pantalla (ver<br>instrucciones generales). | 1- Inserte la memoria USB en su ranura.<br>2- Encender el generador.<br>3- Mantenga pulsada la rueda HMI para forzar la actualización.                                          |

Si aparece un código de error que no figura en la lista o sus problemas persisten, póngase en contacto con su distribuidor.

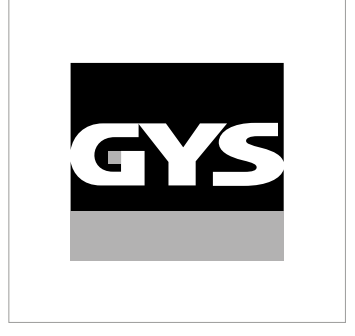

Deze handleiding voor het gebruik van de Human Machine Interface (HMI) bediening maakt deel uit van een volledige documentatie. Een algemene en volledige handleiding wordt meegeleverd met het apparaat. Lees de instructies zoals beschreven in deze algemene handleiding en respecteer ze te allen tijde, in het bijzonder de veiligheidsmaatregelen !

# Gebruik uitsluitend met de volgende producten

| KRONOS 250M     | $\checkmark$ |
|-----------------|--------------|
| KRONOS 250T     | $\checkmark$ |
| KRONOS 320T     | $\checkmark$ |
| KRONOS 400T DUO | $\checkmark$ |
| KRONOS 400T W   | $\checkmark$ |
| WF 35           | $\checkmark$ |

# Software versie

Deze handleiding beschrijft de volgende software versies :

1.0

De software versie van de interface wordt getoond in het algemene menu : Systeem / Informatie

# Bediening van de generator

Het hoofdscherm bevat alle informatie die u nodig heeft voor, tijdens en na het lassen. De bediening kan worden ingesteld met 2 weergave-modules : Easy of Expert.

| _        |                                    |          |
|----------|------------------------------------|----------|
|          | SMART INVERTER TECHNOLOGY          |          |
| 1        |                                    |          |
|          | 3.2∰ 51A 14.6v                     |          |
|          | ≭ 1.0mm 🖪 👩                        |          |
| 2        | → <u>¥</u> ÷ 0.0 mm                |          |
|          |                                    |          |
|          | Dikte                              |          |
| 2        | ₩±1991 ← 101                       |          |
| 3        | Fe M21 Ø0.8 21                     |          |
| 4        | î       • •                        | 8        |
|          |                                    |          |
| 5        |                                    | 7        |
|          |                                    |          |
|          | press 35                           |          |
|          |                                    | 100      |
|          | 6                                  |          |
|          | 0                                  |          |
|          |                                    | <b>↓</b> |
|          |                                    | <b>S</b> |
|          | In uitvoering zijnde lasprocedure  |          |
| 1        | Tiid. Traceability                 |          |
| 2        | Actieve instellingen               |          |
| ^        | Controle gastoevoer                |          |
| 3        | (Langere druk)                     | DK1      |
| 1        | Instellingen van de in gang zijnde | ראם      |
| 4        | procedure                          |          |
| 5        | Drukknop n°1 (DK1)                 | _        |
|          | Navigatie(instel-wieltje           |          |
| 6        | Korte druk om te bevestigen        |          |
| 7        | Drukknon n°2 (DK2)                 | _        |
| <i>'</i> |                                    |          |
| Ø        |                                    |          |
| 9        | IDEGANG TOT JOB (Langere druk)     | DK2      |

MIG-MAG

10:50 = 1 I 100A 2 **\t1.8**s I Lasstroom IN < JOB ┥ 9 3 Standard - 2T Ł 8 4 7 5 ... 6

|   |                                                                                       | Ĵ   |
|---|---------------------------------------------------------------------------------------|-----|
| 1 | In uitvoering zijnde lasprocedure<br>Tijd, Traceability                               |     |
| 2 | Actieve instellingen                                                                  |     |
| 3 | Zuiveren gas (Langere druk)                                                           | DK1 |
| 4 | Instellingen van de in gang zijnde<br>procedure                                       | DK1 |
| 5 | Drukknop n°1 (DK1)                                                                    |     |
| 6 | Navigatie(instel-wieltje<br>Korte druk om te bevestigen<br>Lange druk = Algemeen menu |     |
| 7 | Drukknop n°2 (DK2)                                                                    |     |
| 8 | Geavanceerde instellingen                                                             | DK2 |
| 9 | Toegang tot JOB (Langere druk)                                                        | DK2 |

TIG

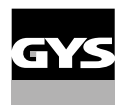

# Bediening van de generator

Het hoofdscherm bevat alle informatie die u nodig heeft voor, tijdens en na het lassen. De bediening kan worden ingesteld met 2 weergave-modules : Easy of Expert.

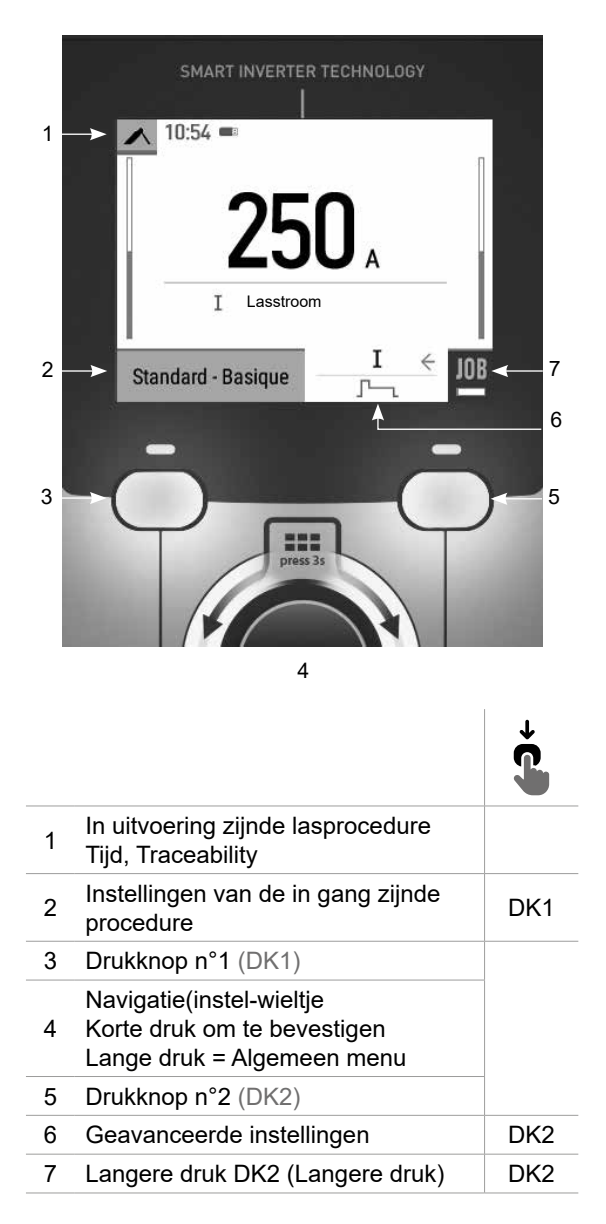

MMA

# Algemene menu

U kunt met het draaiwieltje door de verschillende blokken navigeren.

Als u in het hoofdmenu bent, kunt u met een langere druk op het wieltje toegang krijgen tot het algemene menu. Met een korte druk op de drukknop n°1 (**〈**) kunt u terugkeren naar het vorige menu, of naar het hoofdscherm gaan.

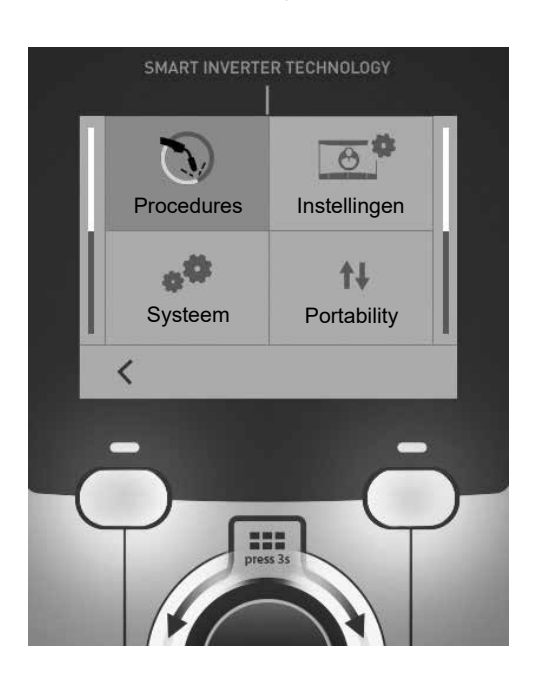

## **Procedures**

MIG-MAG (GMAW/FCAW) Semi-automatisch lassen met beschermgas

TIG (GTAW) Booglassen met niet afsmeltbare elektroden onder beschermgas

MMA (SMAW) Booglassen met beklede elektrode

## Instellingen

### Weergave modules

- Easy : eenvoudige weergave, geschikt voor de meeste lassers.

- Expert : complete weergave, speciaal voor de meer ervaren lassers. Hierin kunt u de duur van de verschillende fases van de lascycli bijstellen.

### Taal

Keuze van de taal van de interface (Frans, Engels, Duits enz.)

### Meet-eenheden

Keuze weergave eenheden : Internationaal (SI) of Imperiaal (USA).

### Naamgeving materialen

Europese norm (EN) of Amerikaanse norm (AWS).

### Helderheid

Past de helderheid van het scherm van de interface aan (in te stellen van 1 (donker) tot 10 (zeer helder)).

## Systeem

#### Naam van het apparaat

Informatie betreffende de naam van het apparaat en de mogelijkheid tot personaliseren.

#### Klok

Instellen tijd, datum en formaat (AM / PM).

## Koelgroep (uitsluitend voor een generator uitgerust met een koelgroep)

- OFF : de koelgroep is gedeactiveerd.

- ON : de koelgroep is permanent actief.

- AUTO : automatische bediening (activeren bij aanvang van het lassen en deactiveren 10 minuten na het einde van het lassen)

ONTLUCHTEN \_\_\_\_ : functie voor het ontluchten van de koelgroep of het vullen van de kabels, de beveiligingen zijn nu niet actief (zie hiervoor de handleiding van de koelgroep voor het veilig ontluchten van uw apparaat).

## Informatie

Configuratiegegevens van de systeem-componenten van het apparaat :

- Model
- Serienummer
- Naam van het apparaat
- Software versie

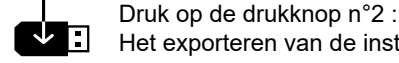

Het exporteren van de instelling van het apparaat op een USB-stick (niet meegeleverd)

## Productiviteit

Gebruikersgegevens van het apparaat :

- Gebruiksduur
- Tijdsduur lassen
- enz.

## Reset

Reset van de instellingen van het apparaat :

- Gedeeltelijk : standaardwaarde van de actief zijnde lasprocedure.

- Totaal : alle gegevens betreffende de instellingen van het apparaat zullen worden gereset en teruggebracht naar de fabriekswaarden.

## **Traceability**\*

\*Deze functie is standaard niet geactiveerd. De functie kan worden geactiveerd via de on-line configurator, beschikbaar op Planet GYS / Tools / Configureren product. Om dit te activeren kunt u contact opnemen met uw verkooppunt.

Met deze interface-besturing kunnen alle stappen van een lasoperatie tijdens industriële processen, rups na rups, worden getraceerd en geregistreerd. Dankzij deze kwalitatieve benadering kunnen er analyses en evaluaties van de kwaliteit van het laswerk gerealiseerd worden, en is het mogelijk een rapport en documentatie van de opgeslagen las-instellingen te maken. Met deze functie kunt u, in het kader van de norm EN ISO 3834, zeer precies en snel gegevens opvragen en opslaan. U heeft toegang tot de gegevens nadat u deze heeft geëxporteerd op een USB stick.

## 1 - Start - Creëren van traceability

• Het personaliseren van de naam van de klus met een druk op het wieltje.

• Meet-interval :

- Hold De waarden Stroom/Spanning worden niet geregistreerd (gemiddelde over de lasnaad) tijdens het lassen.

- 250 ms, 500 ms, enz. : Opslaan van de waarden Stroom/Spanning (gemiddelde over de lasnaad) iedere «X» milliseconden of seconden tijdens het lassen.

Druk op «REC» om de traceability functie op te starten.

### Weergave van de traceabiity

Links boven op het hoofdscherm zal er een rood icoon worden getoond, om aan te geven dat de traceability-functie is geactiveerd.

## Stop - Stop de traceability

Om de traceability functie tijdens het lassen te stoppen moet u terugkeren naar het blok Traceability en «Stop» kiezen.

## Exporteren

Deze gegevens kunnen, nadat u ze heeft geëxporteerd op een USB-stick (niet meegeleverd), worden gebruikt en verwerkt. De gegevens .CSV kunnen worden verwerkt in een spreadsheet (Microsoft Excel®, Calc OpenOffice®, enz.). De naam van het file is gelinkt aan de naam en het serie n° van het apparaat.

## 2 - Start - Instellen van de traceability

Het scherm toont klussen die recent zijn gecreëerd.

Met een korte druk op de drukknop n°1 kunt u terugkeren naar het vorige menu.

Met een langere druk op de drukknop n°1 (m) kunt u de huidige klus of alle klussen wissen.

Met een langere druk op de drukknop n°2 (()) kunt u een nieuwe traceability creëren.

Met een korte druk op de drukknop n°2 ((j)) kunt u in detail iedere eerder gecreëerde klus inzien.

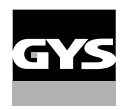

## Portability

## Import Config.

Laden van de machine-instelling vanaf een USB-stick (repertoire : USB stick\Portability\Config) naar het apparaat. Met een langere druk op de drukknop n°1 () kunt u instellingen op de USB-stick wissen.

## Export Config.

Exporteren van de instelling van het apparaat naar de USB-stick (repertoire : USB stick\Portability\Config).

## Import Job

Importeren van Jobs volgens de procedures aanwezig onder het repertoire USB-stick\Portability van de USB stick naar het apparaat.

## **Export Job**

Exporteren van Jobs van het apparaat naar de USB stick volgens de procedures (repertoire : USB stick\Portability\ Job)

Waarschuwing : de vorige jobs van de USB stick kunnen gewist worden.

Om verlies van gegevens tijdens het importeren of exporteren ervan te voorkomen, moet u de USB stick niet verwijderen en het apparaat niet uitschakelen tijdens de procedure. *De naam van het file is gelinkt aan de naam en het serie n° van het apparaat.* 

De USB stick wordt niet meegeleverd.

## Kalibratie

## Kalib. Kabels

Deze functie is bestemd voor het kalibreren van las-accessoires zoals de MIG-toorts, de kabel + elektrode-houder en kabel + massa-klem. Het doel van de kalibratie is het compenseren van variaties in lengte van de accessoires. Wanneer de procedure gelanceerd wordt, wordt deze uitgelegd aan de hand van een animatiefilmpje op het scherm.

**Belangrijk :** Het kalibreren van de kabel moet worden uitgevoerd bij iedere wisseling van de toorts, kabel of massakabel, om zo altijd een optimale laskwaliteit te verzekeren.

## Controle van de gastoevoer (MIG-MAG)

Op het hoofdscherm kunt u, met een langere druk op de drukknop n°1, de gastoevoer op de nanometer regelen zonder dat het draad aangevoerd wordt. Wanneer de procedure gelanceerd wordt, wordt deze uitgelegd aan de hand van een animatiefilmpje op het scherm. De toevoer van het gas moet regelmatig worden gecontroleerd om een optimale laskwaliteit te garanderen.

## Zuiveren gas (TIG)

De aanwezigheid van zuurstof in de toorts kan leiden tot een verslechtering van de mechanische eigenschappen en kan tot gevolg hebben dat het werkstuk minder resistent zal zijn voor corrosie. Druk, om het gas van de toorts te zuiveren, lang op drukknop n° 1 en volg de procedure op het scherm.
### Inbrengen van het lasdraad (MIG-MAG)

Om het draad in een MIG/MAG toorts aan te voeren zonder gas te verbruiken kunt u de volgende procedure volgen :

1 - Druk de trekker langer in, zonder los te laten, buiten het lassen om.

2- Wanneer de procedure op het scherm getoond wordt kunt u de trekker loslaten.

3 - Het draad zal aangevoerd worden. Standaard zal er 3 m aangevoerd worden, met een snelheid van 5m/min. U kunt deze waarden wijzigen met behulp van het wieltje.

Als u de animatie wenst te verlaten zonder te wachten op het eind van de draadaanvoer kunt u een korte druk op de trekker realiseren.

## Opslaan en oproepen van jobs

Toegankelijk via het icoon «JOB» op het hoofdscherm.

De in gebruik zijnde instellingen worden automatisch opgeslagen, en weer opgeroepen wanneer het lasapparaat opnieuw opgestart wordt.

Naast de in gebruik zijnde instellingen is het mogelijk om instellingen genaamd « JOBS » op te slaan en weer op te roepen. Er zijn 200 JOBS voor de MIG/MAG procedure en 100 voor de TIG en MMA procedure. Het memoriseren is gebaseerd op de instellingen van de in gang zijnde procedure.

#### Job

Met deze module JOB kunnen JOBS gecreëerd, opgeslagen, weer opgeroepen en verwijderd worden.

#### 1 - Opslaan als - Creëren van een Job

Personaliseren van de naam van de Job met een druk op het wieltje. Bevestigen met een druk op de drukknop n°2.

Weergave van de Job die wordt uitgevoerd

Rechtsonder in het scherm wordt het nummer van de Job getoond.

De in uitvoering zijnde Job wordt gestopt

Om de in uitvoering zijnde Job af te sluiten moet u terugkeren naar het menu Job en «Afsluiten» kiezen.

#### 2- Openen - Organiseren van Jobs

Het scherm toont Jobs die recent zijn gecreëerd.

Met een korte druk op de drukknop n°1 kunt u terugkeren naar het vorige menu

Met een langere druk op de drukknop n°1 (#) kunt u de actieve Job of alle Jobs wissen.

Met een korte druk op de drukknop n°2 ((j)) kunt u in detail iedere eerder gecreëerde Job inzien.

#### QuickLoad - Oproepen van JOBs met de trekker, buiten het lassen om.

De QuickLoad is een module waarmee JOBs (20 max) buiten het lassen om weer kunnen worden opgeroepen. Dit is alleen mogelijk in MIG-MAG en TIG.

Vanuit een lijst, bestaande uit eerder gecreëerde JOBS, kunnen de JOBS met een korte druk op de trekker weer opgeroepen worden. Alle trekkermodules en lasmodules zijn mogelijk.

#### Nieuw - Creatie van een QuickLoad

• Het personaliseren van de naam van de QuickLoad met een druk op het wieltje.

- Het kiezen van het aantal weer op te roepen Jobs, tussen 2 en 20.
- Kies de gevoeligheid van de trekker : langzaam, normaal of snel
- · Keuze van de op te roepen Jobs

Druk op de drukknop n° 2 om de creatie van een QuickLoad te bevestigen.

#### Weergave van de uitgevoerde QuickLoad

Rechtsonder in het scherm wordt het nummer van de QuickLoad getoond.

#### Stoppen van de QuickLoad in uitvoering

Om de in uitvoering zijnde QuickLoad af te sluiten moet u terugkeren naar het menu Job/QuickLoad en «Afsluiten» kiezen.

#### 2 - Openen - Organiseren QuickLoads

Het scherm toont QuickLoads die recent zijn gecreëerd. Met een korte druk op de drukknop n°1 kunt u terugkeren naar het vorige menu. Met een langere druk op de drukknop n°1 (∰) kunt u de actieve QuickLoad of alle QuickLoads wissen. Met een langere druk op de drukknop n°2 (✓) kunt u de gekozen QuickLoad wijzigen. Met een korte druk op de drukknop n°2 (◯) kunt u in detail iedere eerder gecreëerde QuickLoad inzien.

## **Error codes**

De volgende tabel toont een (niet complete) lijst met meldingen en error codes die op uw apparaat kunnen verschijnen.

Voer eerst de beschreven controles uit, voordat u een beroep doet op een door GYS erkende technicus.

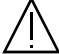

Wanneer de lasser het apparaat moet openen, moet eerst de stroom worden afgesloten en de stekker uit het stopcontact worden gehaald. Daarna nog minstens 2 minuten wachten alvorens het apparaat te openen.

| Codes<br>error        | Meldingen                                                      | Oplossingen                                                                                                    |  |
|-----------------------|----------------------------------------------------------------|----------------------------------------------------------------------------------------------------|--|
| 001                   | STORING OVERSPANNING<br>Controleer de elektrische installatie  | Laat uw elektrische installatie nakijken door een gekwalificeerde                                                                                                    |  |
| 002                   | STORING ONDERSPANNING<br>Controleer de elektrische installatie | persoon.                                                                                                    |  |
| 005                   | Fout in de aarding                                             | Aanwezigheid van stray voltage. Controleer de bekabeling van de accessoires van het lasapparaat (toorts, massaklem, elektrode-houder enz).                                                                                                    |  |
| 006                   | STORING KOELGROEP<br>Koelgroep niet gedetecteerd               | De koelgroep wordt niet gedetecteerd. Controleer de aansluiting tussen de koelgroep en de generator.                                                                                                    |  |
| STORING IN DE AANVOER | STORING IN DE AANVOER                                          | Controleer of de koelvloeistof correct door de toorts circuleert.                                                                                                    |  |
| 007                   | Circuit koelsysteem verstopt                                   | Controleer de zekering van de koelgroep.                                                                                                    |  |
| 008                   | STORING WATERNIVEAU<br>Controleer het waterniveau              | Vul het reservoir van de koelgroep tot het maximale niveau (aanbe-<br>volen koelvloeistof : Art. code 062511)                                                                                                    |  |
| 009                   | KOELGROEP<br>Thermische beveiliging                            | Wacht enkele minuten tot het koelsysteem is afgekoeld.<br>Waarschuwing : let er op dat de aanbevolen inschakelduur voor de<br>gebruikte lasstroom niet wordt overschreden.<br>Verzekert u zich ervan dat de ingangen en de uitgangen niet zijn<br>geblokkeerd. |  |
| 010                   | GENERATOR<br>Thermische beveiliging                            | Wacht enkele minuten totdat de generator is afgekoeld.<br>Waarschuwing : let er op dat de aanbevolen inschakelduur voor de<br>gebruikte lasstroom niet wordt overschreden.                                                                                     |  |
| 011                   | Ventilator<br>Storing ventilator                               | Haal de stekker uit het stopcontact en controleer of de ventilator niet geblokkeerd is.                                                                                                    |  |

Z

| 012 | TREKKER<br>Een trekker is ingedrukt                                                                                                    | Verwijder de toorts en controleer of de melding blijft verschijnen.<br>Controleer of de schakelaar «Zuiveren gas / Draadaanvoer» niet<br>geblokkeerd is.<br>Controleer of de trekker van de MIG/MAG toorts niet geblokkeerd is. |
|-----|----------------------------------------------------------------------------------------------------|----------------------------------------------------------------------------------------------------|
| 015 | MOTOR<br>Onmogelijk om de gevraagde snelheid te be-<br>reiken                                                                          | Controleer de druk op de aandrijfrollen van het draadaanvoer-<br>systeem.<br>Controleer of het draad niet geblokkeerd is in de mantel van de toorts.                                                                            |
| 019 | Overladen, Controleer uw instellingen<br>Druk op de trekker en laat weer los om te wissen                                              | Controleer de instellingen van de generator en de installatie (draad,<br>rollers, gas, toorts enz)<br>Indien het probleem voortduurt moet u een update uitvoeren (Via<br>Planet GYS)                                            |
| 020 | Probleem met het opstarten van het lassen<br>Controleer uw lasinstellingen<br>Druk op de trekker en laat weer los om te wissen         | Controleer de instellingen van de generator en de installatie (draad,<br>rollers, gas, toorts enz)<br>Indien het probleem voortduurt moet u een update uitvoeren (Via<br>Planet GYS)                                            |
| 024 | Overladen USB<br>Koppel uw USB af                                                                                                    | Vervang de USB stick.                                                                                                    |
| -   | Intern system error.<br>Start uw apparaat opnieuw op                                                                                   | Schakel het apparaat uit en daarna weer aan.<br>Indien het probleem voortduurt moet u een update uitvoeren (Via<br>Planet GYS)                                                                                                  |
| -   | Error tijdens het kalibreren.                                                                                                    | Voer opnieuw een kalibratie uit van de laskabels (Menu «Kalibratie»)                                                                                                    |
| -   | Geen geheugenplaats meer vrij in het apparaat                                                                                          | Verwijder Jobs, om zo ruimte vrij te maken in uw interne geheugen.                                                                                                    |
| -   | File %s niet geaccepteerd<br>Err %d<br>Toch doorgaan ?                                                                                 | De data op de USB-stick is onleesbaar of beschadigd. Controleer uw gegevens.                                                                                                    |
| -   | Onmogelijk om gegevens op de USB stick op te slaan                                                                                     | Maak ruimte vrij op de USB-stick<br>Indien het probleem aanhoudt moet u de USB stick vervangen.                                                                                                    |
| -   | De USB-stick wordt niet herkend. Etappe n°5 van<br>de update-procedure wordt niet getoond op het<br>scherm (zie algemene handleiding). | 1- Breng de USB-stick in.<br>2 - Zet de generator aan.<br>3- Druk langer op het wieltje van de HMI, om de update te forceren.                                                                                                   |

Als er een niet vermelde error code verschijnt, of als uw problemen voortduren, kunt u contact opnemen met de after salesdienst van uw verkooppunt.

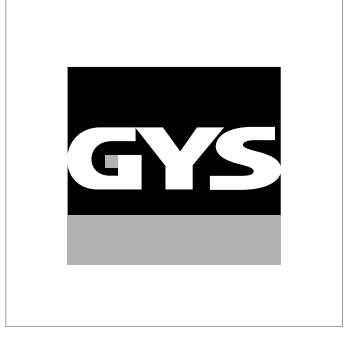

Questo manuale dell'interfaccia (IHM) fa parte della documentazione completa. Un manuale generale è fornito con il prodotto. Leggere e rispettare le istruzioni del manuale generale, in particolare le istruzioni di sicurezza!

# Utilizzo e sfruttamente solamente con i seguenti prodotti

| KRONOS 250M     | $\checkmark$ |
|-----------------|--------------|
| KRONOS 250T     | $\checkmark$ |
| KRONOS 320T     | $\checkmark$ |
| KRONOS 400T DUO | $\checkmark$ |
| KRONOS 400T W   | $\checkmark$ |
| WF 35           | $\checkmark$ |

## Versione del software

Questo manuale descrive le versioni dei seguenti software:

1.0

La versione software dell'interfaccia viene visualizzata nel menù generale: Sistema / Informazioni

## Comando del generatore

Il display principale contiene tutte le informazioni necessarie per il procedimento di saldatura prima, durante e dopo la saldatura.

L'interfaccia è configurabile con 2 modalità di visualizzazione: Easy o Expert.

#### MIG-MAG

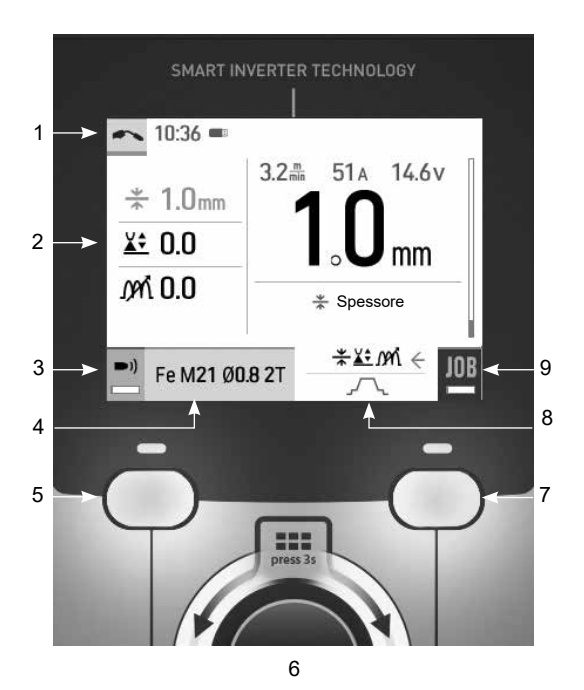

|   |                                                                                                    | ţ   |
|---|----------------------------------------------------------------------------------------------------|-----|
| 1 | Processo di saldatura in corso<br>Orario, Tracciabilità                                                          |     |
| 2 | Regolazioni in corso                                                                                             |     |
| 3 | Controllo del flusso di gas<br>(Pressione prolungata)                                                            | BP1 |
| 4 | Parametri del processo in corso                                                                                  | BP1 |
| 5 | Pulsante 1 (BP1)                                                                                                 |     |
| 6 | Rotella di navigazione/impostazione<br>Premere brevemente per confermare<br>Pressione prolungata = Menu generale |     |
| 7 | Pulsante 2 (BP2)                                                                                                 |     |
| 8 | Impostazioni avanzate                                                                                            | BP2 |
| 9 | Accesso a JOB (pressione prolungata)                                                                             | BP2 |

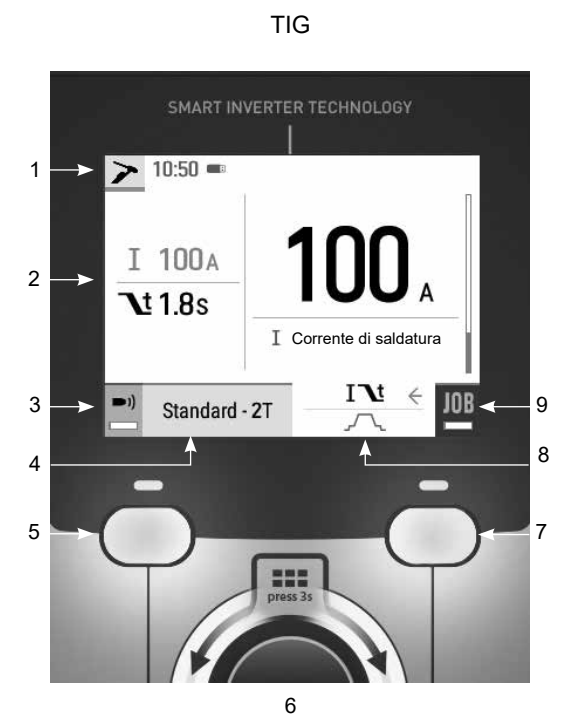

|   |                                                                                                    | ţ   |
|---|----------------------------------------------------------------------------------------------------|-----|
| 1 | Processo di saldatura in corso<br>Orario, Tracciabilità                                                          |     |
| 2 | Regolazioni in corso                                                                                             |     |
| 3 | Spurgo del gas (pressione lunga)                                                                                 | BP1 |
| 4 | Parametri del processo in corso                                                                                  | BP1 |
| 5 | Pulsante 1 (BP1)                                                                                                 |     |
| 6 | Rotella di navigazione/impostazione<br>Premere brevemente per confermare<br>Pressione prolungata = Menu generale |     |
| 7 | Pulsante 2 (BP2)                                                                                                 |     |
| 8 | Impostazioni avanzate                                                                                            | BP2 |
| 9 | Accesso a JOB (pressione prolungata)                                                                             | BP2 |

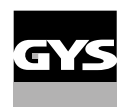

## Comando del generatore

Il display principale contiene tutte le informazioni necessarie per il procedimento di saldatura prima, durante e dopo la saldatura.

L'interfaccia è configurabile con 2 modalità di visualizzazione: Easy o Expert.

#### MMA

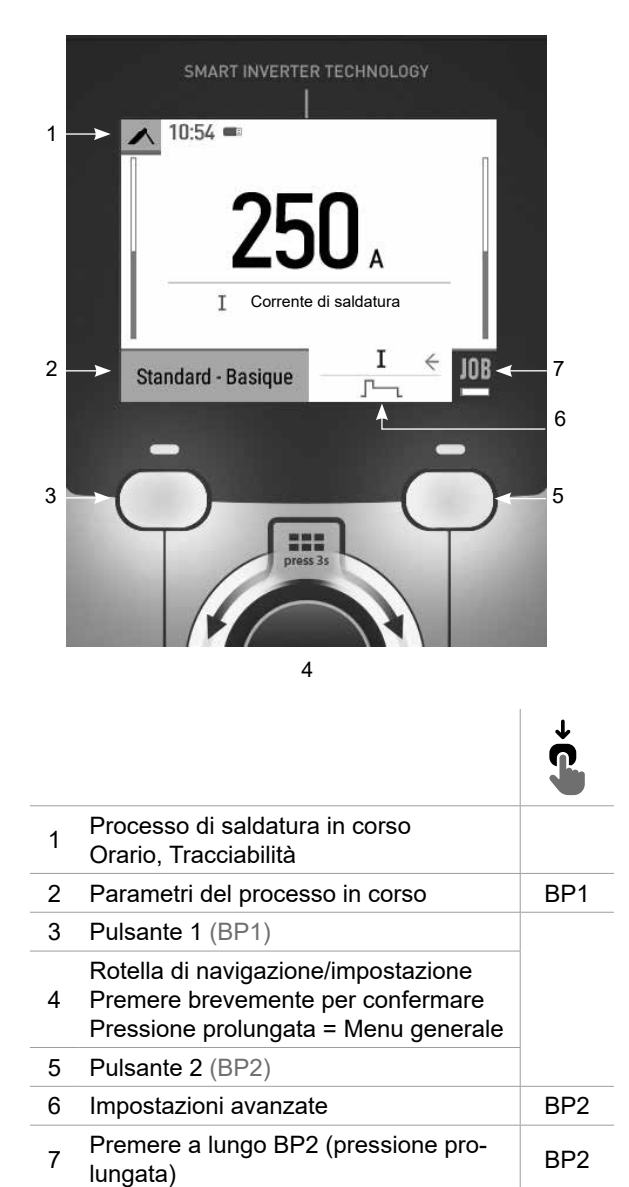

## Menù generale

La navigazione tra i diversi blocchi avviene con la rotella.

Dalla schermata principale, premendo a lungo la rotellina si accede al menu principale. Premendo brevemente il pulsante n. 1 ( $\checkmark$ ) si torna al menu precedente o si accede alla schermata principale.

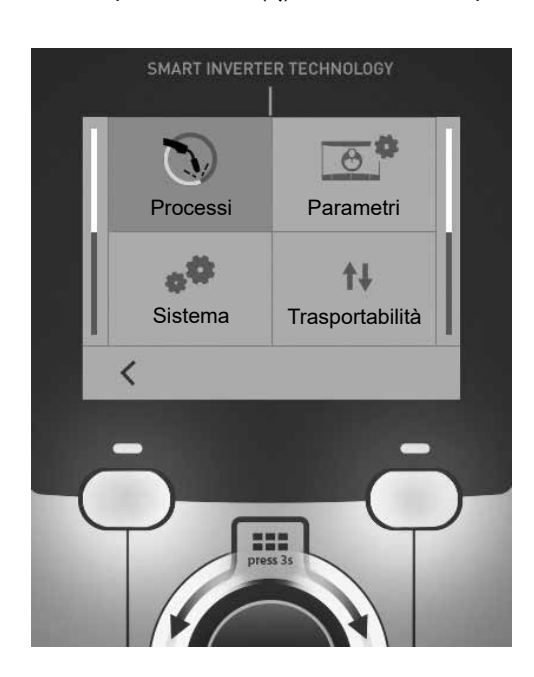

### Processi

MIG-MAG (GMAW/FCAW) Saldatura semi-automatica, in atmosfera protetta.

TIG (GTAW)

Saldatura ad arco con elettrodo non fusibile, in atmosfera protetta

#### MMA (SMAW)

Saldatura ad arco con elettrodo rivestito

## Parametri

#### Modalità di visualizzazione

- Easy : visualizzazione semplificata adatta alla grande maggioranza degli utenti.

- Expert : display completo adatto al saldatore esperto. Consente di regolare i tempi delle diverse fasi del ciclo di saldatura.

#### Lingua

Scelta della lingua dell'interfaccia (Francese, Inglese, Tedesco, ecc...)

#### Unità di misura

Scelta della visualizzazie del sistema delle unità: Internazionale (SI) o Imperiale (USA).

#### Denominazione materiali

Norma Europea (EN) o norma Americana(AWS).

#### Luminosità

Regola la luminosità dello schermo dell'interfaccia (regolazione da 1 (aspetto scuro) a 10 (luminosità molto forte)).

## Sistema

#### Nome dell'apparecchio

Informazioni sul nome del dispositivo e sulla possibilità di personalizzarlo.

#### Orologio

Regolazione dell'ora, data e formato (AM / PM).

#### Unità di raffreddamento (solo per il generatore con unità di raffreddamento) - OFF : l'unità di raffreddamento è disattivata.

- ON : l'unità di reffreddamento è attiva in modo permanente.

- AUTO : gestione automatica (attivazione alla saldatura e disattivazione dell'unità di raffreddamento 10 minuti dopo la fine della saldatura)

SCARICO .: funzione dedicata allo spurgo dell'unità di raffreddamento o al riempimento dei fasciocavi, quindi le protezioni vengono inibite. (vedere il manuale generale per purgare in sicurezza il vostro prodotto).

#### Informazione

Dati della configurazione dei componenti sistema del prodotto:

- Modello
- Numero di serie
- Nome dell'apparecchio
- Versione del software

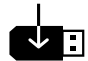

Premere il pulsante 2:

Esportazione della configurazione macchina alla chiavetta USB (non fornita)

#### Produttività

Dati di utilizzo del prodotto :

- Tempo di accensione
- Tempo di saldatura
- ecc

#### Reset

Reinizializzare i parametri del prodotto :

- Parziale: valore predefinito del processo di saldatura in corso.
- Totale : tutti i dati di configurazione dell'apparecchio saranno ripristinati sulle rgolazioni della fabbrica.

### Tracciabilità<sup>\*</sup>

\*Questa funzione non è abilitata di default. Può essere attivato tramite il configuratore online, disponibile su Planet GYS / Tools / Product configuration. Per attivarlo, contattare il distributore.

Qusto interfaccia di gestione della saldatura permette di tracciare/registrare tutte le tappe dell'operazione di saldatura, cordolo per cordolo, durante una fabbricazione industriale. Questo approccio qualitativo garantisce la qualità della saldatura post-produzione consentendo l'analisi, la valutazione, la reportistica e la documentazione dei parametri di saldatura registrati. Questa funzionalità permette l'acquisizione precisa e rapida ma anche la salvaguardia dei dati domandati secondo la norma EN ISO 3834. Il recupero di questi dati è possibile esportandoli su una chiavetta USB.

#### 1- Start - Sviluppo della tracciabilità

• Personalizzare il nome del cantiere premendo la manopola.

· Intervallo di campionamento:

- Hold : No salvataggio dei valori della Corrente/Tensione (media sul cordone) durante la saldatura.

- 250 ms, 500 ms, ecc.... : Salvataggio dei valori Corrente/Tensione (media sul cordone) con tutti gli «X» millisecondi o secondi durante la saldatura.

Premere «REC» per lanciare la tracciabilità.

#### Visualizzazione della tracciabilità

In alto a sinistra della schermata principale, viene visualizzata un'icona rossa per indicare che è in corso la registrazione di una tracciabilità.

#### Stop - Arrestare la tracciabilità

Per arrestare la tracciabilità durante una tappa di saldatura, l'utilizzatore deve ritornare nel menù Tracciabilità e selezionare «Stop».

#### Esportare

Il recupero di queste informazioni viene fatta per l'esportazione dei dati sulla chiavetta USB non fornita. I dati .CSV sono esportabili grazie a un software con foglio di calcolo (Microsoft Excel®, Calc OpenOffice®, ecc..). Il nome della cartella è associato al nome della macchina e al suo numero di serie.

#### 2- Start - Gestione della tracciabilità

La schermata elenca i siti di lavoro creati in precedenza.

Premere brevemente il pulsante n. 1 per tornare al menu precedente

Una pressione prolungata sul pulsante n. 1() cancella il lavoro attivo o tutti i lavori.

Una pressione prolungata sul pulsante n. 2 () permette di creare una nuova tracciabilità.

Premendo brevemente il pulsante n. 2 ((i)) è possibile visualizzare i dettagli di ciascuno dei lavori precedentemente creati.

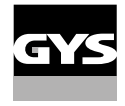

### Trasportabilità

#### Import Config.

Ċaricamento della configurazione macchina dalla chiavetta USB (repertorio : *Disco mobile\Portability\Config) alla macchina.* Una pressione prolungata sul pulsante n. 1 (∰) cancella le configurazioni della chiavetta USB.

#### Export Config.

Esportazione della configurazione macchina alla chiavetta USB (repertorio : Disco mobile\Portability\Config).

#### Import Job

Împortazione dei Job a seconda dei procedimenti sotto il repertorio Disco mobile\Portability dalla chiavetta USB alla macchina.

#### **Export Job**

Ésportazione dei Job macchina alla chiavetta USB (repertorio : *Disco mobile\Portability\Job)* Attenzione, i Job vecchi della chiavetta USB rischiano di essere eliminati.

Per evitare la perdita di dati durante l'importazione o l'esportazione di dati, non rimuovere la chiavetta USB e non spegnere la macchina. *Il nome della cartella è associato al nome della macchina e al suo numero di serie.* La chiavetta USB non è fornita.

## Calibratura

Calib. Cavi

Funzione dedicata alla calibratura degli accessori di saldatura come la torcia, cavo + porta-elettrodo e cavo + pinza di massa. Lo scopo della calibratura è di compensare le variazioni di lunghezza degli accessori al fine di regolare la misura di tensione visualizzata. Una volta avviata la procedura, viene spiegata con un'animazione sullo schermo.

**Importante :** La calibratura cavo è da rifare ogni volta che si cambia la torcia, fasciocavi o cavo di massa per assicurarsi una saldatura ottimale.

## Controllo del flusso di gas (MIG-MAG)

Nella schermata principale, una pressione prolungata sul pulsante n. 1 consente di regolare il flusso di gas sul manometro senza srotolare il filo d'apporto. Una volta avviata la procedura, viene spiegata con un'animazione sullo schermo. Il flusso di gas deve essere controllato periodicamente per garantire una saldatura ottimale.

## Spurgo del gas (TIG)

\_

La presenza di ossigeno nella torcia può condurre a un calo delle proprietà meccaniche e può causare un calo della resistenza alla corrosione. Per epurare il gas dalla torcia, premere a lungo sul pulsante n. 1

e seguire la procedura sullo schermo.

## Caricamento del filo (MIG-MAG)

Per svolgere il filo in una torcia MIG/MAG senza consumare gas, seguire la procedura seguente:

- 1- premere a lungo il pulsante torcia, in posizione di non saldatura.
- 2- Quando sullo schermo appare la procedura, è possibile rilasciare il pulsante.

3- Il filo inizia a svolgersi. Per impostazione predefinita, 3m funziona a una velocità di 5m/min. È possibile modificare questi valori con la manopola.

Se si desidera uscire dall'animazione senza attendere che il filo termini lo srotolamento, premere brevemente il pulsante.

## Memorizzazione e richiamo dei job

Accessibilità grazie all'icona «JOB» dello schermo principale.

I parametri in uso sono automaticamente memorizzati e richiamati all'accensione successiva.

Oltre ai parametri in corso, è possibile salvare e richiamare le configurazioni chiamate «JOB» I JOBS sono 200 per il procedimento MIG/MAG e 100 per il procedimento TIG e MMA. La memorizzazione si basa sui parametri di processo attuali e sulle impostazioni correnti.

#### Job

Questa modalità JOB permette la creazione, il salvataggio, il richiamo e la cancellazione dei JOB.

#### 1- Salva con nome - Creare un job

Personalizzare il nome del Job premendo sulla manopola. Convalidare premendo il pulsante n. 2.

#### Visualizzazione del Job in corso

In basso a destra dello schermo viene visualizzato il numero del Job.

#### Arresto del Job in corso

Per chiudere il Job in corso, l'utente deve tornare al menu Job e selezionare «Chiudi».

#### 2- Aprire - Gestione dei Job

La schermata elenca i Job creati in precedenza. Premere brevemente il pulsante n. 1 per tornare al menu precedente Una pressione prolungata sul pulsante n. 1 () cancella il lavoro selezionato o tutti i lavori. Premendo brevemente il pulsante n. 2 () è possibile visualizzare i dettagli di ciascuno dei lavori precedentemente creati.

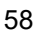

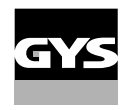

#### QUICKLOAD - richiamo del lavoro al pulsante al momento della saldatura.

Il Quick Load è una modalità di richiamo di JOB (20 max) al momento della saldatura e possibile nel processo MIG-MAG e TIG.

A partire da una lista costituita da JOB precedentemente creati, i richiami di JOB si fanno attraverso brevi pressioni sul pulsante. Tutte le modalità del pulsante e le modalità di saldatura sono supportati.

#### 1- Nuovo - Crezione di un QuickLoad

- Personalizzare il nome del QuickLoad premendo la manopola.
- Scegliere il numero di lavori da richiamare tra 2 e 20.
- · Scegliere la sensibilità del pulsante torcia: lento, normale o veloce
- Scelta dei Jobs da richiamare

Premere a lungo sul piulsante n. 2 per validare la creazione di un QuickLoad.

#### Visualizzazione del QuickLoad in corso

In basso a destra dello schermo viene visualizzato il numero di QuickLoad.

#### Arresto di QuickLoad in corso

Per chiudere il QuickLoad corrente, l'utente deve tornare al menu Job/QuickLoad e selezionare «Chiudi».

#### 2- Aprire - Gestione del QuickLoad

La schermata elenca i Quickload creati in precedenza. Premere brevemente il pulsante n. 1 per tornare al menu precedente Una pressione prolungata sul pulsante n. 1 () cancella il QuickLoad selezionato o tutti i QuickLoad. Una pressione prolungata sul pulsante n. 2 () permette di modificare il QuickLoad selezionato. Premendo brevemente il pulsante n. 2 () è possibile visualizzare i dettagli di ciascuno dei QuickLoad precedentemente creati.

### **Codici errore**

La seguente tabella presenta una lista non esaustiva dei messaggi e codici di errore che possono apparire. Effettuare queste verifiche e controlli prima di ricorrere all'aiuto di un tecnico specializzato GYS autorizzato.

Se l'utilizzatore deve aprire il suo prodotto, è obbligatorio staccare l'alimentazione scollegando la presa di corrente elettrica e aspettare 2 minuti per sicurezza.

| Codici<br>errore | Messaggi                                                                | Soluzioni                                                                                                    |  |
|------------------|-------------------------------------------------------------------------|----------------------------------------------------------------------------------------------------|--|
| 001              | DIFETTO SOVRATENSIONE<br>Verificare l'installazione elettrica           | Fai controllaro il tuo impionto elettrico de uno noroone eutorizzato                                                                           |  |
| 002              | DIFETTO SOTTO-TENSIONE<br>Verificare l'installazione elettrica          | Fai controllare il tuo impianto elettrico da una persona autorizzata.                                                                          |  |
| 005              | Difetto corrente di terra                                               | Presenza di una corrente vagabonda. Verificare il cablaggio della parte accessoria di saldatura (torcia, pinza di massa, porta-elettrodo, ecc) |  |
| 006              | Difetto unità di raffreddamento<br>Unità di raffreddamento non rilevata | L'unità di raffreddamento non viene più rilevata. Verificare la connes-<br>sione tra il generatore e l'unità di raffreddamento.                |  |
| 007              | Difetto di flusso<br>Circuito di raffreddamento tappato.                | Verificare la continunità della circolazione del liquido di raffreddamen-<br>to della torcia.                                                  |  |
|                  |                                                                         | Controllare il fusibile dell'unità di raffreddamento.                                                                                          |  |

| 008 | Difetto livello d'acqua<br>Verificare il livello d'acqua                                                                                                    | Riempire il serbatoio dell'unità di raffreddamento al massimo (liquido di raffreddamento consigliato: rif. 062511)                                                                                                    |
|-----|----------------------------------------------------------------------------------------------------|----------------------------------------------------------------------------------------------------|
| 009 | UNITÀ DI RAFFREDDAMENTO<br>Protezione termica                                                                                                    | Aspettare qualche minuto per il raffreddamento dell'unità di raffredda-<br>mento.<br>Fare attenzione a non superare il ciclo di lavoro raccomandato per la<br>corrente di saldatura utilizzata.<br>Assicurarsi che le entrate e le uscite d'aria non siano ostruite. |
| 010 | GENERATORE<br>Protezione termica                                                                                                    | Aspettare qualche minuto per il raffreddamento del generatore.<br>Fare attenzione a non superare il ciclo di lavoro raccomandato per la<br>corrente di saldatura utilizzata.                                                                                         |
| 011 | Ventilatore<br>Difetto ventilatore                                                                                                    | Togliere l'alimentazione staccando la presa elettrica e verificare che la ventola non sia bloccata.                                                                                                    |
| 012 | PULSANTE DI AVANZAMENTO<br>Un pulsante torcia è premuto                                                                                                    | Rimuovere la torcia e verificare se il messaggio compare ancora.<br>Verificare che l'interruttore «Scarico gas / Avanzamento filo» non sia<br>bloccato.<br>Verificare che il pulsante della torcia MIG/MAG non sia bloccato.                                         |
| 015 | MOTORE<br>Impossibile raggiungere la velocità richiesta                                                                                                    | Verificare la regolazione delle pressioni dei rulli del trainafilo.<br>Verificare che il filo d'apporto non sia bloccato nella guaina della<br>torcia.                                                                                                    |
| 019 | Sovraccarica, Verificare le vostre regolazioni<br>Premere e rilasciare il pulsante torcia per can-<br>cellare                                                                           | Verificare le regolazioni del generatore e l'installazione (filo d'apporto,<br>rulli, gas, torcia, ecc)<br>Se il problema persiste, fare l'aggiornamneto (attraverso Planet GYS).                                                                                    |
| 020 | Problema di avviamento saldatura<br>Verificare i vostri parametri di saldatura<br>Premere e rilasciare il pulsante torcia per can-<br>cellare                                           | Verificare le regolazioni del generatore e l'installazione (filo d'apporto,<br>rulli, gas, torcia, ecc)<br>Se il problema persiste, fare l'aggiornamneto (attraverso Planet GYS).                                                                                    |
| 024 | Sovraccarica USB<br>Scollegare la vostra USB                                                                                                    | Cambiare la chiavetta USB.                                                                                                    |
| -   | Un'errore di sistema interno è stato prodotto.<br>Riavviare il prodotto                                                                                                    | Attendere e poi riaccendere il prodotto.<br>Se il problema persiste, fare l'aggiornamneto (attraverso Planet GYS)                                                                                                    |
| -   | Errore al momento della calibratura                                                                                                    | Rifare una calibratura dei cavi di saldatura (Menu «Calibratura»)                                                                                                    |
| -   | Memoria della macchina piena                                                                                                    | Eliminare dei Job per liberare lo spazio di stoccaggio interno.                                                                                                    |
| -   | Scheda %s non supportata<br>Err %d<br>Continuare lo stesso?                                                                                                    | I dati della chiavetta USB sono danneggiati. Verificare i vostri dati                                                                                                    |
| -   | Impossibile scrivere sulla chiavetta USB                                                                                                    | Liberare spazio nella chiavetta USB<br>Se il problema persiste, cambiare chiavetta USB.                                                                                                    |
| -   | La chiavetta USB non sembra essere riconosciu-<br>ta. La visualizzazione del passo 5 della procedu-<br>ra di aggiornamento non appare sullo schermo<br>(vedere le istruzioni generali). | <ol> <li>Inserire la chiave USB nell'apposito slot.</li> <li>Mettere il generatore sotto tensione.</li> <li>Tenere premuta la rotella HMI per forzare l'aggiornamento.</li> </ol>                                                                                    |

Se un codice errore non epertoriato appare o nnel caso in cui il problema persista, contattare il vostro distributore.

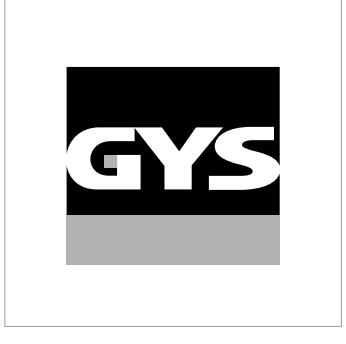

Ta instrukcja interfejsu użytkownika (HMI) jest częścią kompletnej dokumentacji. Wraz z produktem dostarczana jest ogólna instrukcja obsługi. Przeczytać i przestrzegać wskazówek zawartych w instrukcji ogólnej, zwłaszcza wskazówek dotyczących bezpieczeństwa!

## Stosowanie i eksploatacja tylko z następującymi produktami

| KRONOS 250M     | $\checkmark$ |
|-----------------|--------------|
| KRONOS 250T     | $\checkmark$ |
| KRONOS 320T     | $\checkmark$ |
| KRONOS 400T DUO | $\checkmark$ |
| KRONOS 400T W   | $\checkmark$ |
| WF 35           | $\checkmark$ |

## Wersja oprogramowania

W niniejszej instrukcji opisano następujące wersje oprogramowania: 1.0

Wersja oprogramowania interfejsu jest wyświetlana w menu ogólnym: System / Informacje

## Sterowanie źródła prądu

Główny ekran zawiera wszystkie niezbędne informacje przed, podczas i po spawaniu. Interfejs jest konfigurowalny z 2 trybami wyświetlania: Easy lub Expert.

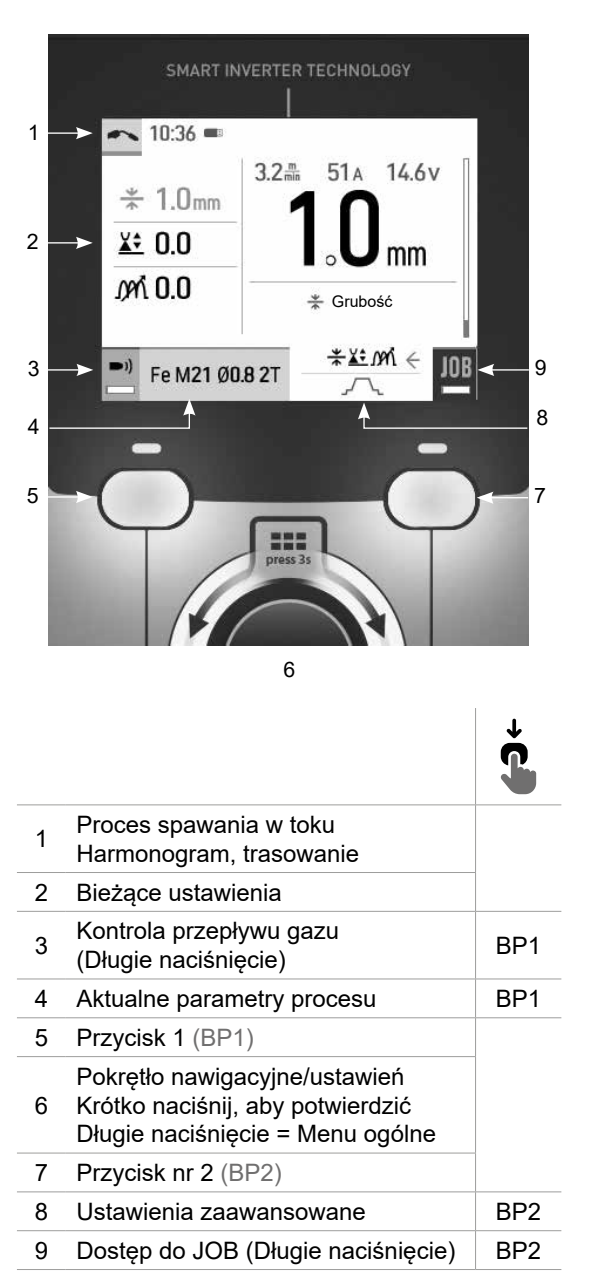

MIG-MAG

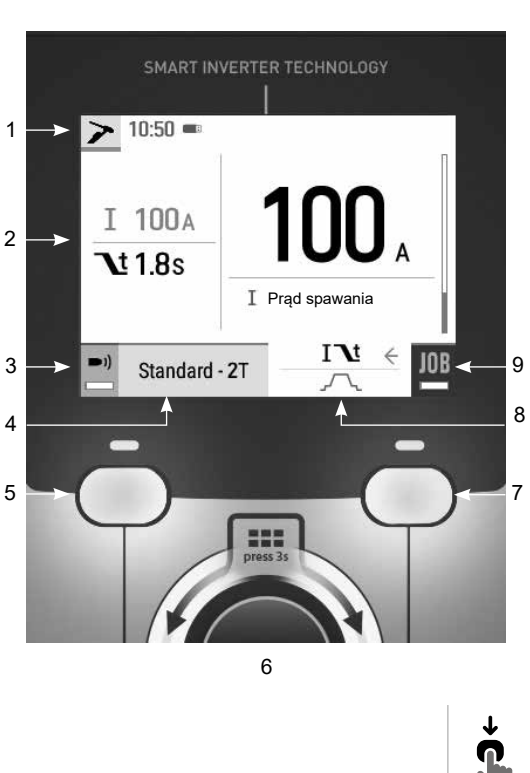

|   |                                                                                                    | Ţ   |
|---|----------------------------------------------------------------------------------------------------|-----|
| 1 | Proces spawania w toku<br>Harmonogram, trasowanie                                                     |     |
| 2 | Bieżące ustawienia                                                                                    |     |
| 3 | Przedmuchiwanie gazem (Długie<br>naciśnięcie)                                                         | BP1 |
| 4 | Aktualne parametry procesu                                                                            | BP1 |
| 5 | Przycisk 1 (BP1)                                                                                      |     |
| 6 | Pokrętło nawigacyjne/ustawień<br>Krótko naciśnij, aby potwierdzić<br>Długie naciśnięcie = Menu ogólne |     |
| 7 | Przycisk nr 2 (BP2)                                                                                   |     |
| 8 | Ustawienia zaawansowane                                                                               | BP2 |
| 9 | Dostęp do JOB (Długie naciśnięcie)                                                                    | BP2 |

TIG

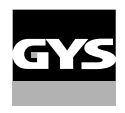

## Sterowanie źródła prądu

Główny ekran zawiera wszystkie niezbędne informacje przed, podczas i po spawaniu. Interfejs jest konfigurowalny z 2 trybami wyświetlania: Easy lub Expert.

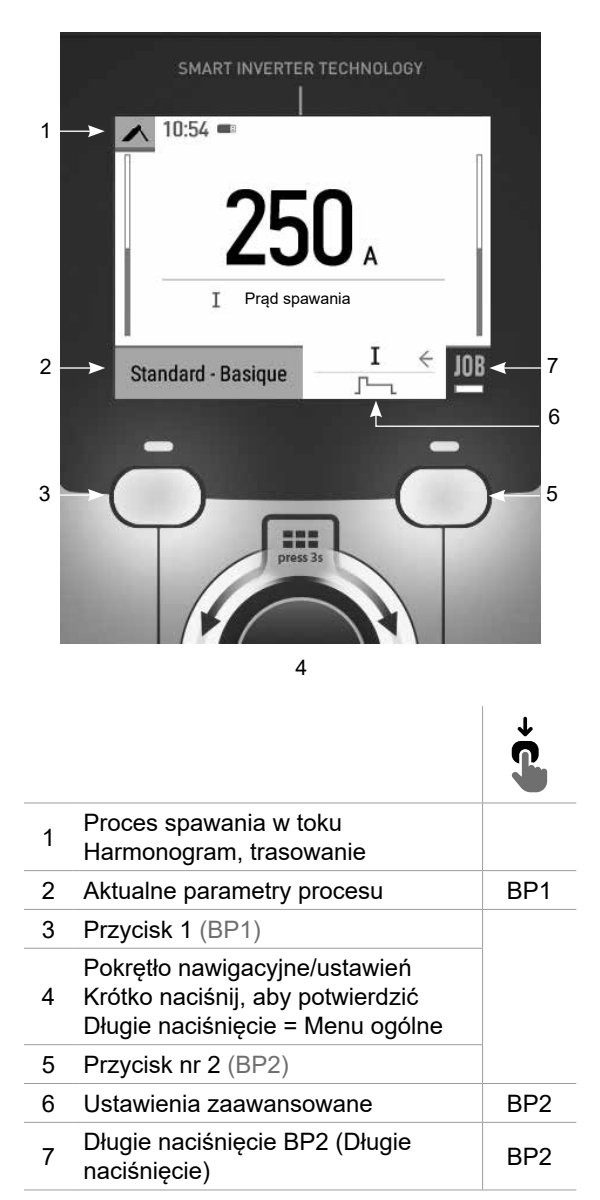

#### MMA

## Menu ogólne

Nawigacja pomiędzy poszczególnymi blokami odbywa się za pomocą pokrętła.

Z ekranu głównego, długie naciśnięcie na pokrętło przenosi nas do menu głównego. Naciśnięcie przycisku nr 1 (**〈**) powoduje krótki powrót do poprzedniego menu lub przejście do ekranu głównego.

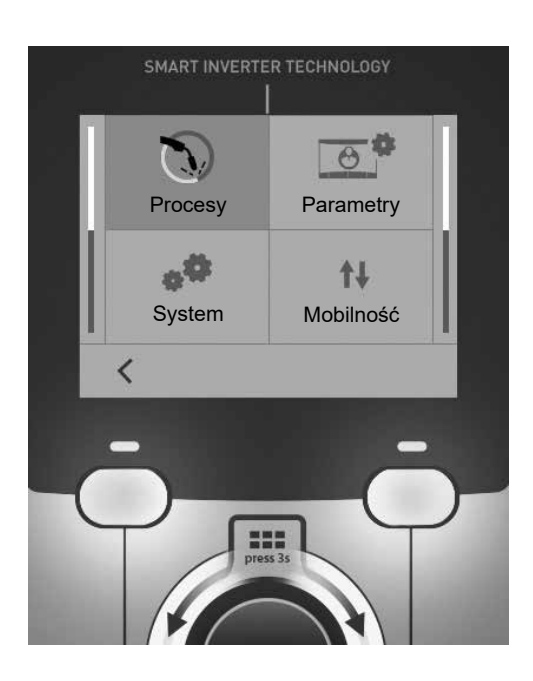

## Metody

MIG-MAG (GMAW/FCAW) Półautomatyczne spawanie w atmosferze ochronnej

TIG (GTAW)

Spawanie łukowe elektrodą nietopliwą w atmosferze ochronnej

#### MMA (SMAW)

Spawanie łukowe elektrodą otuloną

### Parametry

#### Tryb wyświetlania

- Easy : uproszczony wyświetlacz odpowiedni dla zdecydowanej większości użytkowników.
- Expert : kompletny pokaz odpowiedni dla doświadczonego spawacza. Pozwala na regulację czasów poszczególnych faz cyklu spawania.

#### Język

Wybór języka interfejsu (francuski, angielski, niemiecki itp.).

#### Jednostki miary

Wybór wyświetlania systemu jednostek : International (SI) lub Imperial (USA).

#### Nazewnictwo materiałów

Norma europejska (EN) lub norma amerykańska (AWS).

#### Jasność

Reguluje jasność ekranu interfejsu (ustawienie od 1 (ciemny wygląd) do 10 (bardzo jasny)).

### System

#### Nazwa urządzenia

Informacja o nazwie urządzenia i możliwości jego personalizacji.

#### Zegar

Ustawienie czasu, daty i formatu (AM/PM).

#### Jednostka chłodząca (tylko w przypadku generatora z jednostką chłodzącą)

- OFF : jednostka chłodząca jest wyłączona.

- ON : jednostka chłodząca jest stale aktywna.

- AUTO : automatyczne zarządzanie (aktywacja podczas spawania i dezaktywacja 10 minut po zakończeniu spawania)

OPRÓŻNIANIE .: funkcja dedykowana do odmulania jednostki chłodzącej lub napełniania wiązek, zabezpieczenia są wtedy zablokowane (patrz ogólna instrukcja bezpiecznego opróżniania produktu).

#### Informacja

Dane konfiguracyjne dla elementów systemu produktu:

- Model
- Numer seryjny
- Nazwa urządzenia
- Wersja oprogramowania

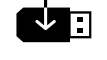

Nacisnąć przycisk nr 2: Eksport konfiguracji maszyny do pamięci USB (niedołączona)

#### Wydajność

Dane dotyczące użytkowania produktu :

- Czas zapłonu
- Czas spawania
- itp

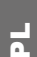

#### Reset

Resetuje ustawienia produktu:

- Częściowe : wartość domyślna aktualnego procesu spawania.
- Ogółem : wszystkie dane konfiguracyjne urządzenia zostaną przywrócone do ustawień fabrycznych.

## Trasowanie\*

\*Ta funkcja nie jest domyślnie włączona. Można go aktywować za pomocą konfiguratora online, dostępnego na stronie Planeta GYS / Narzędzia / Konfiguracja produktu. Aby go aktywować, należy skontaktować się z dystrybutorem.

Ten interfejs zarządzania spawaniem umożliwia śledzenie/rejestrowanie wszystkich etapów operacji spawania, stopka po stopce, podczas produkcji przemysłowej. To jakościowe podejście zapewnia poprodukcyjną jakość spawania, umożliwiając analizę, ocenę, raportowanie i dokumentację zarejestrowanych parametrów spawania. Funkcja ta pozwala na dokładne i szybkie zbieranie i przechowywanie danych wymaganych przez normę EN ISO 3834. Dane można odzyskać, eksportując je do pamięci USB.

#### 1- Start - Tworzenie możliwości śledzenia

- Dostosuj nazwę strony, naciskając pokrętło.
- Odstęp czasowy między próbkami :
- Hold : Brak rejestracji wartości prądu/napięcia (średnia na przewodzie) podczas spawania.

- 250 ms, 500 ms, itd. : Rejestracja wartości prądu/napięcia (średnia z przewodu) co «X» milisekund lub sekund podczas spawania.

Naciśnij «REC», aby rozpocząć śledzenie.

#### Wyświetlanie trasowania

W lewym górnym rogu ekranu głównego wyświetlana jest czerwona ikona oznaczająca, że rejestrowana jest możliwość śledzenia.

#### Stop - Zatrzymaj trasowanie

Aby zatrzymać śledzenie podczas etapu spawania, użytkownik musi wrócić do bloku Trasowanie i wybrać «Stop».

#### Eksport

Odzyskiwanie tych informacji odbywa się poprzez eksport danych do klucza USB, który nie jest dostarczany w zestawie. Dane .CSV mogą być przetwarzane za pomocą programu arkusza kalkulacyjnego (Microsoft Excel®, Calc OpenOffice® itp.).

Nazwa pliku jest powiązana z nazwą urządzenia i numerem seryjnym.

#### 2- Start - Zarządzanie trasowaniem

Na ekranie znajduje się lista wcześniej utworzonych miejsc pracy.

Krótkie naciśnięcie przycisku n°1 umożliwia powrót do poprzedniego menu.

Długie naciśnięcie przycisku nr 1 () powoduje usunięcie aktywnego zlecenia lub wszystkich zleceń.

Długie naciśnięcie przycisku n°2 ( p<sup>+</sup>) pozwala na utworzenie nowego trasowania.

Krótkie naciśnięcie przycisku n°2 ((j)) pozwala zobaczyć szczegóły każdej z wcześniej utworzonych prac.

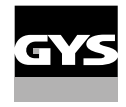

## Mobilność

#### Import Config.

Ładowanie konfiguracji maszyny z pamięci USB (katalog : *Removable disk\Portability\Config) do urządzenia.* Długie naciśnięcie przycisku nr 1 (m) powoduje usunięcie konfiguracji z pamięci USB.

#### Export Config.

Eksportowanie konfiguracji maszyny do pamięci USB (katalog : Removable disc\Portability\Config).

#### Import Job

Importuj Jobs zgodnie z procedurami obecnymi w katalogu Removable Disk\Portability w kluczu USB do maszyny.

#### Export Job

Eksportowanie zadań z maszyny do pamięci USB zgodnie z procedurami (katalog : Disque amovible\PORTABILITY\ JOB)

Należy pamiętać, że stare zadania w pamięci USB mogą zostać usunięte.

Aby zapobiec utracie danych podczas importu lub eksportu danych, nie należy wyjmować pamięci USB ani wyłączać urządzenia. Nazwa pliku jest powiązana z nazwą urządzenia i numerem seryjnym. Pamięć USB nie jest dołączona do zestawu.

## Kalibracja

#### Calib. Kable

Funkcja dedykowana do kalibracji akcesoriów spawalniczych takich jak palnik MIG, kabel + uchwyt elektrody oraz kabel + zacisk uziemienia. Celem kalibracji jest kompensacja zmian w długości akcesoriów w celu dostosowania wyświetlanego pomiaru napięcia. Procedura po uruchomieniu jest wyjaśniana za pomocą animacji na ekranie.

Ważne: Kalibrację kabla należy powtarzać za każdym razem, gdy zmieniany jest palnik, uprząż lub kabel masy, aby zapewnić optymalne spawanie.

## Kontrola przepływu gazu (MIG-MAG)

Na ekranie głównym długie naciśnięcie przycisku n°1 pozwala na regulację natężenia przepływu gazu na manometrze bez odwijania przewodu zasilającego. Procedura po uruchomieniu jest wyjaśniana za po-■)) mocą animacji na ekranie. Przepływ gazu powinien być okresowo sprawdzany, aby zapewnić optymalne spawanie.

### Przedmuchiwanie gazem (TIG)

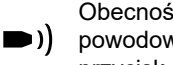

Obecność tlenu w pochodni może prowadzić do pogorszenia właściwości mechanicznych i może powodować spadek odporności na korozję. Aby oczyścić palnik z gazu, należy nacisnąć i przytrzymać przycisk nr 1 i postępować zgodnie z procedurą wyświetlaną na ekranie.

## Ładowanie drutu (MIG-MAG)

Aby odwijać drut w palniku MIG/MAG bez zużywania gazu, należy postępować zgodnie z poniższą procedura:

1- Przytrzymaj spust w dół w pozycji bez spawania.

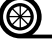

2- Gdy na ekranie pojawi się procedura, możesz zwolnić spust. 3- Drut zaczyna się odwijać. Domyślnie 3m działa z prędkością 5m/min. Wartości te można zmieniać za pomocą pokrętła.

Jeśli chcesz wyjść z animacji bez czekania na zakończenie podawania drutu, naciśnij krótko spust.

## Przechowywanie i przywoływanie zadań

Dostęp poprzez ikonę «JOB» na ekranie głównym.

Bieżące ustawienia są zapisywane automatycznie i odtwarzane przy uruchomieniu urządzenia.

Oprócz bieżących ustawień istnieje możliwość zapisania i odtworzenia tak zwanych konfiguracji "zadań". Na proces MIG/MAG przypada 200 JOBS, a na proces TIG i MMA 100. Przechowywanie odbywa się na podstawie aktualnych parametrów procesu i bieżących ustawień.

#### Job

Ten tryb JOB umożliwia tworzenie, zapisywanie, przywoływanie i usuwanie JOB.

#### 1- Zapisz jako - Tworzenie zadania

Dostosuj nazwę zadania, naciskając pokrętło. Zatwierdzić przyciskiem nr 2.

#### Wyświetlanie aktualnego zadania

W prawej dolnej części ekranu wyświetlany jest numer zadania.

#### Zatrzymanie bieżącego zadania

Aby zamknąć bieżące zlecenie, użytkownik musi wrócić do menu JOB i wybrać «Zamknij».

#### 2- Otwarte - Zarządzanie zadaniami

Na ekranie znajduje się lista wcześniej utworzonych zadań. Krótko nacisnąć przycisk nr 1, aby powrócić do poprzedniego menu Długie naciśnięcie przycisku nr 1 (🗑) pozwala usunąć wybrane zadanie lub wszystkie zadania. Krótkie naciśnięcie przycisku nr 2 ((i)) pozwala zobaczyć szczegóły każdego z wcześniej utworzonych zadań.

#### QuickLoad - Odzyskaj JOB na spuście, gdy nie spawa.

QuickLoad to tryb wycofania zadania (20 max) poza spawaniem i możliwy tylko w procesach MIG-MAG i TIG. Z listy wcześniej utworzonych miejsc pracy, przywołanie JOB odbywa się poprzez krótkie naciśnięcie spustu. Obsługiwane są wszystkie tryby wyzwalania i spawania.

#### Nowy - Tworzenie QuickLoad

- · Dostosuj nazwę QuickLoad, naciskając pokrętło.
- Wybierz liczbę zadań do przywołania, pomiędzy 2 a 20.
- · Wybierz czułość wyzwalania: wolno, normalnie lub szybko
- · Wybór miejsc pracy do odwołania

Naciśnij przycisk nr 2, aby potwierdzić utworzenie QuickLoad.

#### Wyświetlanie bieżącego QuickLoad

W prawej dolnej części ekranu wyświetlany jest numer QuickLoad.

#### Zatrzymanie QuickLoad w toku

Aby zamknąć bieżące QuickLoad, użytkownik musi wrócić do menu Job/QuickLoad i wybrać «Close».

#### 2- Otwórz - zarządzanie QuickLoad

Na ekranie znajduje się lista wcześniej utworzonych QuickLoads. Krótkie naciśnięcie przycisku n°1 umożliwia powrót do poprzedniego menu. Długie naciśnięcie przycisku nr 1 (∰) kasuje wybrany QuickLoad lub wszystkie QuickLoady. Długie naciśnięcie przycisku n°2 (✓) pozwala na modyfikację wybranego QuickLoad. Krótkie naciśnięcie przycisku n°2 (()) pozwala zobaczyć szczegóły każdej z wcześniej utworzonych prac.

### Kody błędów

#### Poniższa tabela przedstawia niewyczerpującą listę komunikatów i kodów błędów, które mogą się pojawić. Wykonać te sprawdzenia i kontrole przed wezwaniem autoryzowanego technika GYS.

W przypadku konieczności otwarcia produktu przez użytkownika należy obowiązkowo odciąć zasilanie poprzez wyjęcie wtyczki elektrycznej i odczekać 2 minuty dla bezpieczeństwa.

| Kody<br>błąd | Wiadomości                                              | Rozwiązania                                                                                                    |  |
|--------------|---------------------------------------------------------|----------------------------------------------------------------------------------------------------|--|
| 001          | USTERKA PRZEPIĘCIOWA<br>Sprawdź instalację elektryczną  | Zleć sprawdzenie instalacji elektrycznej osobie upoważnionej.                                                                                                    |  |
| 002          | USTERKA PODNAPIĘCIOWA<br>Sprawdź instalację elektryczną |                                                                                                    |  |
| 005          | Usterka prądu uziemienia                                | Obecność prądu błądzącego. Sprawdzić okablowanie części akceso-<br>riów spawalniczych (palnik, zacisk uziemienia, uchwyt elektrody itp.)                                                                                |  |
| 006          | USTERKA JEDNOSTKI CHŁODZĄCEJ<br>Nie wykryto chłodnicy   | Jednostka chłodząca nie jest już wykrywana. Sprawdź połączenie między jednostką chłodzącą a źródłem prądu.                                                                                                    |  |
| 007          | BŁĄD PRZEPŁYWU                                          | Sprawdzić ciągłość przepływu płynu chłodzącego palnika.                                                                                                    |  |
| 007          | Zatkany układ chłodzenia                                | Sprawdź bezpiecznik urządzenia chłodzącego.                                                                                                    |  |
| 008          | BŁĄD POZIOMU WODY<br>Sprawdź poziom wody                | Napełnij zbiornik chłodnicy do pełna (zalecany płyn chłodzący : nr kat.<br>062511)                                                                                                    |  |
| 009          | UKŁAD CHŁODZĄCY<br>Zabezpieczenie termiczne             | Odczekaj kilka minut, aż urządzenie chłodzące ostygnie.<br>Upewnij się, że nie został przekroczony zalecany cykl pracy dla sto-<br>sowanego prądu spawania.<br>Upewnij się, że wloty i wyloty powietrza nie są zatkane. |  |
| 010          | ŹRÓDŁO PRĄDU<br>Zabezpieczenie termiczne                | Odczekaj kilka minut, aż źródło prądu ostygnie.<br>Upewnij się, że nie został przekroczony zalecany cykl pracy dla sto-<br>sowanego prądu spawania.                                                                     |  |
| 011          | Wentylator<br>Błąd wentylatora                          | Wyłączyć zasilanie przez wyjęcie wtyczki i sprawdzić, czy wentylator nie jest zablokowany.                                                                                                    |  |
| 012          | SPUST<br>Pociągnięto za spust                           | Odpiąć uchwyt i sprawdzić, czy komunikat jest nadal aktualny.<br>Sprawdzić, czy przełącznik «Gas purge / Wire feed» nie jest zabloko-<br>wany.<br>Sprawdź, czy spust palnika MIG/MAG nie jest zablokowany.              |  |

| 015 | SILNIK<br>Brak możliwości osiągnięcia wymaganej prędkoś-<br>ci obrotowej                                                                                 | Sprawdzić ustawienia nacisku rolek bębna silnika.<br>Sprawdź, czy przewód wypełniający nie jest zablokowany w osłonie<br>palnika.                                            |
|-----|----------------------------------------------------------------------------------------------------|----------------------------------------------------------------------------------------------------|
| 019 | Przeciążenie, proszę sprawdzić swoje ustawienia<br>Naciśnij i zwolnij spust, aby wymazać                                                                 | Sprawdź ustawienia źródła prądu i instalację (drut wypełniający, rolki,<br>gaz, palnik itp.)<br>Jeśli problem nadal występuje, wykonaj aktualizację (poprzez Planet<br>GYS). |
| 020 | Problem z rozpoczęciem spawania<br>Proszę sprawdzić parametry spawania<br>Naciśnij i zwolnij spust, aby wymazać                                          | Sprawdź ustawienia źródła prądu i instalację (drut wypełniający, rolki,<br>gaz, palnik itp.)<br>Jeśli problem nadal występuje, wykonaj aktualizację (poprzez Planet<br>GYS). |
| 024 | Przeciążenie USB<br>Odłączanie USB                                                                                                    | Zmień pamięć USB.                                                                                                    |
| -   | Wystąpił wewnętrzny błąd systemu.<br>Proszę zrestartować produkt                                                                                         | Wyłączyć i ponownie włączyć produkt.<br>Jeśli problem nadal występuje, dokonaj aktualizacji (Via Planet GYS)                                                                 |
| -   | Błąd kalibracji                                                                                                    | Ponowna kalibracja kabli spawalniczych (menu «Kalibracja»)                                                                                                    |
| -   | Więcej miejsca w pamięci urządzenia                                                                                                    | Usuń zadania, aby zwolnić miejsce w pamięci wewnętrznej.                                                                                                    |
| -   | Plik %s nie jest obsługiwany<br>Err %d<br>Kontynuować mimo wszystko ?                                                                                    | Dane w pamięci USB są uszkodzone. Sprawdź swoje dane.                                                                                                    |
| -   | Nie można zapisać w pamięci USB                                                                                                    | Zwolnij miejsce w pamięci USB.<br>Jeśli problem nadal występuje, zmień pamięć USB.                                                                                           |
| -   | Wydaje się, że pamięć USB nie jest<br>rozpoznawana. Na ekranie nie pojawia się<br>wskazanie kroku 5 procedury aktualizacji (patrz<br>instrukcje ogólne). | 1- Włóż klucz USB do jego gniazda.<br>2- Włącz generator.<br>3- Naciśnij i przytrzymaj pokrętło HMI, aby wymusić aktualizację.                                               |

Jeśli pojawi się kod błędu niewymieniony na liście lub problemy, nie ustąpią, skontaktuj się z dystrybutorem.

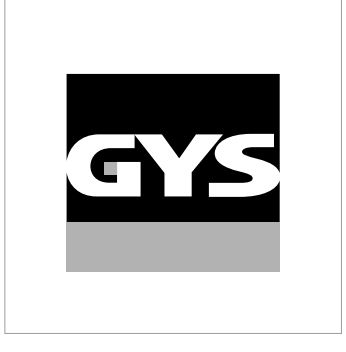

Tato příručka **rozhraní (HMI**) je součástí kompletní dokumentace. K výrobku je přiložen obecný návod. Přečtěte si pokyny v obecné příručce a dodržujte je, zejména bezpečnostní pokyny!

## Použití a provoz pouze s následujícími výrobky

| KRONOS 250M     | $\checkmark$ |
|-----------------|--------------|
| KRONOS 250T     | $\checkmark$ |
| KRONOS 320T     | $\checkmark$ |
| KRONOS 400T DUO | $\checkmark$ |
| KRONOS 400T W   | $\checkmark$ |
| WF 35           | $\checkmark$ |

## Verze softwaru

Tato příručka popisuje následující verze softwaru: 1.0 Verze softwaru rozhraní se zobrazuje v obecném menu: Systém / Informace

## Ovládání zdroje

Hlavní obrazovka obsahuje všechny potřebné informace před, během a po svařování. Rozhraní je konfigurovatelné se 2 režimy zobrazení: Standardní nebo Expert.

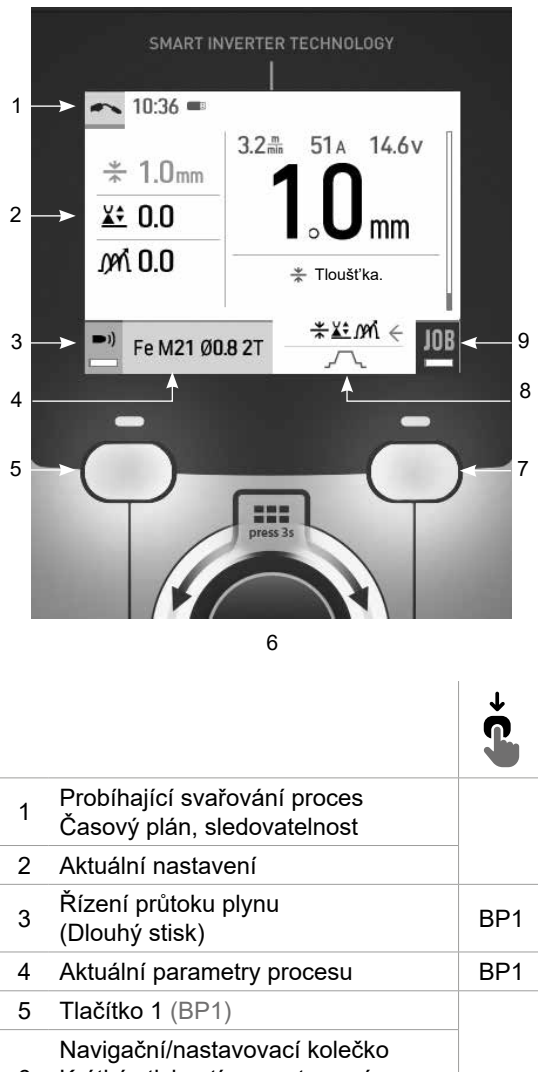

MIG-MAG

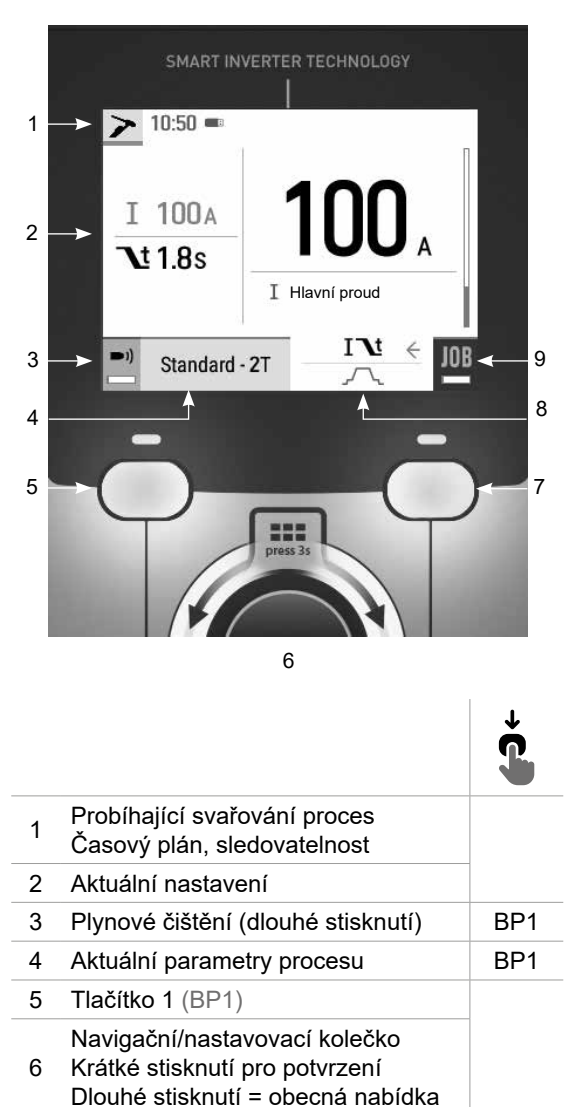

WIG

7

8

9

Tlačítko 2 (BP2)

Rozšířená nastavení

Přístup do JOBu (dlouhý stisk)

BP2

BP2

| 2 | Aktuální nastavení                                                                                   |     |
|---|----------------------------------------------------------------------------------------------------|-----|
| 3 | Řízení průtoku plynu<br>(Dlouhý stisk)                                                               | BP1 |
| 4 | Aktuální parametry procesu                                                                           | BP1 |
| 5 | Tlačítko 1 (BP1)                                                                                     |     |
| 6 | Navigační/nastavovací kolečko<br>Krátké stisknutí pro potvrzení<br>Dlouhé stisknutí = obecná nabídka |     |
| 7 | Tlačítko 2 (BP2)                                                                                     |     |
| 8 | Rozšířená nastavení                                                                                  | BP2 |
| 9 | Přístup do JOBu (dlouhý stisk)                                                                       | BP2 |
|   |                                                                                                    |     |
|   |                                                                                                    |     |

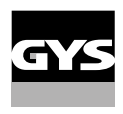

## Ovládání zdroje

Hlavní obrazovka obsahuje všechny potřebné informace před, během a po svařování. Rozhraní je konfigurovatelné se 2 režimy zobrazení: Easy nebo Expert.

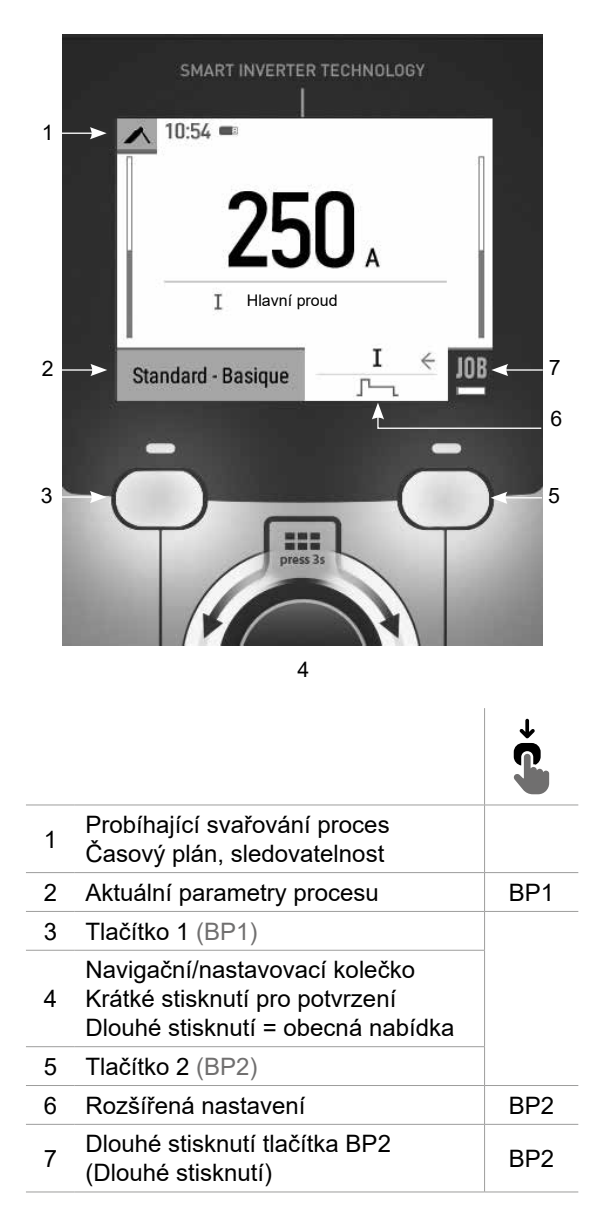

MMA

C N

## Obecné menu

Navigace mezi jednotlivými bloky se provádí pomocí kolečka.

Na hlavní obrazovce se dlouhým stisknutím ovládacího kolečka dostanete do hlavní nabídky. Krátkým stisknutím tlačítka č. 1 ( $\langle$ ) se vrátíte do předchozí nabídky nebo přejdete na hlavní obrazovku.

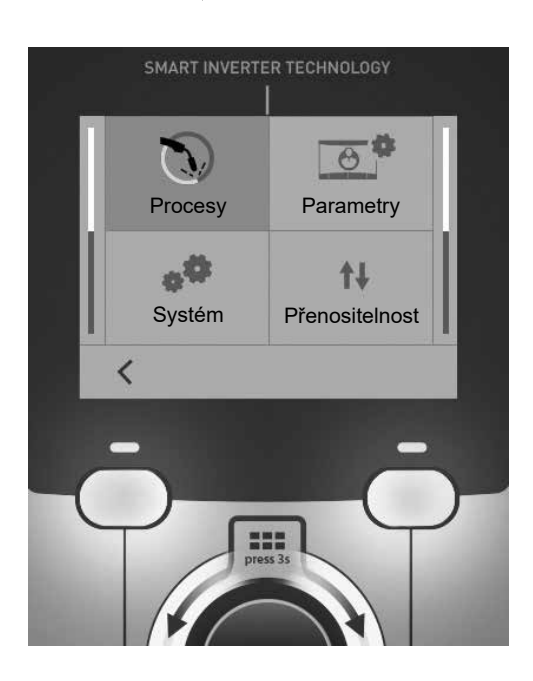

## Režimy

MIG-MAG (GMAW/FCAW) Poloautomatické svařování v ochranné atmosféře

TIG (GTAW) Obloukové svařování netavící se elektrodou v ochranné atmosféře

#### MMA (SMAW)

Obloukové svařování obalenou elektrodou

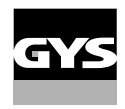

## Parametry

#### Režim zobrazení

- Standardní : zjednodušené zobrazení vhodné pro naprostou většinu uživatelů.
- Expert: kompletní displej vhodný pro zkušené svářeče. Umožňuje nastavit časy jednotlivých fází svařovacího cyklu.

#### Jazyk

Výběr jazyka rozhraní (francouzština, angličtina, němčina atd.).

#### Jednotky měření

Volba zobrazení systému jednotek : International (SI) nebo Imperial (USA).

#### Pojmenování materiálů

Évropská norma (EN) nebo americká norma (AWS).

#### Svítivost

Upravuje jas obrazovky rozhraní (nastavení od 1 (tmavý vzhled) do 10 (velmi jasný)).

### Systém

#### Název zařízení

Informace o názvu zařízení a možnosti jeho personalizace.

#### Hodiny

Nastavení času, data a formátu (AM/PM).

#### Chladicí jednotka (pouze pro zdroj s chladicí jednotkou)

- OFF: chladicí jednotka je deaktivována.
- ON : chladicí jednotka je trvale aktivní.
- AUTO : automatické řízení (aktivace během svařování a deaktivace 10 minut po skončení svařování)

ČIŠTĚNÍ .: funkce určené k čištění chladicí jednotky nebo plnění svazků, jsou ochrany zablokovány (viz obecné pokyny pro bezpečné čištění výrobku).

#### Informace

Konfigurační údaje pro systémové součásti produktu:

- Model
- Sériové číslo
- Název zařízení
- Verze softwaru

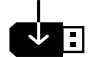

Stiskněte tlačítko 2:

Export konfigurace stroje na USB disk (není součástí dodávky)

#### Produktivita

- Údaje o použití výrobku :
- Doba zapnutí
- Doba svařování
- Atd

#### Reset

- Obnoví nastavení produktu:
- Částečné : výchozí hodnota aktuálního svařovacího procesu.
- Celkové : všechna konfigurační data zařízení budou obnovena na tovární nastavení.

## Sledovatelnost

\*Tato funkce není ve výchozím nastavení povolena. Lze jej aktivovat prostřednictvím online konfigurátoru, který je k dispozici na stránce Planet GYS / Tools / Produktová konfigurace. Chcete-li ji aktivovat, obraťte se na svého distributora.

Toto rozhraní pro správu svařování umožňuje sledovat/zaznamenávat všechny fáze svařovací operace, svar po svaru, během průmyslové výroby. Tento kvalitativní přístup zajišťuje post-produkční kvalitu svařování umožňující analýzu, vyhodnocení, reporting a dokumentaci zaznamenaných parametrů svařování. Tato funkce umožňuje přesné a rychlé shromažďování a ukládání požadovaných údajů v rámci normy EN ISO 3834. Obnovení těchto dat je možné pomocí exportu na USB klíč.

#### 1 - Start - Vytvoření sledovatelnosti

- Stisknutím kolečka přizpůsobte název jobu.
- Interval odběru vzorků:

- Hold : Žádné zaznamenávání hodnot proudu/napětí (průměr na šňůře) během svařování.

- 250 ms, 500 ms atd. : Záznam hodnot proudu/napětí (průměr na šňůře) každých «X» milisekund nebo sekund během svařování.

Stisknutím tlačítka «REC» zahájíte sledovatelnosti.

#### Zobrazení sledovatelnosti

V levém horním rohu hlavní obrazovky se zobrazí červená ikona, která signalizuje, že je zaznamenávána sledovatelnost.

#### Stop - Zastavení sledovatelnosti

Pokud chce uživatel zastavit sledovatelnost během kroku svařování, musí se vrátit do bloku Sledovatelnost a vybrat možnost «Zastavit».

#### Exportovat

Óbnovení těchto informací se provádí exportem dat na USB klíč, který není součástí dodávky. Data .CSV lze otevřít pomocí tabulkového procesoru (Microsoft Excel<sup>®</sup>, Calc OpenOffice<sup>®</sup> atd.). Název souboru je spojen s názvem stroje a sériovým číslem.

#### 2 - Start - Správa sledovatelnosti

Na obrazovce se zobrazí seznam dříve vytvořených jobů. Krátkým stisknutím tlačítka č. 1 se vrátíte do předchozí nabídky. Dlouhý stisk tlačítka č. 1 (∰) umožňuje odstranit aktivní job nebo všechny joby. Dlouhým stisknutím tlačítka č. 2 (♥) vytvořit novou sledovatelnosti. Krátké stisknutí tlačítka č. 2 (()) umožňuje zobrazit podrobnosti o každé z dříve vytvořených jobů.

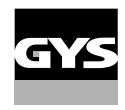

### Přenositelnost

#### Import Config.

Načtení konfigurace stroje z paměti USB (adresář : Vyměnitelný diskPORTABILITY\CONFIG) do stroje. Dlouhým stisknutím tlačítka č. 1 () lze odstranit konfigurace klíče USB.

#### Export Config.

Exportování konfigurace počítače na paměťové zařízení USB (adresář : Vyměnitelný diskPORTABILITY\CONFIG).

#### Import jobu

Import jobů podle procesů přítomných v adresáři Vyměnitelný diskPortability Z PAMĚTI USB DO POČÍTAČE.

#### Export jobů

Exportování jobů ze stroje na paměťové zařízení USB podle postupů (adresář : Vyjímatelný disk \ Portability \ Job) Dejte si pozor, že staré joby na disku USB mohou být odstraněny.

Abyste zabránili ztrátě dat během importu nebo exportu dat, nevyjímejte paměťovou kartu USB ani nevypínejte přístroj. Název souboru je spojen s názvem stroje a sériovým číslem. USB disk není součástí dodání.

### Kalibrace

#### Kalib. Startovací kabely

Funkce určená ke kalibraci svařovacího příslušenství, jako je hořák MIG, kabel + držák elektrody a kabel + zemnicí svorka. Účelem kalibrace je kompenzovat odchylky v délce příslušenství, aby bylo možné upravit zobrazené měření napětí. Spuštěný proces je vysvětlen pomocí animace na obrazovce.

**Důležité:** Kalibraci kabelu je třeba opakovat při každé výměně hořáku, svazku nebo zemnicího kabelu, aby bylo zajištěno optimální svařování.

## Řízení průtoku plynu (MIG-MAG)

Na hlavní obrazovce můžete dlouhým stisknutím tlačítka č. 1 nastavit průtok plynu na manometru, aniž
 byste museli odvíjet přívodní vodič. Spuštěný proces je vysvětlen pomocí animace na obrazovce. Průtok plynu by měl být pravidelně kontrolován, aby bylo zajištěno optimální svařování.

## Čištění plynu (TIG)

Přítomnost kyslíku v plameni může vést ke snížení mechanických vlastností a může mít za následek
 snížení odolnosti proti korozi. Chcete-li vyčistit hořák od plynu, stiskněte a podržte tlačítko č. 1 a postupujte podle pokynů na displeji.

## Nakládání drátu (MIG-MAG)

- Chcete-li odvíjet drát v hořáku MIG/MAG bez spotřeby plynu, postupujte podle níže uvedeného postupu:
- 1- Držte spoušť stisknutou v nesvařovací poloze.
- 2- Jakmile se na obrazovce zobrazí postup, můžete spoušť uvolnit.

 3 - Drát se začne odvíjet. Ve výchozím nastavení pracuje 3m rychlostí 5 m/min. Tyto hodnoty můžete změnit pomocí kolečka.

Pokud chcete animaci ukončit, aniž byste čekali na dokončení podávání drátu, stiskněte krátce spoušť.

## Ukládání a vyvolání jobů

#### Přístupné přes ikonu «JOB» na hlavní obrazovce.

Nastavení při svařování jsou automaticky uložena a vyvolana při další zapnutí.

Kromě nastavení při svařování, je možné uložit a vyvolat různé konfigurace, nazvané JOBy Pro proces MIG/MAG je k dispozici 200 pracovních míst a pro proces TIG a MMA 100 pracovních míst. Ukládání je založeno na aktuálních parametrech procesu a aktuálním nastavení.

#### Job

Tento režim JOB umožňuje vytvářet, ukládat, vyvolávat a mazat Joby.

1- Uložit jako - Vytvoření Jobu Stisknutím kolečka přizpůsobte název Jobu. Ověřte stisknutím tlačítka č. 2.

Zobrazení aktuálního Jobu

V pravé dolní části obrazovky se zobrazí číslo Jobu.

Zastavení aktuálního Jobu Pokud chce uživatel aktuální Job zavřít, musí se vrátit do nabídky úlohy a vybrat možnost «Zavřít».

2 - Otevřít - Správa Jobů

Na obrazovce se zobrazí seznam dříve vytvořených Jobů. Krátkým stisknutím tlačítka č. 1 se vrátíte do předchozí nabídky Dlouhý stisk tlačítka č. 1 () odstraní vybraný JOB nebo všechny JOBy. Krátké stisknutí tlačítka č. 2 (i) umožňuje zobrazit podrobnosti o každé z dříve vytvořených JOBů.

QuickLoad - Vyvolání JOBů na spoušti, když se nesvařuje.

QuickLoad je režim vyvolání JOBů (max. 20) mimo svařování a je možný pouze v procesech MIG-MAG a TIG. Ze seznamu dříve vytvořených JOBů se JOB vyvolá krátkým stisknutím spouště. Podporovány jsou všechny režimy spouštění a svařování.

- Nový Vytvoření nástroje QuickLoad
  - Stisknutím kolečka přizpůsobte název funkce QuickLoad.
  - Zvolte počet JOBů, které mají být vyvolány, v rozmezí 2 až 20.
  - · Zvolte citlivost spouště: pomalá, normální nebo rychlá
  - Výběr JOBů, která mají být odvolána

Stisknutím tlačítka č. 2 potvrďte vytvoření funkce QuickLoad.

#### Zobrazení aktuálního QuickLoad

V pravé dolní části obrazovky se zobrazí číslo QuickLoad.

#### Zastavení probíhajícího načítání QuickLoad

Chcete-li zavřít aktuální QuickLoad, musí se uživatel vrátit do nabídky JOB/QuickLoad a vybrat možnost «Zavřít».

#### 2 - Otevřít - Řízení QuickLoad

Na obrazovce se zobrazí seznam dříve vytvořených aplikací QuickLoad. Krátkým stisknutím tlačítka č. 1 se vrátíte do předchozí nabídky. Dlouhý stisk tlačítka č. 1 () odstraní vybranou nebo všechny QuickLoady. Dlouhý stisk tlačítka č. 2 () umožňuje upravit vybranou funkci QuickLoad. Krátké stisknutí tlačítka č. 2 () umožňuje zobrazit podrobnosti o každém dříve vytvořeném rychlém načtení.

## Chybové kódy

V následující tabulce je uveden neúplný seznam zpráv a chybových kódů, které se mohou objevit. Před přivoláním autorizovaného technika GYS proveďte tyto kontroly a ověření.

Pokud uživatel potřebuje výrobek otevřít, musí povinně odpojit napájení vytažením zástrčky ze zásuvky a z bezpečnostních důvodů počkat 2 minuty.

| Chybové<br>kódy | Zprávy                                                           | Řešení                                                                                                    |  |
|-----------------|------------------------------------------------------------------|----------------------------------------------------------------------------------------------------|--|
| 001             | PŘEPĚŤOVÁ PORUCHA<br>Zkontrolujte elektrickou instalaci          | Nechte si zkontrolovat elektrickou instalaci autorizovanou osobou.                                                                                                    |  |
| 002             | PODPĚŤOVÁ PORUCHA<br>Zkontrolujte elektrickou instalaci          |                                                                                                    |  |
| 005             | Porucha zemního proudu                                           | Přítomnost bludného proudu. Zkontrolujte zapojení svařovacího příslušenství (hořák, zemnicí svorka, držák elektrody atd.)                                                                                                |  |
| 006             | PORUCHA CHLADICÍ JEDNOTKY<br>Chladicí jednotka nebyla detekována | Chladicí jednotka již není detekována. Zkontrolujte spojení mezi chla-<br>dicí jednotkou a generátorem.                                                                                                    |  |
| 007             | PORUCHA PRŮTOKU<br>Ucpaný chladicí systém                        | Ověřit kontinuitu cirkulace kapaliny.                                                                                                    |  |
|                 |                                                                  | Zkontrolujte pojistku chladicí jednotky.                                                                                                    |  |
| 008             | PORUCHA HLADINY VODY<br>Zkontrolujte hladinu vody                | Naplňte nádržku chladiče až po okraj (doporučená chladicí kapalina :<br>č. 062511)                                                                                                    |  |
| 009             | CHLADICÍ JEDNOTKA<br>Teplotní ochrana                            | Počkejte několik minut, než chladicí jednotka vychladne.<br>Dbejte na to, aby nebyl překročen doporučený pracovní cyklus pro<br>použitý svařovací proud.<br>Ujistěte se, že vstupy a výstupy vzduchu nejsou ucpané.      |  |
| 010             | ZDROJ<br>Teplotní ochrana                                        | Počkejte několik minut, než generátor vychladne.<br>Dbejte na to, aby nebyl překročen doporučený pracovní cyklus pro<br>použitý svařovací proud.                                                                         |  |
| 011             | Ventilátor<br>Porucha ventilátoru                                | Vypněte zdroj napájení vytažením zástrčky ze zásuvky a zkontrolujte, zda není zablokován ventilátor.                                                                                                    |  |
| 012             | SPOUŠT'<br>Stiskne se spoušť                                     | Vyjměte hořák a zkontrolujte, zda je zpráva stále aktuální.<br>Zkontrolujte, zda není zablokován přepínač «čištění plynu/ posuv<br>drátu».<br>Zkontrolujte, zda není zablokován spouštěcí mechanismus hořáku<br>MIG/MAG. |  |
| 015             | POHON<br>Nelze dosáhnout požadované rychlosti                    | Zkontrolujte nastavení přítlaku motorových válců.<br>Zkontrolujte, zda není drát zablokován v plášti hořáku.                                                                                                    |  |

| 019 | Přetížení, Zkontrolujte prosím své nastavení<br>Stisknutím a uvolněním spouště vymažete                               | Zkontrolujte nastavení a instalaci generátoru (drát, válečky, plyn,<br>hořák atd.)<br>Pokud problém přetrvává, proveďte aktualizaci (prostřednictvím<br>služby Planet GYS). |
|-----|----------------------------------------------------------------------------------------------------|----------------------------------------------------------------------------------------------------|
| 020 | Problém při spuštění svařování<br>Zkontrolujte prosím parametry svařování<br>Stisknutím a uvolněním spouště vymažete  | Zkontrolujte nastavení a instalaci generátoru (drát, válečky, plyn,<br>hořák atd.)<br>Pokud problém přetrvává, proveďte aktualizaci (prostřednictvím<br>služby Planet GYS). |
| 024 | Přetížení USB<br>Odpojte USB klíč                                                                                     | Vyměňte USB klíč.                                                                                                    |
| -   | Došlo k interní systémové chybě.<br>Restartujte prosím svůj produkt                                                   | Vypněte a znovu zapněte výrobek.<br>Pokud problém přetrvává, proveďte aktualizaci (prostřednictvím<br>Planet GYS)                                                           |
| -   | Chyba během kalibrace                                                                                                 | Překalibrujte svařovací kabely (nabídka «Kalibrace»)                                                                                                    |
| -   | Zádný paměťový prostor v zařízení                                                                                     | Odstraněním joby uvolníte místo v interním úložišti.                                                                                                    |
| -   | Soubor %s není podporován<br>Chyba %d<br>Pokračovat i tak?                                                            | Data na klíči USB jsou poškozená. Zkontrolujte svá data.                                                                                                    |
| -   | Nelze zapisovat na USB klíč                                                                                           | Uvolněte místo na USB klíči.<br>Pokud problém přetrvává, vyměňte USB klíč.                                                                                                  |
| -   | Zdá se, že USB klíč není rozpoznán. Na<br>obrazovce se nezobrazí krok 5 postupu aktuali-<br>zace (viz obecné pokyny). | 1- Vložte klíč USB do slotu.<br>2- Zapněte zdroj.<br>3- Stisknutím a podržením kolečka HMI vynutíte aktualizaci.                                                            |

Pokud se objeví chybový kód, který není uveden v seznamu, nebo pokud problémy přetrvávají, obraťte se na svého distributora.

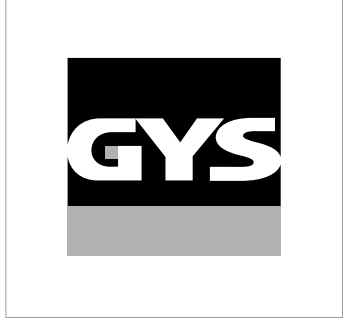

Данное руководство по эксплуатации интерфейса (HMI) является частью полной документации. К изделию прилагается общее руководство. Прочитайте и следуйте инструкциям в общем руководстве, поставляемом с продуктом, в частности, инструкциям по безопасности!

## Использование и работа исключительно со следующими продуктами

| KRONOS 250M     | $\checkmark$ |
|-----------------|--------------|
| KRONOS 250T     | $\checkmark$ |
| KRONOS 320T     | $\checkmark$ |
| KRONOS 400T DUO | $\checkmark$ |
| KRONOS 400T W   | $\checkmark$ |
| WF 35           | $\checkmark$ |

## Версия ПО

В данном руководстве описаны следующие версии программного обеспечения:

1.0

Версия программного обеспечения интерфейса отображается в общем меню: Система / Информация

## Управление источником

Главный экран содержит всю необходимую информацию до, во время и после сварки. Интерфейс может быть настроен на 2 режима отображения: Easy или Expert.

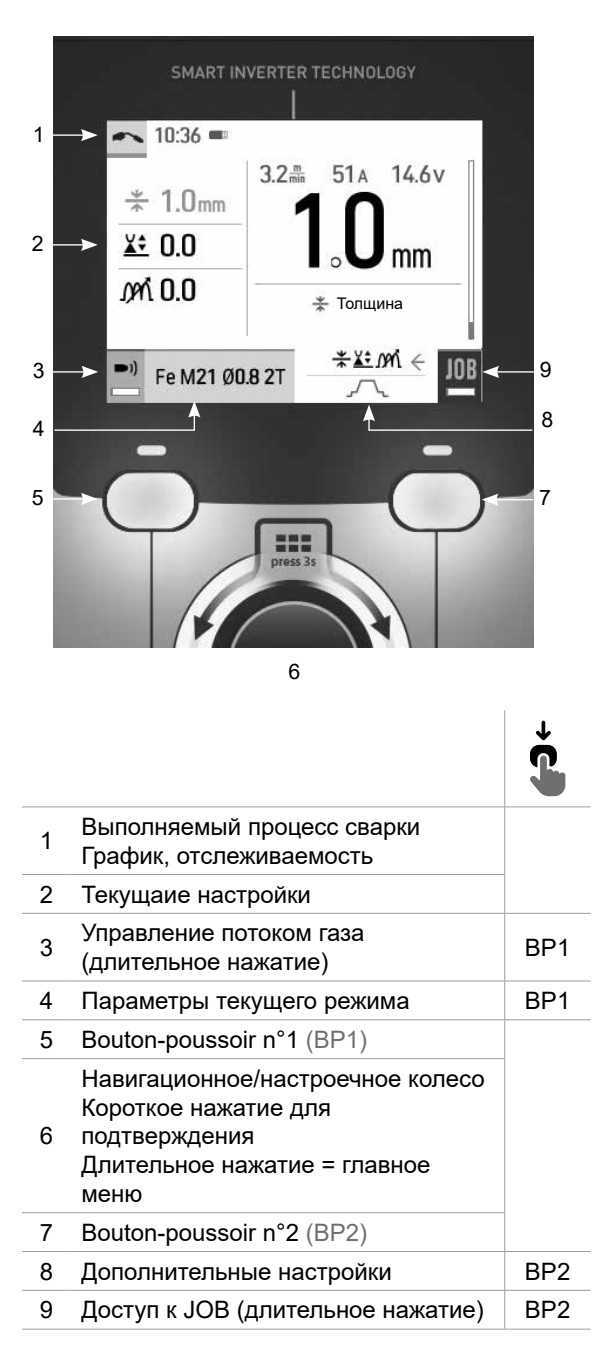

MIG-MAG

10:50 = 1 > I 100A 2 **\t1.8**s I Сварочный ток IN 4 JOB 🚽 3 Standard - 2T 9 Ł 8 4 7 5 === 6

|   |                                                                                                    | ţ   |
|---|----------------------------------------------------------------------------------------------------|-----|
| 1 | Выполняемый процесс сварки<br>График, отслеживаемость                                                                |     |
| 2 | Текущаие настройки                                                                                                   |     |
| 3 | Продувка газом (длительное<br>нажатие)                                                                               | BP1 |
| 4 | Параметры текущего режима                                                                                            | BP1 |
| 5 | Bouton-poussoir n°1 (BP1)                                                                                            |     |
| 6 | Навигационное/настроечное<br>колесо<br>Короткое нажатие для<br>подтверждения<br>Длительное нажатие = главное<br>меню |     |
| 7 | Bouton-poussoir n°2 (BP2)                                                                                            |     |
| 8 | Дополнительные настройки                                                                                             | BP2 |
| 9 | Доступ к ЈОВ (длительное<br>нажатие)                                                                                 | BP2 |

TIG

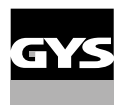

## Управление источником

Главный экран содержит всю необходимую информацию до, во время и после сварки. Интерфейс может быть настроен на 2 режима отображения: Easy или Expert.

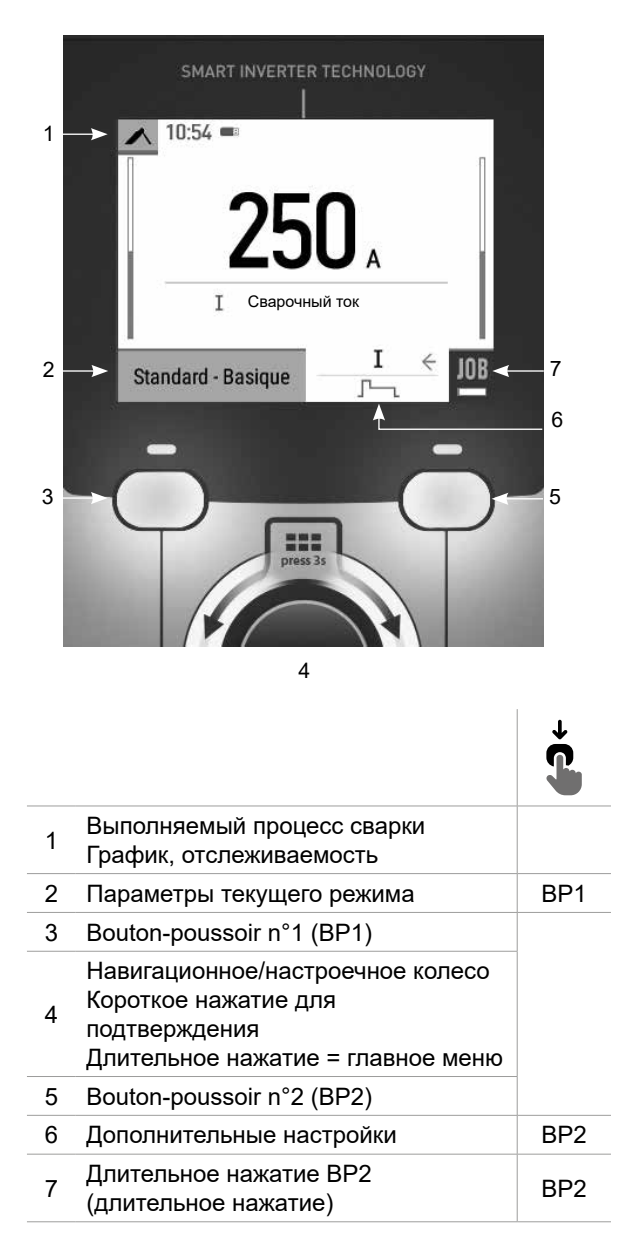

MMA
# Главное меню

Колесо используется для перемещения между различными блоками.

На главном экране нажмите и удерживайте колесико, чтобы перейти в общее меню. Короткое нажатие на кнопку № 1 () возвращает вас в предыдущее меню или переводит на главный экран.

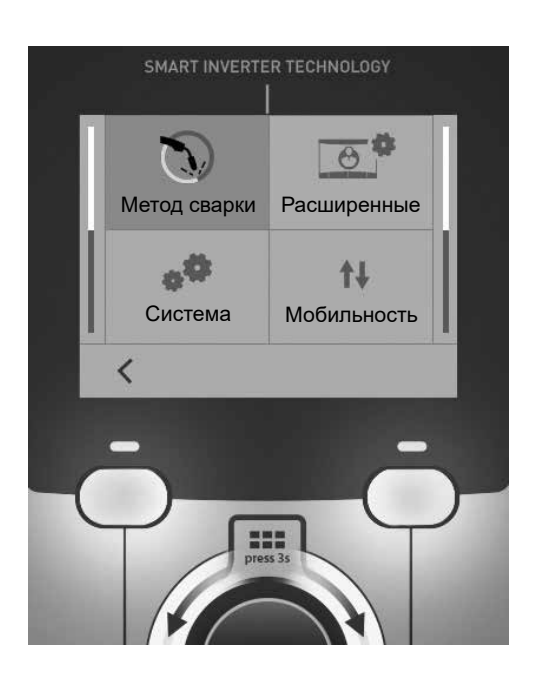

# Метод сварки

#### MIG-MAG (GMAW/FCAW)

Полуавтоматическая сварка в защитной атмосфере

### TIG (GTAW)

Дуговая сварка негорючим электродом в защитной атмосфере

#### MMA (SMAW)

Дуговая арка с электродом с покрытием

**PC** 

# Расширенные

### Режим отображения

- Easy: упрощенный дисплей, подходящий для подавляющего большинства пользователей.
- Expert : полный дисплей, подходящий для опытных сварщиков. С его помощью можно регулировать продолжительность различных фаз сварочного цикла.

### Язык

Выбор языка интрервэйса (дранцузский, английский, немецкий, и т.д.).

### Единицы измерения

Выбор единиц измерения: Международный (SI) или Дюймовый (USA).

#### Наименование материалов

Европейские нормы(EN) или Американские (AWS).

### Яркость

Регулирует яркость экрана интерфейса (настройка от 1 (темный цвет) до 10 (очень яркий)).

# Система

#### Название аппарата

Информация о названии устройства и возможности его персонализации.

#### Часы

Установка времени, даты и формата (AM / PM).

# Охлаждающее устройство (только для генератора, оснащенного охлаждающим устройством)

- ВЫКЛ:: блок охлаждения отключен.

- ВКЛ : блок охлаждения активен беспрерывно.

- AUTO : автоматическое управление (активация во время сварки и отключение через 10 минут после окончания сварки)

### Информация

Данные настройки системных компонентов продукта:

- Модель
- Серийный номер
- Название аппарата
- Версия ПО

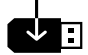

Нажмите кнопку № 2 : Экспорт конфигурации машины на USB-носитель (не входит в комплект поставки)

### Производительность

Данные по использованию продукта :

- Время зажигания
- Время сварки

- и т.д

### Сброс

Установите рабочие настройки:

- Частично: значение по умолчанию для текущего процесса сварки.
- Полностью: все данные и конфигурации аппарата будут сброшены до заводских настроек.

# Прослеживаемость

\*По умолчанию эта функция не активирована. Его можно активировать с помощью онлайнконфигуратора, доступного на сайте Planet GYS / Tools / Product configuration. Чтобы активировать его, обратитесь к своему дистрибьютору.

Этот интерфейс управления сваркой позволяет отслеживать/записывать все этапы сварки шов за швом во время изготовления промышленного изделия. Эта методика управления качеством обеспечивает качество сварки после производства, что позволяет провести анализ, оценку, отчетность и документацию сохраненных сварочных параметров. Эта функциональность обеспечивает точный и быстрый сбор, а также сохранение данных, запрашиваемых в рамках стандарта EN ISO 3834. Восстановление этих данных возможно через экспорт на USB-ключ.

#### 1- Start - Создание отслеживаемости

- Настройте название сайта, нажав на колесико.

•Интервал выборки:

- Hold : Отсутствие записи значений тока/напряжения (среднее значение по проводу) во время сварки.

- 250 мс, 500 мс и т. д. : Запись значений Ток/Напряжение (среднее значение по проводу) каждую «Х» милисекунду или секунду во время сварки.

Нажмите «REC», чтобы начать слежение.

#### Отображение прослеживаемости

В левом верхнем углу главного экрана отображается красный значок, указывающий на то, что ведется учет прослеживаемости.

#### Стоп - Остановка отслеживания

Чтобы остановить отслеживаемость на этапе сварки, пользователь должен вернуться в блок «Отслеживаемость» и выбрать «Остановить».

#### Экспортировать

Эту информацию можно получить, экспортировав данные на USB-носитель (не входит в комплект поставки). Данные .CSV можно использовать с помощью программного обеспечения для работы с электронными таблицами (Microsoft Excel®, Calc OpenOffice® и т. Д.).

Название документа соответствует названию машины и ее серийному номеру.

# 2- Start - Создание отслеживаемости

На экране отображается список ранее созданных проектов.

Кратковременно нажмите кнопку 1, чтобы вернуться в предыдущее меню.

При длительном нажатии на кнопку № 1 (∰) удаляется активный рабочий участок или все рабочие участки.

Длительное нажатие на кнопку n°2 ( ) создает новый период прослеживемости.

Кратковременно нажмите кнопку n°2 ((j)), чтобы просмотреть подробную информацию о каждом из ранее созданных заданий.

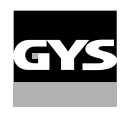

# Мобильность

#### Загрузить Конфигурацию

Загрузка конфигурации машины с USB-носителя (каталог : Съемный диск \ Мобильность \ Настройки) на машину. Длительное нажатие на кнопку № 1 () удаляет конфигурации на USB-носителе.

#### Экспортировать Конфигурацию

Экспорт конфигурации машины на USB карту (каталог: Съемный диск\ Мобильность\ Настройки)

#### Загрузить Job

Импорт Jobs в соответствии с процедурами, находящимися в каталоге Removable disk \ Portability с USB-ключа на компьютер.

#### Экспортировать Job

Экспорт заданий из аппарата на USB накопитель в соответствии с процедурами (каталог: *Съемный диск\* Мобильность\ Job)

Внимание, старые задания на USB карте, могут быть удалены.

Чтобы избежать потери данных при импорте или экспорте данных, не извлекайте USB-накопитель и не выключайте аппарат. *Название документа соответствует названию машины и ее серийному номеру.* USB-носитель в комплект поставки не входит.

# Калибровка

#### Калибровка Кабеля

Специальная функция для калибровки сварочных принадлежностей, таких как горелка MIG, кабель + электрододержатель и кабель + зажим заземления. Цель калибровки - компенсировать изменения в длине аксессуаров для настройки отображаемого измерения напряжения. После запуска процесса, он отображается на экране с анимацией.

**ВНИМАНИЕ:** Калибровка кабеля должна проводиться каждый раз при замене горелки, жгута или кабеля заземления для обеспечения оптимальной сварки.

# Контроль потока газа (MIG-MAG)

На главном экране нажмите и удерживайте кнопку 1, чтобы отрегулировать расход газа на манометре, не разматывая питающий провод. После запуска процесса, он отображается на экране с анимацией. Для обеспечения оптимальной сварки необходимо периодически проверять расход газа.

# Газовая продувка (TIG)

Присутствие кислорода в горелке может привести к снижению механических свойств и может привести к снижению коррозионной стойкости. Чтобы выпустить газ из резака, нажмите и удерживайте кнопку n°1 и следуйте процедуре, отображаемой на экране.

# Загрузка проволоки (MIG-MAG)

Чтобы размотать проволоку в горелке MIG/MAG без использования газа, выполните следующую процедуру:

1- Удерживайте спусковой крючок в положении без сварки.

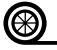

2- Когда процедура появится на экране, можно отпустить кнопку включения. Когда процедура польно па окрано, польно ст., ст., ст., с.
 3- Проволока начинает разматываться. По умолчанию 3 м работает со скоростью 5 м/мин. Вы можете изменить эти значения с помощью колесика.

Если вы хотите выйти из управления, не дожидаясь окончания размотки проволоки, кратковременно нажмите на кнопку включения.

# Сохранение и вызов из памяти конфигураций ЈОВs

Доступ осуществляется через иконку «ЈОВ» на главном экране.

Во время использования параметры автоматически сохраняются и восстанавливаются при следующем включении.

Помимо текущих параметров, можно сохранять и вызывать конфигурации «JOB» (задача). Существует 200 вариантов работ (JOBS) для процесса MIG/MAG и 100 для процессов TIG и MMA. Хранение осуществляется на основе текущих параметров и настроек процесса.

### JOB

Режим ЈОВ позволяет создавать, сохранять, напоминать и удалять конфигурации ЈОВ.

#### 1- Enregistrez sous - Création d'un Job

Настройте имя задания (JOB), нажимая на колесико. Подтвердите нажатием кнопки № 2.

#### Отображение текущего задания

В правой нижней части экрана отображается номер задания.

#### Выполняется закрытие задания

Чтобы закрыть текущее задание, пользователь должен вернуться в меню «Задание» и выбрать «Закрыть».

# 2- Открыть - Управление рабочими заданиями (JOBS)

На экране отображается список ранее созданных заданий. Кратковременно нажмите кнопку 1, чтобы вернуться в предыдущее меню Длительное нажатие на кнопку № 1 () удаляет выбранное задание или все задания.

Un appui court sur le bouton-poussoir n°2 ((i)) permet de voir le détail de chacun des Jobs précédemment créés.

#### QuickLoad (Быстрая загрузка) - триггерный вызов JOB, когда нет сварки.

QuickLoad - это режим вызова задания (не более 20), который не используется для сварки и возможен только в процессах MIG-MAG и TIG.

Из списка ранее созданных заданий ЈОВ вызываются коротким нажатием на кнопку включения. Все режимы кнопки и режимы сварки поддерживаются.

### Новый - Создание быстрой загрузки

- Введите имя для QuickLoad, нажав на колесико.
- Выберите количество заданий для отзыва от 2 до 20.
- Выберите чувствительность триггера : медленный, нормальный или быстрый
- Выбор рабочих заданий (JOBS)

Нажмите кнопку n°2, чтобы подтвердить создание QuickLoad.

#### Отображение текущей быстрой загрузки QuickLoad

В правой нижней части экрана отображается номер QuickLoad.

#### Остановить QuickLoad в процессе работы

Чтобы закрыть текущую QuickLoad, пользователь должен вернуться в меню Job/QuickLoad и выбрать «Close».

# 2- Открыть - Управление быстрой загрузкой

На экране отображается список ранее созданных QuickLoads.

Кратковременно нажмите кнопку 1, чтобы вернуться в предыдущее меню.

Долгое нажатие на кнопку n°1 (f) удаляет выбранную быструю загрузку или все быстрые загрузки.

Нажмите и удерживайте кнопку № 2 ( /), чтобы изменить выбранную быструю загрузку.

Кратковременно нажмите кнопку № 2 ((j)) для просмотра сведений о каждой ранее созданной быстрой загрузкеQuickLoad.

# Код ошибки

В следующей таблице приведен неполный список сообщений и кодов ошибок, которые могут появиться. Выполните эти проверки и контроль перед тем, как вызвать авторизованного сервисного специалиста GYS.

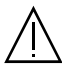

Если пользователю необходимо вскрыть изделие, обязательно необходимо отключить аппарат от розетки, и подождать 2 минуты для безопасности.

| КОДЫ<br>ошибка | Сообщение                                                        | РЕШЕНИЕ                                                                                                    |
|----------------|------------------------------------------------------------------|----------------------------------------------------------------------------------------------------|
| 001            | Перенапряжение в сети<br>Проверьте электрическое подключение     | Проверьте вашу электрическую установку квалифицированным специалистом.                                                                                                    |
| 002            | ПОНИЖЕННОЕ НАПРЯЖЕНИЕ В СЕТИ Проверьте электрическое подключение |                                                                                                    |
| 005            | Ошибка тока заземления                                           | Наличие блуждающего тока. Проверьте проводку сварочного аппарата (горелка, зажим заземления, держатель электрода и т.д.).                                                                                  |
| 006            | ОШИБКА БЛОКА ОХЛАЖДЕНИЯ.<br>Блок охлаждения не обнаружен         | Блок охлаждения не обнаружен. Проверьте соединение между<br>блоком охлаждения и генератором.                                                                                                    |
| 007            | ДЕФЕКТ РАСХОДА<br>Пробка в цепи охлаждения                       | Проверьте непрерывность циркуляции охлаждающей жидкости<br>горелки.                                                                                                    |
|                |                                                                  | Проверьте предохранитель холодильного агрегата.                                                                                                    |
| 008            | ОШИБКА УРОВНЯ ВОДЫ<br>Проверьте уровень воды                     | Заполните резервуар блока охлаждения до максимального<br>уровня (охлаждающая жидкость реком: арт. 062511)                                                                                                  |
| 009            | СИСТЕМА ОХЛАЖДЕНИЯ<br>Тепловая защита                            | Подождите несколько минут охлаждения кулера.<br>Не превышайте рекомендуемый рабочий цикл для используемого<br>сварочного тока.<br>Убедитесь, что входные и выходные вентиляционные отверстия<br>не забиты. |
| 010            | ИСТОЧНИК<br>Тепловая защита                                      | Подождите несколько минут пока источник остынет.<br>Не превышайте рекомендуемый рабочий цикл для используемого<br>сварочного тока.                                                                         |
| 011            | Вентилятор<br>Неисправность вентилятора                          | Выключите питание, отсоединив розетку, и убедитесь, что<br>вентилятор не заблокирован.                                                                                                    |
| 012            | ТРИГГЕР<br>Нажат триггер                                         | Снимите горелку и проверьте, что сообщение все еще актуально.<br>Убедитесь, что переключатель «Purge gaz / Avance fil» не<br>заблокирован.<br>Убедитесь, что курок горелки MIG/ MAG не заблокирована.      |

| 015 | Мотор<br>Невозможно достичь требуемой скорости                                                                                          | Проверьте настройки давления на роликах подающего<br>механизма.<br>Убедитесь, что присадочная проволока не забилась в рукаве<br>подачи горелки.                    |
|-----|----------------------------------------------------------------------------------------------------|----------------------------------------------------------------------------------------------------|
| 019 | Перегрузка, Проверьте настройки<br>Нажмите и отпустите триггер чтобы удалить.                                                           | Проверьте настройки и установку генератора (присадочная<br>проволока, ролики, газ, резак и т.д.)<br>Если проблема не устраняется, обновитесь (через Planet GYS)    |
| 020 | Проблема начала сварки<br>Проверьте настройки сварки<br>Нажмите и отпустите триггер чтобы удалить.                                      | Проверьте настройки и установку генератора (присадочная<br>проволока, ролики, газ, резак и т.д.)<br>Если проблема не устраняется, обновитесь (через Planet GYS)    |
| 024 | Перегрузка USB<br>Отсоедините ваш USB                                                                                                   | Поменяйте USB.                                                                                                    |
| -   | Произошла внутренняя системная ошибка.<br>Перезапустите ваш аппарат.                                                                    | Выключите и включите аппарат.<br>Если проблема не устраняется, обновитесь (через Planet GYS)                                                                       |
| -   | Ошибка калибровки                                                                                                    | Сделайте еще раз калибровку сварочных кабелей (меню «Калибровка»).                                                                                                 |
| -   | В аппарате больше нет свободных ячеек памяти                                                                                            | Удалить Jobs, чтобы освободить внутреннее пространство для хранения.                                                                                               |
| -   | Файл не поддерживается<br>Err %d<br>Все равно продолжить?                                                                               | Данные на флэш-накопителе USB неверны или повреждены.<br>Проверьте данные.                                                                                         |
| -   | Невозможно записать на ключ USB                                                                                                    | Освободите место на USB-накопителе.<br>Если проблема не удаляется, поменяйте USB.                                                                                  |
| -   | Похоже, что USB-носитель не распознается.<br>Дисплей для шага 5 процедуры обновления не<br>появляется на экране (см. общие инструкции). | <ol> <li>Вставьте USB-носитель в его гнездо.</li> <li>Включите генератор.</li> <li>Нажмите и удерживайте колесо HMI для принудительного<br/>обновления.</li> </ol> |

Если появляется код ошибки, не указанный в списке, или проблемы сохраняются, обратитесь к дистрибьютору.